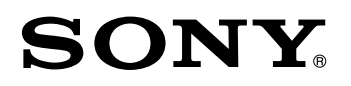

Display Unit/ Anzeigeeinheit

Read all the instructions in the manual carefully before use and strictly follow them. Keep the manual for future references.

Lesen Sie die ganze Anleitung vor dem Betrieb aufmerksam durch und folgen Sie beim Betrieb des Geräts ihren Anweisungen. Heben Sie die Anleitung danach zum späteren Nachlesen griffbereit auf.

Instruction Manual / Bedienungsanleitung 1st Edition (Revised 4) / 1.Auflage (Version 4)

## [For the customers in U. S. A.]

## WARNING

This equipment has been tested and found to comply with the limits for a Class A digital device, pursuant to Part 15 of the FCC Rules. These limits are designed to provide reasonable protection against harmful interference when the equipment is operated in a commercial environment. This equipment generates, uses, and can radiate radio frequency energy and, if not installed and used in accordance with the instruction manual, may cause harmful interference to radio communications. Operation of this equipment in a residential area is likely to cause harmful interference in which case the user will be required to correct the interference at his own expense.

You are cautioned that any changes or modifications not expressly approved in this manual could void your authority to operate this equipment.

|                                                                       | For 100 to 120 V                             | For 220 to 240 V                             |
|-----------------------------------------------------------------------|----------------------------------------------|----------------------------------------------|
| Plug Cap Parallel blade with ground pin<br>(NEMA 5-15P Configuration) |                                              | None                                         |
| Cord                                                                  | Type SVT or SJT,<br>Three 16 or 18 AWG wires | Type SVT or SJT,<br>Three 16 or 18 AWG wires |
| Length                                                                | Maximum 15 feet                              | Maximum 15 feet                              |
| Rating                                                                | Minimum 10 A, 125 V                          | Minimum 10 A, 250 V                          |

|                                          | Für 100 bis 120 V                                               | Für 220 bis 240 V                               |
|------------------------------------------|-----------------------------------------------------------------|-------------------------------------------------|
| Steckerkappe                             | Parallelklingen mit Erdungsstift.<br>(Konfiguration NEMA 5-15P) | entfällt                                        |
| Kabel                                    | Typ SVT oder SJT, dreiadrig<br>(16 oder 18 AWG)                 | Typ SVT oder SJT, dreiadrig<br>(16 oder 18 AWG) |
| Länge                                    | Maximal 4,50 m                                                  | Maximal 4,50 m                                  |
| Nennbelastbarkeit Mindestens 10 A, 125 V |                                                                 | Mindestens 10 A, 250 V                          |

## [For EU and EFTA countries]

### CE Notice

Making by the symbol CE indicates compliance of the EMC directive and the Low-voltage directive of the European Community. Such marking is indicative meets of exceeds the following technical standards.

### EN 55 011 Group 1 Class A / 91 :

"Limits and methods of measurement of electromagnetic disturbance characteristics of industrial, scientific and medical (ISM) radio-frequency equipment"

#### EN 50 082-2 / 95 :

"Electromagnetic compatibility - Generic immunity standard Part 2 : Industrial environment"

### EN 61 010-1 A1+A2 :

"Safety requirements for electrical equipment for measurement, control and laboratory use Part 1: General requirements"

## 警告

本装置を機械指令 (EN 60 204-1)の適合を受ける機器 にご使用の場合は、その規格に適合するように方策 を講じてから、ご使用ください。

### Warning

When using this device with equipment governed by Machine Directives EN 60 204-1, measures should be taken to ensure conformance with those directives.

### Warnung

Wenn dieses Gerät mit Ausrüsttungsteilen vermendet wird, die von die Maschinenrichtlinien EN 60 204-1 geregelt werden, müssen Maßnahmen erggriffen werden, um Übereinstimmung mit diesen Normen zu gewährleisten.

## [For the customers in Australia]

#### **Australian EMC Notice**

This product complies with the following Australian EMC standards.

AS/NZS 4252.1 /94 EMC Generic Immunity Part1 AS/NZS 2064.1 /91 EMCISM Equipment

# **Safety Precautions**

Sony Precision Technology products are designed in full consideration of safety. However, improper handling during operation or installation is dangerous and may lead to fire, electric shock or other accidents resulting in serious injury or death. In addition, these actions may also worsen machine performance.

Therefore, be sure to observe the following safety precautions in order to prevent these types of accidents, and to read these "Safety Precautions" before operating, installing, maintaining, inspecting, repairing or otherwise working on this unit.

## Warning indication meanings

The following indications are used throughout this manual, and their contents should be understood before reading the text.

# **▲** Warning

Failure to observe these precautions may lead to fire, electric shock or other accidents resulting in serious injury or death.

# ▲ Caution

Failure to observe these precautions may lead to electric shock or other accidents resulting in injury or damage to surrounding objects.

# Note

This indicates precautions which should be observed to ensure proper handling of the equipment.

# Warning

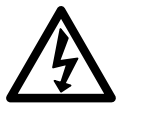

- Do not use the display unit with voltages other than the indicated power voltage, and do not connect multiple plugs to a single outlet as this may result in fire or electric shock.
- Do not damage, modify, excessively bend, pull on, place heavy objects on or heat the power cord, as this may damage the power cord and result in fire or electric shock.
- Do not handle the power plug with wet hands as this may result in electric shock.

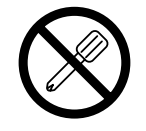

• Do not open the cover of the display unit to disassemble or modify the unit or to replace the fuses, as this may result in burns or injury. These actions may also damage the internal circuitry.

# **▲** Caution

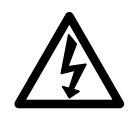

- When unplugging the power plug, do not pull on the power cord as this may damage the cord and result in fire or electrical shock. Be sure to grip the power plug when unplugging it from the socket.
- The unit does not have an explosion-proof structure. Therefore, do not use the unit in an atmosphere charged with inflammable gases as this may result in fire.

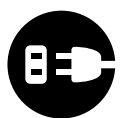

- When the unit will not be used for an extended period of time, be sure to unplug the power plug from the socket for safety.
- Be sure to turn off the power before connecting or disconnecting power and signal connectors in order to prevent damage or misoperation.

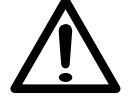

• The unit does not have an earthquake-proof structure. Therefore, do not use the unit in moving areas or areas exposed to strong shocks.

# Sicherheitsmaßnahmen

Bei dem Entwurf von Sony Precision Technology Produkten wird größter Wert auf die Sicherheit gelegt. Unsachgemäße Handhabung während des Betriebs oder der Installation ist jedoch gefährlich und kann zu Feuer, elektrischen Schlägen oder anderen Unfällen führen, die schwere Verletzungen oder Tod zur Folge haben können. Darüber hinaus kann falsche Behandlung die Leistung der Maschine verschlechtern.

Beachten Sie daher unbedingt die besonders hervorgehobenen Vorsichtshinweise in dieser Bedienungsanleitung, um derartige Unfälle zu verhüten, und lesen Sie die folgenden Sicherheitsmaßnahmen vor der Inbetriebnahme, Installation, Wartung, Inspektion oder Reparatur dieses Gerätes oder der Durchführung anderer Arbeiten durch.

### Bedeutung der Warnhinweise

Bei der Durchsicht dieses Handbuchs werden Sie auf die folgenden Hinweise und Symbole stoßen. Machen Sie sich mit ihrer Bedeutung vertraut, bevor Sie den Text lesen.

# **▲** Warnung

Eine Mißachtung dieser Hinweise kann zu Feuer, elektrischen Schlägen oder anderen Unfällen führen, die schwere Verletzungen oder Tod zur Folge haben können.

# 🕂 Vorsicht

Eine Mißachtung dieser Hinweise kann zu elektrischen Schlägen oder anderen Unfällen führen, die Verletzungen oder Sachbeschädigung der umliegenden Objekte zur Folge haben können.

# Achtung

Diese Hinweise sollten beachtet werden, um die korrekte Handhabung des Gerätes zu gewährleisten.

# Warnung

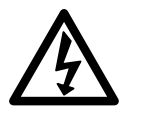

- Die Anzeigeeinheit nicht mit anderen Spannungen verwenden, als mit der angegebenen Netzspannung. Ferner keine Mehrfachstecker an einer einzigen Netzsteckdose verwenden, da dies zu Feuer oder elektrischen Schlägen führen kann.
- Das Netzkabel nicht beschädigen, verändern, übermäßig knicken, daran ziehen, schwere Objekte darauf stellen oder es erwärmen, da es hierdurch beschädigt und ein Feuer oder ein elektrischer Schlag hervorgerufen werden kann.

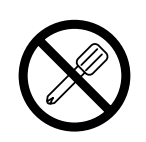

- Das Netzkabel nicht mit nassen Händen anfassen, da dies zu einem elektrischen Schlag führen kann.
- Die Abdeckung der Anzeigeeinheit nicht öffnen, um die Einheit zu zerlegen oder zu verändern, oder die Sicherungen austauschen, da dies zu Verbrennungen oder Verletzungen führen kann. Durch derartige Maßnahmen können auch die internen Stromkreise beschädigt werden.

# **M** Vorsicht

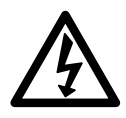

- Beim Abziehen des Netzkabels nicht am Kabel selbst ziehen, da es hierdurch beschädigt und ein Feuer oder ein elektrischer Schlag hervorgerufen werden kann. Zum Herausziehen aus der Netzsteckdose stets am Stecker anfassen.
- Das Gerät ist nicht explosionsgeschützt. Es darf daher keinesfalls in einer Umgebung verwendet werden, die brennbare Gase enthält, da hierdurch ein Feuer entstehen könnte.

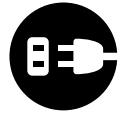

• Wenn das Gerät längere Zeit nicht verwendet werden soll, aus Sicherheitsgründen unbedingt den Netzstecker aus der Netzsteckdose ziehen.

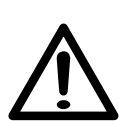

- Unbedingt darauf achten, daß die Stromversorgung ausgeschaltet wird, ehe der Netzanschluß und Signal-Steckverbinder abgetrennt werden, damit es nicht zu Schäden oder Fehlfunktionen kommt.
- Das Gerät ist nicht erschüttungssicher gebaut. Aus diesem Grunde darf es nicht an Stellen eingesetzt werden, die sich ständig bewegen oder die starken Stößen oder Schlägen ausgesetzt sind.

# Contents

| 1. | Note to Users |                                                    | 2      |
|----|---------------|----------------------------------------------------|--------|
|    | 1-1.          | General Precautions 2                              | 2      |
|    | 1-2.          | Handling Instructions                              | 3      |
|    |               |                                                    |        |
| 2. | Features      |                                                    |        |
| 3. | Installation  |                                                    |        |
|    | 3-1.          | Connection of Cables 5                             | 5      |
|    | 3-2.          | Mounting of Display Unit 7                         | 7      |
| 4. | Nam           | e and Function of Each Part                        | 3      |
|    | 4-1.          | Front Panel 8                                      | 3      |
|    | 4-2.          | Flat Keyboard 9                                    | )      |
| 5  | Oner          | ration 11                                          | I      |
| 0. | 5-1           | Initial Settings 11                                | l      |
|    | 5-1           | -1 Setting the resolution and polarity 12          | >      |
|    | 5-1           | -2 Setting resolution 13                           | 2      |
|    | 5-1           | -3 Setting linear compensation 15                  | Ś      |
|    | 5-1           | -4 Setting the scaling 16                          | Ś      |
|    | 5-1           | -5 Setting offset value AY 17                      | 7      |
|    | 5-1           | -6 Absolute zero point clear control               | 3      |
|    | 5-1           | -7. Setting of touch sensor radius                 | ,<br>) |
|    | 5-1           | -8. BS232C setting                                 | )      |
|    | 5-1           | -9. Setting inch/mm switching                      | 3      |
|    | 5-2.          | Applying Power, Luminance Adjustment               |        |
|    |               | and Resetting 24                                   | ł      |
|    | 5-3.          | Basic Key Operations 26                            | 3      |
|    | 5-4.          | Correcting Erroneous Operations 27                 | 7      |
|    | 5-5.          | Presetting 27                                      | 7      |
|    | 5-6.          | Recalling Preset Data 28                           | 3      |
|    | 5-7.          | Datum Point Setting and Display Mode               | ,      |
|    | E 0           | Mid Point Coloulation                              | ><br>\ |
|    | 5-0.          | Multiple Datum Point Momory Eurotion 21            | ,      |
|    | 5-10          | Touch Sensor (Ontion)                              | 2      |
|    | 5-1           | 0-1 Cautions 34                                    | í      |
|    | 5-1           | 0-2 Specifications                                 | 5      |
|    | 5-1           | 0-3 Maintenance 35                                 | 5      |
|    | 5-1           | 0-4. Touch sensor operations 36                    | 5      |
|    | 5-11.         | Detecting Function of Absolute Zero Point          |        |
|    |               | of Scale                                           | )      |
|    | 5-12.         | Offset Zero Point 42                               | 2      |
|    | 5-1           | 2-1. Measurement of the offset value $\Delta Y$ 43 | 3      |
|    | 5-1           | 2-2. Operation of offset zero point 44             | ŀ      |
|    | 5-13.         | RS232C Input/Output 45                             | 5      |
|    | 5-1           | 3-1. Display data output 45                        | 5      |
|    | 5-1           | 3-2. Basic key operation input 46                  | 3      |
|    | 5-1           | 3-3. Program data input/output codes 48            | 3      |
|    |               |                                                    |        |

|                       | 5-14. F Key Operations 4                         | 9      |  |
|-----------------------|--------------------------------------------------|--------|--|
|                       | 5-14-1. Program mode selection 5                 | 0      |  |
|                       | 5-14-2. Program input/edit mode operations 5     | 1      |  |
|                       | 5-14-3. Playback program mode operations 5       | 3      |  |
|                       | 5-14-4. Program execution 5                      | 5      |  |
|                       | 5-14-5. Other operations and displays 5          | 6      |  |
|                       | 5-14-6. Mirror image function 5                  | 7      |  |
|                       | 5-14-7. Inputting and outputting the program via |        |  |
|                       | the RS232C 5                                     | 8      |  |
|                       | 5-14-8. Arrow indicator flashing range           |        |  |
|                       | when program is executed 6                       | 0      |  |
|                       | 5-15. Bolt Hole Circle Function 6                | 1      |  |
|                       | 5-16. Data Backup 6                              | 3      |  |
| c                     | Lincor Componention                              | ,      |  |
| 0.                    | C 1 Contract Companyation                        | 4      |  |
|                       | 6-1. Setting Linear Compensation Amount          | 4<br>6 |  |
|                       | 0-2. Measuring Linear Compensation Amount 0      | 0      |  |
| 7.                    | Remote Reset Input Connector 6                   | 9      |  |
| 8.                    | RS232C Input and Output71                        |        |  |
|                       |                                                  |        |  |
| 9.                    | Alarm Display7                                   | 3      |  |
| 10. Troubleshooting74 |                                                  |        |  |
| 11. Specifications75  |                                                  |        |  |
| 12.                   | 2. Dimensions                                    |        |  |

# English

Read all instructions carefully before use.

The LH61 display unit will benefit you with reduced machining time and higher machining accuracy.

To make full use of the unit's functions, read this instruction manual through carefully, and keep it properly for future references.

## 1-1. General Precautions

When using Magnescale® products, observe the following general precautions along with those given specifically in this manual to ensure proper use of the products.

- Before and during operations, be sure to check that our products function properly.
- Provide adequate safety measures to prevent damage in case our products should develop a malfunction.
- Use outside indicated specifications or purposes and modification of our products will void any
  warranty of the functions and performance as specified for our products.
- When using our products in combination with other equipment, the functions and performance as noted in this manual may not be attained, depending upon the operating environmental conditions. Make a thorough study of the compatibility in advance.

## 1-2. Handling Instructions

- Do not route the head connecting cable, power cord, etc, together with the machine power line in one duct.
- Supply power from an AC lamp source.
- Connect the ground terminal to the machine with the supplied ground wire. Make sure the machine is grounded.

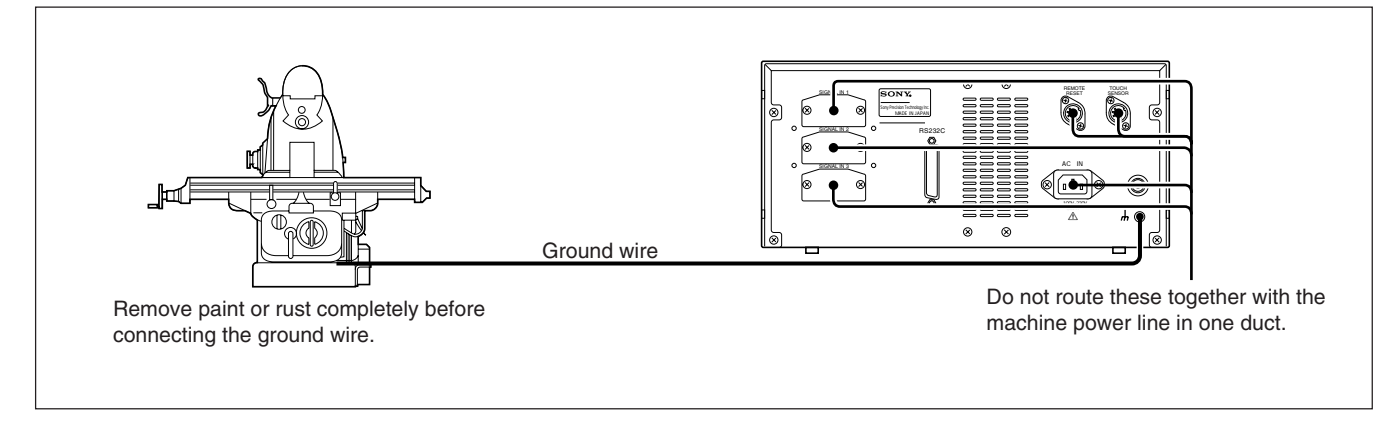

- Place the display unit more than 0.5 m (20") away from a high voltage source, large current source, large power relay, etc.
- For installation of the display unit, avoid a location exposed to chips, cutting oil, or machine oil. If unavoidable, take adequate countermeasures.
- Do not put a vinyl cover directly over the display unit or put it in a closed container.
- The ambient temperature should be in the range of 0 to 40°C (32 to 104°F). Avoid exposure to direct sunlight, hot air currents, or heated air.

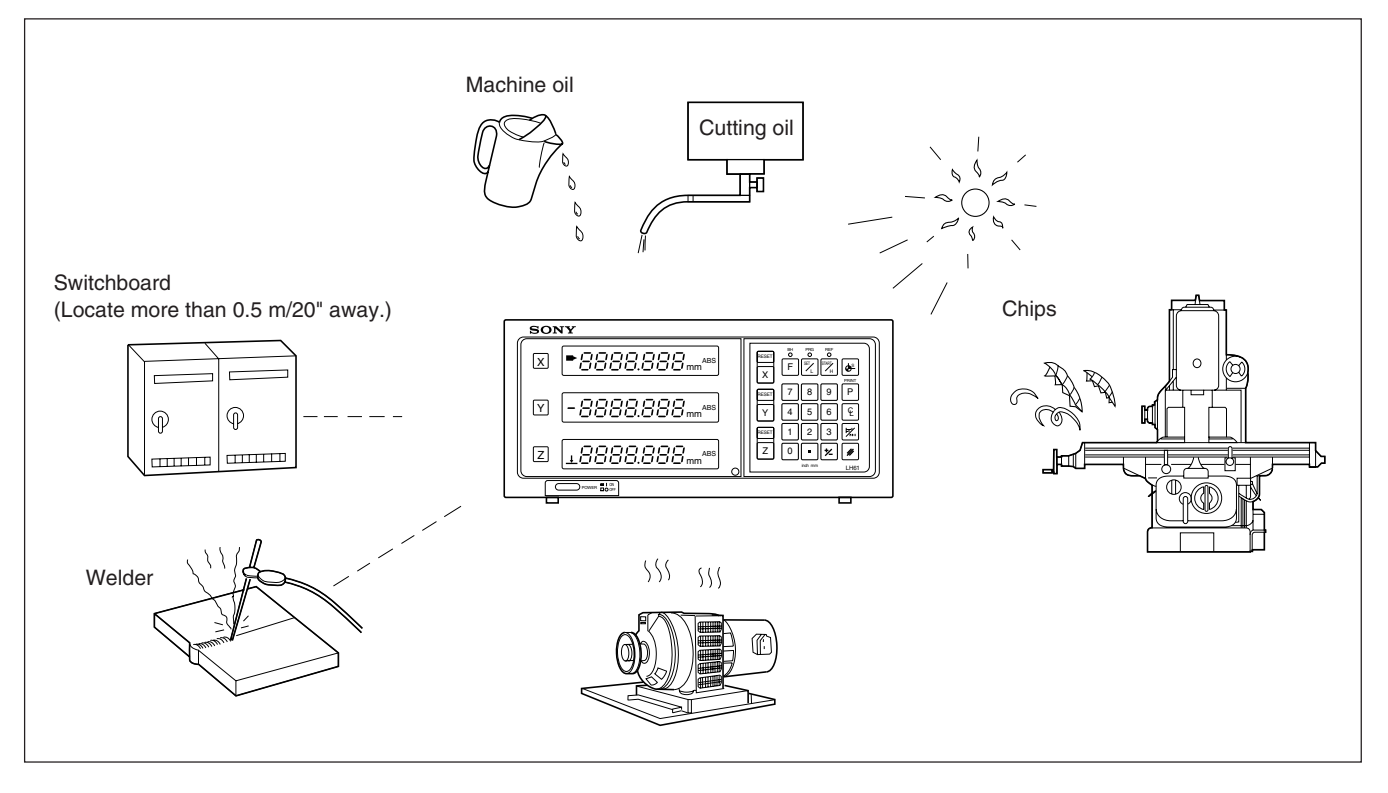

- If the power supply voltage is lower than specified, the display may not be illuminated even with the power switch turned on.
- Be sure to use the power in the specified range.
- Note that if the power is interrupted momentarily or the voltage drops temporarily below the normal operating range, an alarm may operate or a malfunction may occur.
- Be sure to use the display unit inside.

This display unit has functions especially suitable for milling which enable easy-to-learn operations, reduced machining time and higher-accuracy machining.

#### Selectable minimum display unit

| ٦ | The minimum display unit can be selected from the following according to the connected scale. |                                                               |  |
|---|-----------------------------------------------------------------------------------------------|---------------------------------------------------------------|--|
|   | Magnescale axes                                                                               | : 0.0005 mm, 0.001 mm, 0.005 mm, 0.01 mm and diameter display |  |
|   |                                                                                               | (0.00002", 0.00005", 0.0001", 0.0005" and diameter display)   |  |
|   | GA axes                                                                                       | : 0.005 mm, 0.01 mm and diameter display                      |  |
|   |                                                                                               | (0.0002", 0.0005", 0.001" and diameter display)               |  |
|   | Digiruler axes                                                                                | : 0.01 mm, 0.02 mm, 0.05 mm, 0.1 mm and diameter display      |  |
|   |                                                                                               | (0.0005", 0.001", 0.002", 0.005" and diameter display)        |  |
|   |                                                                                               |                                                               |  |

#### Machine tool error compensation

The LH61 compensates errors arising from the inclination or deflection of a machine tool, and displays the actual displacement of the machine. Thus, the displayed value accords with the actual displacement of a workpiece to achieve high-accuracy positioning and machining and restoration of machine tool accuracy.

#### Data storage function

Data on display and preset data are held automatically. Therefore, data is retained even after power is turned off or in case of a temporary power outage.

#### **Touch sensor**

The Touch sensor (option) facilitates the setting of a datum point and the measurement of a workpiece.

#### Scale absolute zero point detection function

When a scale with built-in absolute zero point is connected, the absolute zero point on the scale (fixed point) can be detected wherever the scale stands. The detected fixed point is useful as the absolute zero point for machining.

Moreover, any offset amount from the absolute zero point can be set and recalled easily, which is useful for setting the absolute zero point on a boring machine or the like.

#### Programming

#### Program creation mode

- Manual programming in EDIT mode.
- Playback programming: program is made as maching is actually performed.

#### Program execution mode

- Machining sequence is displayed step by step.
- The data for each axis can be reversed with the mirror image function.

#### **Bolt hole circle**

 Bolt hole positions are automatically calculated and displayed by entering parameters such as the circle center/diameter and number of holes.

#### Multidatum point

Up to 10 points can be stored in memory in ABS coordinates.

#### RS232C input/output

- The following input/output is possible via RS232C.
- Key operation input and display data output.
- Program data input and output.

## 3-1. Connection of Cables

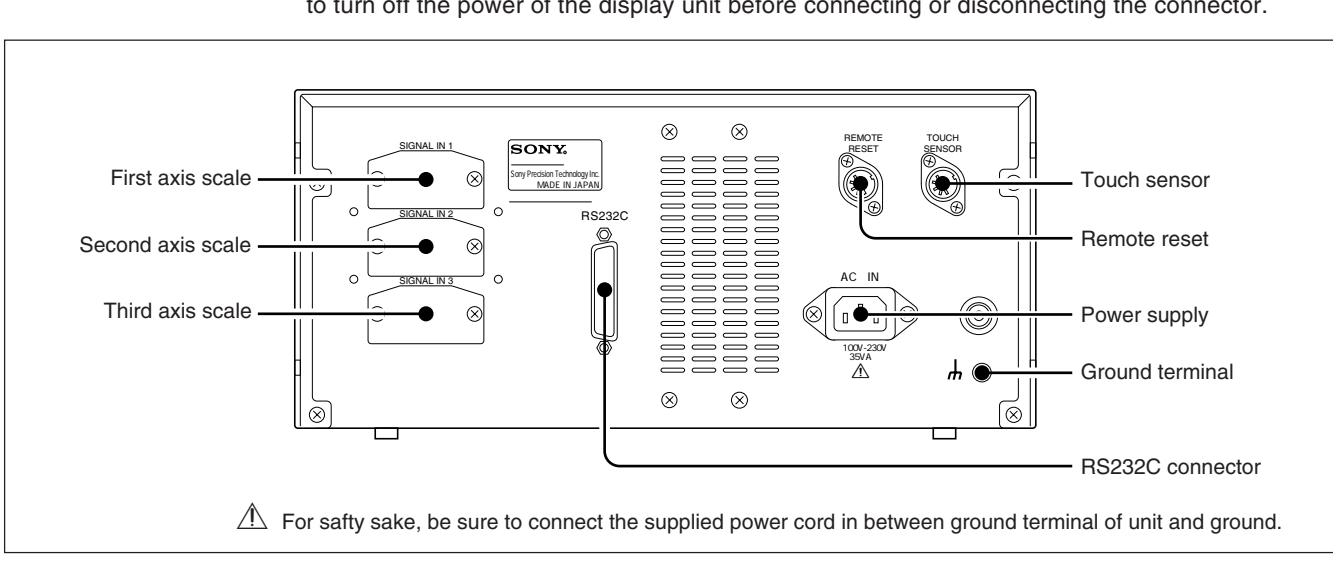

Fasten the connecting cables to stationary members to prevent accidental disconnection. Be sure to turn off the power of the display unit before connecting or disconnecting the connector.

## Note

Be sure to put the supplied dust cap on unused connector.

#### **Connection precautions**

These are precautions for connecting the scale to the display unit.

#### Procedure of connecting the cable

Since a precision connector is used for this unit, please be careful connect to the display unit in a gentle way following the order described below.

**1** Remove the two screws securing the joint cover on the back side of the display unit and then remove the cover.

**2** Insert the adapter of the cable gently to the joint of the display unit.

(There is approximately 1 mm / 0.039" clearance between the mounting plate and the backside of the display unit.)

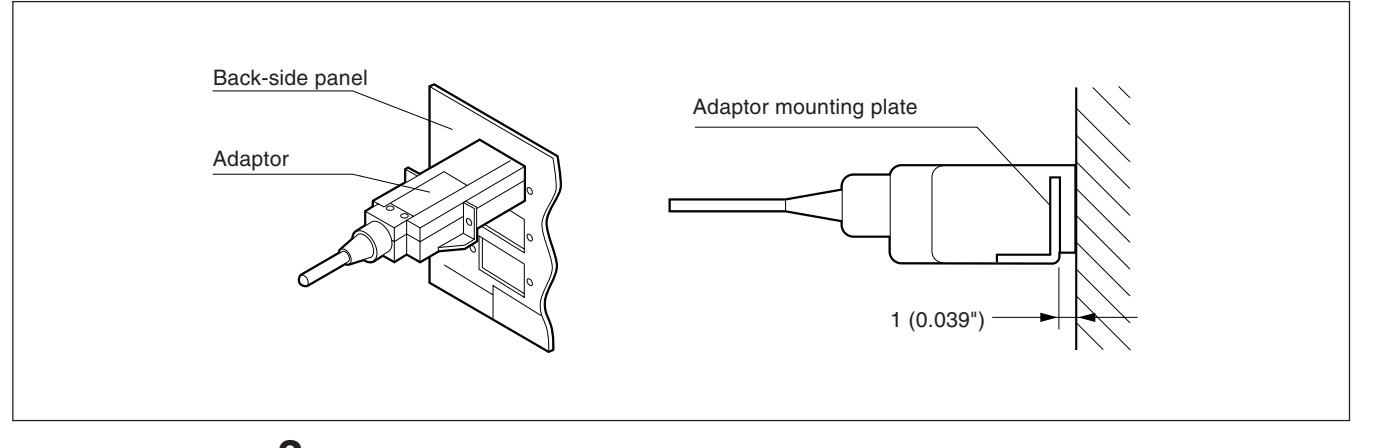

**3** Push the connector (approximately 1 mm / 0.039") until the mounting plate touches the back-side panel of the display unit.

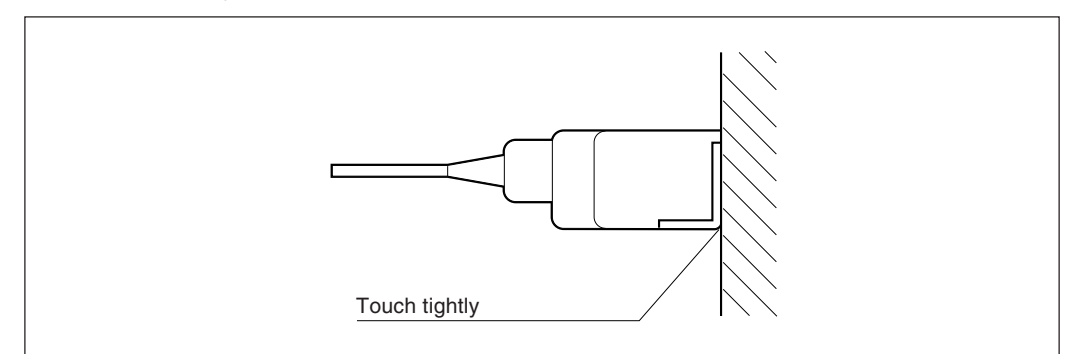

**4** Fix the mounting plate using the screws removed in step "1" above.

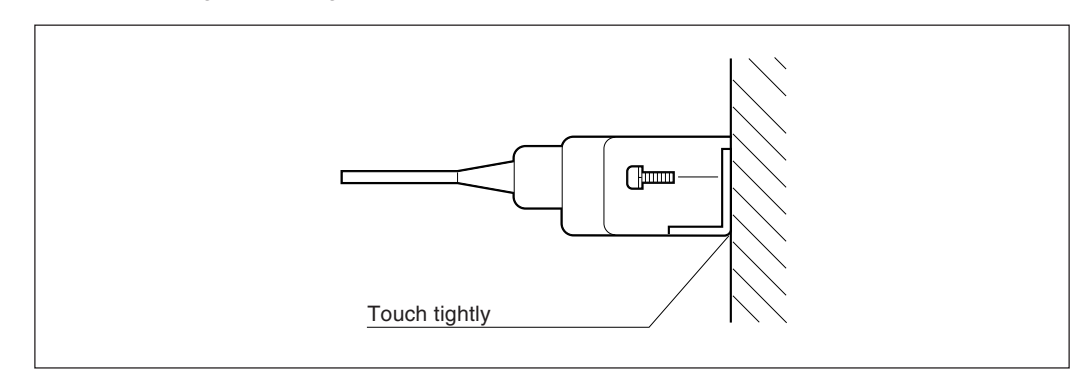

## 3-2. Mounting of Display Unit

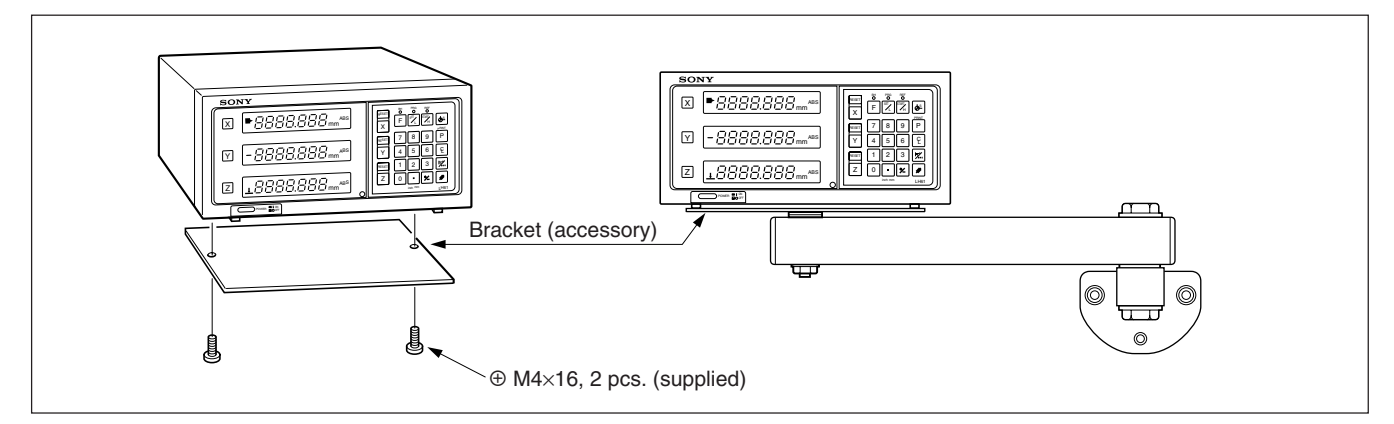

Use the accessory brackets and screws for mounting the display unit.

## Note

Be sure to use the supplied screws. Use of oversized screws may damage the internal circuitry.

### For USA only

Please affix rubber spacer on Display stand or the bottom of the counter to install LH61 on Display stand.

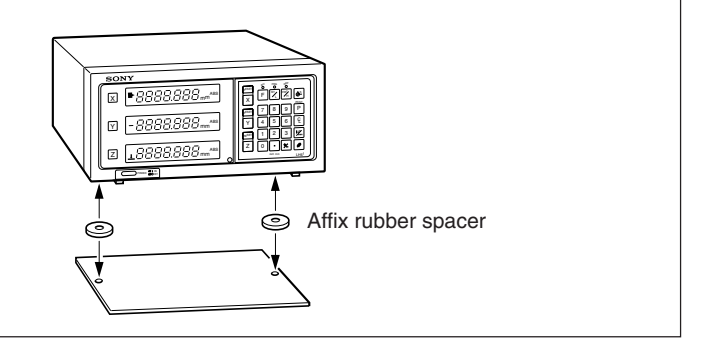

# 4. Name and Function of Each Part

## 4-1. Front Panel

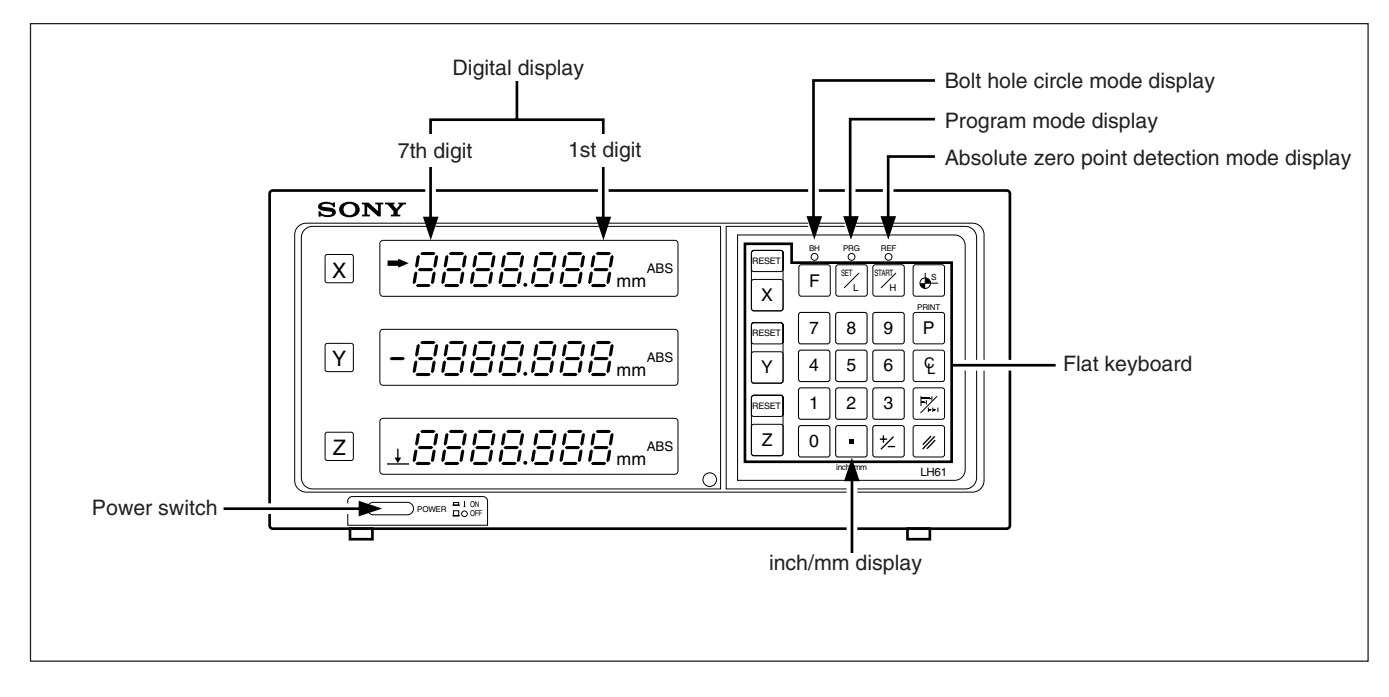

| Name of part | Function                                                                                                    |  |
|--------------|----------------------------------------------------------------------------------------------------|--|
| Power Switch | Depress it to turn on the power, and " 与ロロリ" will be displayed.<br>To turn off the power, depress it again. |  |

## 4-2. Flat Keyboard

## Reset and cancel keys

| Name of part       | Function                                                                                                    |  |
|--------------------|----------------------------------------------------------------------------------------------------|--|
| RESET<br>Reset key | Resets displayed value to zero.                                                                                                    |  |
| Cancel key         | <ol> <li>Cancels a value set on the axis.</li> <li>Releases the hold value to<br/>display the current value.</li> <li>Use to interrupt the various<br/>setting and confirmation<br/>operations partway.</li> </ol> |  |

## Designation of operation axis and presetting of values

| Name of part                 | Function                                                                                                    |  |
|------------------------------|----------------------------------------------------------------------------------------------------|--|
| X Y Z<br>Axis selector key   | Select an axis to give a command for the selected axis.                                                                                                    |  |
| 0 ~ 9<br>• Number keys       | Sets desired values and a decimal point.                                                                                                    |  |
| Polarity selector key        | <ol> <li>Sets a value of minus polarity.<br/>Press this key before setting a<br/>numeric value.</li> <li>Used to set the mirror image.</li> </ol>                                                                                                    |  |
| Preset key                   | <ol> <li>Displays a preset value.<br/>If a new value is not input, the<br/>previous preset data is displayed.</li> <li>If this key pressed when the<br/>present values are displayed, the<br/>data being displayed is output to<br/>the RS232C.</li> </ol> |  |
| Display mode selector<br>key | Switches between ABS and INC displays.                                                                                                    |  |

## Establishment of datum point

| Name of part                                     | Function                                                                                                    |  |
|--------------------------------------------------|----------------------------------------------------------------------------------------------------|--|
| <b>ب</b><br>1/2 key                              | <ol> <li>Halves the displayed value in the<br/>INC mode.</li> <li>Touch sensor hold display is<br/>canceled, and the present<br/>position from the center of the<br/>workpiece is displayed.</li> </ol>                                                                                                    |  |
| Datum point setting key                          | <ol> <li>Establishes a datum point.</li> <li>Used to set and confirm multiple<br/>datum points.</li> </ol>                                                                                                    |  |
| START<br>H<br>Execute key/HOLD key               | <ol> <li>Used to hold the value displayed<br/>the moment the Touch Sensor<br/>touches the datum plane or scale<br/>absolute zero point is detected.</li> <li>Used to store the hold value,<br/>release the hold and display the<br/>present value (when used with<br/>scale's absolute zero point).</li> <li>Used to start the processes<br/>during program mode and bolt<br/>hole circle mode.</li> </ol> |  |
| SET_L<br>Function setting key/<br>LOAD key       | <ol> <li>When the Touch Sensor touches<br/>the datum plane or the absolute<br/>zero point sensing head passes<br/>the absolute zero point.</li> <li>Used to make various settings<br/>during program mode and bolt<br/>hole circle mode.</li> </ol>                                                                                                    |  |
| Absolute zero point/<br>Programming selector key | This button selects the mode when<br>using the program or bolt hole circle<br>functions or when using the scale<br>absolute zero point.<br>When this button is pressed, the mode<br>changes in the order of bolt hole circle<br>mode $\rightarrow$ program mode $\rightarrow$ absolute<br>zero point detection mode $\rightarrow$ touch<br>sensor mode $\rightarrow$ bolt hole circle mode.                |  |

## Display of spot position and operation mode indicators

| Name of part          | Function                                                                                                    |
|-----------------------|----------------------------------------------------------------------------------------------------|
| in/mm selector key    | Depress it to select English (in<br>inches) or metric (in millimeters)<br>display.                                                                                                    |
| Digital display       | Displays for each axis a positive<br>or negative value of 7 digits with<br>unnecessary leading zeros<br>blanked out. An alarm is also<br>displayed in case of trouble.                                                                                   |
| Mode indicators       | ABS<br>Indicates the absolute mode is<br>set. The distance from the spot<br>position to the datum point<br>initially set is displayed.<br>ABS is indicated also when a<br>datum point is established.<br>Flashes when multiple datum<br>points are used. |
|                       | INC<br>Indicates the incremental mode<br>is set. In this mode, incremental<br>positioning is made with<br>EXET keys and preset key P.<br>Flashes when multiple datum<br>points are used.                                                                 |
|                       | →<br>Indicates the display unit is<br>ready for operation commands.<br>Flashing indicates an input<br>wait, a processing wait or<br>similar standby state.                                                                                               |
|                       | ↓<br>Indicates the detection mode of<br>absolute zero point of scale.                                                                                                    |
|                       | ø<br>Indicates that the resolution is<br>set to diameter display mode.                                                                                                    |
|                       | <b>mm</b><br>mm or in: Indicates the display<br>is in millimeters or inches.                                                                                                    |
| Mode indicators (LED) | BH<br>Indicates the bolt hole circle<br>function mode.                                                                                                    |
|                       | PRG<br>Indicates the program function<br>mode.                                                                                                    |

REF Indicates the absolute zero point function mode.

### 

- When a malfunction occurs, characters as shown in "9. Alarm Display" on page 73 are displayed in place of numerals. When the alarm display appears, press the RESET key for the relevant axis and repeat the operation.
- 2) If two or more operation keys are pressed simultaneously, a malfunction may be caused.
- 3) Make sure that the least significant digit of an entered value agrees with the selected resolution.

## 5-1. Initial Settings

#### Before staring the operation, make the following initial settings:

- 5-1-1. Setting the resolution and polarity
- 5-1-2. Setting resolution
- 5-1-3. Setting linear campensation
- 5-1-4. Setting the scaling
- 5-1-5. Setting offset value  $\Delta Y$
- 5-1-7. Setting of touch sensor radius
- 5-1-8. RS232C setting
- 5-1-9. Setting inch/mm switching
- Skip unnecessary initial settings by pressing an Axis selector key, and proceed to the next setting.
- After all the initial settings are completed, press the RESET key. The value that was displayed before the power was turned off is displayed, and the unit is switched to the measurement mode.
- By pressing the RESET key at any time during initial setting, the value that was displayed before the power was turned off is displayed, and the unit is switched to the measurement mode.
- The initial settings, once made, are stored even if the power is turned off. Therefore the initial settings are necessary only when the system is newly installed or when any setting revision is required.

### To set the initial setting mode

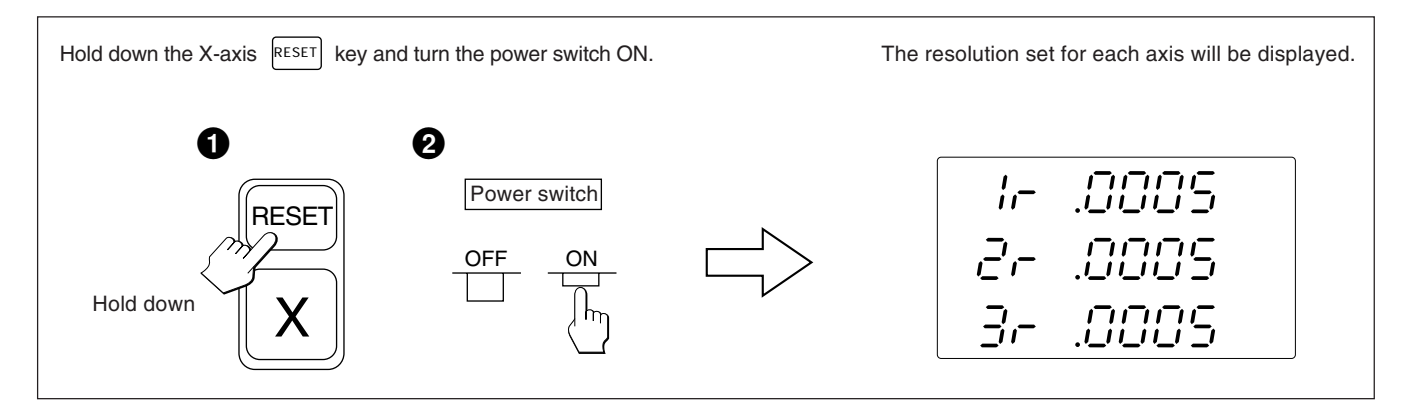

Unless otherwise specified, the following descriptions apply to all axes. Therefore, only the settings for the first axis are described.

Set the second and third axes in the same manner.

## Note

When the type of scale axis changes, this mode is forcibly selected without pressing an axis selector key.

## 5-1-1. Setting the resolution and polarity

- Select the resolution and polarity setting mode by pressing the X-axis selector key when the display is as shown in 5-1.
- The minus "--" display indicates that the polarity is inverted.
- The resolution and polarity can be set and changed with the  $\bigcirc$  key or  $\swarrow$  key.
- The resolution is automatically set for Magnescale, GA or Digiruler axes, so only set the polarity in these cases.

For Magnescale axes: the scale resolution is automatically set to 0.0005 mmFor GA axes: the scale resolution is automatically set to 0.005 mmFor Digiruler axes: the scale resolution is automatically set to 0.01 mm

#### **Example :** Input to the first axis (Magnescale axis)

| Operating Procedure |                                                                                                   | Display    |
|---------------------|---------------------------------------------------------------------------------------------------|------------|
| X                   | Select the input to the first axis.<br>The scale resolution is automatically set to<br>0.0005 mm. | - IC-2005  |
| 0                   | Press the o key to increase the value.                                                            | = 15-00005 |

• When connecting other scales using the DZ51, the resolution can be selected from 0.0001 mm, 0.0005 mm, 0.001 mm, 0.005 mm, 0.01 mm, 0.025 mm, 0.05 mm and 0.1 mm. Set the resolution to match that of the connected scale.

| Display | Resolution (mm) |
|---------|-----------------|
| .0001   | 0.0001 mm       |
| .0005   | 0.0005 mm       |
| .001    | 0.001 mm        |
| .005    | 0.005 mm        |
| .01     | 0.01 mm         |
| .025    | 0.025 mm        |
| .05     | 0.05 mm         |
| .1      | 0.1 mm          |

## 5-1-2. Setting resolution

- Select the Resolution setting mode by pressing the X-axis selector key when the display is as shown in 5-1-1.
- The resolution can be set and changed with the 0 key or 2 key.

#### **Example :** Input to the first axis

| Operating Procedure                    | Display                   |
|----------------------------------------|---------------------------|
| Select the input to the first axis.    | + /0005                   |
| Press the o key to increase the value. | → /                       |
| Press this key to decrease the value.  | → /,[] /<br>(ø lights up) |

#### Magnescale axis

| Display (mm lamp lights) | Resolution | Display (inch lamp lights) | Resolution |
|--------------------------|------------|----------------------------|------------|
| .0005                    | 0.0005 mm  | .00002                     | 0.00002 in |
| .0005 (ø lights up)      | Ø          | .00002 (ø lights up)       | Ø          |
| .001                     | 0.001 mm   | .00005                     | 0.00005 in |
| .001 (ø lights up)       | Ø          | .00005 (ø lights up)       | Ø          |
| .005                     | 0.005 mm   | .0001                      | 0.0001 in  |
| .005 (ø lights up)       | Ø          | .0001 (ø lights up)        | Ø          |
| .01                      | 0.01 mm    | .0005                      | 0.0005 in  |
| .01 (ø lights up)        | Ø          | .0005 (ø lights up)        | Ø          |

#### • Degiruler axis

| Display (mm lamp lights) | Resolution | Display (inch lamp lights) | Resolution |
|--------------------------|------------|----------------------------|------------|
| .01                      | 0.01 mm    | .0005                      | 0.0005 in  |
| .01 (ø lights up)        | Ø          | .0005 (ø lights up)        | Ø          |
| .02                      | 0.02 mm    | .001                       | 0.001 in   |
| .02 (ø lights up)        | Ø          | .001 (ø lights up)         | Ø          |
| .05                      | 0.05 mm    | .002                       | 0.002 in   |
| .05 (ø lights up)        | Ø          | .002 (ø lights up)         | Ø          |
| .1                       | 0.1 mm     | .005                       | 0.005 in   |
| .1 (ø lights up)         | Ø          | .005 (ø lights up)         | Ø          |

#### • GA axis

| Display (mm lamp lights) | Resolution | Display (inch lamp lights) Resolu |           |
|--------------------------|------------|-----------------------------------|-----------|
| .005                     | 0.005 mm   | .0002                             | 0.0002 in |
| .005 (ø lights up)       | Ø          | .0002 (ø lights up)               | Ø         |
| .01                      | 0.01 mm    | .0005                             | 0.0005 in |
| .01 (ø lights up)        | Ø          | .0005 (ø lights up)               | Ø         |
|                          |            | .001                              | 0.001 in  |
|                          |            | .001 (ø lights up)                | Ø         |

| Display (mm lamp lights) | Resolution | Display (inch lamp lights) | Resolution  |
|--------------------------|------------|----------------------------|-------------|
| .0001                    | 0.0001 mm  | .5E-6                      | 0.000005 in |
| .0001 (ø lights up)      | Ø          | .5E-6 (ø lights up)        | Ø           |
| .0005                    | 0.0005 mm  | .00002                     | 0.00002 in  |
| .0005 (ø lights up)      | Ø          | .00002 (ø lights up)       | Ø           |
| .001                     | 0.001 mm   | .00005                     | 0.00005 in  |
| .001 (ø lights up)       | Ø          | .00005 (ø lights up)       | Ø           |
| .002                     | 0.002 mm   | .0001                      | 0.0001 in   |
| .002 (ø lights up)       | Ø          | .0001 (ø lights up)        | Ø           |
| .005                     | 0.005 mm   | .0002                      | 0.0002 in   |
| .005 (ø lights up)       | Ø          | .0002 (ø lights up)        | Ø           |
| .01                      | 0.01 mm    | .0005                      | 0.0005 in   |
| .01 (ø lights up)        | Ø          | .0005 (ø lights up)        | Ø           |
| .02                      | 0.02 mm    | .001                       | 0.001 in    |
| .02 (ø lights up)        | Ø          | .001 (ø lights up)         | Ø           |
| .025                     | 0.025 mm   | .002                       | 0.002 in    |
| .025 (ø lights up)       | Ø          | .002 (ø lights up)         | Ø           |
| .05                      | 0.05 mm    | .005                       | 0.005 in    |
| .05 (ø lights up)        | Ø          | .005 (ø lights up)         | Ø           |
| .1                       | 0.1 mm     |                            |             |
| .1 (ø lights up)         | Ø          |                            |             |

#### Other scales axes

#### Note

• ø : Diameter display (double counting)

The decimal point remains at the same position.

• For other scale axes, do not set a minimum display unit greater than the resolution. Example) When a scale with a resolution of 0.001 mm is connected, set the minimum display unit to 0.001 mm (0.00005") or less.

## 5-1-3. Setting linear compensation

- After completing 5-1-2, press the Axis selector key for the Linear compensation setting mode.
- Number keys and P key are used to choose one of the linear compensation amounts below. The lower 3 digits of the compensation amount to be set are displayed.
- Select the linear compensation amount per meter as shown below.
   256 different linear compensations (per meter/inch) are available for selection: ±0.001 mm/ ±0.000001", ±0.002 mm/±0.000002", ±0.003 mm/±0.000003", ±0.004 mm/±0.000004", ±0.005 mm/±0.000005", ±0.006 mm/±0.000006", ±0.007 mm/±0.000007", ±0.008 mm/±0.000008, ±0.009 mm/±0.000009", ±0.010mm/±0.000010", ±0.015 mm/±0.000015" (in 0.005 mm/ ±0.000005 steps) up to ±0.600 mm/±0.000600"
- For details, refer to "6. Linear Compensation." The unit is delivered without compensation set ("LC 000").

#### Example : Input to the first axis

| Operating Procedure                                                     |                                               | Di         | splay |
|-------------------------------------------------------------------------|-----------------------------------------------|------------|-------|
| Example: To set the compensation amount for the first axis to -0.015 mm |                                               |            |       |
| X                                                                       | Select the input to the first axis.           | <u>  [</u> | 000   |
| 0 1 5                                                                   | Press the number keys. <sup>Note</sup>        | ÷ ¦[[      | 0 15  |
| +                                                                       | Press the 😕 key.                              | → ¦[[      | -0 /5 |
| Ρ                                                                       | Press the Preset key to complete the setting. | 115        | -0 /5 |

## Note

The setting cannot be performed if a number key other than those specified for the linear compensation is pressed.

- After completing the operation in 5-1-3, press the Axis selector key again to select the setting mode for the scaling.
- Use the number keys and P key to set and change the scaling.
- The scaling is set at the factory to 1.000000.

#### Example : Input to the first axis

| Opera | ating Procedure                               | Display                                          |
|-------|-----------------------------------------------|--------------------------------------------------|
| X     | Select the input to the first axis.           | (Displayed for approx. 1 second)                 |
| 0 5   | Press the number keys.                        | Lights up<br>$\rightarrow$ $1$ $1$ $-$<br>1 $ 1$ |
| Ρ     | Press the Preset key to complete the setting. | 0.500000                                         |

## Note

• When the scaling function is used, a reduction or magnification count of any ratio can be performed with respect to the actual movement distance. This compensates contraction of the resin during mold manufacture, etc., enabling the product dimensions to be converted to the mold dimensions.

A setting of 0.100000 to 9.999999 can be made for each axis.

Display value = actual movement distance  $\times$  n (n = scaling value)

• The arrow indicator lights during number input, and goes out when the P key is pressed to confirm the number.

## 5-1-5. Setting offset value $\Delta Y$

- After completing 5-1-4, press the Axis selector key for the offset value  $\Delta Y$  setting mode.
- Number keys and [P] key are used to set and change the offset value  $\Delta Y$ .
- If the display unit has been replaced and thus the offset value  $\Delta Y$  has been measured,  $\Delta Y$  may be set in this procedure.
- The offset value  $\Delta Y$  is factory set to 0.000mm.

#### **Example :** Input to the first axis

| Oper                             | ating Procedure                               |                | Display                                 |                       |
|----------------------------------|-----------------------------------------------|----------------|-----------------------------------------|-----------------------|
| Example: To set the offset value | Y to 10 mm.                                   |                |                                         | BEE                   |
| X                                | Select the X-axis.                            | <u>+</u>       |                                         | Lights up             |
|                                  | Press the number keys.                        | Lights up<br>↓ | )<br>//_/<br>//_/mm                     | Flashes               |
| Ρ                                | Press the Preset key to complete the setting. | <u>+</u>       | / _ / _ / _ / _ / _ / _ / _ / _ / _ / _ | REF<br>●<br>Lights up |

## Note

- When  $\Delta Y$  is not yet measured, refer to "5-12. Offset Zero Point." (See page 42.)
- Numbers that can be input vary according to the resolution.
   Example: In the case of 0.0005 mm: -999.9995 to +999.9995 In the case of 0.01 mm: -99999.99 to +99999.99

If the resolution is made finer after a large value is input with a coarse resolution, an overflow alarm display will result for the offset value  $\Delta Y$ .

• The arrow indicator lights and REF flashes during number input, and when the P key is pressed to confirm the number the arrow indicator goes out and REF lights.

## 5-1-6. Absolute zero point clear control

- This control becomes necessary when the scale with built-in absolute zero point is replaced or reinstalled. This control is usually not necessary when using the unit for the first time.
- When the scale with built-in absolute zero point is replaced, be sure to perform the following controls in the setting mode as described in 5-1-5.

| Operating Procedure |                                                                                  | Display                           |                       |
|---------------------|----------------------------------------------------------------------------------|-----------------------------------|-----------------------|
|                     | To set the absolute zero point offset amount setting mode, press the Cancel key. | (Displayed for approx. 2 seconds) | Flashes               |
|                     | Setting completed.                                                               | ⊥ <i>10.0000</i> mm               | REF<br>●<br>Lights up |

## Note

REF flashes during absolute zero point clearance processing. When the processing ends, REF lights steadily.

## 5-1-7. Setting of touch sensor radius

- After completing 5-1-6, press the Axis selector key for the Touch sensor radius setting mode.
- Number keys and  $\[ \ensuremath{\mathsf{P}}\]$  key are used to set and change the touch sensor radius.
- The touch sensor radius is factory set to 5.0000 mm.
- Correct setting of the touch sensor radius makes correct display of the reference point or measuring range possible in the load or hold operation with the touch sensor.
- In the example below, the resolution is set to 0.0005 mm.

## Note

The touch sensor radius setting can only be made for the input to the first axis.

#### Example

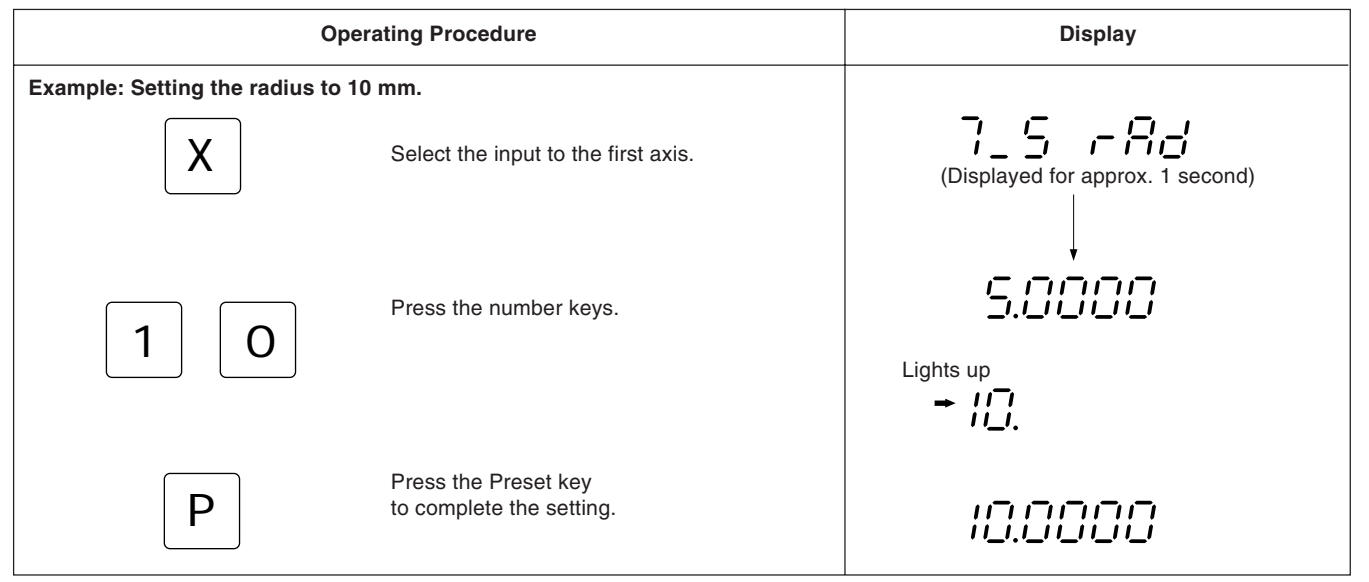

## Note

The arrow indicator lights during number input, and goes out when the P key is pressed to confirm the number.

### 5-1-8. RS232C setting

After completing the settings in 5-1-7, press the Axis selector key again to select the setting mode for the RS232C.

#### Note

The RS232C only sets the first axis.

Data processing capability (output data when R command is received)

- Computer transmission mode : Up to approx. 5.5 data/sec.
- Printer mode : Up to approx. 7.6 data/sec.
- (These values apply when the transmission settings are 9600 bps, no parity, 1 stop bit, and data length of 8 bits.)

#### Communication mode setting

• Printer mode is the mode for our company's P30 printer (discontinued) and P40 printer. In this mode, the output data format is converted to a data format for statistical processing by the printer. (See the next page.)

The output data is for the X-axis only. In the P30 printer, a delay time is needed for communication. Set the delay time setting to ON. The communication speed, parity, and other settings are made automatically. (Communication speed: 2400 dps, no parity, stop bits: 1, data length: 8) In the P40 printer, no delay time is needed for communication. Therefore, set the delay time setting to OFF. Also, program input/output is not possible in printer mode. If program input/output is to be performed, COMP mode should be set.

- If there is no delay time in COMP mode or printer mode, the following communications speed and other settings must be made.
- The following settings cannot be made when there is a delay time in printer mode. The unit returns to the initial setting item (setting resolution).

| Opera | ating Procedure                                                                                                    | Display                                      |
|-------|----------------------------------------------------------------------------------------------------|----------------------------------------------|
| X     | Select the X-axis.                                                                                                    | ← , , , , , , , , , , , , , , , , , , ,      |
| 0 +/_ | Press the o and ⊭ keys to switch the communication mode.<br>Prnt ⇔ COMP                                                                                               | ← , _ , _ , _ , _ , _ , _ , _ , _ , _ ,      |
| X     | Select the X-axis when printer mode is displayed.                                                                                                    | → _/_ /_ /_ /_ /_ /_ /_ /_ /_ /_ /_ /_ /_    |
| 0 +/_ | Press the $\boxed{\circ}$ and $\boxed{\succeq}$ keys to switch the communication mode.<br>This switches the delay time setting on or off.<br>ON $\Leftrightarrow$ OFF | (A delay time is used. This is for the P30.) |

### Setting the data format

| Operating Procedure |                                                                         |       | Display |
|---------------------|-------------------------------------------------------------------------|-------|---------|
| X                   | Select the X-axis.                                                      | + F[] | 29E     |
| 0 +/_               | Press the o and $\varkappa$ keys to switch the data output format mode. | + F[] | <u></u> |

#### XYZ: Continuous output mode

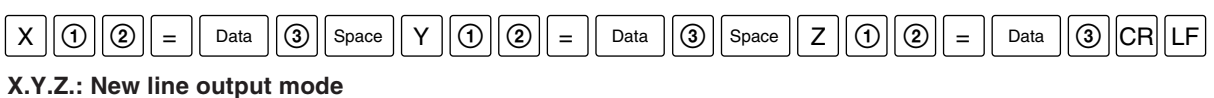

#### Х (1) (2) 3 CR LF = Data 2 3 CR LF Υ (1) = Data Ζ ᡅ 2 = Data 3 CR LF

Data : Data is signed zero-suppressed 7-digit data (Space when sign is positive)

- : Display status (N: normal, D: double display)
- : Display mode (I: INC, A: ABS)
- ③ : Unit (MM: mm, INCH: inch)

### Note

1

2

• The data format during printer mode is R () () Space Data CR LF .

The data is signed zero-suppressed 6-digit X-axis data (space when the sign is positive), and the 7th digit is not output. (④ : Unit (M:mm, I:inch))

- Use printer mode when performing statistical data processing using the P30 (discontinued) or P40 printer. (Statistical processing can only be performed for the X-axis).
- To output only the X, Y, and Z-axis data, COMP mode should be used with the P40 printer. COMP mode cannot be used with the P30 printer since the communication process takes time. Data reception will become impossible partway, and data will be lost.

### **Communication speed setting**

| Operating Procedure |                                                        |        | Display |
|---------------------|--------------------------------------------------------|--------|---------|
| X                   | Select the X-axis.                                     | - 6-   | 9600    |
| 0                   | Press the o key.<br>The communication speed increases. | ÷ '= - | 1200    |
| +/_                 | Press the 😢 key.<br>The communication speed decreases. | - 6-   | 4800    |

## Parity setting

| Operating Procedure |                                         | Display                                                                                                    |  |
|---------------------|-----------------------------------------|----------------------------------------------------------------------------------------------------|--|
| X                   | Select the X-axis.                      | $\rightarrow \square \square \square \square \square \square \square \square \square \square \square \square \square \square \square \square \square \square \square$ |  |
| 0                   | Press the o key to increase the parity. | → /□ /□ /□ /□ /□ /□<br>(Even parity)                                                                                                    |  |
| +/_                 | Press the 🗵 key to decrease the parity. | → / - / - / - / - / - / - / - / - / - /                                                                                                    |  |

## Stop bit setting

| Operating Procedure |                                              | Display         |   |  |
|---------------------|----------------------------------------------|-----------------|---|--|
| X                   | Select the X-axis.                           | - 56            | ; |  |
| 0 or +/_            | Press the 0 or 😕 key to switch the stop bit. | <del>-</del> 55 | ē |  |

## Data length setting

| Operating Procedure                                         | D              | Display |  |
|-------------------------------------------------------------|----------------|---------|--|
| Select the X-axis.                                          |                | 8       |  |
| or +∠ Press the <sup>①</sup> or ½ key to switch the length. | e data → _'''_ | 7       |  |

## 5-1-9. Setting inch/mm switching

- After completing 5-1-6 or 5-1-8, press the X-axis selector key to select the mode for setting whether or not inch/mm switching is performed.
- Inch/mm switching can be enabled or disabled with the  $\bigcirc$  key or  $\cancel{12}$  key.
- Inch/mm switching is enabled exfactory.

### Example

| Operating Procedure |                                                                                       | Display                      |
|---------------------|---------------------------------------------------------------------------------------|------------------------------|
| X                   | Select the input to the first axis.                                                   | (inch/mm switching enabled)  |
| 0 or +/_            | Press the 0 or 😕 key.                                                                 | (inch/mm switching disabled) |
|                     | Pressing the $\bigcirc$ or $\swarrow$ key again returns to the original display unit. | (inch/mm switching enabled)  |

This completes all the initial settings.

Perform initial settings in the same way for the other axes (Y, Z). First, press the Axis selector key for the axis for which you want to make the settings.

## 5-2. Applying Power, Luminance Adjustment and Resetting

After installation, connections and setting of the resolution have been completed, begin machining as described in the procedure below.

## **1** Set the Power Switch to On

Set the POWER switch to ON.

"  $\subseteq \square \square \sqcup$  " will be displayed.

If " 5009" or " Error" flashes in the display, refer to "9. Alarm Display".

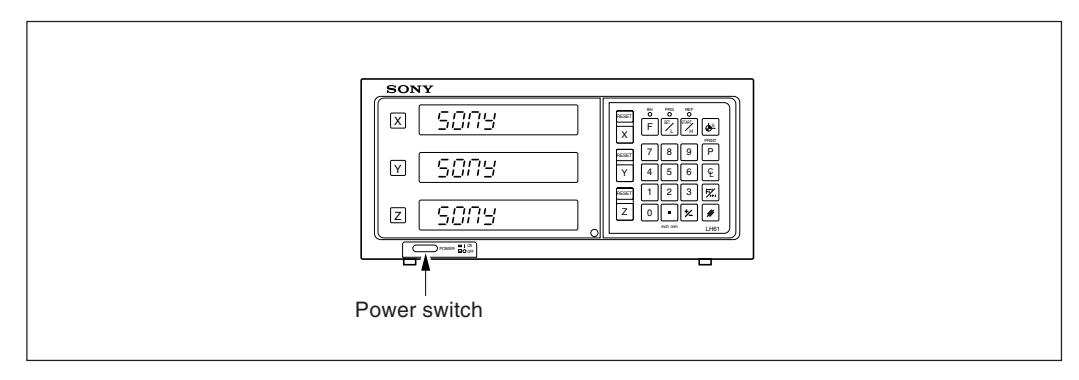

## **2** Luminance adjustment

To adjust the luminance, turn on the power as described in 1, and when " $5\square\Pi$ ' " is displayed, press the Axis selector key of the axis for which you wish to adjust the luminance. The arrow indicator for that axis lights, and luminance can be adjusted in 16 steps with the  $\bigcirc$  or  $\swarrow$  key.

### Example: The first axis

| Operating Procedure |                                                         | Display |
|---------------------|---------------------------------------------------------|---------|
| X                   | Select the X-axis.<br>The arrow indicator lights.       |         |
| Ο                   | The luminance increases every time this key is pressed. | Bright  |
| +                   | The luminance decreases every time this key is pressed. | Dark    |

## **3** Press the RESET key.

The first time the  $\textcircled{\text{RESET}}$  key of X-, Y-, or Z-axis is pressed after the power is turned on, the previously displayed value (Incremental mode when the power is turned off) is displayed. After this, zero is displayed only for the reset axes. The unit is set to Incremental mode when reset. However, if the power was turned off after pressing the  $\fbox{\text{F}}$  key to cancel the mode during bolt hole circle or program execution, the value displayed when the  $\textcircled{\text{RESET}}$  key is pressed is not the value displayed when the power was turned off.

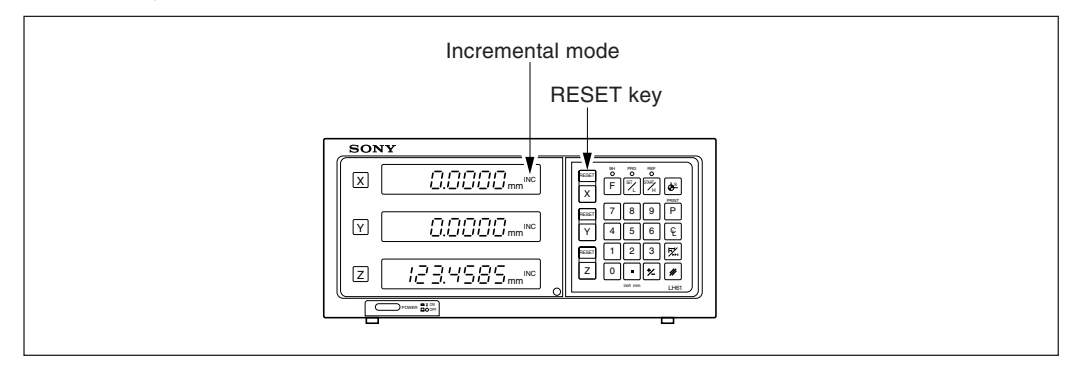

## **4** Start positioning.

When the machine table is moved, the displacement is displayed. The minus (–) sign appears depending on the direction of movement of the table.

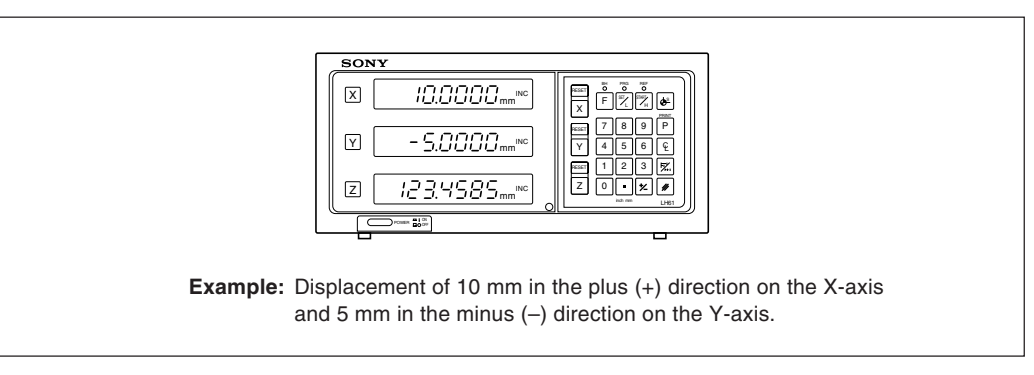

## Note

In the example, the resolution is set to .0005 mm.

## 5-3. Basic Key Operations

The LH61 series display unit is basically operated with keys in the following sequence: Axis key, data input, and Operation key.

Following is an example of the basic key operations on X-axes.

See the following pages for details. Operate the Y- and Z-axes in the same way.

| Start of operation          | : Turn on the power switch. RESET                                                                                                    |
|-----------------------------|----------------------------------------------------------------------------------------------------|
| Reset (zero display)        | RESET                                                                                                    |
| Preset                      | : X Number keys (data input) P                                                                                                    |
| Setting of datum point      | $\left\  \begin{array}{c} X \end{array} \right\  \overset{\text{Number keys (data input)}}{\square \square \square} \left\  \begin{array}{c} \bullet^{S} \end{array} \right\ $                                                                                                    |
| Absolute/Incremental displ  | ay selection :                                                                                                    |
|                             | Note         If operations are performed directly without selecting the axis, all axes are switched simultaneously.                                                                                                    |
| Touch Sensor (datum plane   | e establishment):                                                                                                    |
|                             | <b>X</b> $\mathbb{I}_{L}^{\text{SET}} \rightarrow $ [Touch the workpiece $\rightarrow$ Counting starts.]                                                                                                    |
| Touch Sensor (distance me   | easurement):                                                                                                    |
|                             | $X \qquad \qquad \qquad \qquad \qquad \qquad \qquad \qquad \qquad \qquad \qquad \qquad \qquad \qquad \qquad \qquad \qquad \qquad \qquad$                                                                                                    |
|                             | For centering the workpiece:                                                                                                    |
| Absolute zero point of scal | e (measurement from absolute zero point):                                                                                                    |
|                             | <b>FFF</b> Press the <b>F</b> key three times to select the absolute zero point mode.                                                                                                    |
|                             | $\begin{array}{ c c c c } \hline X & \hline & \text{Number keys (data input)} \\ \hline & \hline & - & - & - \\ \hline & & L \\ \hline & & L \\ \hline$ |
| Absolute zero point of scal | e (measurement to absolute zero point):                                                                                                    |
|                             | <b>FFF</b> Press the <b>F</b> key three times to select the absolute zero point mode.                                                                                                    |
|                             | $X = \begin{bmatrix} START \\ \mu \end{bmatrix}$ (Absolute zero point passed $\rightarrow$ Display is held.]                                                                                                    |
|                             | For storing the hold value into memory : X                                                                                                    |
| Offset zero point           | : <b>F F</b> Press the <b>F</b> key three times to select the absolute zero point mode.                                                                                                    |
|                             | $X$ $I_L$ $\rightarrow$ [Zero point passed $\rightarrow$ Counting starts.]                                                                                                    |
| Recall                      | : X P                                                                                                    |
| Halving displayed values    | : X &                                                                                                    |
| Cancel                      | : X //                                                                                                    |

## 5-4. Correcting Erroneous Operations

- 1) When you have pressed the wrong axis selector key:
  - To select the correct axis, press the correct axis selector key.
  - To clear the axis selection mode, press the cancel key 🖉.
- 2) When you have pressed the wrong number key:
  - Press the cancel key 🖉 and axis selector key before entering the correct numerals. If you have pressed the 🏟 or P key by mistake, press the axis selector key before entering the correct numerals.
- 3) When LOAD key  $\boxed{\mathbb{X}}$  or HOLD key  $\boxed{\mathbb{X}}$  is pressed by mistake:

Press the Axis selector key of the relevant axis and the Cancel key  $\boxed{m}$ , and repeat the entry.

4) To cancel the hold: Press the Axis selector key of the held axis and the Cancel key *i* to return to the present value display.

## 5-5. Presetting

#### Machining by counting down to zero

**Example:** Counting down while moving from Po to P1.

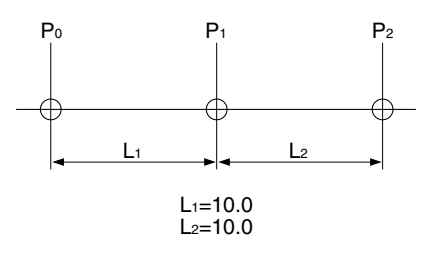

### Note

In the display example below, the resolution is set to 0.0005 mm.

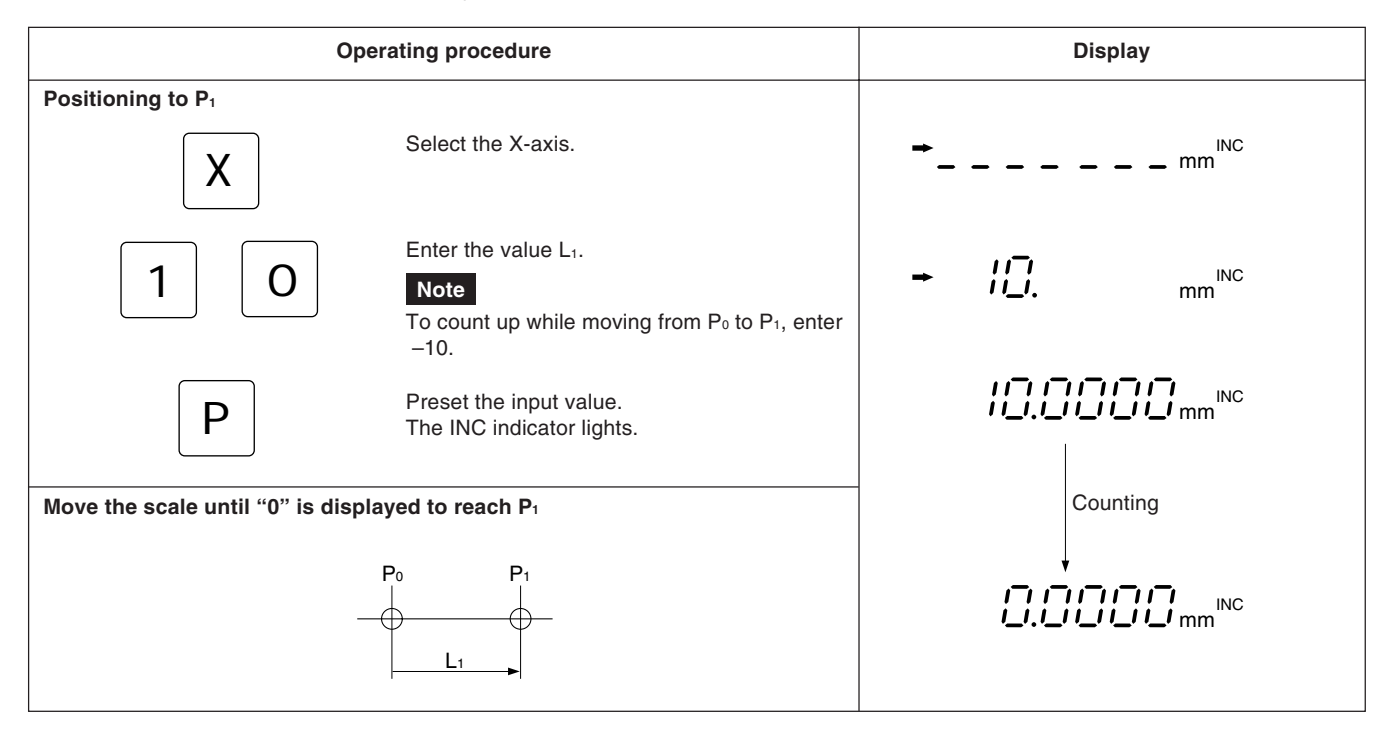

## 5-6. Recalling Preset Data

#### **Pitch-feed machining**

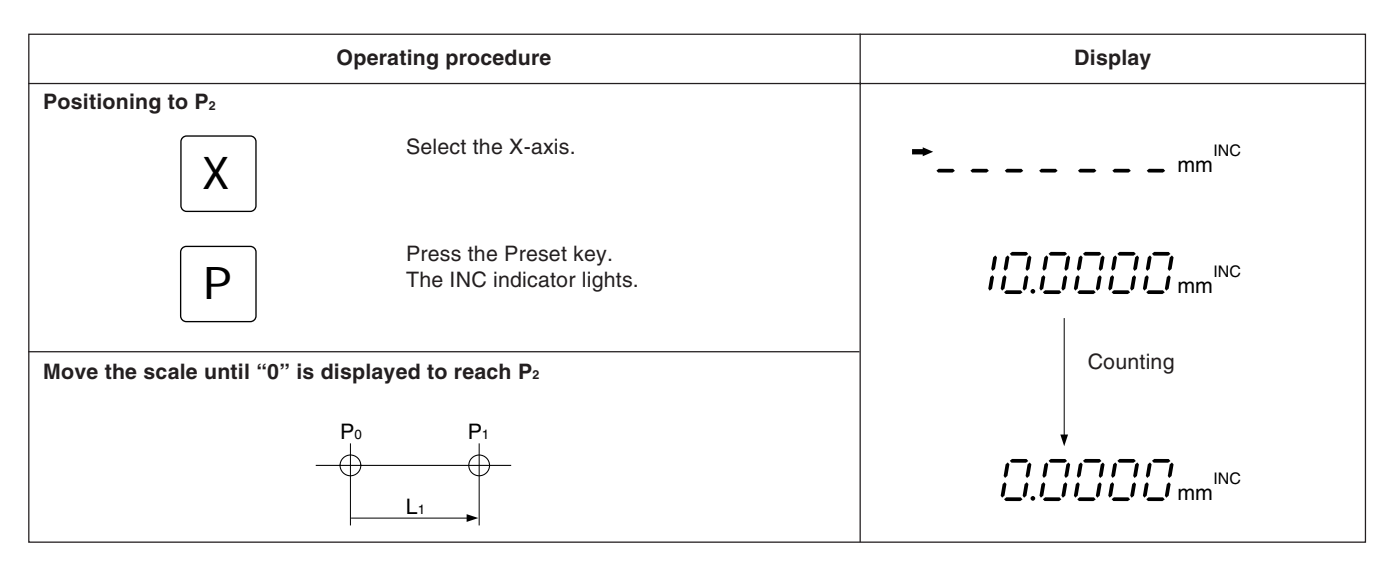

## 5-7. Datum Point Setting and Display Mode Selection

This display unit has two display modes: the absolute mode (ABS) in which the absolute distance between the datum point and the spot position is displayed, and the incremental mode (INC) in which the distance between the previous machining position and the spot position is displayed with a reset or preset operation.

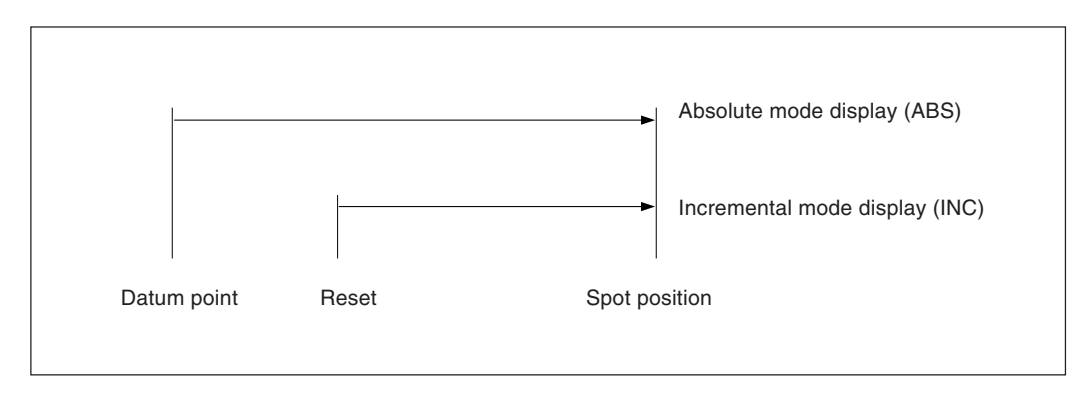

The conversion between the absolute mode (ABS) and incremental mode (INC) can be made by pressing:

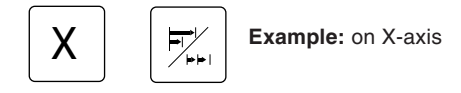

To restore the original display mode, perform the same operation.

If the display mode selection key is pressed directly without pressing an axis selection key, all axes are switched simultaneously. When both absolute mode (ABS) and incremental mode (INC) are set, switching is based on the more common display mode. (For example, when X-axis = ABS, Y-axis = INC and Z-axis = ABS, the X-, Y- and Z-axes are all switched to INC.) If the same number of both display modes are set, switching is based on the higher order axis. (For example, when X-axis = ABS, axis = INC and Y- axis = ABS, the X- and Y-axes are both set to ABS.)
## Setting datum point and display mode selection

**Example:** Counting down while moving from P<sub>0</sub> to P<sub>1</sub>.

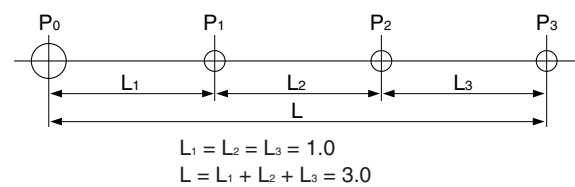

Note

In the example below, the resolution is set to 0.0005 mm.

| Оре                                                                                                    | rating Procedure                                                                                                    | Display                |  |  |
|----------------------------------------------------------------------------------------------------|----------------------------------------------------------------------------------------------------|------------------------|--|--|
| X                                                                                                    | Select the X-axis.                                                                                                    |                        |  |  |
|                                                                                                    | "0" input can be omitted.<br>To give an offset value to the datum point,<br>enter the offset value instead of "0".                                                                                                |                        |  |  |
|                                                                                                    | Press the datum point setting key. The ABS indicator lights.                                                                                                    |                        |  |  |
| X                                                                                                    | Select the X-axis.                                                                                                    | ➡ mm <sup>ABS</sup>    |  |  |
| 1                                                                                                    | Enter the value L₁.<br><b>Note</b><br>To count up while moving from P₀ to P₁, enter<br>"−1".                                                                                                    | → ¦. mm <sup>ABS</sup> |  |  |
| Р                                                                                                    | Press the preset key.<br>The INC mode is entered.                                                                                                    |                        |  |  |
| Move the scale until "0" is displayed: $P_1$ is the position where "0" is displayed.<br>Perform $P_2$ and $P_3$ positioning in the same way.<br>$\begin{array}{c} P_0 & P_1 \\ \hline \\ \hline \\ \hline \\ \hline \\ \hline \\ \hline \\ \hline \\ \\ \hline \\ \\ \hline \\ \\ \hline \\ \\ \\ \hline \\ \\ \\ \\ \\ \\ \\ \\ \\ \\ \\ \\ \\ \\ \\ \\ \\ \\ \\ \\$ |                                                                                                    |                        |  |  |
| To find the distance between Po a                                                                                                    | and $P_3$ at the end of $P_3$ machining                                                                                                    |                        |  |  |
|                                                                                                    | Select the X-axis.<br>Note If an axis is not selected, all axes are switched simultaneously. Press the display mode selector key. The ABS indicator lights and the distance between $P_0$ and $P_3$ is displayed. |                        |  |  |
| To restore the Previous mode                                                                                                    |                                                                                                    |                        |  |  |
|                                                                                                    | Press the same operation keys again to return to INC mode. Note If an axis is not selected, all axes are switched simultaneously. The INC indicator is switched to.                                               | ABS                    |  |  |

When the INC mode display is selected, the distance from the center value is displayed by halving the displayed value.

## Note

In the example, the resolution is set to 0.0005 mm.

|                                                                                                    | Operating procedure                                                                                                    | Display                                      |  |  |  |
|----------------------------------------------------------------------------------------------------|----------------------------------------------------------------------------------------------------|----------------------------------------------|--|--|--|
|                                                                                                    | If the ABS mode display is selected, change it to the INC mode before operating.                                                                    | (/ <b>]</b> , ABS                            |  |  |  |
| ( )                                                                                                    | The present value is displayed.                                                                                                    |                                              |  |  |  |
| X                                                                                                    | Select the X- axis.                                                                                                    | ➡ mm <sup>INC</sup>                          |  |  |  |
| Ę                                                                                                    | Press the 1/2 key.<br>The INC indicator lights.                                                                                                    |                                              |  |  |  |
| Move the machining table until the This position is the center.                                                        | display reads "0".                                                                                                    |                                              |  |  |  |
| To make the center position the                                                                                        | datum point, operate as follows                                                                                                    |                                              |  |  |  |
| X                                                                                                    | Select the X-axis.                                                                                                    | → mm <sup>INC</sup>                          |  |  |  |
|                                                                                                    | "0" input can be omitted.                                                                                                    | (→ <u>]</u> . <sub>mm</sub> <sup>inc</sup> ) |  |  |  |
| <b>●</b> <u>s</u>                                                                                                    | Press the datum point setting key.<br>The ABS indicator lights.                                                                                     |                                              |  |  |  |
| Note<br>Caution is required, since the prev<br>Moreover, multiple datum points N<br>change of the datum point. (See th | viously set datum point is canceled at this time.<br>lo. 1 to No. 9 also move in accordance with the<br>ne next section for multiple datum points.) |                                              |  |  |  |

With datum point 0 as the reference, up to 9 points can be stored in memory for each axis.

**Example:** When 3 datum points are to be set on the X-Y plane.

| Setting datum point 1.<br>Move the scale a distance of $\Delta \ell x1$ and $\Delta \ell y1$ on X and Y axes, respectively from P <sub>0</sub> .                                                                                                    | y                                                                                                    |
|----------------------------------------------------------------------------------------------------|----------------------------------------------------------------------------------------------------|
|                                                                                                    | PS.                                                                                                  |
| Setting datum points 2 and 3.                                                                                                    |                                                                                                    |
| $ \underbrace{ \bullet^{\underline{S}} }_{L}  0  \underbrace{ \overset{\text{SET}}{\swarrow_{L}} }_{L}  \text{Select datum point 0 coordinates.} $ Set the diplayed value to 0 for both the X and Y axes (datum point 0).<br>The other steps are the same as for datum point 1. |                                                                                                    |
| Y axis                                                                                                    | $P_0$ is datum point 0<br>$P_1$ is datum point 1<br>$P_2$ is datum point 2<br>$P_3$ is datum point 3 |
| $\begin{array}{c c} \Delta \ell x 2 \\ \hline \Delta \ell x 3 \\ \hline \Delta \ell x 1 \\ \hline F \\ \nabla \\ \nabla \\ \nabla \\ \nabla \\ \nabla \\ \nabla \\ \nabla \\ \nabla \\ \nabla \\$                                                                               |                                                                                                    |
| X axis                                                                                                    | •                                                                                                    |

Multiple datum point No. confirmation and modification can be performed with the following operation procedure.

| Оре                             | rating Procedure                                                                  | Display                                      |
|---------------------------------|-----------------------------------------------------------------------------------|----------------------------------------------|
| Confirming multiple datum point | t No.                                                                             |                                              |
| <u>↓</u> <u>s</u>               | The datum point No. is displayed.                                                 | П <sub>Ф.</sub> I                            |
| Canceling the confirmation      |                                                                                   | Flashes                                      |
|                                 | The display returns to the original ABS indication.<br>The ABS indicator flashes. | Present value display                        |
| Changing multiple datum point I | No                                                                                |                                              |
| <u>∳</u> s                      | The datum point No. is displayed.                                                 | П <sub>Ф.</sub> 1                            |
| 2                               | Enter the number you wish to chamge.                                              | Lights up $\rightarrow$ $\neg$ $\neg$ $\neg$ |
| SET_L                           | The present value display is returned to.<br>The ABS indicator flashes.           | Flashes                                      |

### Note

- The ABS/INC indicator flashes while multiple datum points are in use.
- When the datum point is returned to 0, the indicator changes from flashing to steady illumination.
- The arrow indicator lights during number input, and goes out when the Function setting key is pressed to confirm the number.
- When the datum point setting key is pressed, ABS mode is selected.

# 5-10. Touch Sensor (Option)

- Attach the Touch Sensor on the main spindle of a milling machine, for example, and use it in combination with the display unit.
- The feeler ball of the Touch Sensor is semi-fixed by a spring and its flexible construction can absorb shock when pressed against the datum plane, which enables accurate datum point detection without causing a deflection on the axis.
- The feeler ball, which has been forced aganist the workpiece, returns to the center of the axis when the workpiece is moved off.
- Move off the Touch Sensor immediately from the workpiece when it touches the workpiece.
   Do not bring the shaft into contact with the workpiece as doing so will decrease precision and may cause damage.
- The Touch Sensor can operate only with an electroconductive workpiece. Check the workpiece material before use.

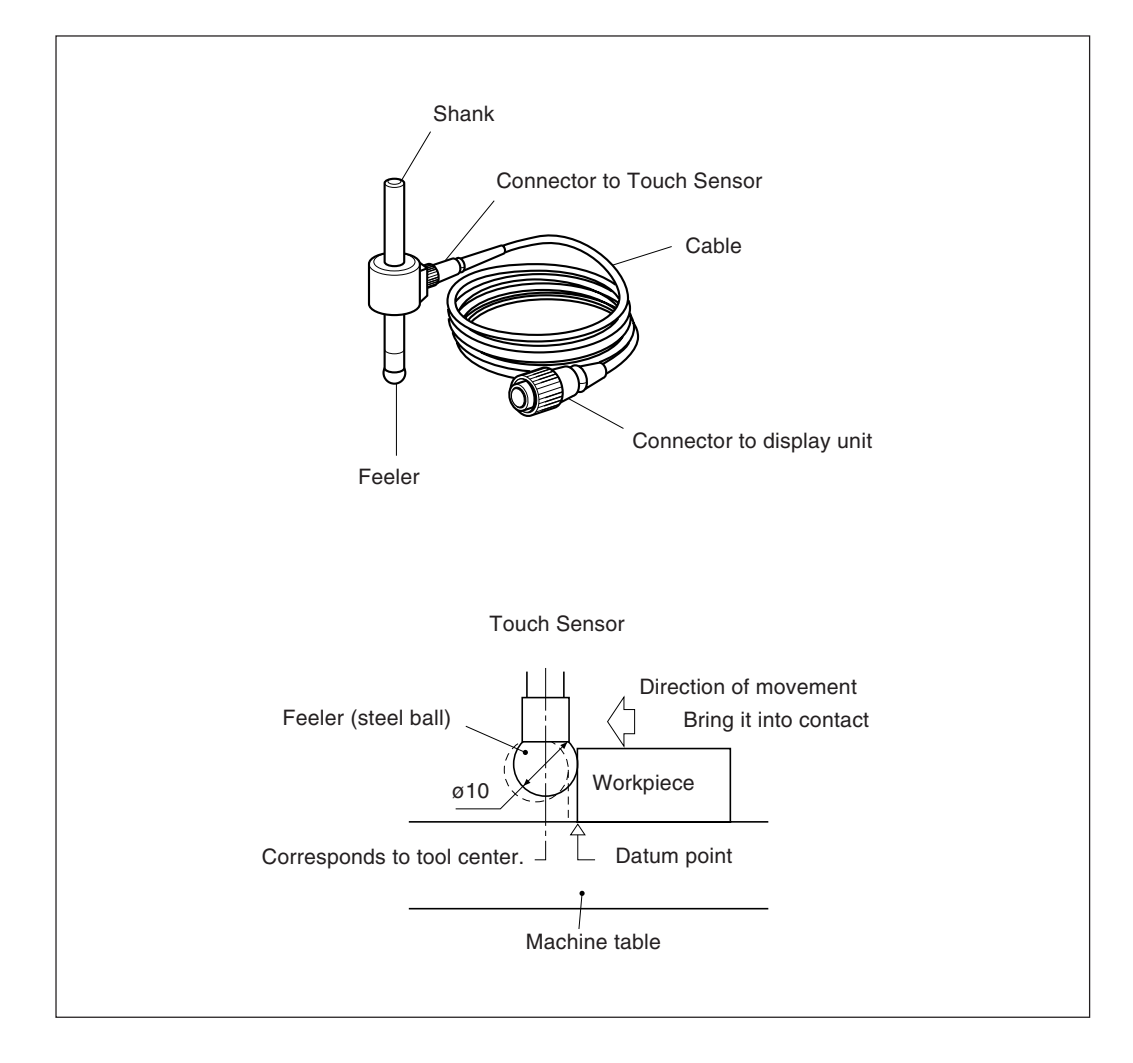

• Before use, be sure to turn the steel ball with the fingers about the axis of the shaft 2 or 3 times both clockwise and counterclockwise so that the steel ball rests properly on the end of the shaft. If this not done, the rust-preventive grease between the steel ball and shaft might cause a detection error.

#### Note

- Do not turn the steel ball more than 180° in either direction since a spring is connected to it.
- Do not pull the steel ball and let it spring back sharply against the end of the shaft.

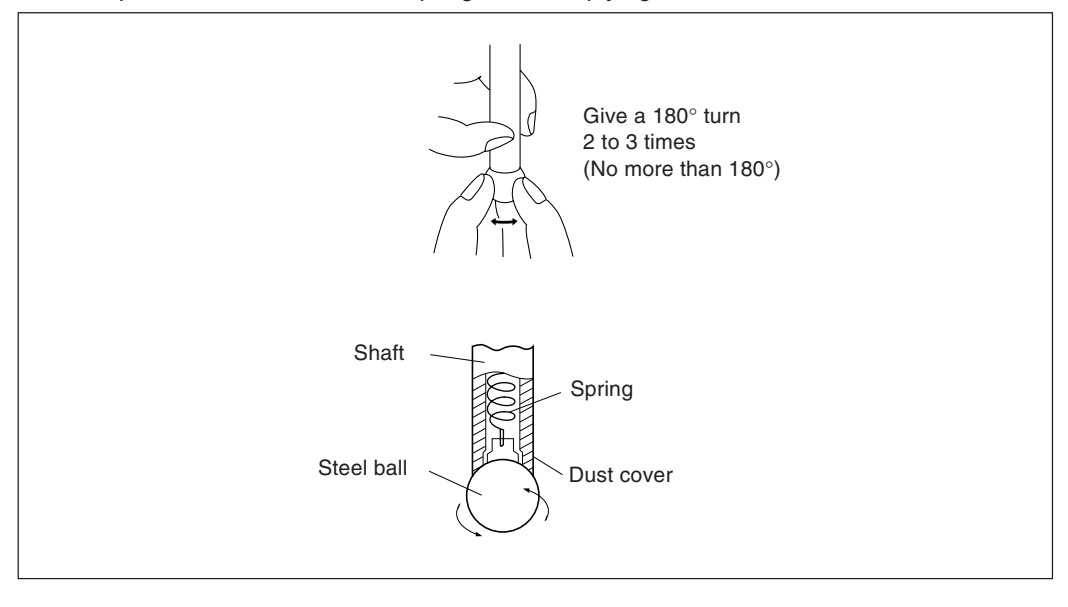

- Fix the shank to the main spindle in such a way that the shank is not inclined against the axis of the spindle, since inclination of the shank will cause errors in the measurement.
- For more precise positioning at the center of the workpiece: Touch the workpiece with the feeler ball ①. Then, move the touch sensor to the other side of the workpiece, rotate the shank holder of the machine through 180° and then touch the workpiece ②. Half the measured value is the center of the workpiece.

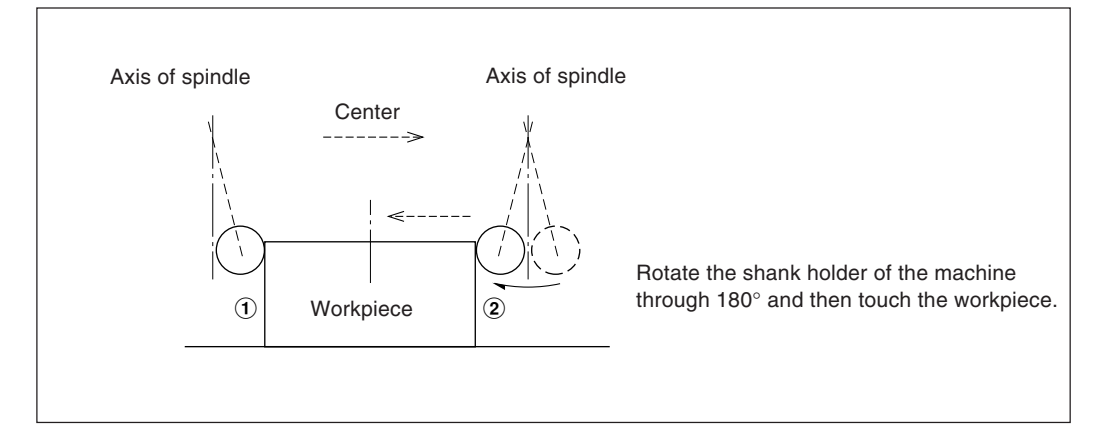

- English
- There are two ways to use theTouch Sensor: one is for establishing the datum point and the other is for measuring a workpiece without destroying the datum point.

#### Absolute mode (ABS)

This is a mode for establishing a datum point. A datum point can be established or a distance from the datum point can be measured by the LOAD/HOLD operation.

#### Incremental mode (INC)

In this mode, a datum point can not be established.

Pitch measurement of a workpiece can be performed by the LOAD/HOLD operation without destroying the datum point which has been already established.

- Depending on usage, set the display mode to INC or ABS with display mode switching controls before starting the actual controls.
- In the following examples , the resolution is 0.0005mm, and the feeler ball of the touch sensor is 10mm across.
- If a load or hold operation has been erroneously performed, press the relevant Axis selector key and the 🖉 key to cancel the operation, and perform the load or hold operation again.
- Be sure to touch the machine table with the touch sensor feeler ball gently. If the feeler ball touches the table roughly, the feeler ball and the table may be damaged.

| Model                 | TS-103A                                                   | TS-105A          | TS-110A                                             | TS-203A        | TS-205A                                    | TS-210A          | TS-303A        | TS-305A          | TS-310A           |
|-----------------------|-----------------------------------------------------------|------------------|-----------------------------------------------------|----------------|--------------------------------------------|------------------|----------------|------------------|-------------------|
| Shank dia. and length | ø10 $\times$ 45 mm or<br>0.3937 in dia. $\times$ 1.772 in |                  | ø12.7 $\times45$ mm or 0.5 in dia. $\times1.772$ in |                | ø32 × 55 mm or<br>1.260 in dia. × 2.165 in |                  |                |                  |                   |
| Detection direction   |                                                           | $\pm$ X, $\pm$ Y |                                                     |                |                                            |                  |                |                  |                   |
| Feeler                | Steel ball, ø 10 mm or<br>0.3937 in dia.                  |                  | Steel ball, ø12.7 mm or<br>0.5 in dia.              |                | Steel ball, ø10 mm or<br>0.3937 in dia.    |                  |                |                  |                   |
| Accuracy              | 0.002 mm or 0.0001 in                                     |                  | 0.002 mm or 0.0001 in                               |                | 0.002 mm or 0.0001 in                      |                  |                |                  |                   |
| Overall length        | 110 mm or 4.331 in                                        |                  | or 4.331 in 110 mm or 4.331 in                      |                | 120 mm or 4.724 in                         |                  |                |                  |                   |
| Cable length          | 3m or<br>10 ft                                            | 5m or<br>16.7 ft | 10m or<br>33.3 ft                                   | 3m or<br>10 ft | 5m or<br>16.7 ft                           | 10m or<br>3.3 ft | 3m or<br>10 ft | 5m or<br>16.7 ft | 10m or<br>33.3 ft |
| Remarks               | The cable                                                 | and the Touc     | h Sensor its                                        | elf are conne  | ected/disconr                              | nected throug    | gh the conne   | ctor.            |                   |

## 5-10-2. Specifications

### 5-10-3. Maintenance

If the sensor is left unused for a long period, be sure to apply a rust-preventive. Especially, if the steel ball or shank rusts, the accuracy will be affected.

Rust Veto Heavy by E. F. Houghton & Co. is recommended as a rust preventive oil.

### 5-10-4. Touch sensor operations

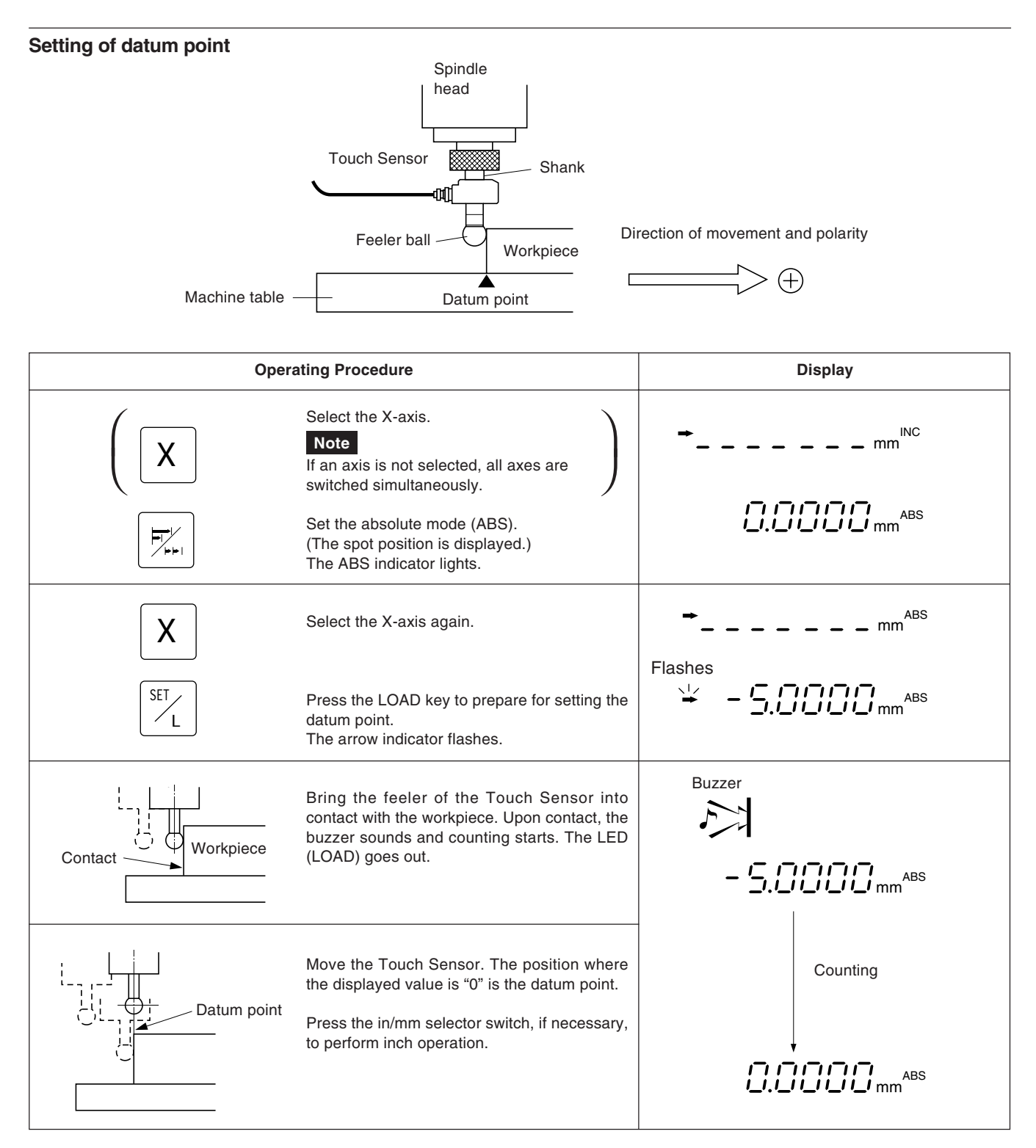

## Centering of workpiece

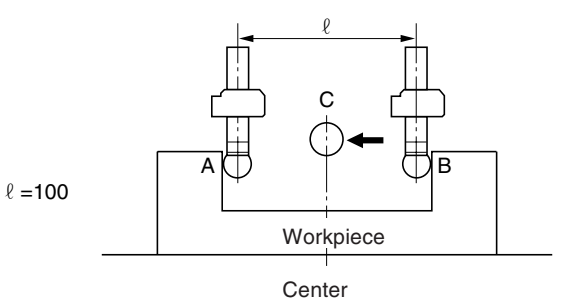

 $\longrightarrow \oplus$ 

Direction of movement and polarity

| Operating Procedure      |                                                                                                    | Display            |
|--------------------------|----------------------------------------------------------------------------------------------------|--------------------|
|                          | Select the X-axis.<br>Note<br>If an axis is not selected, all axes are<br>switched simultaneously.<br>Set the absolute mode (ABS).<br>(The spot position is displayed.)<br>The ABS indicater lights.                                                                                                    | ➡mm <sup>INC</sup> |
| X<br>SET                 | Select the X-axis again.<br>Press the LOAD key.<br>The arrow indicater flashes.                                                                                                    | Flashes            |
| A Contact                | Touch the surface A of the workpiece with the<br>feeler of the Touch Sensor. On contact the<br>buzzer beeps and counting starts.<br>The arrow indicater goes out.                                                                                                    | Buzzer             |
| X<br>START.<br>H         | Select the X-axis.<br>Press the HOLD key. It is ready for holding the<br>display "?".<br>The arrow indicater goes out.                                                                                                    | Buzzer             |
|                          | Move the Touch Sensor to touch the surface<br>B. On contact the buzzer beeps and the<br>display is held.<br>The arrow indicater lights.                                                                                                    | Llights up         |
| A<br>Workpiece<br>Center | <ul> <li>Press the 1/2 key.</li> <li>The HOLD mode is released.</li> <li>The value displayed hereupon is the distance from the workpiece center C.</li> <li>The arrow indicater goes out. It is ready for centering.</li> <li>Move the Touch Sensor toward the workpiece center C.</li> <li>The position where the displayed value is "0" is the center.</li> </ul> | Counting           |

#### Inside and outside measurements of workpiece

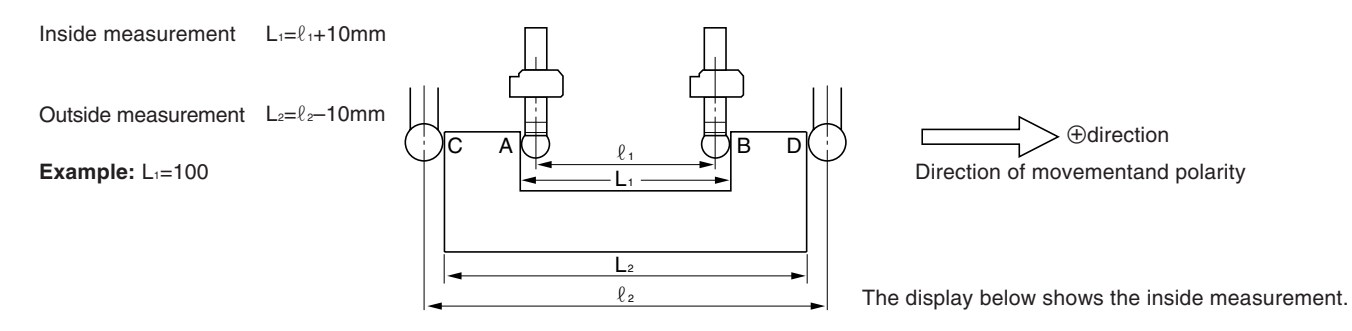

### Note

Make following measurements in millimeter operation. Press the in/mm selector key if necessary.

| Oper                     | rating Procedure                                                                                                    | Display                                                  |
|--------------------------|----------------------------------------------------------------------------------------------------|----------------------------------------------------------|
|                          | Select the X-axis. Note If an axis is not selected, all axes are switched simultaneously.                                                                                                    | → ABS                                                    |
| F                        | Set the incremental mode (INC).<br>(The spot position is displayed.)<br>The INC indicater lights.                                                                                                    |                                                          |
| X                        | Select the X-axis again.                                                                                                    | Flashes                                                  |
| SET                      | Press the LOAD key. It is ready for setting the datum point on the side A (side C). The arrow indicater flashes.                                                                                                    |                                                          |
| C A<br>C A<br>STARL<br>H | Touch the side A (side C) with the feeler. On<br>contact the buzzer beeps and counting starts.<br>The arrow indicater goes out.<br>Before touching the side B (side D), select the<br>X-axis and press the HOLD key.<br>It is ready for finding $L_1$ ( $L_2$ ).<br>The arrow indicater flashes. | Buzzer<br>Buzzer<br>Suzzer<br>Counting starts<br>Flashes |
|                          | Touch the side B (side D) of the workpiece with the feeler.<br>The buzzer beeps and the displayed value is held, which is the value $L_1$ ( $L_2$ ).<br>The arrow indicater lights.                                                                                                    |                                                          |
| X<br>//                  | Select X-axis again and press the cancel key.<br>The hold is canceled and the display will show<br>the present value.<br>The arrow indicater goes out.                                                                                                    | 1235780 <sub>mm<sup>INC</sup></sub>                      |

## 5-11. Detecting Function of Absolute Zero Point of Scale

- This function is valid in combination with a scale with built-in absolute zero point.
   Once the distance L between the machining datum point and the absolute zero point of the scale is found, the machining datum point can be relocated easily for repeated machining.
- When the unit is set to the detecting mode of the absolute zero point of the scale, the " <u> </u>" mark and the ABS mark are displayed.
- If a load or hold operation has been erroneously performed, press the relevant Axis selector key
  and the *key* to cancel the operation, and perform the load or hold operation again.

#### Fig.1 Scale with built-in absolute zero point and machine movement

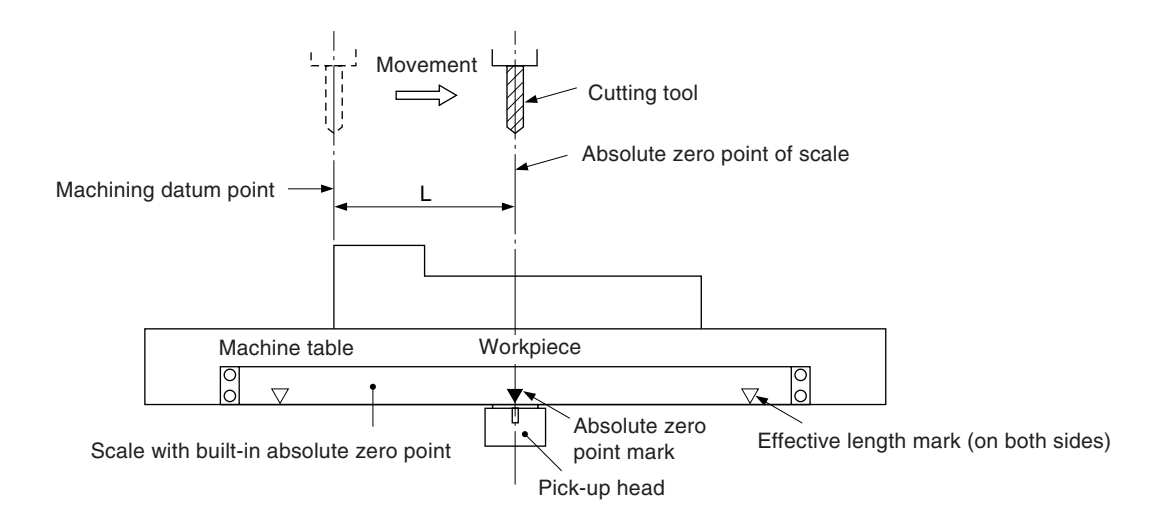

#### Fig.2 Setting of datum point

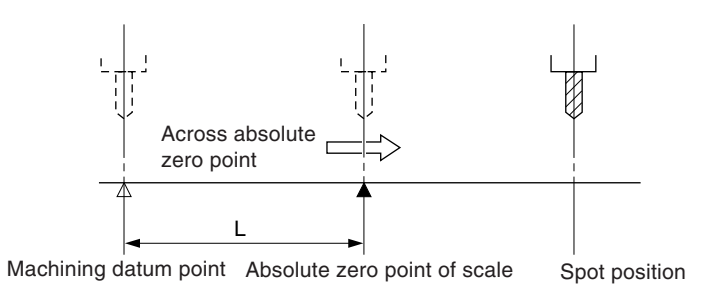

#### Fig.3 Relocation of datum point

After the absolute zero point is passed, move the cutting tool back to the machining datum point.

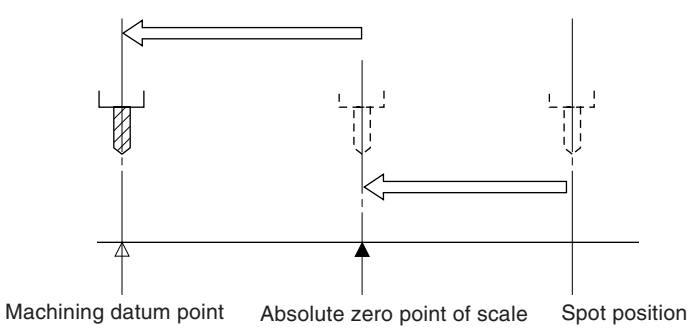

## Operation

## Note

- The display example shows the case where the resolution is set to 0.0005 mm.
- The same applies in the case of RS232C commands.

Also, when an operation is performed using RS232C commands, there is a command that performs absolute zero point processing directly without setting the absolute zero point mode.

#### Setting of datum point

| Opera                                                            | Display                                                                                                    |                                                                                                    |
|------------------------------------------------------------------|----------------------------------------------------------------------------------------------------|----------------------------------------------------------------------------------------------------|
| X                                                                | Select the X-axis.                                                                                                    | ➡ mm <sup>INC</sup>                                                                                                    |
| $\left( \begin{array}{c} \mathbf{O} \end{array} \right)$         | "0" input can be omitted.                                                                                                    | $( \rightarrow \square mm^{INC})$                                                                                                    |
|                                                                  | Press the datum point setting key.                                                                                                    |                                                                                                    |
| (F F F                                                           | Check that the REF lamp is on. When it is not lighted, press the $\boxed{F}$ key three times to turn on the absolute zero point LED.                                                                                                    | ABS ●<br>↓↓↓↓↓↓↓ mm Lights up                                                                                                    |
| X                                                                | Select the X-axis again.<br>The mark "                                                                                                    | ABS<br>ABS<br>ABS<br>ABS<br>ABS<br>ABS<br>Lights up<br>Lights up<br>Lights up                                                                                                    |
| START                                                            | Press the HOLD key. (It is ready for holding<br>the displayed value of the distance L between<br>the machining datum point and the absolute<br>zero point of scale.)<br>Absolute zeropoint mode LED and arrow<br>indicator flash.                                                         | Flashes                                                                                                    |
| Across<br>absolute<br>zero point                                 | When the scale absolute zero point is passed,<br>the buzzer sounds, the mark " ⊥" and the<br>arrow indicator light, and the display value is<br>held. The absolute zero point mode LED lights.                                                                                            | Buzzer                                                                                                    |
|                                                                  |                                                                                                    |                                                                                                    |
| X<br>START<br>H<br>Absolute zero<br>point of scale Spot position | Select the X-axis.<br>Press the HOLD key to release the HOLD<br>mode. The spot position is displayed and the<br>marks "→" and " ⊥ " go out.<br>Here, the hold value is stored internally.<br>Note<br>When this processing is performed with an<br>RS232C command, "H" is replaced by "S". | EF<br>(Example)<br>(Example)<br>(Exampl |

## Relocation of datum point

| Оре                                    | erating Procedure                                                                                                    | Display                                                                                                    |
|----------------------------------------|----------------------------------------------------------------------------------------------------|----------------------------------------------------------------------------------------------------|
|                                        | Check that the REF lamp is on. When it is not lighted, press the F key three times to select the absolute zero point mode.                                                                                                    | CONTRACT SEEF     CONTRACT SEEF     CONTRACT SEEF     CONTRACT SEEF     CONTRACT SEEF     CONTRACT SEEF     CONTRACT SEEF     CONTRACT SEEF     CONTRACT SEEF     CONTRACT SEEF     CONTRACT SEEF     CONTRACT SEEF     CONTRACT SEEF     CONTRACT SEEF     CONTRACT SEE     CONTRACT SEE     CONTRACT C      CONTRACT SEE     CONTRACT SEE     CONT |
| X                                      | Select the X-axis again.<br>The mark " ⊥ " ligths.                                                                                                    | EF<br>↓ mm <sup>INC</sup> ●<br>Lights up                                                                                                    |
| SET                                    | Press the LOAD key.<br>"L=10.0000 mm/0.39370 in," the distance<br>between the machining datum point and the<br>absolute zero point of scale, is dsiplayed, and<br>the arrow and absolute zero point mode LED<br>flash.            | Flashes                                                                                                    |
|                                        | As soon as the absolute zero point of scale is passed, the buzzer beeps, counting starts, the mark " $\downarrow$ " and absolute zero point mode LED lights up. The position where the displayed value is "0" is the datum point. | Buzzer                                                                                                    |
| Absolute zero<br>point of scale        | e cutting tool back to the machining<br>oint.                                                                                                    | REF<br>C.C.C.C.mm <sup>ABS</sup><br>Lights up                                                                                                    |
| Machining Spot position<br>datum point |                                                                                                    |                                                                                                    |

## 5-12. Offset Zero Point

The offset zero point function is to set the distance (offset value) between the absolute zero point of scale and the datum plane of the machine table in the display unit beforehand, which makes zero point setting on a boring machine and the like easy and effective.

#### Note

Also notice that, in the offset zero point function, the memorized L value in the datum point setting is changed to the offset value  $\Delta Y$ .

On the other hand, when L is stored into memory when setting the datum point, the offset value  $\Delta Y$  is changed to L.

#### **Measurement of offset Value**

Using the Touch Sensor (option), measure the distance  $\Delta Y$  (offset value) between the absolute zero point of the scale and the datum plane of the machine table.

This is the most suitable method for obtaining a high-accuracy offset value without damaging the machine table surface.

This section describes the method which uses our Touch Sensor. See page 5 for Touch Sensor connection and page 35 for the specifications. Measuring examples are shown below.

#### Notes on measurement

Do not bring the machine spindle directly into contact with the machine table surface for measurement, as this may cause damage to the spindle and the table surface.

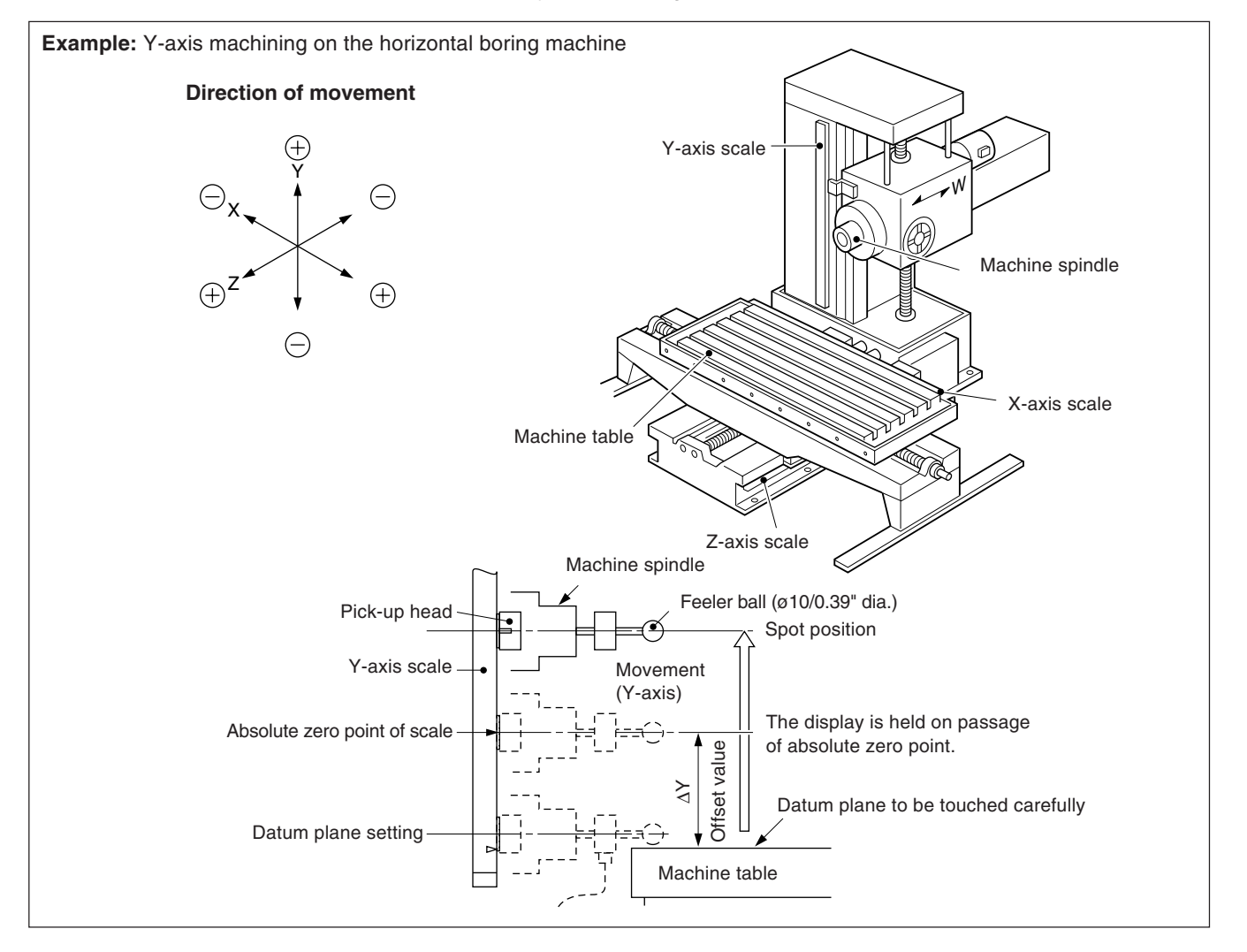

## 5-12-1. Measurement of the offset value $\Delta Y$

### Note

- In the example shown below, the resolution is set to 0.0005 mm.
- The same applies in the case of RS232C commands. Also, when an operation is performed using RS232C commands, there is a command that performs absolute zero point processing directly without setting the absolute zero point mode.

**Operating Procedure** Display MBS mm Select the Y-axis. Υ Flashes Note If it is in the INC mode, switch to the ABS mode. ABS .**\_\_!\_! \_\_!** mm Press the LOAD key. SET The arrow indicator flashes. Touch the machine Buzzer On contact of the feeler to the machine table. Setting of table carefully. the buzzer beeps and the counting starts at datum plane the loaded display value. When the feeler touches the machining table, Machine table the buzzer sounds and the counting starts Counting starts from the loaded display value. The arrow indicator is off. Check that the REF lamp is on. When it is not lighted, press the F key three times to select the absolute zero point mode. Buzzer Select the Y-axis. The mark " <u>+</u> " lights up. Press the HOLD key. The "-> " mark and START absolute zero point mode LED flash. Ή (It is ready for holding the value of the distance  $\Delta Y$  to the absolute zero point of scale) √RÉF∕ Flashes Move the machine spindle and make it pass Note over the absolute zero point of the scale. The 102.4070 mm Lights up buzzer beeps, the mark " <u>+</u> " and the arrow REF or indicator light and the offset value  $\Delta Y$  is held. ABS 4.03424 jn The absolute zero point mode LED also light. Lights up \* By storing the held offset value  $\Delta Y$  in memory,  $\Delta Y$  can be set easily when the display unit is Offset value  $\Delta Y$ replaced. Refer to "5-1-5. Setting offset value ΔY". Select the Y-axis. Display of Spot position Υ REF Press the HOLD key. • START. The mark " 上 " and arrow indicator go out, the Liahts up Ή held display is released, and the spot position is or displayed. At this time, the hold value is stored internally. REF Note I I I I I I I I I I I I I I ABS ~ When this processing is performed with an Lights up RS232C command, "H" is replaced by "S".

## Note

In the example shown below, the resolution is set to 0.0005 mm.

The following is an example of Y-axis operation. For X-, Z-axis, perform the same key operation for each axis.

| Operating P                                                                                                    | Display                                                                                                    |                                           |
|----------------------------------------------------------------------------------------------------|----------------------------------------------------------------------------------------------------|-------------------------------------------|
| (FFFF check not lig select                                                                                                    | Check that the REF lamp is on. When it is not lighted, press the F key three times to select the absolute zero point mode.                                                                                                    |                                           |
| Y Select<br>The r                                                                                                    | t the Y-axis.<br>hark "                                                                                                    | REF<br>↓ mm <sup>INC</sup> ●<br>Lights up |
| SET Press<br>L The displa<br>The displa<br>The displa<br>The a<br>mode                                                                                        | the LOAD key.<br>offset value $\Delta Y$ in the display unit is<br>yed.<br>ffset value $\Delta Y$ stored in the display unit is<br>yed.<br>rrow indicator and Absolute zero point<br>LED.                                                                                                    | Flashes                                   |
| Scale<br>Machine spindle<br>Cutting tool<br>Cutting tool<br>Spot positive<br>Absolute zero<br>point of scale<br>Along Y-axis<br>Machine table                 | When the machine spindle is moved<br>in the + direction along the Y-axis, and<br>the absolute zero point of the scale is<br>passed, the buzzer sounds, the " ⊥"<br>count is started, and the spot position<br>is displayed. The mark " ⊥" and<br>arrow indicator go out. The absolute<br>zero point mode LED lights.<br>solute zero point | Buzzer<br>Example<br>Counting starts      |
| Along Y-axis<br>Along Y-axis<br>Along Y-axis<br>Machine spindle<br>Machine zero po<br>Machine zero po<br>Machine table<br>Do not hit the table with the tool. | Next, move the machine spindle<br>toward the (-) side along the Y-axis.<br>Theposition where the displayed<br>value is "0" is the machine zero point.<br><b>Caution</b><br>Be carefull not to hit the machine<br>table with the tool when moving the<br>machine spindle inthe (-) direction.                                              | C.C.C.C.mm <sup>ABS</sup><br>Lights up    |

## 5-13. RS232C Input/Output

When RS232C input/output is used, the following input/output operations are possible.

- · Display data output
- · Basic key operation input
- Program data input/output (see 5-14-7 Inputting and outputting the program via the RS232C".

## 5-13-1. Display data output

If the P key is pressed when the present values are displayed, the displayed data is output to the RS232C in accordance with the format specified in the initial settings.

| Operating Procedure                                | Display                                   |  |  |
|----------------------------------------------------|-------------------------------------------|--|--|
| (Present values displayed) Press the Preset key. P | (Present values displayed) Data<br>output |  |  |

## Note

If the P key is pressed consecutively, it should be released for one second or longer. Data will not be output if it is pressed within one second.

#### In computer communication mode

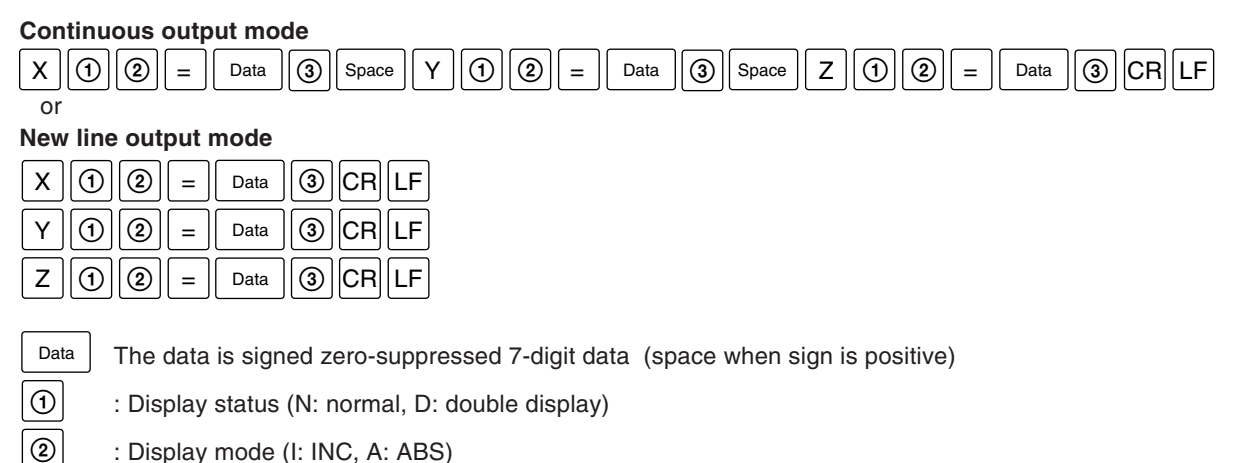

: Display mode (I: INC, A: ABS)

: Unit (MM: mm, INCH: inch)

### Note

3

In the case of two axes, there is no Z-axis data.

#### In Printer mode

| R | 4 | 1 | Space | Data | CR | LF |
|---|---|---|-------|------|----|----|
|---|---|---|-------|------|----|----|

The | Data | is signed zero-suppressed 6-digit X-axis data (space when the sign is positive), and the 7th digit is not output.

: Unit (M: mm, I: inch) 4

## 5-13-2. Basic key operation input

Basic key operations can be input as RS232C commands. Remote operations are possible via RS232C. Program, bolt hole circle, and similar application functions and initial settings cannot be performed with RS232C.

#### Description of input commands (X-axis example)

| Reset (display zero):                               | χCRLF                                                                                             |
|-----------------------------------------------------|---------------------------------------------------------------------------------------------------|
| Preset:                                             |                                                                                                   |
| Datum point setting:                                |                                                                                                   |
| ABS display setting:                                | X A CR LF Note                                                                                    |
| INC display setting:                                | X I CR LF Ensure that numbers are set correctly in accordnace with the recoultion setting so that |
| Touch sensor load:                                  | $X \ell CR LF$ they do not overrun the display. If the format is not                              |
| Touch sensor hold:                                  | X h CR LF appropriate, processing will not be performed correctly.                                |
| Touch sensor hold 1/2:                              | X D CR LF See the number setting example below.                                                   |
| Scale absolute zero point load:                     |                                                                                                   |
| Scale absolute zero point hold:                     | XHCRLF                                                                                            |
| Scale absolute zero point hold value save:          | XSCRLF                                                                                            |
| Scale absolute zero point load (offset zero point): | X L CR LF                                                                                         |
| Display value (INC) 1/2:                            | XDCRLF                                                                                            |
| Preset value recall:                                | XQCRLF                                                                                            |
| Cancel:                                             | XCCRLF                                                                                            |
| X-axis data request:                                |                                                                                                   |

When data is requested, the data is output in the form X O Data CR LF. The data is signed zero-suppressed 7-digit data (space when the sign is positive).

#### Note

(1) and (2) are as described in the previous section.

#### Example of correct setting with 0.005 mm resolution

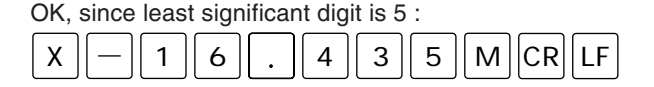

OK, since there is no overflow in 4 digits before decimal point :

|  | X | 9 | 8 | 7 | 6 | $\left[ \ . \ \right]$ | 4 | 3 | 5 | Р | CR | LF |
|--|---|---|---|---|---|------------------------|---|---|---|---|----|----|
|--|---|---|---|---|---|------------------------|---|---|---|---|----|----|

OK, since there is no overflow, and resolution is appropriate :

| Х | 1 | 0 | P | CR | LF |
|---|---|---|---|----|----|
|---|---|---|---|----|----|

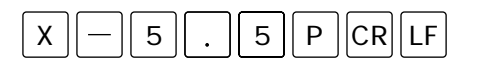

#### Example of incorrect setting with 0.005 mm resolution

NG, since least significant digit is 1 rather than 5 :

| X 9 8 7 6 | 4 3 | 1 | Ρ |  |
|-----------|-----|---|---|--|
|-----------|-----|---|---|--|

NG, since there is overflow in 5 digits before decimal point :

| X 9 8 7 6 2 . 3 1 P CR | LF |
|------------------------|----|
|------------------------|----|

- Processing can be performed in the same way for the Y and Z axes if X is replaced with Y or Z.
- If data is required for all axes, the following applies.

# CRLF or R CRLF

When data is requested for all axes, the data is output in the same format as when the P key is pressed.

(In the Printer mode, only X-axis data is output.)

- Absolute zero point/touch sensor mode switching is as follows.
   F CRLF
- The above command and data exchanges are possible. See the next section for ASCII codes.

#### **Output period**

When "dLy" is set to "ON" in the printer mode, set the output period as follows when outputting the position data via RS-232C :

less than 0.8 times/second (Typical)

#### Note

The output period may change in accordance with the connection, performance, etc., of the external device.

Also, communication may not be performed correctly depending on the communication software. In these cases, lower the communication speed.

## 5-13-3. Program data input/output codes

| Operation   |             | Correspo | onding ASCII |  | Operation                                                     | Correspo | onding ASCII |
|-------------|-------------|----------|--------------|--|---------------------------------------------------------------|----------|--------------|
|             | 0           | 0        | (\$30)       |  | Store                                                         | S        | (\$53)       |
|             | 1           | 1        | (\$31)       |  | Preset value recall $\leftarrow \stackrel{P}{\triangleright}$ | Q        | (\$51)       |
|             | 2           | 2        | (\$32)       |  | Load with touch sensor                                        | I        | (\$6C)       |
|             | 3           | 3        | (\$33)       |  | Hold with touch sensor                                        | h        | (\$68)       |
| S           | 4           | 4        | (\$34)       |  | Load at absolute zero                                         | L        | (\$4C)       |
| imbe        | 5           | 5        | (\$35)       |  |                                                               |          |              |
| NU          | 6           | 6        | (\$36)       |  | Hold at absolute zero<br>point                                | н        | (\$48)       |
|             | 7           | 7        | 7 (\$37)     |  | 1/2                                                           | D        | (\$44)       |
| -           | 8           | 8        | (\$38)       |  | X-axis reset                                                  | x        | (\$78)       |
|             | 9           | 9        | (\$39)       |  | Y-axis reset                                                  | У        | (\$79)       |
|             | •           | •        | (\$2E)       |  | Z-axis reset                                                  | z        | (\$7A)       |
| arity       | +           | +        | (\$2B)       |  | Each axis data request                                        | r        | (\$72)       |
| Pol         | -           | -        | (\$2D)       |  | X-axis selection                                              | х        | (\$58)       |
| Preset      |             | Р        | (\$50)       |  | Y-axis selection                                              | Y        | (\$59)       |
| Datum po    | int setting | М        | (\$4D)       |  | Z-axis selection                                              | Z        | (\$5A)       |
| ABS display |             | A        | (\$41)       |  | Absolute zero point/                                          | F        | (\$46)       |
|             |             | Ι        | (\$49)       |  | switching                                                     |          | (φ40)        |
| Cancel      |             | С        | (\$43)       |  | All axes data request                                         | # (\$23) | and R (\$52) |

Character ASCII codes handled by the LH61 are shown below.

As command delimiters, transmitted and received delimiters are CR (\$0D) and LF (\$0A). When commands are sent, they should be delimited by delimiters.

#### Transmission example:

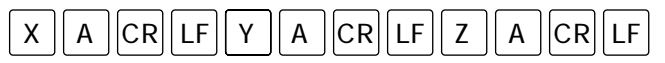

## 5-14. F Key Operations

BH PRG Press the key once ...... Bolt hole circle mode is selected (BH lights up). F Ο Ο Press the F key twice ...... Program mode is selected (PRG lights up). SET F Press the F key three times .. Absolute zero point detection mode is selected (REF lights up). Ĺ Press the F key four times .... Touch sensor mode is selected (all LEDs go off).

#### LH61 mode state transition diagram

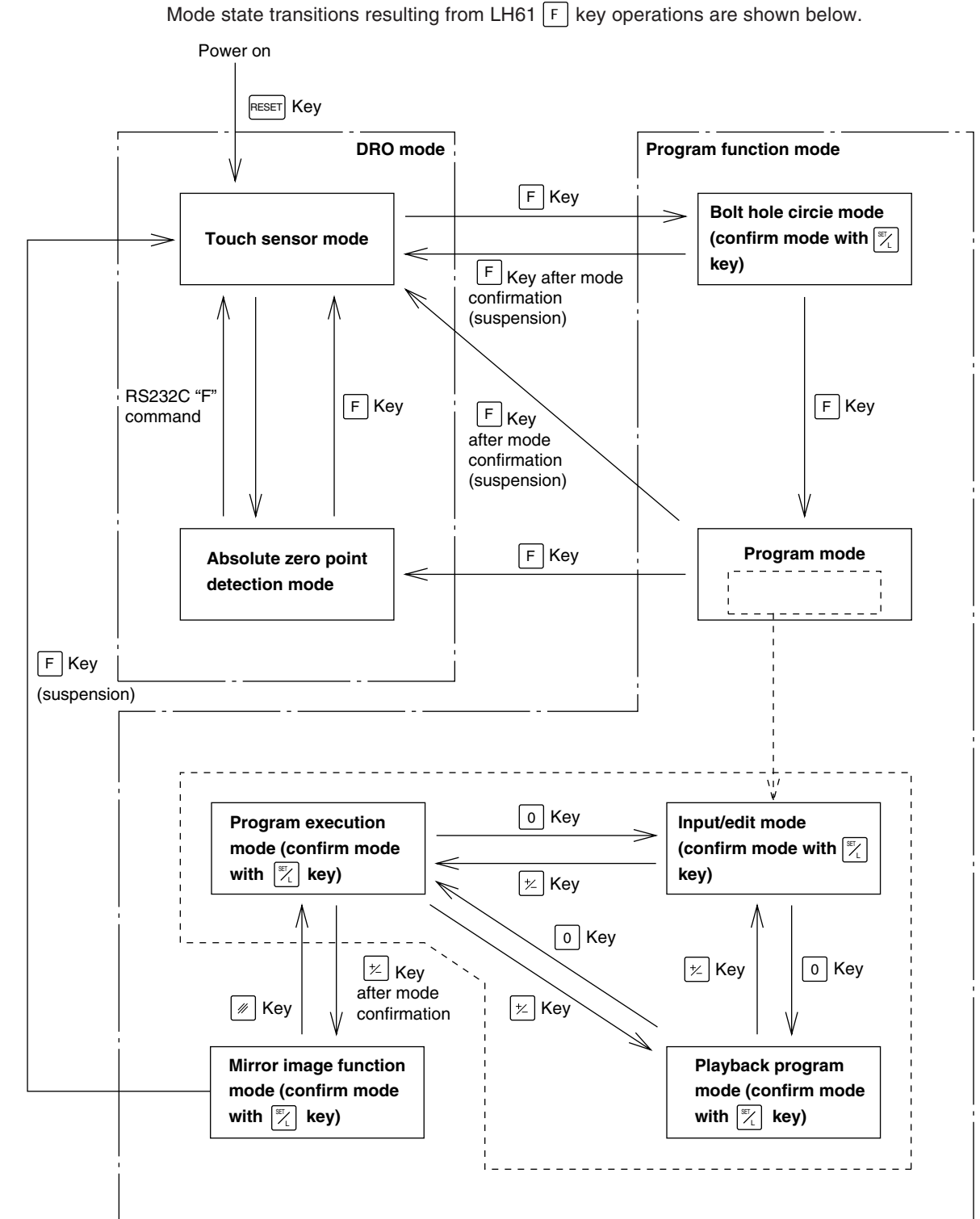

REF

Ο

∕н

START/

## 5-14-1. Program mode selection

There are three program modes: input/edit mode "[-i] ; ]", playback program mode "[-i] ; ]", and program execution mode "[-i] [". Before starting operations, you should select the mode and then perform the respective operations.

| Operating Procedure                                                                                                    | Display                                                                                                    |         |                                 |          |
|----------------------------------------------------------------------------------------------------|----------------------------------------------------------------------------------------------------|---------|---------------------------------|----------|
| <b>F F</b> Press the F key twice to select the program mode.<br>The PRG mode LED lights.                                                                                          | → / / / / / / / / / / / / / / / / / / /                                                                                                    | BH<br>O | PRG<br>Flashes                  | REF<br>O |
| Press the o key to advance the mode.                                                                                                    | → ☐ · L ☐ · L / · L / · L | BH<br>O | PRG<br>Flashes                  | REF<br>O |
| Press the $\bowtie$ key to restore the mode.                                                                                                    | <pre></pre>                                                                                                    | BH<br>O | PRG<br>Flashes                  | REF      |
| SET_L         Press the Function setting key to set the mode.           The arrow indicator goes out.                                                                             | E8 17                                                                                                    | BH<br>O | PRG<br>Flashes                  | REF      |
| When each mode is entered, the previous program No. is displayed.                                                                                                    | По. 10                                                                                                    | BH<br>O | PRG<br>•<br>Lights up           | REF<br>O |
| When starting the No.1 program           Image: Set L         Press the 1 key and Function setting key.                                                                           | + :7 <sub>0.2</sub> ;                                                                                                    | BH<br>O | と開G<br>●<br>Flashes             | REF      |
|                                                                                                    | 17 <sub>0</sub> . /                                                                                                    | BH<br>O | PRG<br>•<br>Lights up           | REF<br>O |
| When not changing the program No.         SET         L                                                                                                    |                                                                                                    | вн<br>О | PRG<br>•<br>Lights up           | REF<br>0 |
| <ul> <li>Note</li> <li>If the datum points are not set, ("0" is displayed), set them as necessary.</li> <li>Not necessary in the input/edit mode. All 0's are entered.</li> </ul> | After approx. 2 s                                                                                                    | BH<br>O | Lights<br>PRG<br>●<br>Lights up | REF<br>O |

After finishing these operations, proceed to the operations for the program input/edit mode, playback program mode or program execution mode.

## 5-14-2. Program input/edit mode operations

Select the program input/edit mode.

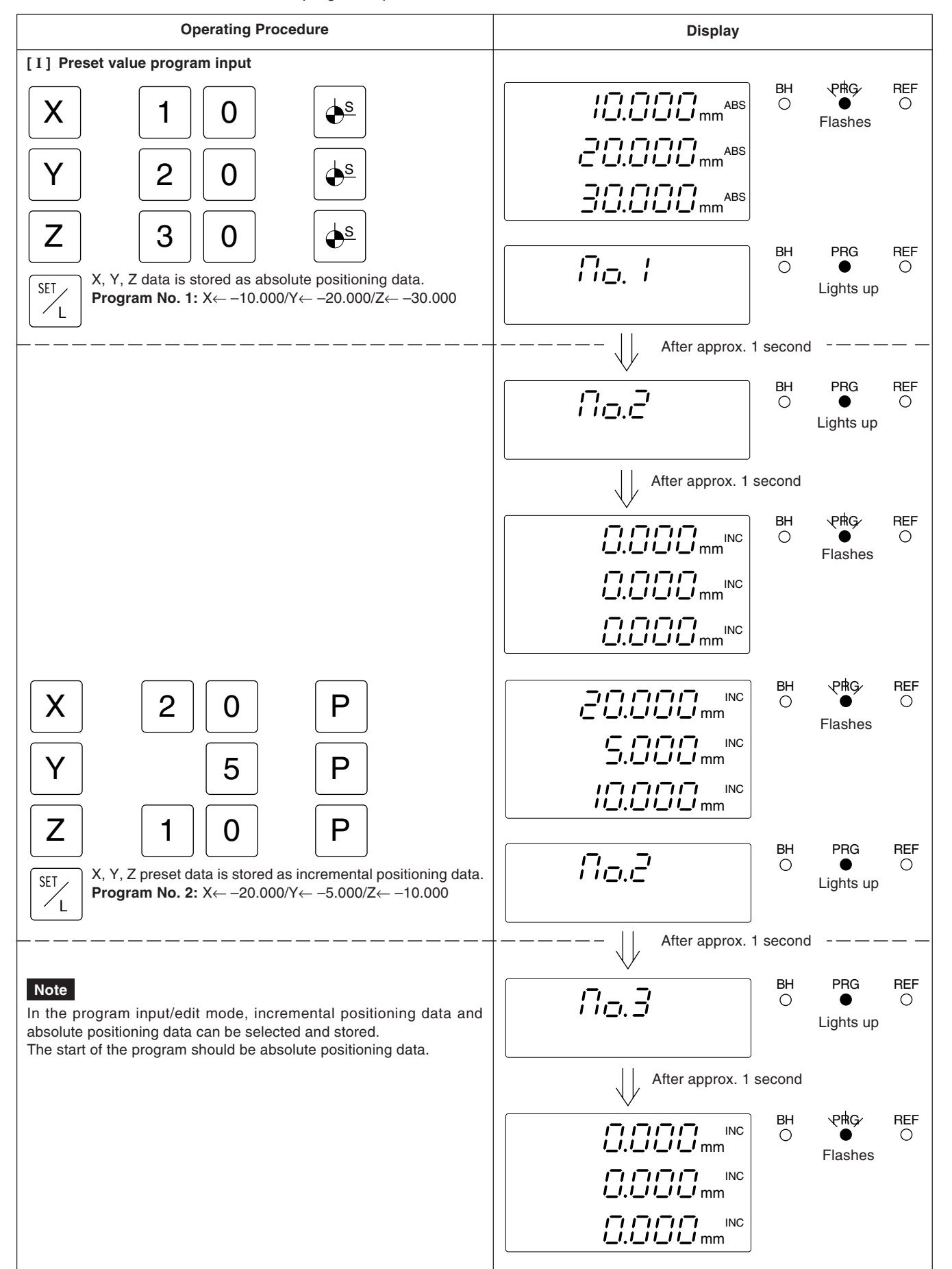

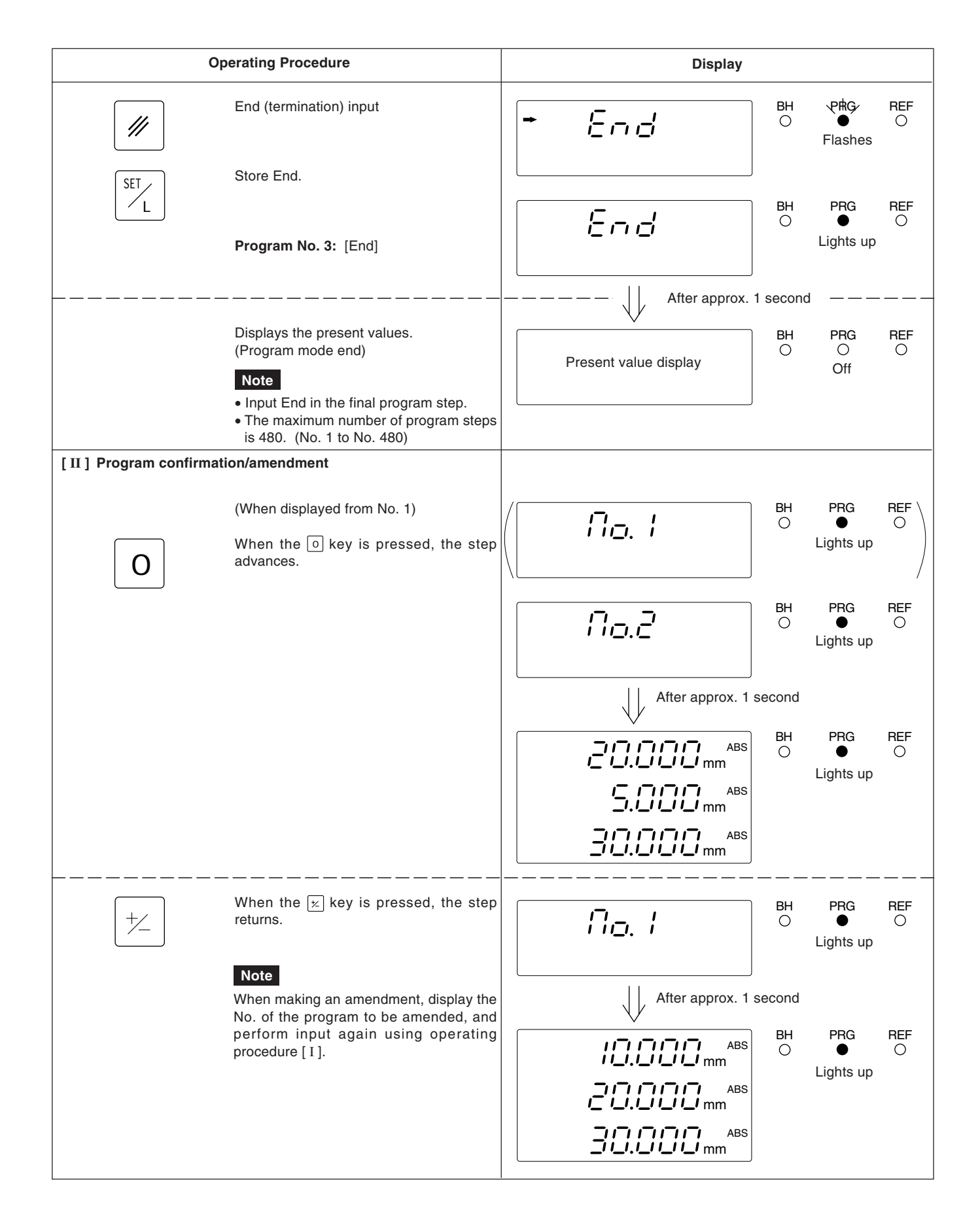

## 5-14-3. Playback program mode operations

Select the playback program mode.

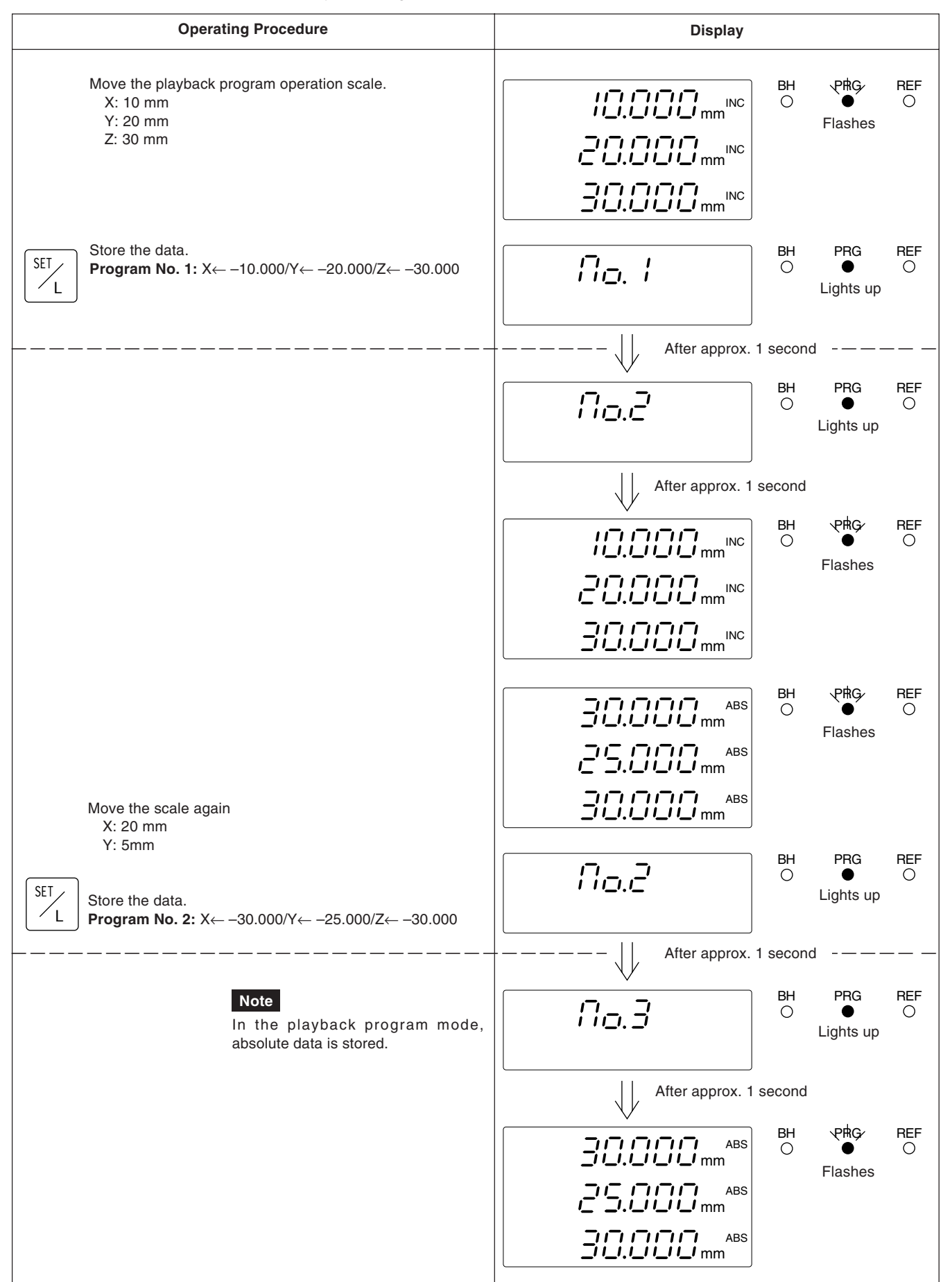

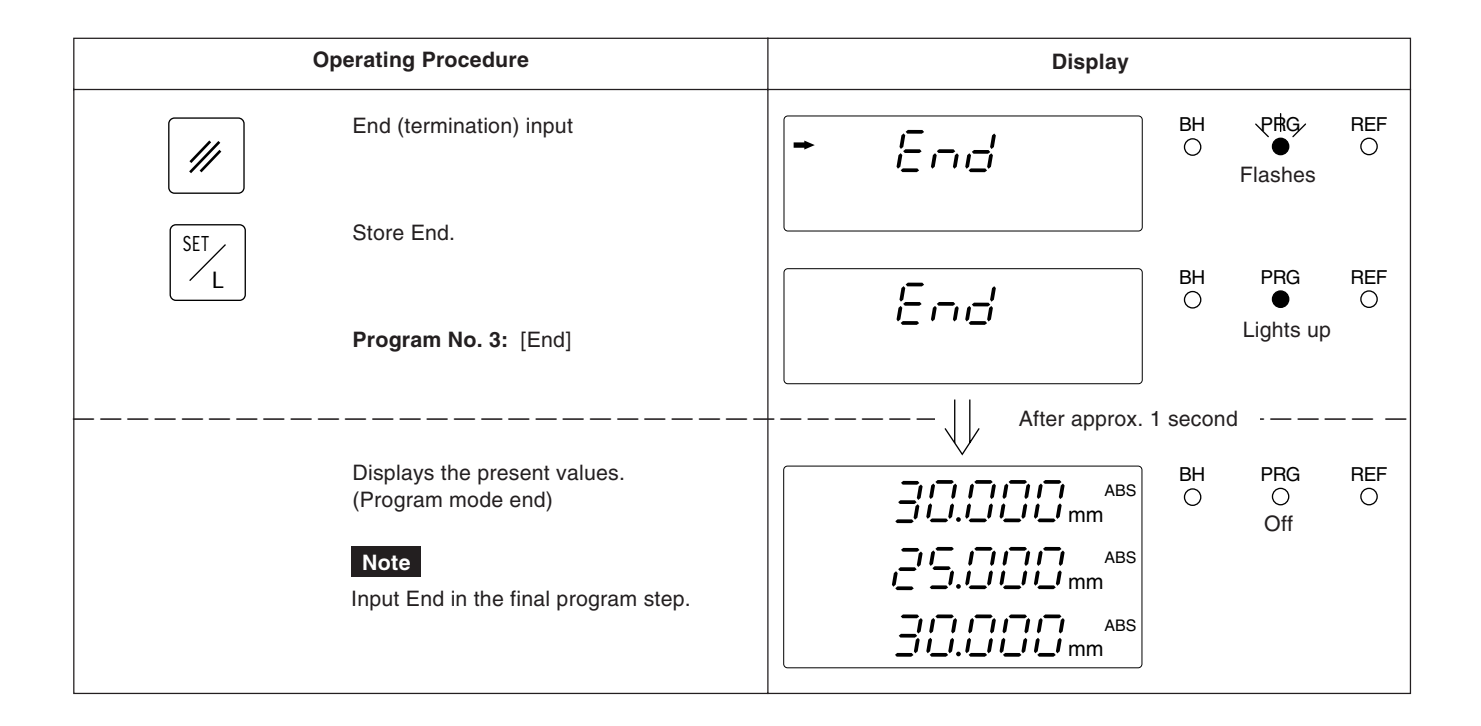

#### 5-14-4. Program execution

Select the program execution mode.

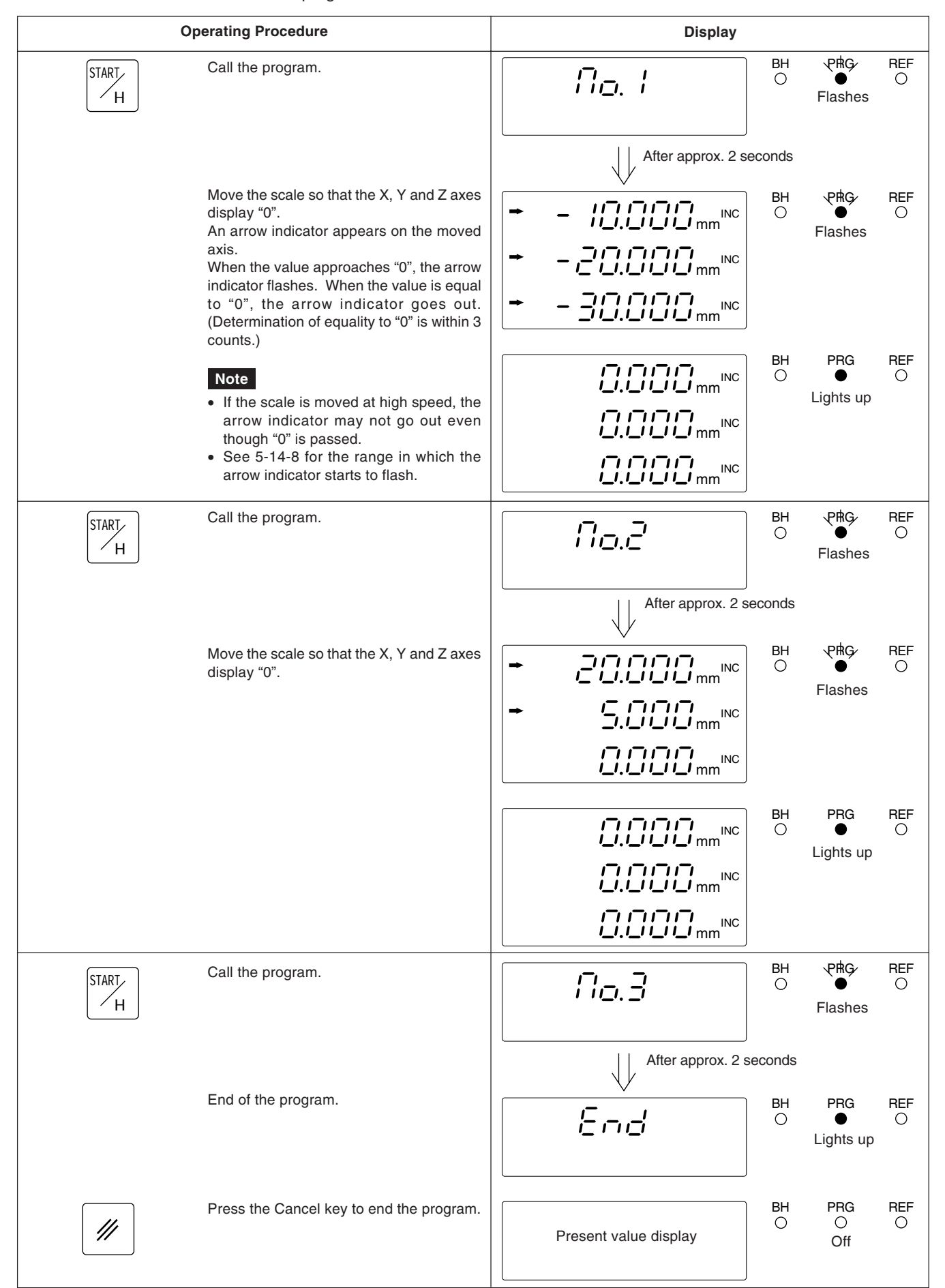

# 5-14-5. Other operations and displays

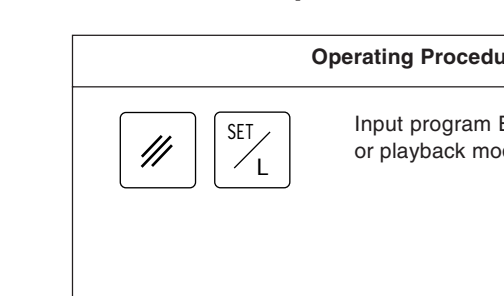

| Of        | perating Procedure                                                                                                    | Display |    |                       |          |
|-----------|----------------------------------------------------------------------------------------------------|---------|----|-----------------------|----------|
| /// SET/L | Input program End in the input/edit mode<br>or playback mode.                                                                                     | End     | BH | PRG<br>•<br>Lights    | REF      |
|           | If the Cancel key is pressed when End or<br>FULL is displayed, the program mode is<br>canceled and the display shows the<br>present values (INC). |         | BH | PRG<br>O<br>Off       | REF<br>O |
| START     | If End is stored in the memory in the<br>program execution mode, End is displayed<br>when the Excecute key is pressed.                            | End     | BH | PRG<br>●<br>Lights up | REF<br>O |
| SET       | If storage is attempted when the program<br>memory is full in the program input/edit<br>mode or playback program mode, FULL is<br>displayed.      | F!!!_!  | BH | PRG<br>●<br>Lights up | REF<br>O |
| F         | To cancel the program mode during an<br>operation, press the F key.<br>The display shows the present values<br>(INC).                             | 6-682   | BH | PRG<br>O<br>Off       | REF      |

### 5-14-6. Mirror image function

The data for each axis can be reversed with the mirror image unction. Mirror image machining can be executed by reversing the program data.

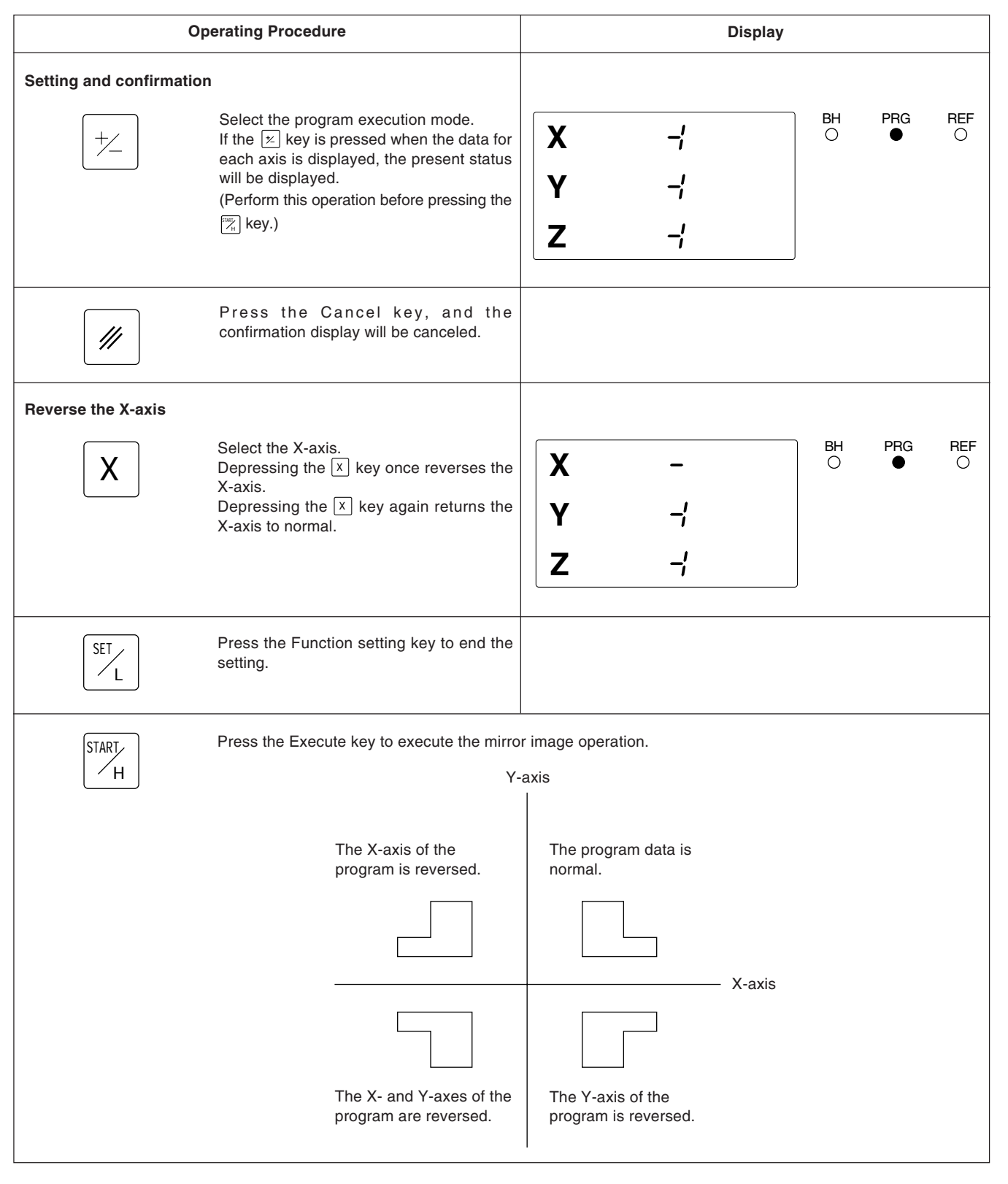

## Note

Mirror image data is lost when the power is turned off. It should be set before use after the power is turned on. As the settings remain while power is on after settings have been made, you should confirm the previous settings before use when running a program.

## 5-14-7. Inputting and outputting the program via the RS232C

Program data can be exchanged via the RS232C if a personal computer or our company's NF12 (discontinued) is used. This allows you to send and store prepared programs in a personal computer and the NF12 and to receive and execute programs created on a personal computer.

#### Note

The communication format should be selected in the initial settings. Program input/output is not possible if the RS232C is in P30 mode. See "8. RS232C Input and Output" for connection details, including the connector pin configuration.

#### Select the program input/edit mode.

| Operating Procedure     |                                                                                                    |          | Display                  |         |                       |          |
|-------------------------|----------------------------------------------------------------------------------------------------|----------|--------------------------|---------|-----------------------|----------|
| Set and confirm the pro | <b>gram transfer mode</b><br>Press the Preset key.<br>Perform this operation while the program.                                                                                                    | X<br>Y   | 00-78L<br>007            | BH<br>O | PRG<br>●<br>Lights up | REF      |
|                         | Press the Cancel key, and the program<br>transfer mode is canceled.<br>This key can be pressed at any time other<br>than during communication.<br>(The program input/edit mode is returned<br>to.) | X<br>Y   | 5.0000 mm <sup>iNC</sup> | BH      | PRG<br>●<br>Lights up | REF      |
| Set the data format     | Select the X-axis.                                                                                                    | X -<br>Y | 00-781<br>007            | BH      | PRG<br>●<br>Lights up | REF      |
| 0 +/_                   | Switch the data format with the                                                                                                    | X -<br>Y | חר ו <i>ב</i><br>חנום    | BH<br>O | PRG<br>●<br>Lights up | REF<br>O |
| Set input or output     | Select the Y-axis.                                                                                                    | X<br>Y-  | 00-78L<br>007            | BH      | PRG<br>•<br>Lights up | REF      |
| 0                       | Switch between input and output with the<br>o and ⊭ keys.<br>OUT ⇔ IN                                                                                                    | X<br>Y-  | חמ- החנ<br>וח            | BH<br>O | PRG<br>•<br>Lights up | REF      |

| Operating Procedure    |                                                                                                    |        |               | Display      |         |                                                   |          |
|------------------------|----------------------------------------------------------------------------------------------------|--------|---------------|--------------|---------|---------------------------------------------------|----------|
| Confirming the setting | <b>s</b><br>Press the Function setting key after the<br>settings are completed.                                                                             | X<br>Y | -88<br>0-8    | צט<br>הו     | BH<br>O | PRG<br>●<br>Lights up                             | REF<br>O |
| Starting the communic  | ation<br>Press the Execute key.                                                                                                    | X<br>Y | חרטם<br>חרה   | ר ווי<br>רוו | BH      | PRG<br>●<br>Lights up                             | REF<br>O |
| Interrupting the comm  | unication<br>Press the Cancel key.<br>(The communication is simply interrupted,<br>and the mode does not change. The<br>program transfer mode is retained.) | X<br>Y | 6-EA<br>0-A   | ובי<br>וח    | (Displa | PRG<br>•<br>Lights up<br>ayed for app<br>seconds) | REF<br>O |
| Data format error      | If the data format is wrong, a format error<br>will result. Check the data, and start the<br>communication over again.                                      | X<br>Y | F. Er<br>Nr.ā | רסר<br>וח    | BH<br>O | PRG<br>●<br>Lights up                             | REF<br>O |
| Finishing the commun   | ication<br>After finishing the communication, return<br>from the transfer mode by pressing<br>the 🕢 key (Cancel key).                                       | X<br>Y | End<br>Neā    | ,<br>111     | BH      | PRG<br>●<br>Lights up                             | REF<br>O |

#### Input and output format

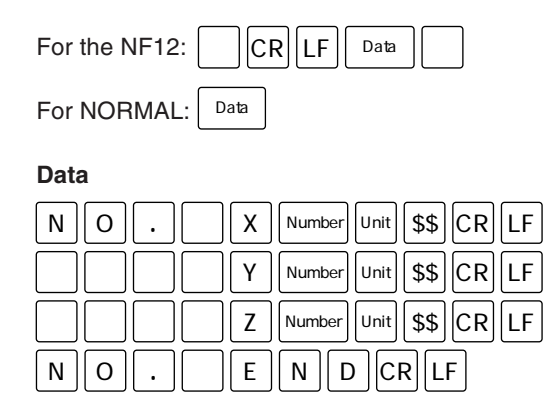

## Note

: Program number, Unit: in/mm, and \$\$: INC/ABS The end of input is identified by "END" or "%" (for the NF12). If output mode is interrupted, "%" will be output in NF12 mode.

## 5-14-8. Arrow indicator flashing range when program is executed

The range in which the arrow indicator starts flashing when the display value approaches "0" during program execution or bolt hole circle execution depends on the resolution.

#### (mm/inch)

| Resolution     | Arrow Indicator<br>Flashing Range |
|----------------|-----------------------------------|
| 0.0005/0.00002 | Approx. ± 0.8000/± 0.03150        |
| 0.001/0.00005  | Approx. ± 2.000/ ± 0.07875        |
| 0.005/0.0001   | Approx. ± 8.000/ ± 0.3150         |
| 0.01/0.0005    | Approx. ±20.00/ ± 0.7875          |

When the bolt hole circle function is used, holes can easily be made on the same circumference on the X-Y plane simply by inputting the diameter, number of divisions, and starting angle.

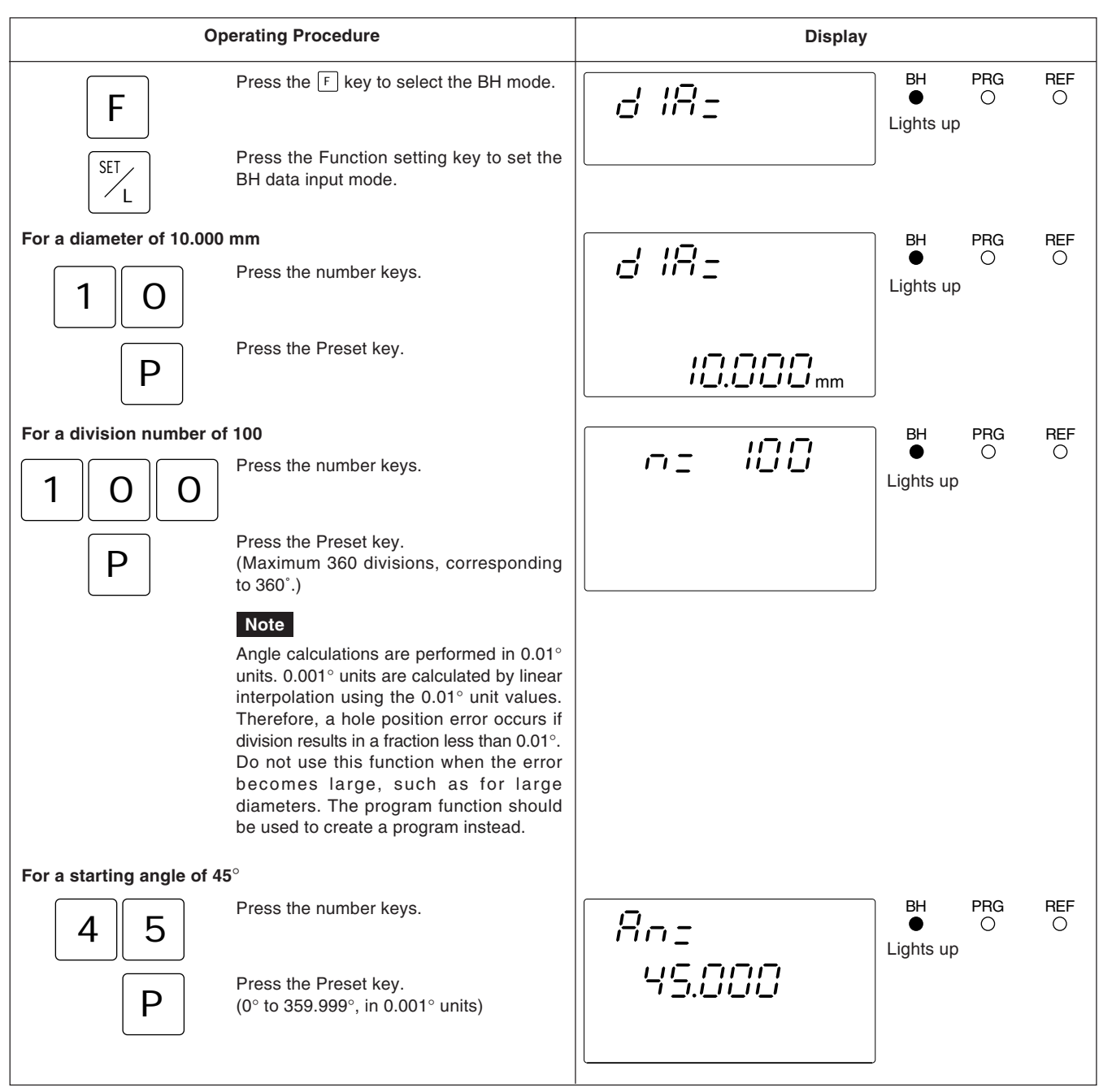

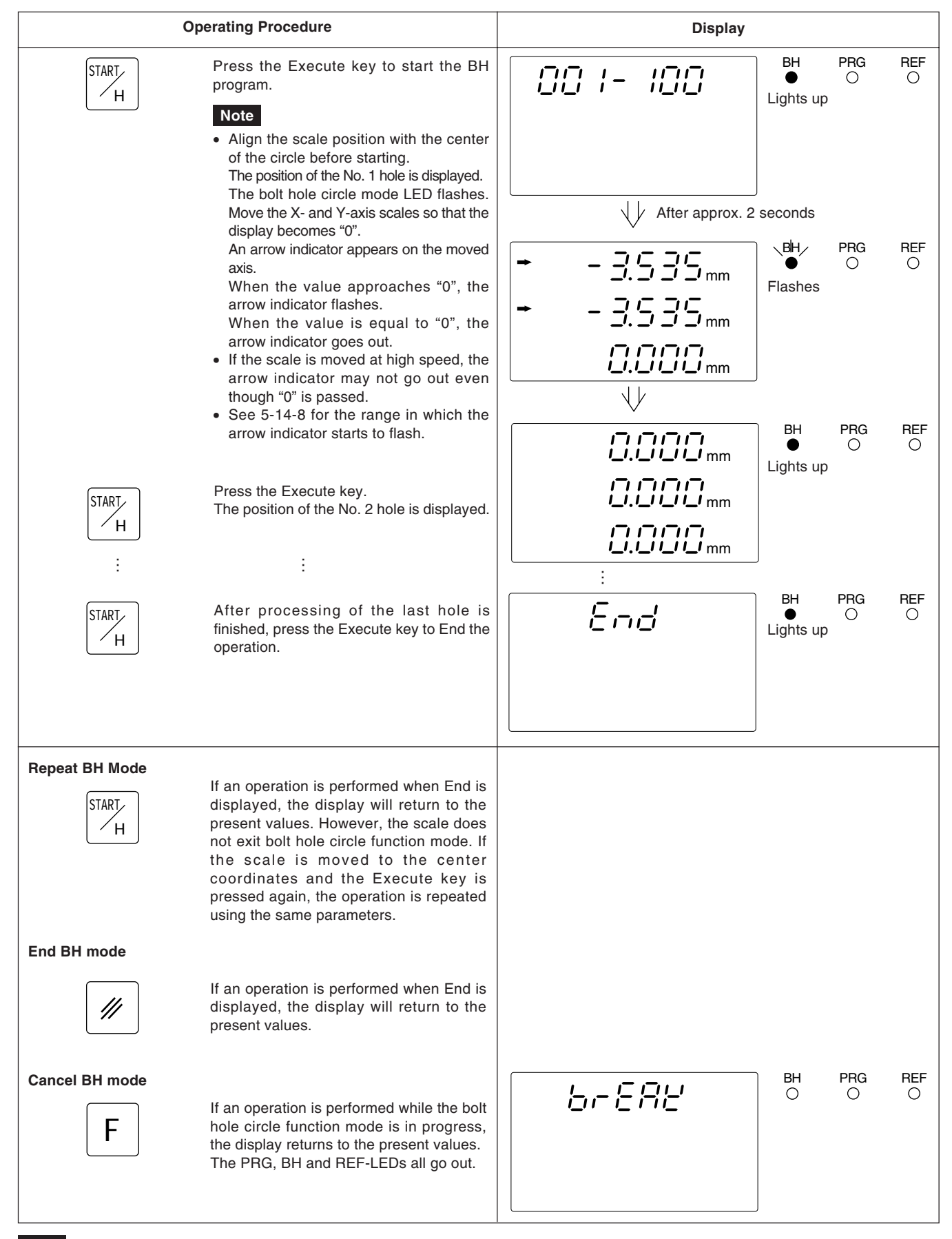

#### Note

If the X- and/or Y-axes are reset or preset while executing the bolt hole circle function mode, the axes return to the original present values (the values before entering the bolt hole circle mode) after processing finishes.

Z-axis reset and preset operations are unaffected. Reset and preset values remain after processing finishes. Datum point setting operations are also unaffected, and the datum point setting values also remain after processing finishes.

When power is switched to OFF, the display value and preset data values are automatically held in memory. Because of this function, it is possible to interrupt operation and switch the power OFF or even sustain a sudden power outage without losing data. Restoring data is thus greatly simplified.

#### Interrupting the operation

## 1 Lock the Machine.

Before interrupting the operation, be sure to lock the machine. Otherwise, correct restoration of the displayed value may be impossible.

# **2** Set the POWER Switch to OFF.

Data will be retained at the point the power is switched OFF.

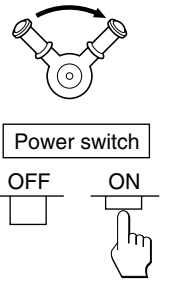

LOCK

#### Note

If the machine table is moved after the power is switched OFF, the table movement is not tracked and when power is restored, the table position will not agree with the stored data which is displayed automatically.

#### **Resuming operation**

## **1** Set the POWER Switch to ON.

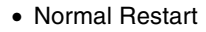

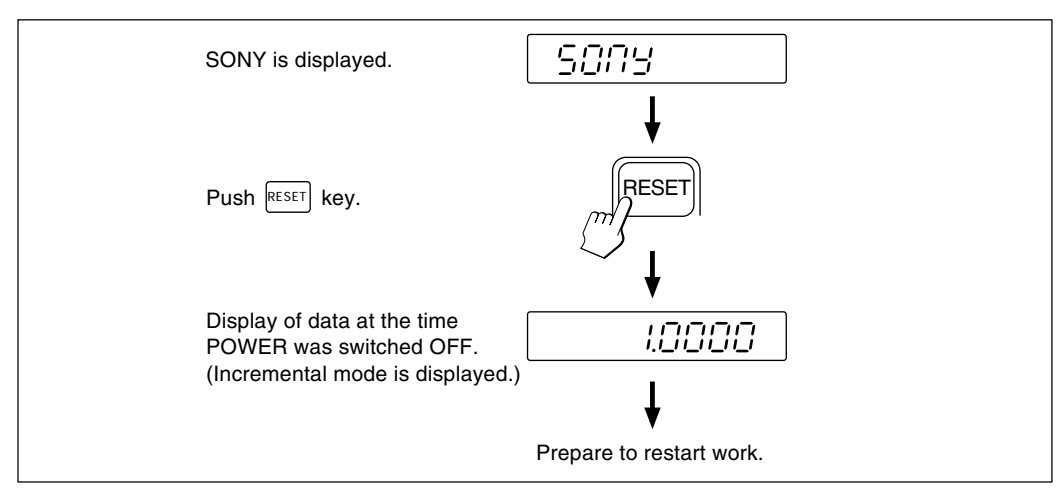

· When the stored data is erroneous

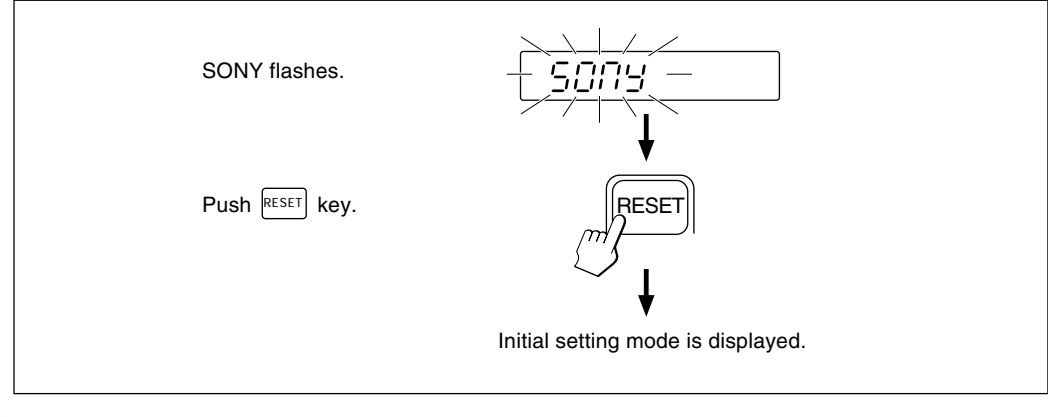

# 2 Unlock the Machine and Resume Operation

Generally a machine tool has its inherent geometric error.

For example, with a knee type milling machine, the knee is slightly tilted as the table moves and the horizontal component of this inclination is added to the scale displacement as an error. When the displayed value is obtained by

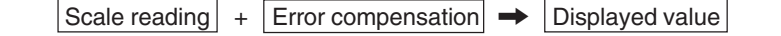

corresponding to the actual displacement, the mechanical error is compensated and the more accurate display is obtained for the actual displacement of the machine table, thus attaining more accurate machining.

The unit is factory-set so that the linear compensation function does not work.

## 6-1. Setting Linear Compensation

The error compensation is made by adding or subtracting a compensation amount to or from the scale reading for every given table displacement.

#### Notes on the setting

- The compensation amounts in Table below apply to a displacement of 1 m for the millimeter operation and 1" for the inch operation. Be sure to set the compensation amount in the relevant operation. Precision machining and accurate measurement are not possible if a wrong compensation amunt is set.
- 2) For a compensation amount not listed in the table, set the closest value.
- 3) Regarding the polarity, select a positive (+) compensation when the displayed value is smaller than the actual length and a negative (-) compensation when the displayed value is greater.
#### Linear compensation amount

Select any compensation amount per meter (or per inch) referring to the following table. When initializing the compensation amount, its least significant three digits will be displayed. Select an appropriate value from the table.

|                   | Compecsation amount |                   |                         |
|-------------------|---------------------|-------------------|-------------------------|
|                   | Per meter           | Per inch (inches) | Initial setting display |
| No compensation   | 0                   | 0                 | LC 000                  |
|                   | 0.001 mm            | 0.000001"         | LC 001                  |
|                   | 0.002 mm            | 0.000002"         | LC 002                  |
|                   | 0.003 mm            | 0.000003"         | LC 003                  |
|                   | 0.004 mm            | 0.000004"         | LC 004                  |
|                   | 0.005 mm            | 0.000005"         | LC 005                  |
|                   | 0.006 mm            | 0.000006"         | LC 006                  |
|                   | 0.007 mm            | 0.000007"         | LC 007                  |
|                   | 0.008 mm            | 0.00008"          | LC 008                  |
| Plus (+) setting  | 0.009 mm            | 0.000009"         | LC 009                  |
|                   | 0.010 mm            | 0.0000010"        | LC 010                  |
|                   | 0.015 mm            | 0.0000015"        | LC 015                  |
|                   | 0.020 mm            | 0.0000020"        | LC 020                  |
|                   | \$                  | \$                | \$                      |
|                   | (0.005 mm step)     | (0.000005" step)  | LC (005 step)           |
|                   | S                   | \$                | \$                      |
|                   | 0.600 mm            | 0.000600"         | LC 600                  |
|                   | -0.001 mm           | -0.000001"        | LC -001                 |
|                   | -0.002 mm           | -0.000002"        | LC -002                 |
|                   | –0.003 mm           | -0.000003"        | LC -003                 |
|                   | -0.004 mm           | -0.000004"        | LC -004                 |
|                   | –0.005 mm           | -0.000005"        | LC –005                 |
|                   | –0.006 mm           | -0.000006"        | LC -006                 |
|                   | –0.007 mm           | -0.000007"        | LC –007                 |
| Minus (_) setting | –0.008 mm           | -0.00008"         | LC -008                 |
| Minus (-) setting | –0.009 mm           | -0.000009"        | LC -009                 |
|                   | -0.0010 mm          | -0.0000010"       | LC –010                 |
|                   | –0.0015 mm          | -0.0000015"       | LC –015                 |
|                   | -0.0020 mm          | -0.0000020"       | LC –020                 |
|                   | \$                  | \$                | \$                      |
|                   | (0.005 mm step)     | (0.000005" step)  | LC (005 step)           |
|                   | \$                  | 5                 | \$                      |
|                   | -0.600 mm           | -0.000600"        | LC -600                 |

- When the error characteristics of the machine are known, select the most suitable compensation amount from the table, and perform setting of addition or subtraction referring to "5-1-3. Setting linear compensation."
- When the error characteristics of the machine are unknown, measure the error to be compensated according to the method described in 6-2. and select an appropriate compensation amount from the table. Set the selected amount according to "5-1-3. Setting linear compensation."

### Note

The following applies when the resolution is 0.0005mm (0.00002").

**1** Place a block gauge (a) on the machine table until the block gauge (a) assumes the same temperature as the machine table. Then touch the surface B of the block gauge (a) with a block gauge (b).

Example: L = 250 mm (L = 9.84252 in)

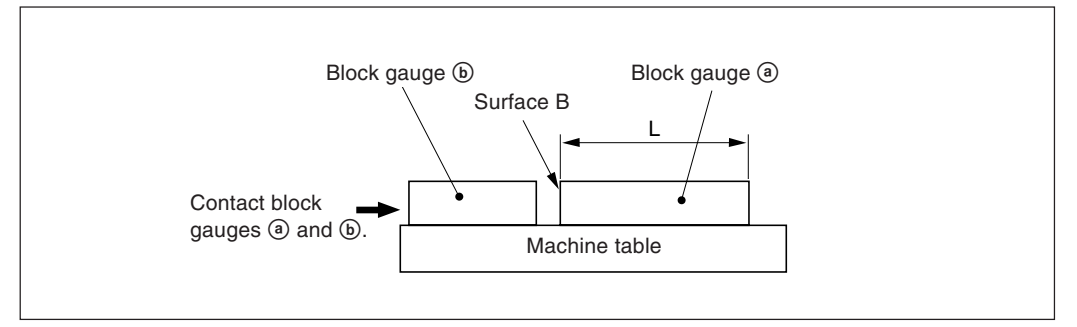

**2** Touch the surface A of the block gauge (a) with the probe of an electric micrometer or dial gauge and move the machine table until the meter of the micrometer or the dial gauge reads "0", where the datum point is obtained. Simultaneously reset the display unit.

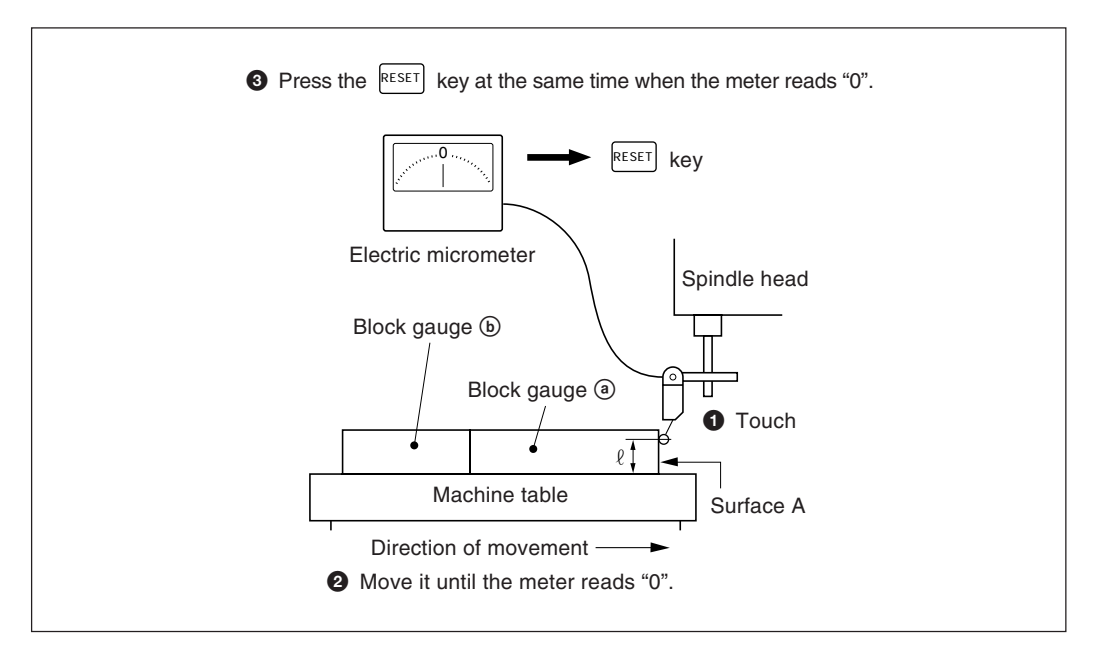

**3** Next, move the table away from the probe and remove the block gauge (a), move the machine table again, touch the surface C of the block gauge (b) with the probe of the electric micrometer or dial gauge, and move the machine table until the meter reads "0". The difference between the length L of the block gauge (a) and the displayed value on the display unit is the linear error to be compensated.

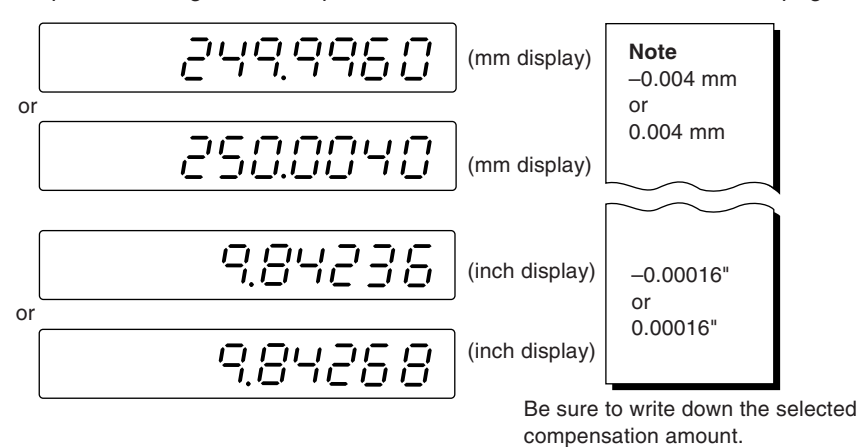

Examples of setting linear compensation amounts are shown on the next page.

#### Note

When measuring surfaces A and C with the probe, the heights of the probe must be the same. Otherwise, the measurement error may increase.

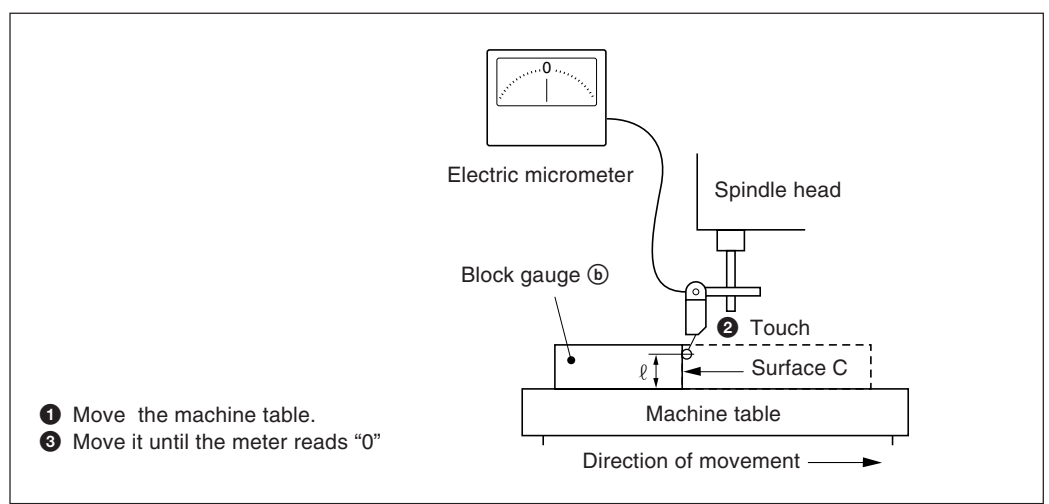

#### Examples of setting linear compensation amounts.

As the mechanical error is measured, set the compensation amount with reference to the following examples.

Addition or subtraction to or from the displayed value for the displacement

- L: Length of block gauge (a)
- *l*: Displayed value for the distance between the surfaces A and C

#### When $L>\ell$ , add a compensation amount to the displayed value.

Set an appropriate positive compensation amount.

- Example in millimeter operation
- Where L = 250 mm,  $\ell$  = 249.9960 mm, the difference between L and  $\ell$  is 0.004 mm. The amount  $\chi$  to be compensated per meter (1000 mm) is:

 $\frac{0.004 \text{mm}}{250 \text{ mm}} \rightarrow \frac{\chi}{1000 \text{ mm}} \quad \chi = 0.016 \text{ mm}$ 

The compensation amount, therefore, is 0.016 mm. Set "015" as the closest compensation amount.

• Example in inch operation

Where L = 9.84252" and  $\ell$ =9.84236", the difference between L and  $\ell$  is 0.00016". The amount  $\chi$  to be compensated per inch is:

 $\frac{0.00016}{9.84252"} \rightarrow \frac{\chi}{1"} \qquad \chi = 0.000016"$ 

The compensation amount, therefore, is 0.000016". Set "015" as the closest compensation amount.

#### When L < $\ell$ , subtract a compensation amount from the displayed value.

Set an appropriate negative compensation amount.

• Example in millimeter operation

Where L=250 mm,  $\ell$ =250.0040 mm, the difference between L and  $\ell$  is 0.004 mm. The amount  $\chi$  to be compensated per meter (1000 mm) is:

 $\frac{0.004 \text{ mm}}{250 \text{ mm}} \Rightarrow \frac{\chi}{1000 \text{ mm}} \quad \chi = 0.016 \text{ mm}$ 

Therefore the compensation amount is -0.016 mm. Set "-015" as the closest compensation amount.

• Example in inch operation

Where L=9.84252" and  $\ell$ =9.84268", the difference between L and  $\ell$  is 0.00016". The amount  $\chi$  to be compensated per inch is:

 $\frac{0.00016"}{9.84252"} \rightarrow \frac{\chi}{1"} \qquad \chi = 0.000016"$ 

The compensation amount, therefore, is -0.000040". Set "-015" as the closest compensation amount.

English

The display can be remote-reset to zero by connecting a mechanical or electronic (IC) switch to the remote reset input connector.

The input circuit of each axis is as shown below.

#### Pin numbers of remote reset input connector

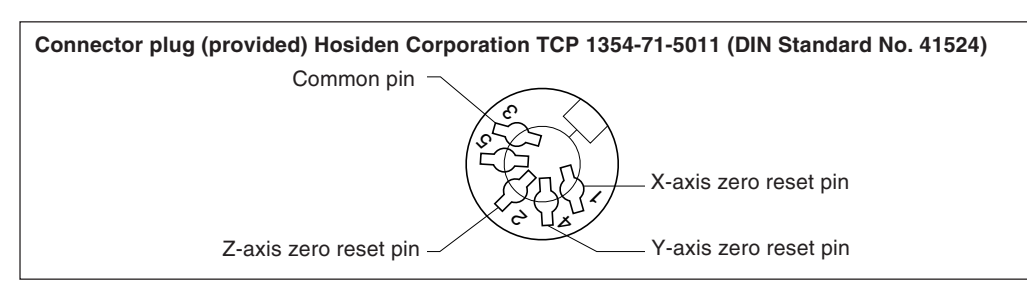

#### **Interface Cable**

The interface cable to be connected to the remote reset input connector must be shielded as follows. (The cable length should be no more than 30 m.)

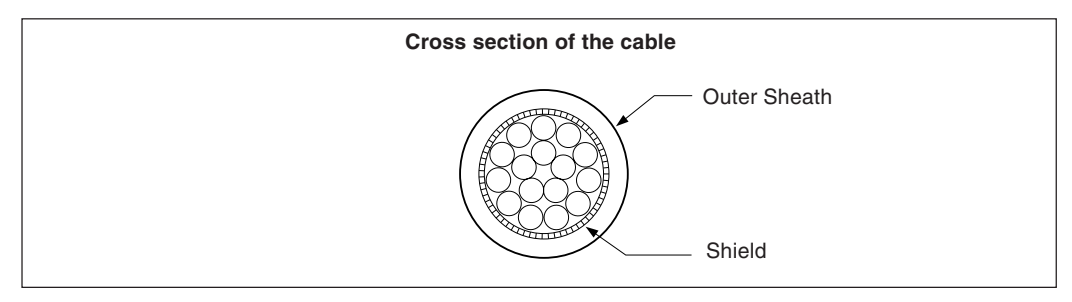

#### Remote reset input circuit

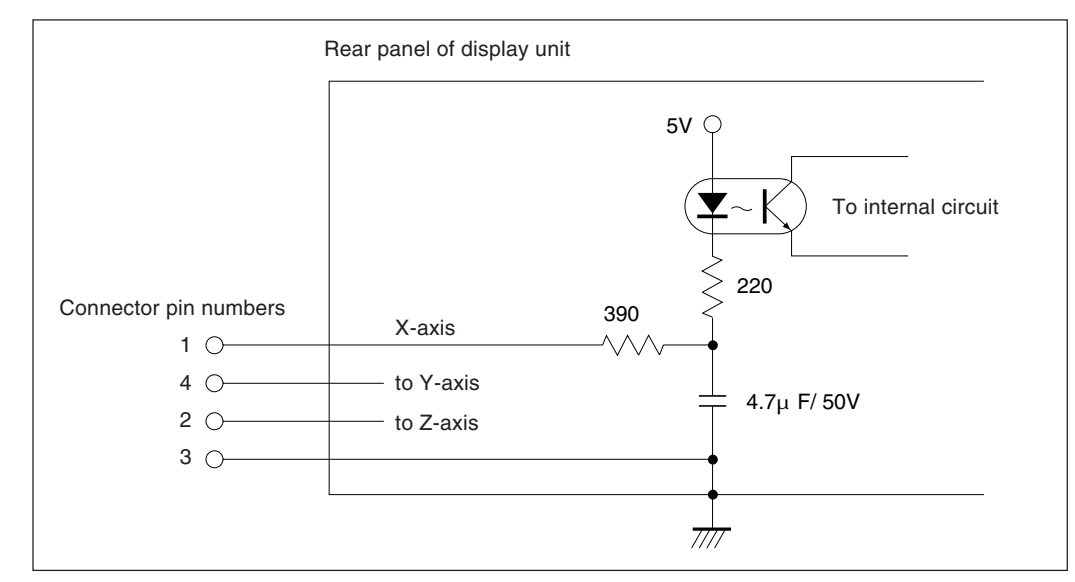

- When using the remote reset, connect the remote reset input terminal to the (GND) common terminal for at least 30 mS.
- Before inputting the remote reset a second time, set the unit to OFF for at least 30mS.
- Use SN75451or SN75452 for an electronic switch.
- Use a shielded cable for connection and connect the shield sheath to the shell of the supplied connector. The common pin should be wired separately from the shield sheath. (Prepare a proper switch and a shielded cable by yourself.)

## Assembly of the external reset input connector

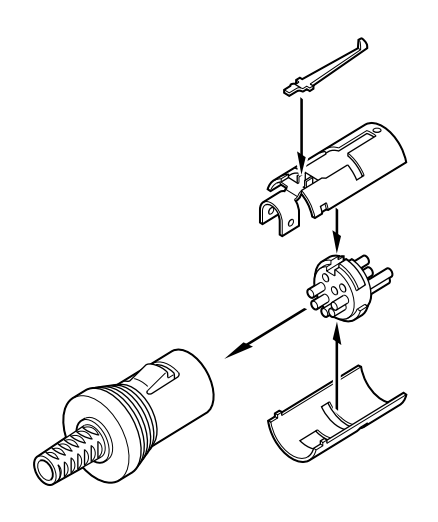

#### Signals

#### Conforming to EIA-RS232C

- Signals: Asynchronous, start-stop, half-duplex
- Communication speed: Switchable among 1200, 2400, 4800, or 9600 bps
- Stop bits: Switchable between 1 or 2 stop bits
- Parity: Switchable among even parity, odd parity, or no parity
- Data length: Switchable between 7 or 8 bits

Switching of the various parameters is performed in the initial settings.

#### **Electrical Specifications**

| •  |                 |                                                                                                    |                                                                               |
|----|-----------------|----------------------------------------------------------------------------------------------------|-------------------------------------------------------------------------------|
| 1) | Driver side:    | Using MAX232 or equivale<br>Output voltage width<br>Output resistance<br>Output short-circuit current | ent product<br>$\pm 5$ V to $\pm 10$ V<br>$300 \Omega$ or more<br>$\pm 10$ mA |
| 2) | Receiver side:  | Using MAX232 or equivale<br>Input resistance<br>Input allowable voltage<br>Input threshold            | ent product<br>3 to 7 kΩ<br>±30 V<br>Low 1.2 V, High 1.7 V                    |
| 3) | Input/output co | onnector<br>Plug<br>Receptacle                                                                        | DB-25P (JAE) or equivalent product<br>DB-25S (JAE) or equivalent product      |
|    |                 |                                                                                                    |                                                                               |

#### 4) Cable length

A cable length of no more than 15 m(50 feet) should be used. A shielded cable should be used, and the shield must be connected to the connector housing.

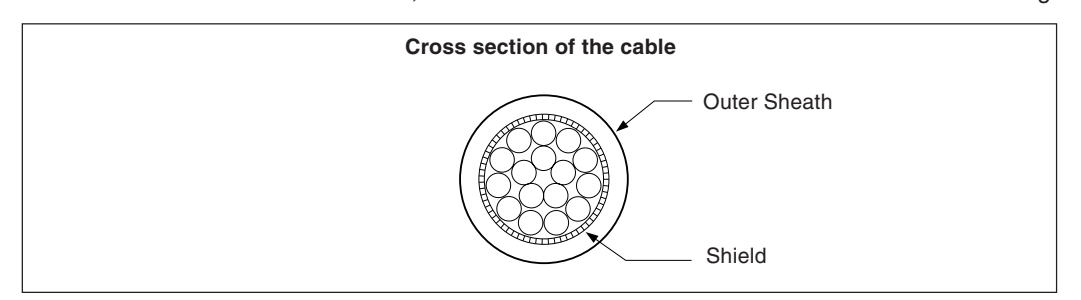

#### **RS232C Input/Output Connector**

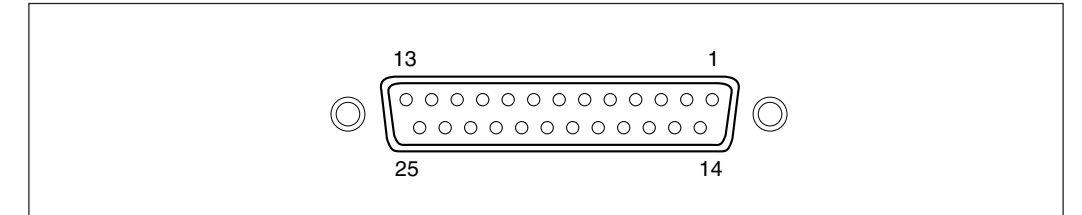

Connector on connected

#### RS232C connector on display side equipment side Pin No. Signal Abbreviation Abbreviation Frame GND FG FG 1 2 Received data RXD TXD 3 Transmit data TXD RXD 4 Clear to send CTS RTS 5 +10 V output RTS CTS Pull up to +10 V DTR DSR 6 7 Signal GND SG SG 8 to 12 Cannot be connected DTR \_\_\_\_ 13 to 25 NC \_

#### Note

- When TXD, RXD, FG and SG are connected, the display side operates, but other wiring should also be carried out in accordance with the connected side (computer) specifications.
- Pin number 6 is pulled up to +10 V inside the display.

When any one of the displays described below appears, reset and perform the operation from the beginning.

| Display  | Trouble              | Causes                                                                                                    |
|----------|----------------------|----------------------------------------------------------------------------------------------------|
| c        | Scale disconnected   | When the scale is not connected:<br>Turn the power off, connect the scale, and turn the power back on again.<br>The display will be reset to "0".    |
|          | Excess speed         | When the scale movement exceeds the maximum response speed of the display unit. (This alarm also functions when the machine receives a great shock.) |
| F 000000 | Overflow             | When the display overflows, "F" is indicated in the most significant digit.                                                                          |
| SONY     | Power failure        | When the power fails momentarily during measurement.                                                                                                 |
| Flashes  | Error in stored data | When the stored data has been changed by noise, etc.                                                                                                 |

## Note

When an error in the stored data is shown by ": "[]] " flashing on the display, all the data for that axis is cleared. In addition, the machine setting contents may also be cleared.

In these cases, perform the following machine settings, and then make the settings again according to "5-1. Initial Settings" (page 11).

| Operating procedure   |                                                                                | Display             |
|-----------------------|--------------------------------------------------------------------------------|---------------------|
| RESET                 | Turn on the power while holding down the X-<br>axis RESET key and the 1/2 key. | All digits light up |
| Ρ                     | Press the Preset key.                                                          |                     |
| When using the LH61-3 | Press the RESET key.                                                           | ÷LH5 I-3            |
|                       | Press 6 1 2 keys and the Preset key.                                           | LH6 I-2             |
| RESET                 | Press the RESET key.                                                           |                     |

When the unit does not work properly, check the following before calling Sony Precision Technology Representative for service.

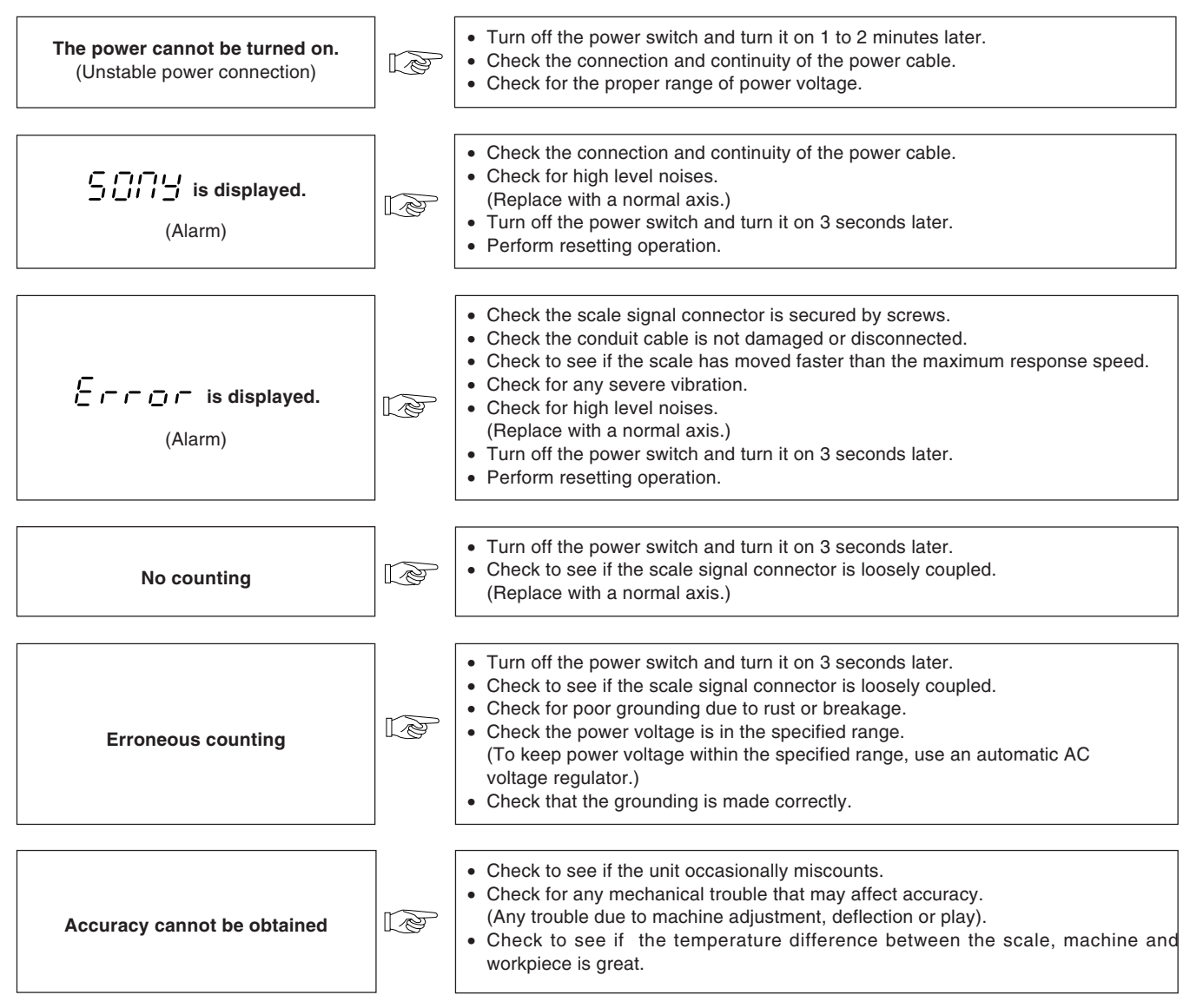

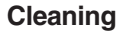

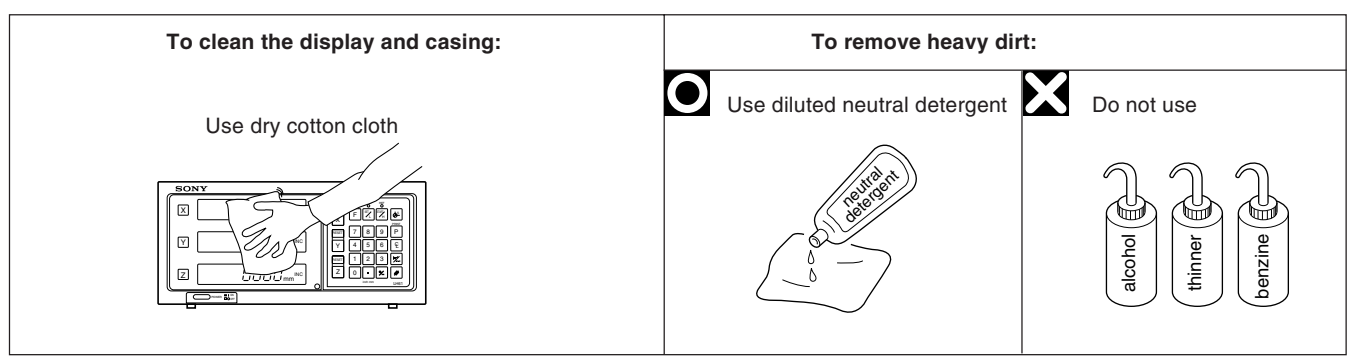

# 11. Specifications

| Ito                                                                                | Model                                                   | LH61-2                                                                                                    | LH61-3                                                                                                    |  |
|------------------------------------------------------------------------------------|---------------------------------------------------------|----------------------------------------------------------------------------------------------------|----------------------------------------------------------------------------------------------------|--|
| ne                                                                                 | nnaatabla aaala                                         |                                                                                                    | 2 0 100                                                                                                    |  |
|                                                                                    |                                                         |                                                                                                    | 3 axes                                                                                                    |  |
| Dis                                                                                | splay digits                                            | 7 digits and minus display, fluorescent character minus sign system)                                                                                                    | display tube (leading-zero suppression, floating                                                                                                    |  |
| Re                                                                                 | solution                                                | <ul> <li>Magnescale axes : 0.0005 mm, 0.001 mm, 0. (0.00002", 0.00005", 0.00</li> <li>GA axes : 0.005 mm, 0.01 mm and (0.0002", 0.0005", 0.001"</li> <li>Digiruler axes : 0.01 mm, 0.02 mm, 0.05 (0.0005", 0.001", 0.002",</li> </ul>      | 005 mm, 0.01 mm and diameter display<br>01", 0.0005" and diameter display)<br>diameter display<br>and diameter display)<br>mm, 0.1 mm and diameter display<br>0.005" and diameter display) |  |
| Ма                                                                                 | ximum response speed                                    | <ul> <li>Magnescale axes : 60 m/min. (39"/s) (howeve<br/>GA axes : 60 m/min. (39"/s)</li> <li>Digiruler axes : 300 m/min. (196"/s)</li> </ul>                                                                                              | r, 1.8 m/min. during absolute zero point detection)                                                                                                    |  |
| Ala                                                                                | arm display                                             | <ol> <li>Temporary power failure</li> <li>Scale disconnected or scale movement speed</li> <li>Error in stored data</li> </ol>                                                                                                    | d faster than the maximum response speed                                                                                                    |  |
| Re                                                                                 | set                                                     | Resettable at any point on the scale with key sw                                                                                                    | itch control or external reset.                                                                                                    |  |
| Pre                                                                                | eset                                                    | Preset with key switch control.                                                                                                    |                                                                                                    |  |
| Re                                                                                 | call                                                    | Recall of the data stored by Preset with key swit                                                                                                    | ch.                                                                                                    |  |
| Da                                                                                 | tum point memory                                        | Datum point can be set with key switch. (Max. 10                                                                                                    | ) points)                                                                                                    |  |
| AB                                                                                 | S/INC conversion                                        | With the datum point set at any point on the scale<br>be displayed while machining in the ABS mode.                                                                                                    | , the absolute distance from the datum point can                                                                                                    |  |
| На                                                                                 | lving                                                   | When the INC mode display is selected, the displayed                                                                                                    | I value can be halved with key and switch operations.                                                                                                    |  |
| Ab<br>Of                                                                           | solute zero point detection/<br>set absolute zero point | Combined with a scale with an absolute zero point, the datum point can be relocated by detecting the absolute zero point.                                                                                                    |                                                                                                    |  |
| То                                                                                 | uch sensor                                              | Combined with touch sensor (option), it performs detection of the datum plane.1. Hold function2. Load function3. Centering function                                                                                                    |                                                                                                    |  |
| Da                                                                                 | ta storage                                              | The value displayed before the power was turned tuned off and the preset value are stored. (Uses nonvolatile memory)                                                                                                    |                                                                                                    |  |
| Ма                                                                                 | chine error compensation                                | When the table moves a certain distance, a unit of compensation value is added or subtracted for linear compensation. 256 different compensation amounts are available. Compensation amount: Max. $\pm$ 600 µm/m ( $\pm$ 0.0006 inch/inch) |                                                                                                    |  |
| nctions                                                                            | Programming                                             | Coordinates of machining points can be program<br>1. Manual programming by key switch<br>2. Automatic programming by playback<br>3. Mirror image function when program is execu                                                            | nmed.<br>ted                                                                                                    |  |
| d fu                                                                               | Number of program steps                                 | Maximum 480 steps with data for 3 axes as one                                                                                                    | set                                                                                                    |  |
| Advance                                                                            | Bolt hole circle                                        | Maching point coordinates can be set by entering<br>whose center is the spot position. Angle calcula<br>0.001° units are calculated by linear interpolation                                                                                | the diameter and number of divisions of a circle ations are performed in $0.001^\circ$ units. However, n using the $0.01^\circ$ unit values.                                               |  |
|                                                                                    | Scaling                                                 | Compensating ratio : 0.100000 to 9,9999999.                                                                                                    |                                                                                                    |  |
| In/                                                                                | mm conversion                                           | The displayed value is converted between inch a                                                                                                    | and millimeter with a switch.                                                                                                    |  |
| RS232C input/output Display data output / basic key operation input / program data |                                                         | program data input/output                                                                                                    |                                                                                                    |  |
|                                                                                    |                                                         | 1200/2400/4800/9600 bps switchable, parity (od                                                                                                    | d/even/none), stop bits (1, 2), data length (7, 8)                                                                                                    |  |
| Power voltage         100 to 230 VAC ±10%, 50/60 Hz                                |                                                         |                                                                                                    |                                                                                                    |  |
| Ро                                                                                 | Power consumption Max. 35 V A                           |                                                                                                    |                                                                                                    |  |
| Ор                                                                                 | erating environment                                     | Operating guaranteed temperature and humid<br>0 to 40°C (3)     Storage temperature and humidity range : -20 to 60°C     Operating guaranteed pressure : 860 to 1060     Installation categories : II     Pollution degree : 2             | ity range:<br>2 to 104°F) (See P.76 for the humidity)<br>(–4 to 140°F), 20 to 90%RH (non-condensating)<br>hPa                                                                              |  |
| Outside dimensions                                                                 |                                                         | 320 mm (W) $\times$ 105 mm (D) $\times$ 153 mm (H)                                                                                                    |                                                                                                    |  |
| Ма                                                                                 | SS                                                      | Approx. 2.5 kg/5.5 Lbs                                                                                                    |                                                                                                    |  |
| Ac                                                                                 | cessories                                               | Power cord       1 set         Ground wire       1 pc.         Remote reset connector       1 pc.         Dust caps       3 pcs.                                                                                                    | M4×16 screws 2 pcs.     Rubber spacers (for USA only) 2 pcs.     Instruction manual                                                                                                    |  |

Specifications and appearances of the products are subject to change for improvement without prior notice.

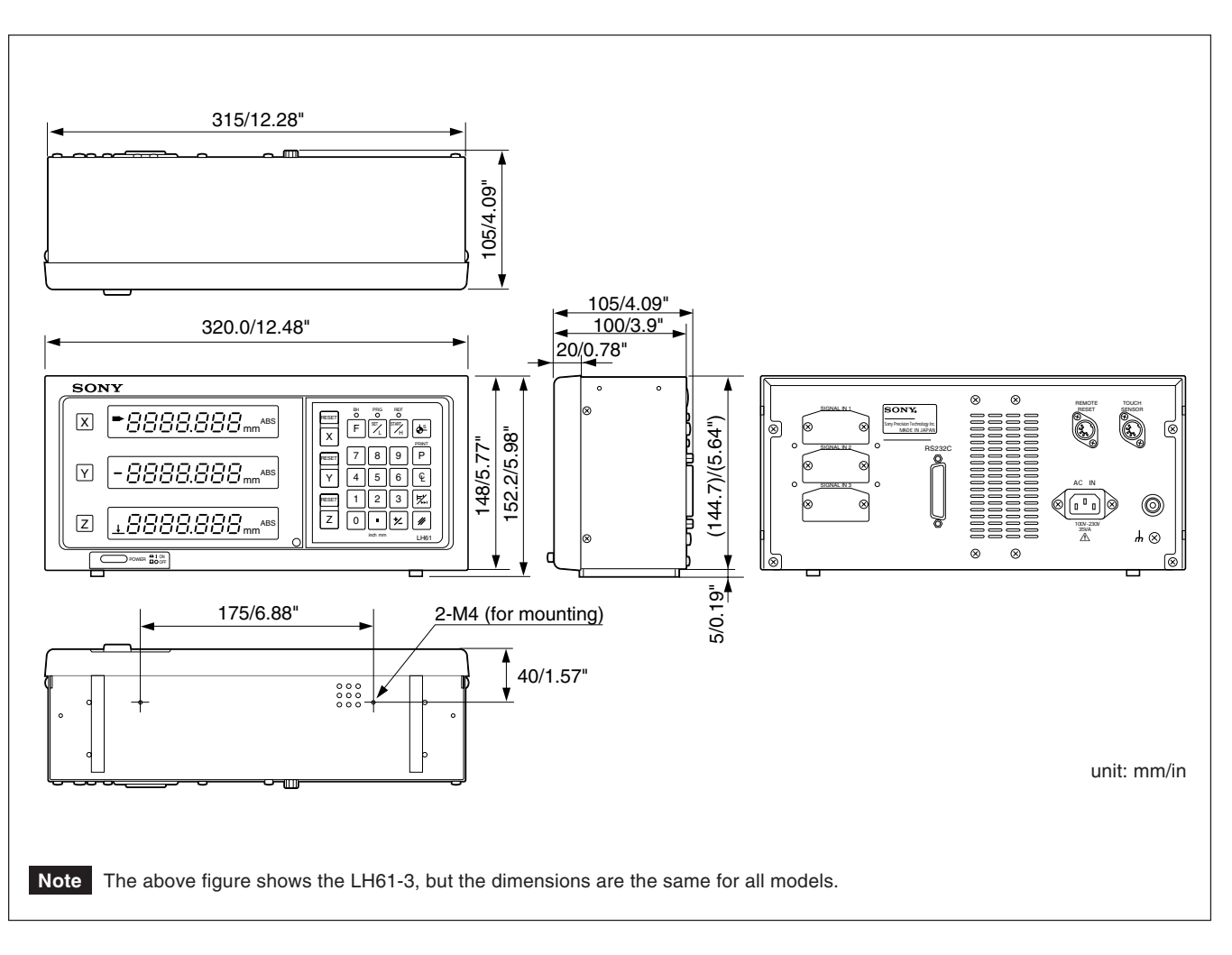

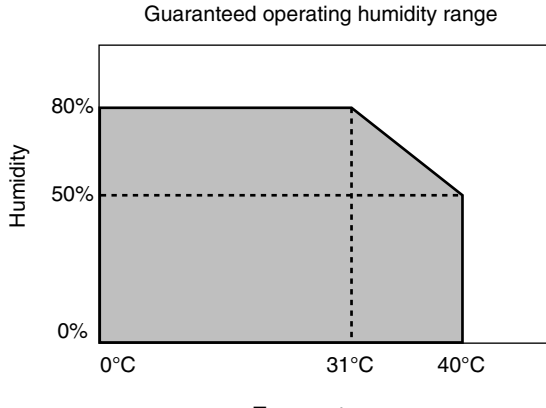

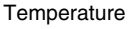

# Inhaltsverzeichinls

| 1. | Hinw  | veise für den benutzer 78                      |
|----|-------|------------------------------------------------|
|    | 1-1.  | Allgemeine Vorsichtsmaßnahmen 78               |
|    | 1-2.  | Betriebshinweise 79                            |
| 0  | Mork  | rmale 80                                       |
| ۷. | werk  |                                                |
| 3. | Insta | llation81                                      |
|    | 3-1.  | Kabelanschluss 81                              |
|    | 3-2.  | Montage der Anzeigeeinheit 82                  |
| 4. | Teile | bezeichnungen und -Funktionen                  |
|    | 4-1.  | Fronttafel                                     |
|    | 4-2.  | Tastatur 84                                    |
| 5  | Rotri | eb 86                                          |
| 5. | E 1   | Anfongooing Tallungan                          |
|    | 5-1.  | Annangseins Teilungen 60                       |
|    | 5-1   | -1. Einstellung von Auflösung und Folantat 87  |
|    | 5-1   | -2. Einstellung der Jinearen Korrektur 80      |
|    | 5-1   | -4 Finstellen der Maßteilung 90                |
|    | 5-1   | -5 Finstellung des Versatzwerts AY 91          |
|    | 5-1   | -6 Löschen des absoluten Nullpunkts 92         |
|    | 5-1   | -7 Finstellung des Meßtaster-Badius 93         |
|    | 5-1   | -8. Einstellung der RS232C-Schnittstelle 94    |
|    | 5-1   | -9. Einstellung der Zoll/mm Umschalrung 97     |
|    | 5-2.  | Einschalten des Geräts. Helligkeitseinstellung |
|    | -     | und Rückstellung                               |
|    | 5-3.  | Grundfunktion der Tasten 100                   |
|    | 5-4.  | Korrektur bei Falscher Bedienung 101           |
|    | 5-5.  | Voreinstellung 101                             |
|    | 5-6.  | Auffuf Voreingestellter Daten 102              |
|    | 5-7.  | Einstellung des Bezugspunktsund Wahl des       |
|    |       | Anzeigemodus 102                               |
|    | 5-8.  | Halboerem der Anzeigewerte 104                 |
|    | 5-9.  | Speicherfunktion für Mehrere Bezugspunkte 105  |
|    | 5-10. | Meßtaster (Option) 107                         |
|    | 5-1   | 0-1. Warnhinweise 108                          |
|    | 5-1   | 0-2. Technische Daten 109                      |
|    | 5-1   | 0-3. Wartung 109                               |
|    | 5-1   | 0-4. Betrieb mit Meßtaster 110                 |
|    | 5-11. | Erkennungsfunktion für den Absoluten           |
|    |       | Maßstabsnullpunkt 113                          |
|    | 5-12. | Versatznullpunkt 116                           |
|    | 5-1   | 2-1. Messung des Versatzwerts $\Delta Y$       |
|    | 5-1   | 2-2. Funktion des versatznullpunkts 118        |

| 5-13-1. Ausgabe von Anzeigedaten       119         5-13-2. Eingabe der grundlegenden       120         Tastenbetätigung       120         5-13-3. Daten-Eingabe/Ausgabe-Codes       122         5-14. Betätigung der Taste       F         5-14.1. Wahl der Programm-Betriebsart       124         5-14-2. Operationen der Programm-Eingabe-/       125         5-14-3. Operationen der Programmwiedergabe-       125         5-14-4. Programmausführung       129         5-14-5. Sonstige Operationen und Anzeigen       130         5-14-6. Spiegelbild-Funktion       131         5-14-7. Eingabe und Ausgabe des Programms über       132 |
|----------------------------------------------------------------------------------------------------|
| <ul> <li>5-13-2. Eingabe der grundlegenden<br/>Tastenbetätigung</li></ul>                                                                                                    |
| Tastenbetätigung       120         5-13-3. Daten-Eingabe/Ausgabe-Codes       122         5-14. Betätigung der Taste F       123         5-14.1. Wahl der Programm-Betriebsart       124         5-14-2. Operationen der Programm-Eingabe-/       125         5-14-3. Operationen der Programmwiedergabe-       125         5-14-4. Programmausführung       129         5-14-5. Sonstige Operationen und Anzeigen       130         5-14-6. Spiegelbild-Funktion       131         5-14-7. Eingabe und Ausgabe des Programms über       132                                                                                                    |
| <ul> <li>5-13-3. Daten-Eingabe/Ausgabe-Codes</li></ul>                                                                                                    |
| <ul> <li>5-14. Betätigung der Taste F</li> <li>5-14. Betätigung der Taste F</li> <li>5-14-1. Wahl der Programm-Betriebsart</li> <li>124</li> <li>5-14-2. Operationen der Programm-Eingabe-/<br/>Editier-Betriebsart</li> <li>125</li> <li>5-14-3. Operationen der Programmwiedergabe-<br/>Betriebsart</li> <li>127</li> <li>5-14-4. Programmausführung</li> <li>129</li> <li>5-14-5. Sonstige Operationen und Anzeigen</li> <li>130</li> <li>5-14-6. Spiegelbild-Funktion</li> <li>131</li> <li>5-14-7. Eingabe und Ausgabe des Programms über<br/>die BS232C-Schnittstelle</li> </ul>                                                         |
| 5-14-1. Wahl der Programm-Betriebsart                                                                                                    |
| <ul> <li>5-14-2. Operationen der Programm-Eingabe-/<br/>Editier-Betriebsart</li></ul>                                                                                                    |
| Editier-Betriebsart                                                                                                    |
| <ul> <li>5-14-3. Operationen der Programmwiedergabe-<br/>Betriebsart</li></ul>                                                                                                    |
| Betriebsart                                                                                                    |
| 5-14-4. Programmausführung                                                                                                    |
| 5-14-5. Sonstige Operationen und Anzeigen 130<br>5-14-6. Spiegelbild-Funktion                                                                                                    |
| 5-14-6. Spiegelbild-Funktion                                                                                                    |
| 5-14-7. Eingabe und Ausgabe des Programms über<br>die BS232C-Schnittstelle 132                                                                                                    |
| die BS232C-Schnittstelle 132                                                                                                    |
|                                                                                                    |
| 5-14-8. Blinkbereich der Pfeilanzeige bei                                                                                                    |
| Programmausführung 134                                                                                                    |
| 5-15. Schraubenlochkreis-Funktion 135                                                                                                    |
| 5-16. Datenspeicherung 137                                                                                                    |
|                                                                                                    |
| 6. Linearkorrektur138                                                                                                    |
| 6-1. Einstellung der Linearkorrektur 138                                                                                                    |
| 6-2. Messen des Linearkorrekturbetrags 140                                                                                                    |
| -                                                                                                    |
| 7. Eingangsanschluß für Fernrückstellung 143                                                                                                    |
|                                                                                                    |
| 8. RS232C-Eingabe und-Ausgabe                                                                                                    |
|                                                                                                    |
| 9 Alermanzaigan 1/7                                                                                                    |
| 5. Alalillalizeigen                                                                                                    |
|                                                                                                    |
| 10. Uberprüfungen zur Störungßuche                                                                                                    |
| und -Beseitgung148                                                                                                    |
|                                                                                                    |
| 11. Technische Daten149                                                                                                    |
|                                                                                                    |
| 12. Abmeßungen                                                                                                    |

# Deutsch

Diese Positionieranzeigeeinheit bietet die folgenden Vorzüge:

- Verkürzung der Positionierungszeit
- Verbesserung der Meßgenauigkeit

Lesen Sie diese Anleitung bitte aufmerksam und vollständig durch, um sich mit den Funktionen und dem Betrieb des Geräts gut vertraut zu machen, und heben Sie die Anleitung danach zum späteren Nachlesen griffbereit auf.

## 1-1. Allgemeine Vorsichtsmaßnahmen

Beim Einsatz von Geräten von Magnescale® sind die folgenden allgemeinen Vorsichtsmaßnahmen zusätzlich zu den in der vorliegenden Anleitung jeweils speziell angegebenen Warnhinweisen zu beachten, um einen korrekten Einsatz des Geräts zu gewährleisten.

- Vor und während des Betriebs sicherstellen, daß das Gerät korrekt funktioniert.
- Geeignete Sicherheitsvorkehrungen zur Vermeidung von Schäden f
  ür den Fall ergreifen, daß am Ger
  ät eine St
  örung auftritt.
- Wird das Gerät außerhalb der angegebenen Spezifikationen und Einsatzzwecke verwendet oder werden am Gerät Änderungen vorgenommen, kann keine Garantie für Funktion und Leistung übernommen werden.
- Beim Einsatz des Geräts mit einem anderen nicht empfohlenen Gerät werden u.U. je nach Betriebsbedingungen die in der vorliegenden Anleitung aufgeführten optimalen Funktionen und Leistungen nicht erreicht. Daher die Kompatibilität im voraus gründlich prüfen.

- Kopfverbindungskabel, Netzkabel usw. nicht zusammen mit dem Netzkabel der Maschine in einem Kabelkanal verlegen.
- Zur Stromversorgung eine normale Netzbuchse verwenden.
- Das Erdungskabel an der Maschine mit dem mitgelieferten Erdungskabel anschließen. Sicherstellen, daß die Maschine geerdet ist.

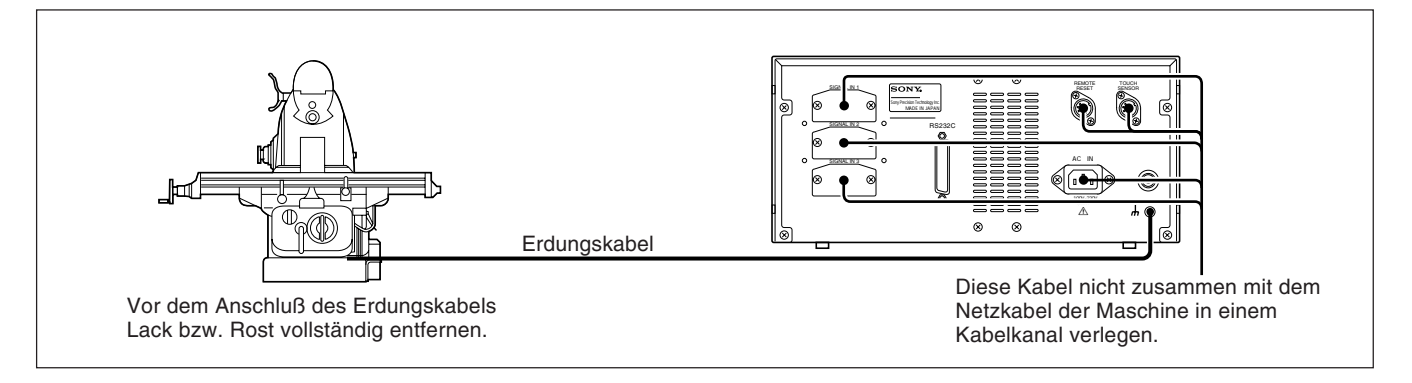

- Die Anzeigeeinheit in einem Abstand von mindestens 0,5 m von Hochspannungsquellen, Starkstromquellen, Leistungsrelais usw. aufstellen.
- Bei der Installation der Anzeigeeinheit Aufstellorte meiden, an denen sie Spänen, Schneidöl oder Maschinenöl ausgesetzt ist. Ist dies nicht vermeidbar, entsprechende Gegenmaßnahmen ergreifen.
- An der Anzeigeeinheit nicht direkt eine Kunststoffabdeckung anbringen; die Anzeigeeinheit nicht in einen geschlossenen Behälter stellen.
- Die Umgebungstemperatur muß im Bereich zwischen 0 bis 40°C liegen. Direkte Sonneneinstrahlung, Warm- und Heißluft vermeiden.

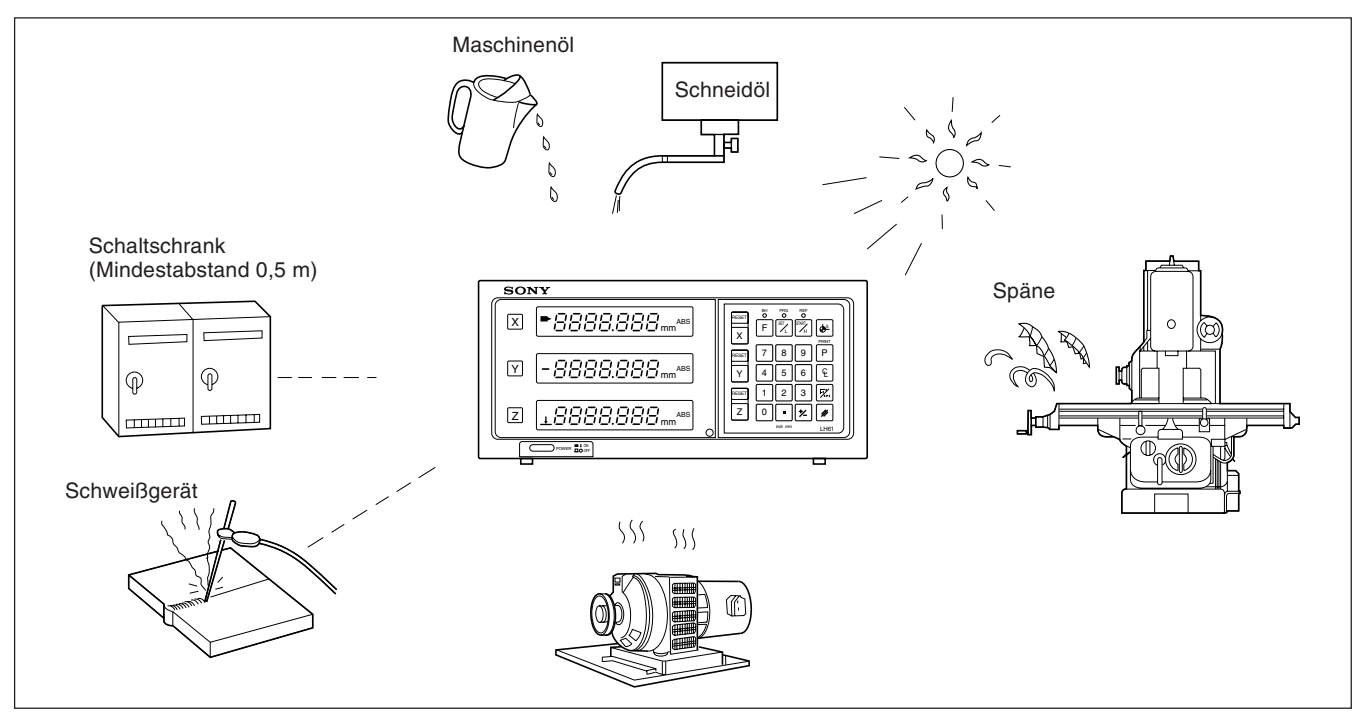

• Ist die Netzspannung zu gering, leuchtet die Anzeigeeinheit u.U. selbst nach Einschalten des Netzschalters nicht.

Sicherstellen, daß die Netzspannung im angegebenen Bereich liegt.

- Bei einer vorübergehenden Unterbrechung der Stromzufuhr oder einem kurzzeitigen Absinken der Spannung unter den Normalwert kommt es u.U. zur Ausgabe eines Alarms oder zu einer Störung.
- Die Displayeinheit nur in geschlossenen Räumen verwenden.

Deutsch

Die Anzeigeeinheit verfügt über speziell für Fräsmaschinen vorgesehene Funktionen, mit denen die Einricht-sowie die Bearbeitungszeit verkürzt und die Bearbeitungsgenauigkeit verbessert werden.

#### Wählbare kleinste anzeigeeinheit

Abhängig vom angeschlossenen Maßstab kann die kleinste Anzeigeeinheit unter den folgenden ausgewählt werden.

| Magnescale-Achsen | : 0,0005 mm, 0,001 mm, 0,005 mm, 0,01 und Durchmesseranzeige |
|-------------------|--------------------------------------------------------------|
| GA-Achsen         | : 0,005 mm, 0,01 mm und Durchmesseranzeige                   |
| Digiruler-Achsen  | : 0,01 mm, 0,02 mm, 0,05 mm, 0,1 mm und Durchmesseranzeige   |

#### Werkzeugmaschinenfehlerkorrektur

Die LH61 korrigiert die Fehler, die sich aus Neigung bzw. Durchbiegung der Wekzeugmaschine ergeben und zeigt die tatsächliche Maschinenverschiebung an. Dadurch stimmt der Anzeigewert mit der tatsächlichen Verschiebung des Werkstücks überein, so daß sowohl bei Positionierung als auch Bearbeitung eine hohe Genauigkeit erzielt wird, die sich jeterzeit wiederholen läßt.

#### Datenspeicherfunktion

Die angezeigten sowie die voreingestellten Daten werden automatisch gespeichert. Die Daten gehen daher selbst beim Ausschalten des Geräts oder bei einem Stromausfall nicht verloren.

#### Meßtaster

Der Meßtaster (Sonderzubehör) dient zur Einstellung des Bezugspunkts und zur Vermessung des Werkstücks.

#### Erkennungsfunktion für den absoluten Maßstabsnullpunkt

Wird ein Maßstab mit eingebautem absoluten Nullpunkt angeschlossen, kann dieser absolute Nullpunkt am Maßstab (Fixpunkt) unabhängig von der Maßstabsstellung erkannt werden. Der erkannte Fixpunkt ist bei der Bearbeitung als absoluter Nullpunkt nützlich. Darüber hinaus kann auch jeder beliebige Versatz vom absoluten Nullpunkt eingestellt und

bequem aufgerufen werden. Diese Funktion ist zur Einstellung des absoluten Nullpunkts an einer bohrmaschine oder ähnlichem nützlich.

#### Programmierung

#### Programmerstellungs-Modus

- Manuelle Programmierung im EDIT-Modus.
- Wiedergabe-Programmierung: Das Programm wird erstellt, während die Bearbeitung tatsächlich durchgeführt wird.

#### Programmablauf-Modus

- Die Bearbeitungsreihenfolge wird Schritt für Schritt angezeigt.
- Mit Hilfe der Spiegelbild-Funktion Können die Daten fur jede Achse umgekehrt werden.

#### Schraubenbohrungskreis

• Die Positionen der Schriaubenbohrungen werden automatisch berechnet und angezeigt, indem Parameter wie Kreismittelpunkt/Durchmesser und Anzahl der Bohrlöcher eingegeben werden.

#### Mehrfach-Bezugspunkte

Im Speicher können in ABS-Koordinaten bis zu 10 Punkte gespeichert werden.

#### RS232C-Eingabe/Ausgabe

Die folgende Eingabe/Ausgabe ist über die Schnittstelle RS232C möglich.

- Tasteneingabe und Anzeigedaten-Ausgabe
- · Ein- und Ausgabe von Programmdaten

## 3-1. Kabelanschluss

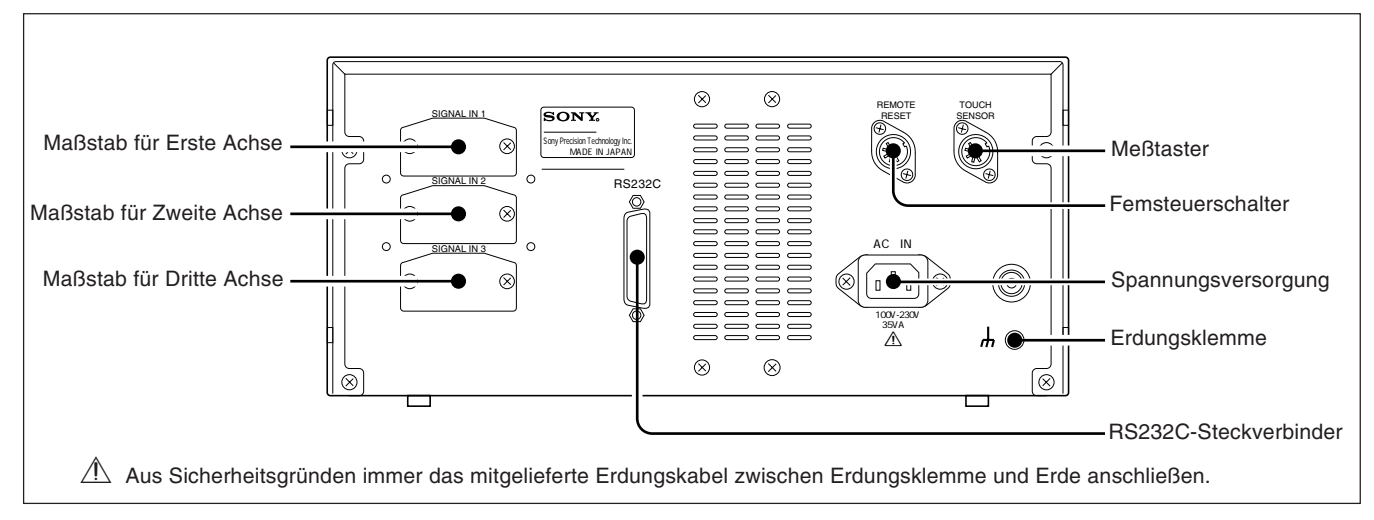

Die Verbindungskabel an feststehenden Teilen befestigen, um ein versehentliches Lösen zu vermeiden. Vor Anschluß bzw. Lösen des Steckers die Anzeigeeinheit auf jeden Fall ausschalten.

#### Achtung

Die mitgelieferte Staubdeckung am unverwendeten Stecker anbringen.

#### Vorsichtsmaßnahmen zum Anschluß

Diese Vorsichtmaßnahmen sind zum Anschluß von dem Maßstab an das Anzeigegerät.

#### Anweisung zum Anschlufl des Kabels

Wegen der Verwendung von einem Präzisionssteckverbinder für das Anzeigegerät, beachten Sie die folgende Vorsichtsmaßnahmen für den Anschluß

1 Entfernen Sie die zwei Schrauben, mit denen die Anschlußabdeckung auf der Rückseite der Anzeigeeinheit befestigt ist, und nehmen Sie dann die Abdeckung ab.

2 Stecken Sie den Adapter vorsichtsmäßig in dem Eingang des Anzeigegeräts (Ungefähr 1 mm Abstand zwischen Montageplatte und die Rückseite des Anzeigegeräts)

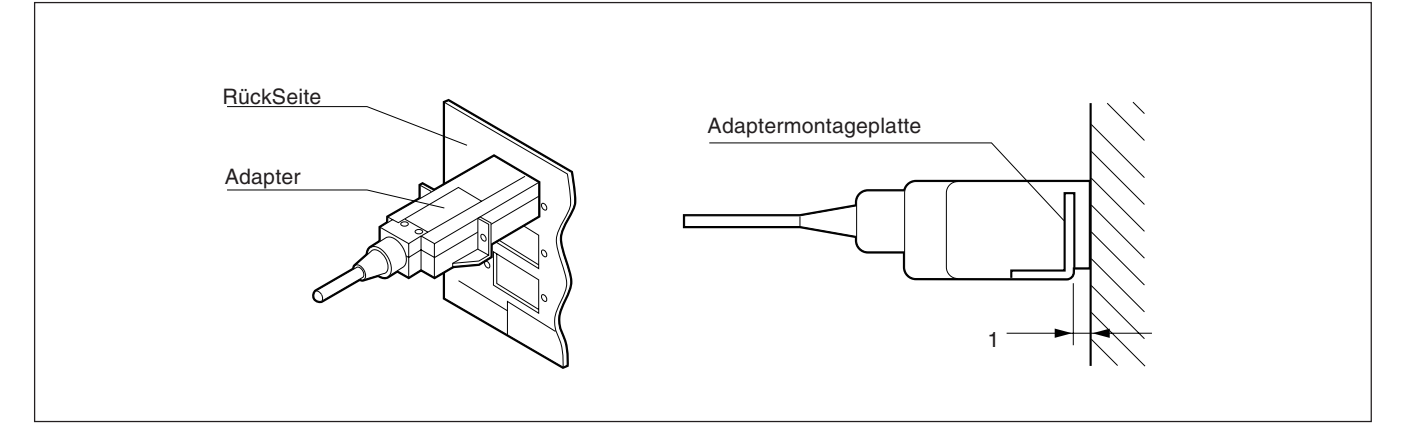

**3** Drücken Sie den Adapter (ungefähr 1 mm) bis die Montageplatte die Rückseite des Anzeigegeräts berührt.

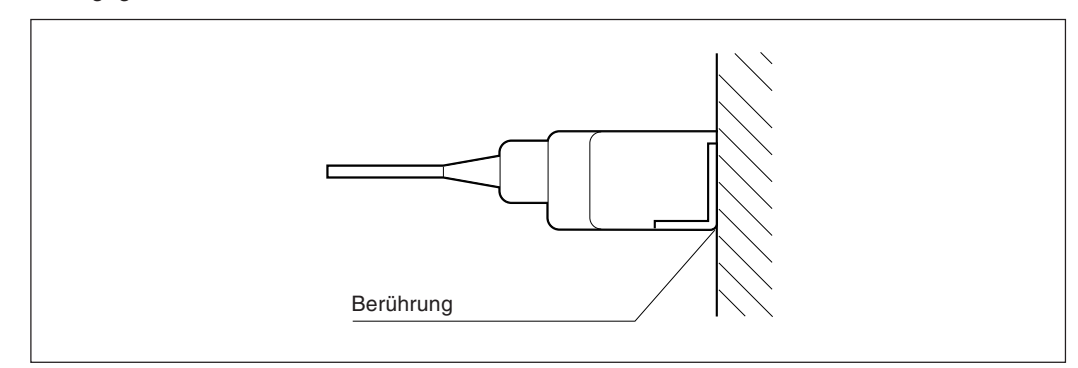

4 Befestigen Sie die Montageplatte mit den im obigen Schritt "1" entfernten Schrauben.

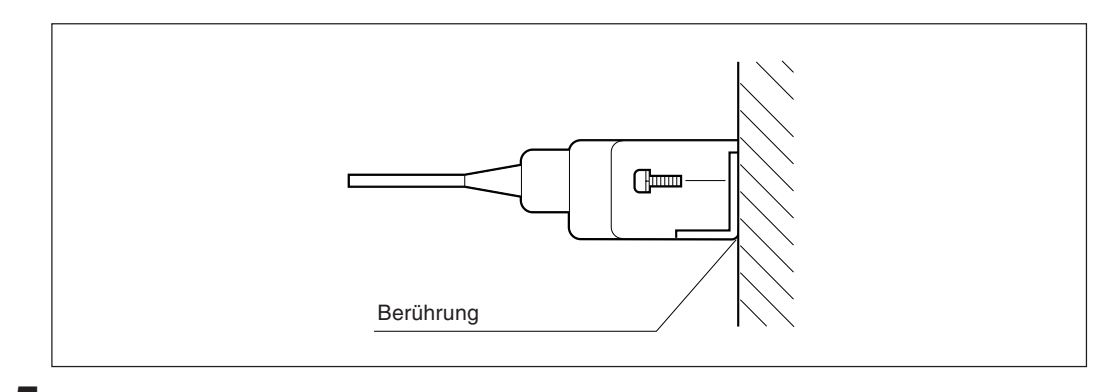

5 Schalten Sie das Anzeigegerät an und vergewissern Sie sich über eine gute Funktionierung.

## 3-2. Montage der Anzeigeeinheit

Zur Montage der Anzeigeeinheit die mitgelieferten Halterungen und Schrauben verwenden.

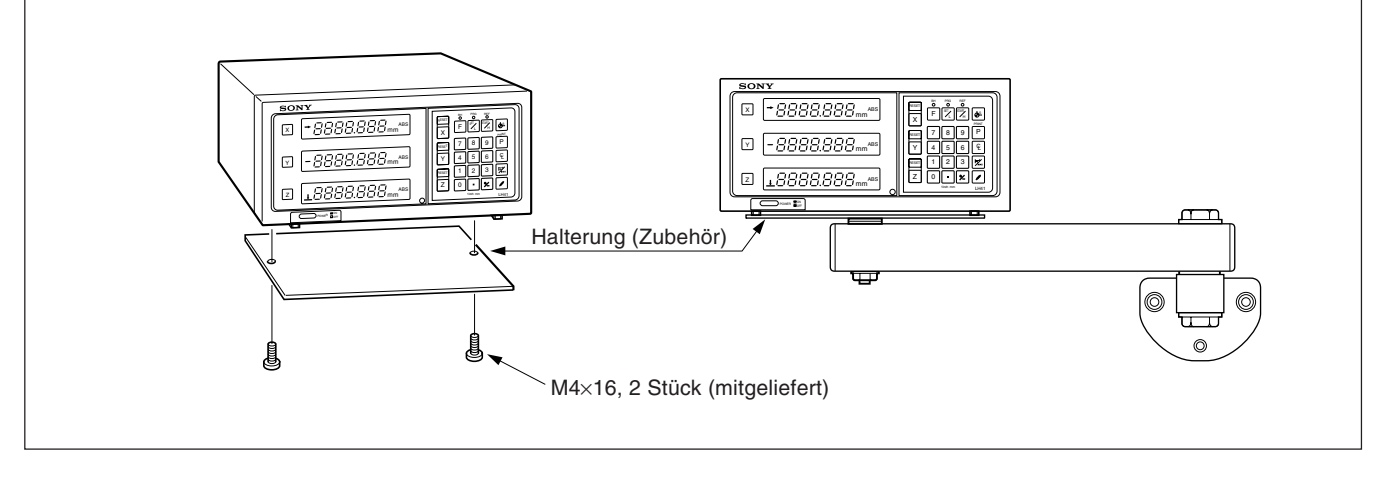

#### Achtung

Sicherstellen, daß zur Montage die mitgelieferten Schrauben verwendet werden, da durch zu große Schrauben die innenliegenden Schaltungen beschädigt werden können.

## 4. Teilebezeichnungen und -Funktionen

## 4-1. Fronttafel

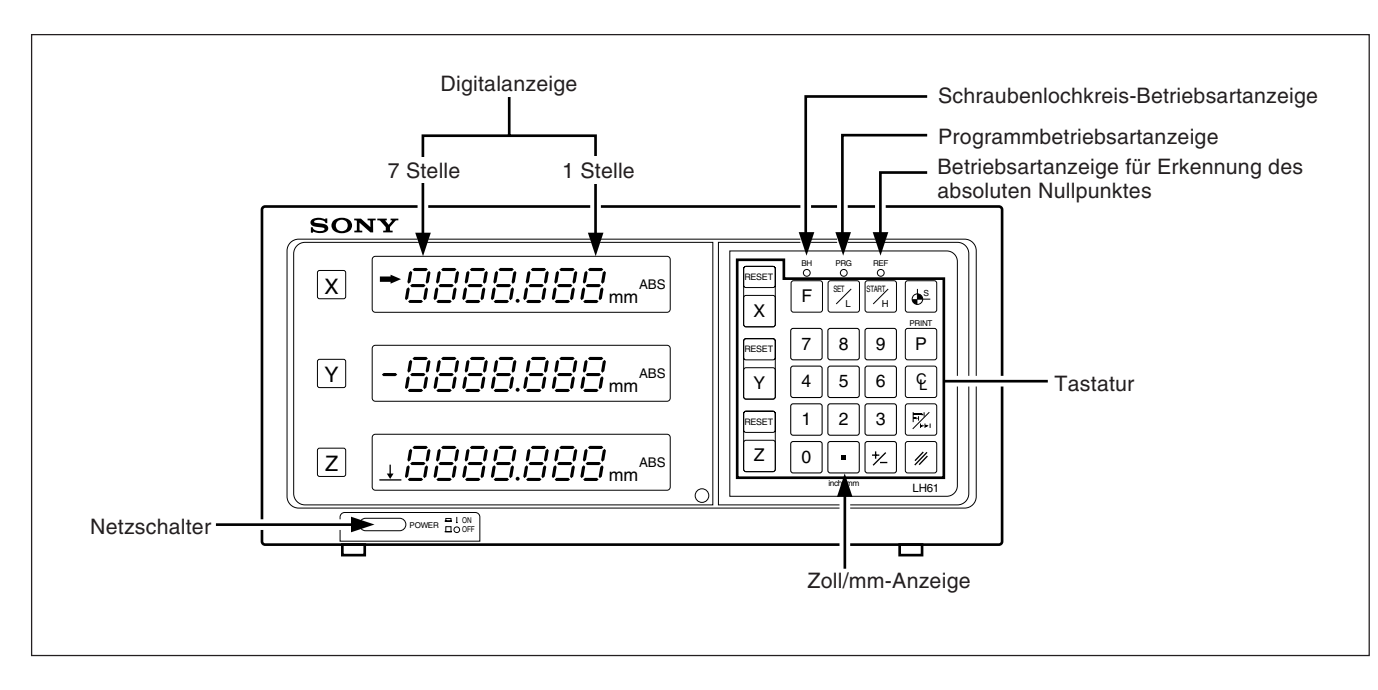

| Teilebezeichnung | Funktion                                                                                                    |
|------------------|----------------------------------------------------------------------------------------------------|
| Netzschalter     | Zum Einschalten des Geräts drücken. Nach dem Drücken erscheint " 5009".<br>Zum Ausschalten des Geräts die Taste erneut drücken. |

## 4-2. Tastatur

### Rückstell und Löschtaste

| Tellehensishnung        | Euristian                                                                                                    |
|-------------------------|----------------------------------------------------------------------------------------------------|
| Tellebezeichnung        | Funktion                                                                                                    |
| RESET<br>Rückstelltaste | Durch Drücken der Taste wird der<br>Anzeigewert auf Null zurückgestellt.                                                                                                    |
| Löschtaste              | <ol> <li>Durch Drücken der Taste wird der<br/>für die entsprechende Achse<br/>eingestellte Wert gelöscht.</li> <li>Durch Drücken der Taste wird der<br/>gehaltene Speicherwert gelöscht<br/>und der aktuelle Wert wieder<br/>angezeigt.</li> <li>Dient zum Unterbrechen der<br/>verschiedenen Einstell-und<br/>Uberprüfungsoperationen<br/>während des Betriebs.</li> </ol> |

## Wahl der Betriebsachse und Voreinstellung von Werten

| Teilebezeichnung           | Funktion                                                                                                    |
|----------------------------|----------------------------------------------------------------------------------------------------|
| X Y Z<br>Achsenwahltaste   | Eine der Tasten drücken, um die<br>Betriebsachse festzulegen. Dann die<br>Befehle für die eingestellte Achse<br>eingeben.                                                                                                    |
| 0 ~ 9<br>• Zahlentasten    | Zur Einstellung der gewünschten<br>Werte und des Dezimalpunkts.                                                                                                    |
| Polaritätswahlschalter     | <ol> <li>Diese Taste vor Eingabe eines<br/>Zahlenwerts drücken, um einen<br/>Wert mit negativer Polarität<br/>(Negativwert) einzugeben.</li> <li>Wird für die Einstellung des<br/>Spiegelbilds verwendet.</li> </ol>                                                                                                    |
| P                          | <ol> <li>Druch Drücken dieser Taste wird<br/>der voreingestellte Wert<br/>angezeigt. Wird kein neuer Wert<br/>eingegeben, wird der letzte<br/>Voreinstellwert angezeigt.</li> <li>Wird diese Taste bei Anzeige der<br/>aktuellen Werte gedrückt, werden die<br/>angezeigten Daten an die RS232C-<br/>Schnittstelle ausgegeben.</li> </ol> |
| Anzeigemodus-<br>wahltaste | Dient zum Umschalten zwischen<br>Absolutwert-(ABS) und<br>Inkrementalwertanzeige (INC).                                                                                                    |

## Eingabe des Bezugspunkts

| Teilebezeichnung                                                     | Funktion                                                                                                    |  |
|----------------------------------------------------------------------|----------------------------------------------------------------------------------------------------|--|
| Halbierungstaste                                                     | <ol> <li>Bei gewählter Betriebsart INC wird<br/>der Anzeigewert halbiert.</li> <li>Die Anzeige des Meßtasterhaltewerts<br/>wirt gelöscht,unt die aktuellePosition<br/>vom Werkstückmittelpunkt wird<br/>angezeiqt.</li> </ol>                                                                                                    |  |
| Taste für<br>Bezugspunkteinstellung                                  | <ol> <li>Durch Drücken der Taste wird der<br/>Bezugspunkt festgelegt.</li> <li>Dient zum Einstellen und Überprüfen<br/>mehrfacher Bezugspunkte.</li> </ol>                                                                                                    |  |
| START<br>H<br>Ausführungs-/Haltetaste                                | <ol> <li>Dient zum Halten desAnzeigewents,<br/>sobald der Mßtaster die Bezugsbene<br/>berührt bzw, sobald der absolute<br/>Nullpunk des Maßstabs passiert wird.</li> <li>Dient zur Speicherung des Haltewerts<br/>und zur Freigabe der Haltefunktion<br/>und Anzeige des aktuellen Werts (bei<br/>Kombination mit der Absoluten<br/>Nullpunktsfunktion).</li> <li>Dient zum Starten der Prozesse<br/>Während der Programmbetriebsart<br/>und der Schraubenlochkreis-<br/>Betriebsart.</li> </ol> |  |
| SETL<br>Funktionseinstell-/<br>Ladetaste                             | <ol> <li>Beim Berühren der Bezugsfläche<br/>durch den Meßtaster oder beim<br/>Passieren des absoluten Nullpunkts<br/>durch den Meßkopf.</li> <li>Dient zur Durchführung verschiedener<br/>Einstellungen während der<br/>Programmbetriebsart undder<br/>Schraubenlochkreis-Betriebsartanzeige.</li> </ol>                                                                                                    |  |
| <b>F</b><br>Wahltaste für absoluten<br>Nullpunkt /<br>Programmierung | Diese Taste dient zur Wahl der Betriebsart<br>bei Verwendung der Programm-oder<br>Schraubenlochkreisfunktion, oder bei<br>B e n u t z u n d d e s a b s o l u t e n<br>Maßstabnullpunkts.<br>Bei jedem Drücken dieser Taste ändert<br>sich die Betriebsart in der folgenden<br>Reihenfolge: Schraubenlochkreis-<br>Betriebsartanzeige<br>Programmbetriebsart<br>Absolutnullpunkterkennungs-<br>Betriebsart Meßtasterbetriebsart<br>Schraubenlochkreis-Betriebsartanzeige.                        |  |

## Anzeige der aktuellen Position und Betriebsartanzeigen

| Teilebezeichnung                          | Funktion                                                                                                    |   |
|-------------------------------------------|----------------------------------------------------------------------------------------------------|---|
| Wahltaste für Zoll-/<br>metrisches System | Durch Drücken dieser Taste wird<br>das Zollsystem bzw. das<br>metrische System (in Millimetern)<br>für die Anzeige festgelegt.                                                                                                    | В |
| 12 3.6780<br>Digitalanzeige               | Anzeige eines positiven oder<br>negativen siebenstelligen Werts<br>für jede Achse, wobei führende<br>Nullen unterdrückt werden. Bei<br>Auftreten einer Störung dient die<br>Anzeige auch zur Alarmausgabe.                                                                                       |   |
| Betriebsartanzeigen                       | ABS<br>Z e i g t a n, d a ß d e r<br>Absolutwertmodus eingestellt ist.<br>Anzeige des Abstands zwischen<br>der aktuellen Position und dem<br>voreingestellten Bezugspunkt.<br>ABS wird auch bei der Festlegung<br>des Bezugspunkts angezeigt.<br>Blinkt bei Verwendung mehrerer<br>Bezugspunkte. |   |
|                                           | INC<br>Anzeige für Einstellung des<br>Inkrementalwertsmodus.<br>In dieser Betriebsart wird die<br>Inkrementalwertpositionierung<br>mit der Taste und der<br>Voreinstellungstaste P.<br>vorgenommen.<br>Blinkt bei Verwendung mehhrerer<br>Beszugspunkte.                                         |   |
|                                           | Anzeige für die Bereitschaft der<br>Anzeigeeinheit zur Eingabe von<br>Befehlen. Blinken zeigt einen<br>Eingabe-, einen Verarbeitungs-<br>Wartezustand oder einen ähnlichen<br>Bereitschaftszustand an.                                                                                           |   |
|                                           | _↓<br>Anzeige der Erkennungsfunktion für<br>den absoluten Maßstabsnullpunkt.                                                                                                    |   |
|                                           | ø<br>Zeigt an, daß die Auflösung auf die<br>Durchmesseranzeigebetriebsart<br>eingestellt ist.                                                                                                    |   |
|                                           | mm<br>mm oder Zoll: Zeigt an, daß als<br>Einheit für den angezeigten Wert<br>Millimeter bzw. Zoll gelten.                                                                                                    |   |

| Teilebezeichnung          | Funktion                                                                                                    |
|---------------------------|----------------------------------------------------------------------------------------------------|
| Betriebsartanzeigen (LED) | BH<br>Zeigt die Schraubenlochkreis-<br>Betriebsart an.<br>PRG<br>Zeigt die Programmbetriebsart an.<br>REF<br>Zeigt die<br>Absolutnullpunkterkennungs-<br>Betriebsart an. |

#### ▲ Vorsichtsmaßnahmen beim Betrieb

- Bei Auftreten einer Störung werden anstelle der Zahlen Buchstaben zur Alarmanzeige angezeigt (siehe "9. Alarmanzeigen " auf Seite 147).
   Bei Erscheinen einer Alarmanzeige die Rückstelltaste RESET für die entsprechende Achse drücken und die gewünschte Funktion wiederholen.
- 2) Werden gleichzeitig mehrere Bedienungstasten gedrückt, kommt es zu einer Störung.
- Sicherstellen, daß die niederwertigste Stelle eines eingestellten Wertes zur gewählten Auflösung paßt.

## 5-1. Anfangseins Tellungen

#### Vor der Inbetriebnahme müssen die folgenden Anfangseinstellungen ausge führt werden:

- 5-1-1. Einstellung von auflösung und polarität
- 5-1-2. Einstellung der Auflösung
- 5-1-3. Einstellung der linearen Korrektur
- 5-1-4. Einstellen der Maßteilung
- 5-1-5. Einstellung des Versatzwerts  $\Delta Y$
- 5-1-7. Einstellung des Meßtaster-Radius
- 5-1-8. Einstellung der RS232C-Schnittstelle
- Nicht benötigte Anfangseinstellungen durch Drücken eines Achsenwahlschalters überspringen, um mit der nächsten Einstellung fortzufahren.
- Nach der Beendigung der Anfangseinstellungen die Taste RESET drücken. Dadurch erscheint der Wert, der zuletzt vor dem Abschalten des Geräts angezeigt wurde, auf der Anzeige, und die Einheit wird auf die Meßbetriebsart eingestellt.
- Wird die Taste RESET an einer beliebigen Stelle während der Anfangseintellung gedrückt, erscheint der Wert, der zuletzt beim Abschalten des Geräts angezeigt wurde, wieder auf der Anzeige, und die Einheit wird auf die Meßbetriebsart eingestellt. Um in den Ersteinstellungsmodus zurückzukehren, das Gerät abschalten und die oben angegebenen Schritte wiederholen.
- Die Ersteinstellungen werden selbst bei Abschalten des Geräts gespeichert. Sie sind daher unr notwendig, wenn das System neu installiert oder eine andere Einstellung gewünscht wird.

#### Zum Aktivieren des Ersteinstellungsmodus

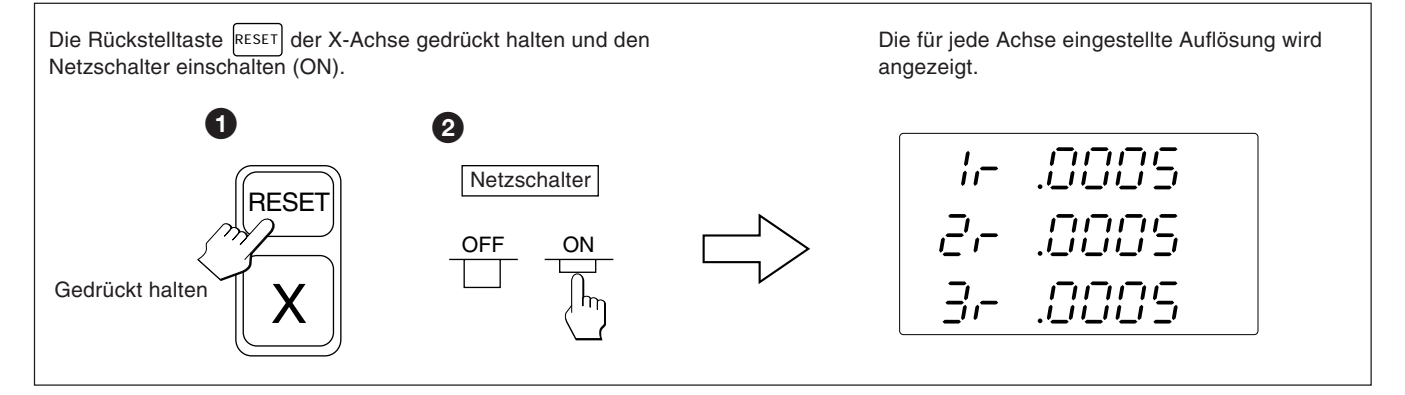

Sofern nicht anders angegeben, treffen die folgenden Beschreibungen auf alle Achsen zu. Aus diesem Grunde werden nur die Einstellungen für die erste Achse beschrieben. Die zweite und dritte Achse sind auf dieselbe Weise einzustellen.

#### Achtung

Wenn sich der Typ der Maßstabs-Achse ändert, wird diese Betriebsart zwangsweise gewählt, ohne daß es erforderlich wäre, eine Achsenwahltasten zu drücken.

## 5-1-1. Einstellung von Auflösung und Polarität

- Die Auflösungs- und Polaritätseinstellungs-Betriebsart durch einen Druck auf die X-Achsen-Wahltaste wählen, wenn die Anzeige so erscheint, wie in 5-1. dargestellt.
- Anzeige eine Minuszeichens "-" bedeutet, daß die Polarität umgekehrt ist.
- Die Auflösung und Polarität kann mit der 0 -Taste oder 😢 -Taste eingestellt und verändert werden.
- Die Auflösung wird automatisch bei Magnescale, GA- oder Digiruler-Achsen eingestellt, so daß in diesen Fällen nur eine Polaritätseinstellung erforderlich ist.
   Bei Magnescale-Achsen wird die Skalenauflösung automatisch auf 0,0005 mm eingestellt.

Bei GA-Achsen wird die Skalenauflösung automatisch auf 0,005 mm eingestellt.

Bei Digiruler-Achsen wird die Skalenauflösung automatisch auf 0,01 mm eingestellt.

#### Beispiel: Eingabe für die erste Achse (Magnescale-Achse)

| Vor | gehensweise                                                                                            | Anzeige          |
|-----|----------------------------------------------------------------------------------------------------|------------------|
| X   | Die Eingabe an die erste Achse wählen.<br>Die Auflösung wird automatisch auf 0,0005<br>mm eingestellt. | + IC0005         |
| 0   | Die Taste 0 zur Umkehrung der Polarität drücken.                                                       | ≠ <i>ICA0005</i> |

 Wenn Sie andere Maßstäbe unter Verwendung des DZ51 anschließen, kann die Skalenauflösung zwischen 0,0001 mm, 0,0005 mm, 0,001 mm, 0,005 mm, 0,01 mm, 0,025 mm, 0,05 mm und 0,1 mm gewählt werden.

Passen Sie die Auflösung dem angeschlossenen Maßstab an.

| Anzeige | Auflösung (mm) |
|---------|----------------|
| .0001   | 0.0001 mm      |
| .0005   | 0.0005 mm      |
| .001    | 0.001 mm       |
| .005    | 0.005 mm       |
| .01     | 0.01 mm        |
| .025    | 0.025 mm       |
| .05     | 0.05 mm        |
| .1      | 0.1 mm         |

## 5-1-2. Einstellung der Auflösung

- Die Auflösungseinstellungsbetriebsart durch Drücken der X-Achsen-Wahltaste einstellen, wenn die Anzeige Abschnitt 5-1-1. entspricht.
- Einstellung und Änderung der Auflösung ist mit der Taste 이 bzw. 😕 möglich.

#### Beispiel: Eingabe für die erste Achse

| V   | orgehensweise                                      | Anzeige                     |
|-----|----------------------------------------------------|-----------------------------|
| X   | Die Eingabe an die erste Achse wählen.             | <del>-</del> /- <u>0005</u> |
| 0   | Die Taste 💿 zur Erhöhung des Werts<br>drücken.     | → /                         |
| +/_ | Diese Taste zur Verringerung des Werts<br>drücken. | - /,                        |

| <ul> <li>Magnescale-Achse</li> </ul> |           | <ul> <li>Digiruler-Achse</li> </ul> |
|--------------------------------------|-----------|-------------------------------------|
| Anzeige (mm-Anzeigelampe leuchtet)   | Auflösung | Anzeige (mm-Anzeigelampe leuchtet)  |
| .0005                                | 0.0005 mm | .01                                 |
| .0005 (ø Zoll-Anzeigelampe leuchtet) | Ø         | .01(ø Zoll-Anzeigelampe leuchtet)   |
| .001                                 | 0.001 mm  | .02                                 |
| .001 (ø Zoll-Anzeigelampe leuchtet)  | Ø         | .02 (ø Zoll-Anzeigelampe leuchtet)  |
| .005                                 | 0.005 mm  | .05                                 |
| .005 (ø Zoll-Anzeigelampe leuchtet)  | Ø         | .05 (ø Zoll-Anzeigelampe leuchtet)  |
| .01                                  | 0.01 mm   | .1                                  |
| .01 (ø Zoll-Anzeigelampe leuchtet)   | ø         | .1 (ø Zoll-Anzeigelampe leuchtet)   |

| • | <b>GA-Achse</b> |
|---|-----------------|
|---|-----------------|

Achtung

als die Auflösung.

weniger einstellen.

| Anzeige (mm-Anzeigelampe leuchtet)  | Auflösung |
|-------------------------------------|-----------|
| .005                                | 0.005 mm  |
| .005 (ø Zoll-Anzeigelampe leuchtet) | Ø         |
| .01                                 | 0.01 mm   |
| .01 (ø Zoll-Anzeigelampe leuchtet)  | Ø         |

• ø: Durchmesseranzeige (doppelte Zählung) Der Dezimalpunkt bleibt an derselben Position. • Für andere Maßstabs-Achsen die kleinste Anzeigeeinheit so wählen, daß sie größer ist

Beispiel) Wenn ein Maßstab mit einer Auflösung von 0,001 mm angeschlossen wird, die kleinste Anzeigeeinheit auf 0,001 mm oder

Andere Maßstabs-Achsen

| Anzeige (mm-Anzeigelampe leuchtet)   | Autiosung |
|--------------------------------------|-----------|
| .0001                                | 0.0001 mm |
| .0001 (ø Zoll-Anzeigelampe leuchtet) | Ø         |
| .0005                                | 0.0005 mm |
| .0005 (ø Zoll-Anzeigelampe leuchtet) | Ø         |
| .001                                 | 0.001 mm  |
| .001 (ø Zoll-Anzeigelampe leuchtet)  | Ø         |
| .002                                 | 0.002 mm  |
| .002 (ø Zoll-Anzeigelampe leuchtet)  | Ø         |
| .005                                 | 0.005 mm  |
| .005 (ø Zoll-Anzeigelampe leuchtet)  | Ø         |
| .01                                  | 0.01 mm   |
| .01 (ø Zoll-Anzeigelampe leuchtet)   | Ø         |
| .02                                  | 0.02 mm   |
| .02 (ø Zoll-Anzeigelampe leuchtet)   | Ø         |
| .025                                 | 0.025 mm  |
| .025 (ø Zoll-Anzeigelampe leuchtet)  | Ø         |
| .05                                  | 0.05 mm   |
| .05 (ø Zoll-Anzeigelampe leuchtet)   | Ø         |
| .1                                   | 0.1 mm    |
| .1 (ø Zoll-Anzeigelampe leuchtet)    | Ø         |

Auflösung

0.01 mm

ø

ø 0.05 mm

ø 0.1 mm

ø

.....

0.02 mm

## 5-1-3. Einstellung der linearen Korrektur

- Nach Schritt 5-1-2. die Achsenwahltaste zur Angabe der Betriebsart für die Linearkorrektureinstellung drücken.
- Zur Einstellung eines der im folgenden aufgeführten linearen Korrekturwerte werden die Zifferntasten und die Taste P verwendet.
   Die unteren 3 Stellen des einzustellenden Korrekturwerts werden angezeigt.
- Den linearen Korrekturwert pro Meter wählen, wie unten angegeben. 256 Einstellungen:  $\pm 0,001$  mm,  $\pm 0,002$  mm,  $\pm 0,003$  mm,  $\pm 0,004$  mm,  $\pm 0,005$  mm,  $\pm 0,006$  mm,  $\pm 0,007$  mm,  $\pm 0,008$  mm,  $\pm 0,009$  mm,  $\pm 0,010$  mm,  $\pm 0,015$  mm,  $\pm 0,020$  mm.... (in Schritten zu 0,005 mm) bis  $\pm 0.600$  mm.
- Einzelheiten siehe "6. Linerkorrektur". Werksseitig ist das Gerät auf keine Korrektur ("LC 000") eingestellt.

Beispiel: Eingabe für die erste Achse

| Vo                                | rgehensweise                                                        | Anze           | ige   |
|-----------------------------------|---------------------------------------------------------------------|----------------|-------|
| Beispiel: Einstellung des Korrekt | turwerts bei der ersten Achse auf –0,015 mm                         |                |       |
| X                                 | Die Eingabe an die erste Achse einstellen.                          | <u>  [</u>     | 000   |
| 0 1 5                             | Die Zifferntasten drücken.                                          | → / <u>/</u> [ | 0 IS  |
| +/_                               | Die Minustaste drücken.                                             | + ///          | -8 /5 |
| Ρ                                 | Die Voreinstellungstaste zur Beendigung der<br>Einstellung drücken. | <u>  [</u>     | -0 IS |

#### Achtung

Die Einstellung kann nicht erfolgen, wenn mit den Zifferntasten ein nicht für die Linearkorrektur gültiger Wert eingegeben wird.

## 5-1-4. Einstellen der Maßteilung

- Nach Beendigung des Bedienungsverfahrens unter 5-1-3. die Achsenwahltaste erneut drücken, um den Einstellmodus für die Maßteilung zu wählen.
- Zum Einstellen und Ändern der Maßteilung die Zifferntasten und die Voreinstellungstaste verwenden.
- Die Maßteilung ist werksseitig auf 1,000000 eingestellt.

#### Beispiel: Eingabe für die erste Achse

| Voi   | rgehensweise                                                           | Anzeige                             |
|-------|------------------------------------------------------------------------|-------------------------------------|
| X     | Den Eingang für die erste Achse wählen.                                | (wird ca. 1 Sekunde lang angezeigt) |
|       |                                                                        | ↓<br>1.000000                       |
| 0 • 5 | Die Zifferntasten drücken.                                             |                                     |
| Ρ     | Die Einstellung durch Drücken der<br>Voreinstellungstaste abschließen. | 0.500000                            |

#### Achtung

- Bei Verwendung der Maßteilungsfunktion kann eine Verkleinerung oder Vergrößerung jedes Verhältnisses in bezug auf die tatsächliche Bewegungsdistanz durchgeführt werden. Dadurch wird eine während der Formherstellung usw. auftretende Kontraktion des Kunststoffs ausgeglichen, so daß die Produktmaße auf die Formmaße umgewandelt werden können. Eine Einstellung von 0,100000 bis 9,999999 kann für jede Achse vorgenommen werden. Anzeigewert = tatsächliche Bewegungsdistanz × n (n = Maßteilungswert)
- Die Pfeilanzeige leuchtet während der Zahleneingabe auf und erlischt, wenn die Voreinstellungstaste zur Überprüfung der Zahl gedrückt wird.

# Deutsch

## 5-1-5. Einstellung des Versatzwerts $\Delta Y$

- Nach Schritt 5-1-4. die Achsenwahltaste zur Wahl der Betriebsart für die Einstellung des Versatzwerts ∆Y drücken.
- Zur Einstellung und Änderung des Versatzwerts ∆Y werden die Zifferntasten und die Taste verwendet.
- Falls der Versatzwert ΔY mit dem Austauschgerät der Anzeigeeinheit bereits gemessen worden ist, kann ΔY wie beschrieben eingestellt werden.

#### Beispiel: Eingabe für die erste Achse

| Vorgehensweise              |                                                                     | Anzeige      |                                                  |                      |
|-----------------------------|---------------------------------------------------------------------|--------------|--------------------------------------------------|----------------------|
| Beispiel: Einstellung des V | ersatzwerts $\Delta$ Y auf 10 mm                                    |              |                                                  | REF                  |
| X                           | Die X-Achse einstellen.                                             | Ŧ            | <i>ॖॎॖॖॖॖॎॖॖॖॖॖॖॖॖॖॖॖॖॖॖॖॖ</i><br>ॖॖॖॖॖॖॖॖॖॖॖॖॖॖ | Leuchtet             |
|                             | Die Zifferntasten drücken.                                          | Leuchte<br>↓ | t<br>//_/<br>//_/mm                              | REF<br>●<br>Blinkt   |
| Ρ                           | Die Voreinstellungstaste zur Beendigung der<br>Einstellung drücken. | <u>+</u>     |                                                  | REF<br>•<br>Leuchtet |

## Achtung

- Wurde ∆Y noch nicht gemessen, sind Einzelheiten in Abschnitt "5-12. Versatznullpunkt" (siehe Seite 116) zu finden.
- Die zulässigen Zahlen sind je nach der Auflösung unterschiedlich.

Beispiel: Im Falle von 0,0005 mm: -999,9995 bis +999,9995

Im Falle von 0,01 mm: -999999,99 bis +99999,99

Falls die Auflösung feiner gemacht wird, nachdem ein großer Wert bei einer groben Auflösung eingegeben worden ist, kommt es zu einer Überlaufalarm-Anzeige für den Versatzwert  $\Delta Y$ .

 Während der Zahleneingabe leuchtet die Pfeilanzeige auf, und die REF-Anzeige blinkt. Wenn die Voreinstellungstaste zur Überprürfung der Zahl gedrückt wird, erlischt die Pfeilanzeige, und die REF-Anzeige leuchtet.

## 5-1-6. Löschen des absoluten Nullpunkts

• Diese Funktion ist notwendig, wenn ein Maßstab mit eingebautem absoluten Nullpunkt ausgewechselt bzw. wiedereingebaut wird.

Diese Funktion ist in der Regel nicht notwendig, wenn die Einheit zum ersten Mal verwendet wird.

• Wird ein Maßstab mit eingebautem absoluten Nullpunkt ausgewechselt, die folgenden Schritte im Einstellmodus entsprechend Abschnitt 5-1-5. durchführen.

| Vorgehensweise                                                | Anzeige                                                                          |
|---------------------------------------------------------------|----------------------------------------------------------------------------------|
| Um den Einstellmodus d<br>Versatzwerts zu aktivie<br>drücken. | es Absolutnullpunkt-<br>ren, die Löschtaste (wird ca. 2 Sekunden lang angezeigt) |
| Die Einstellung ist abges                                     | chlossen.                                                                        |

## Achtung

Die REF-Anzeige blinkt während der Löschung des absoluten Nullpunkts. Wenn der Löschvorgang beendet ist, leuchtet die REF-Anzeige ständig.

## 5-1-7. Einstellung des Meßtaster-Radius

- Nach Schritt 5-1-6. die Achsenwahltaste für die Betriebsart zur Einstellung des Meßtasterradius drücken.
- Zur Einstellung und Änderung des Meßtasterradius die Zifferntasten und die Taste P verwenden.
- Werksseitig ist der Meßtasterradius auf 5,0000 mm eingestellt.
- Durch die korrekte Einstellung des Meßtasterradius wird die korrekte Anzeige des Referenzpunkts bzw. Meßbereichs im Lade-oder Haltebetrieb mit dem Meßtaster ermöglicht.
- Im folgenden Beispiel ist die Auflösung auf 0,0005 mm eingestellt.

#### Achtung

Nur bei der ersten Achse ist der Meßtasterradius einstellbar.

#### Beispiel

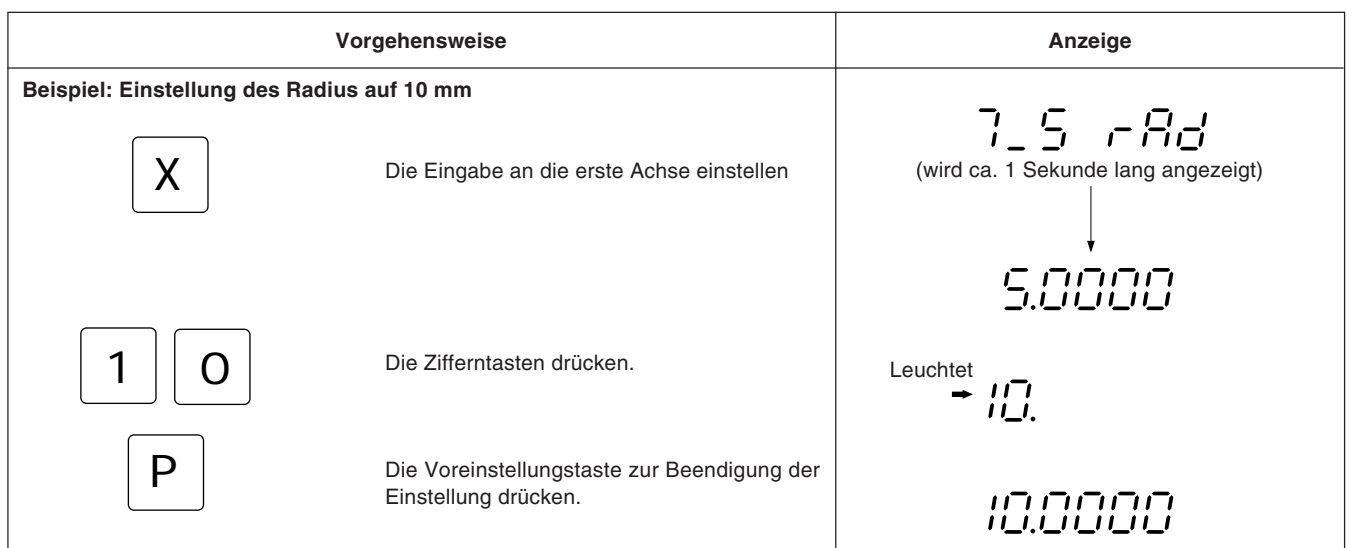

#### Achtung

Die Pfeilanzeige leuchtet während der Zahleneingabe auf und erlischt, wenn die Voreinstellungstaste zur Überprüfung der Zahl gedrückt wird.

### 5-1-8. Einstellung der RS232C-Schnittstelle

Nach Beendigung der Einstellungen unter 5-1-7. die Achsenwahltaste erneut drücken, um den Einstellmodus für die RS232C-Schnittstelle zu aktivieren.

#### Achtung

Die RS232C-Schnittstelle stellt nur die erste Achse ein.

- Leistungsfähigkeit bei der Datenverarbeitung (Ausgabedaten, wenn ein R-Befehl empfangen wird) Computer-Übertragungsmodus : bis zu ca. 5,5 Daten/Sek.
  - Druckermodus : bis zu ca. 7,6 Daten/Sek.
  - (Diese Werte treffen zu, wenn die Einstellungen für die Übertragung auf 9600 bps, keine Parität (no parity), 1 Stopp-Bits und eine Datenlänge von 8 Bits erfolgt ist).

#### Einstellung des Kommunikationsmodus

• Der Druckermodus ist für unseren Drucker P30 (Auslaufmodell) und P40 vorgesehen. In diesem Modus wird das Ausgabedatenformat in ein Format für statistische Datenverarbeitung durch den Drucker umgewandelt. (Siehe nächste Seite.)

Die Ausgabedaten gelten nur für die X-Achse. Der Drucker P30 benötigt eine Verzögerungszeit für die Datenübertragung. Stellen Sie daher die Verzögerungszeitfunktion auf ON ein. Die Einstellungen für Kommunikationsgeschwindigkeit, Parität usw. werden automatisch durchgeführt. (Kommunikationsgeschwindigkeit: 2400bps, keine Parität, Stopp-Bits: 1, Datenlänge: 8)

Der Drucker P40 benötigt keine Verzögerungszeit für die Datenübertragung. Stellen Sie daher die Verzögerungszeitfunktion auf OFF ein.

Außerdem ist Programm-Ein-/Ausgabe im Druckermodus nicht möglich.

Wenn Programm-Ein-/Ausgabe erforderlich ist, muß die COMP-Betriebsart aktiviert werden.

- Wenn es keine Verzögerungszeit in der COMP-Betriebsart oder im Druckermodus gibt, müssen die folgenden Einstellungen für Kommunikationsgeschwindigkeit und sonstige Punkte durchgeführt werden.
- Die folgenden Einstellungen können nicht vorgenommen werden, wenn es eine Verzögerungszeit im Druckermodus gibt. Das Gerät schaltet auf den Ersteinstellungspunkt (Einstellung der Auflösung) zurück.

| Vorgehensweise |                                                                                                | Anzeige                                                              |
|----------------|------------------------------------------------------------------------------------------------|----------------------------------------------------------------------|
| X              | Die X-Achse wählen.                                                                            | → , , , , , , , , , , , , , , , , , , ,                              |
| 0 +/_          | Die Tasten 💿 und 😕 zum Umschalten des<br>Kommunikationsmodus drücken.<br>Prnt COMP             | → , , , , , , , , , , , , , , , , , , ,                              |
| X              | Die X-Achse wählen, wenn Druckermodus<br>angezeigt wird.                                       | → / / / / / / (Keine Verzögerungszeit)                               |
| 0              | Die Tasten  und  L. Damit wird die Verzögerungszeitfunktion ein-<br>oder ausgeschaltet. ON OFF | → / / (Eine Verzögerungszeit wird verwendet. Dies gilt für den P30.) |

#### Einstellen des Datenformats

| Vorgehensweise |                                                                           |   |    | Anzeige     |
|----------------|---------------------------------------------------------------------------|---|----|-------------|
| X              | Die X-Achse wählen.                                                       | - | FD | 29 <u>5</u> |
| 0 +/_          | Die Tasten 💿 und 🗵 zum Umschalten des<br>Datenausgabeformatmodus drücken. | - | FD | <u> </u>    |

#### XYZ: Kontinuierlicher Ausgabemodus

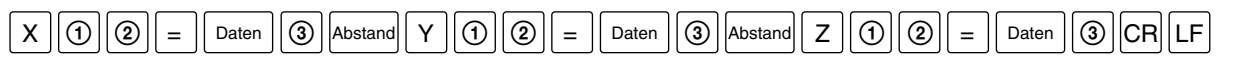

#### X. Y. Z. : Ausgabemodus einer neuen Zeile

| X | 1 | 2 = | Daten | 3 | CRLF |
|---|---|-----|-------|---|------|
| Υ | 1 | 2 = | Daten | 3 | CRLF |
| Ζ | 1 | 2 = | Daten | 3 | CRLF |

Daten : Die Daten sind nullunterdrückte 7 stellige Daten (Leerzeichen bei positivem Vorzeichen)

- (1) : Anzeigestatus (N: normal, D: Doppelanzeige)
- (2) : Anzeigemodus (I: INC, A: ABS)
- ③ : Einheit (MM: mm, INCH: Zoll)

#### Achtung

- Das Datenformat im Druckermodus ist R (1) (1) [Abstand Daten CR LF.
   Die Daten sind nullunterdrückte 6 stellige X-Achsen-Daten (Leerzeichen bei positivem Vorzeichen), und die 7. Stelle wird nicht ausgegeben.
- Der Druckermodus ist zur Durchführung statistischer Datenverarbeitung mit dem Drucker P30 (Auslaufmodell) oder P40 zu benutzen. (④ : Einheit (M: mm, I: Zoll))
- Um nur die X-, Y- und Z-Achsen-Daten auszugeben, ist die COMP-Betriebsart mit dem Drucker P40 zu benutzen. Die COMP-Betriebsart kann nicht mit dem Drucker P30 benutzt werden, da der Kommunikationsprozeß länger dauert. Anderenfalls wird der Datenempfang teilweise unmöglich, und Daten gehen verloren.

#### Einstellung der Kommunikationsgeschwindigkeit

| Vorgehensweise |                                                                     | Anzeige |      |
|----------------|---------------------------------------------------------------------|---------|------|
| X              | Die X-Achse wählen.                                                 | - 6-    | 9600 |
| 0              | Die Taste 💿 drücken.<br>Die Kommunikationsgeschwindigkeit nimmt zu. | - 6r    | 1200 |
| +/_            | Die Taste 😕 drücken.<br>Die Kommunikationsgeschwindigkeit nimmt ab. | ≁ ¦_, _ | 4800 |

## Einstellung der Parität

|   | Vorgehensweise                                         | Anzeige                                 |
|---|--------------------------------------------------------|-----------------------------------------|
| X | Die X-Achse wählen.                                    | → ☐ ☐ ☐ ☐ ☐ ☐ (Keine Parität)           |
| 0 | Die Taste 💿 drücken, um die Parität zu<br>erhöhen.     | → ☐ ☐ ☐ ☐ ☐ ☐ ☐ ☐ ☐ ☐ ☐ ☐ ☐ ☐ ☐ ☐ ☐ ☐ ☐ |
| + | Die Taste 😕 drücken, um die Parität zu<br>erniedrigen. | → ☐ ☐ ☐ ☐ ☐<br>(Ungerade Parität)       |

#### **Einstellung des Stopp-Bits**

| Vorgehensweise |                                                              | Anz  | eige |  |
|----------------|--------------------------------------------------------------|------|------|--|
| X              | Die X-Achse wählen.                                          | - 56 | ;    |  |
| 0 oder +/      | Die Taste 💿 oder 😕 zum Umschalten des<br>Stopp-Bits drücken. | - 56 | 2    |  |

#### Einstellung der Datenlänge

| Vorgehensweise |                                                              | Anze            | ige     |  |
|----------------|--------------------------------------------------------------|-----------------|---------|--|
| X              | Die X-Achse wählen.                                          | → _/ <u>/</u> _ | 8       |  |
| 0 oder +/      | Die Taste 0 oder 😕 zum Umschalten der<br>Datenlänge drücken. | → <u> </u>      | <b></b> |  |

Damit sind alle Ersteinstellungen abgeschlossen.

Die Ersteinstellungen in der gleichen Weise auch für die anderen Achsen (Y, Z) durchführen. Zuerst mit Hilfe der Achsenwahltaste die Achse wählen, für die die Einstellungen vorgenommen werden sollen.

## 5-1-9. Einstellung der Zoll/mm Umschaltung

- Nach Schritte 5-1-6 und 5-1-8, die X-Achsenwahltaste drücken zur Einstellung der Möglichheid Zoll/mm Umschaltungen durch zu führen.
- Zoll/mm Umschaltung kann aktiviert oder deaktiviert werden mit der Taste 💿 oder der Taste 🖄.
- Werkseitig ist Zoll/mm Umschaltung aktiviert.

#### Beispiel

|            | Vorgehensweise                                               | Anzeige                                |
|------------|--------------------------------------------------------------|----------------------------------------|
| X          | Die Eingabe an die erste Achse einstellen.                   | (Zoll/mm Umschaltung ist aktiviert.)   |
| 0 oder +/_ | Die Taste 💿 oder 😕 drücken.                                  | (Zoll/mm Umschaltung ist deaktiviert.) |
|            | Die Taste 💿 oder 🖄 nog einmal drücken<br>um zurück zu gehen. | (Zoll/mm Umschaltung ist aktiviert.)   |

Alle Anfangseinstellungen sind durchgeführt.

Für die anderen Achsen (Y,Z) die Anfangseinstellungen in derselben Weise durchführen. Erstens die Achsenwahltaste der Achse drücken.

Nach Installation, Anschluß und Einstellung der Auflösung die Bearbeitung entsprechend der folgenden Beschreibung beginnen:

## **1** Den Netzschalter einschalten

Den Netzschalter einschalten.

"드리다님" wird angezeigt.

Blinkt auf der Anzeige "与ロロッ" oder "モーロー", anhand der Angaben in Abschnitt "9. Alarmanzeigen" vorgehen.

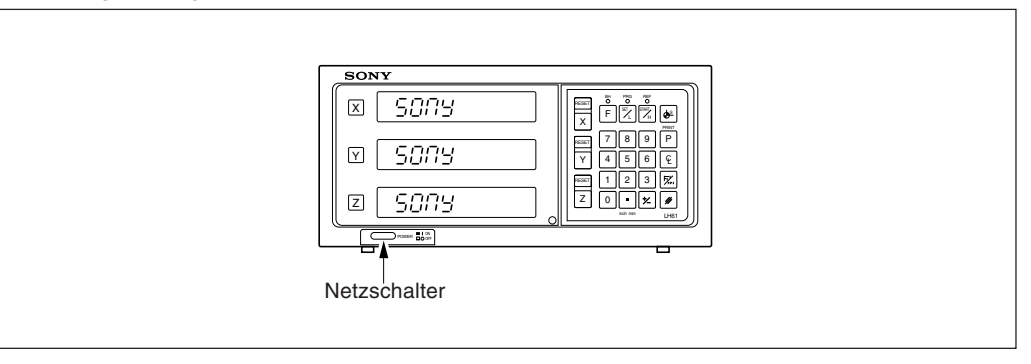

## 2 Helligkeitseinstellung

Zur Einstellung der Helligkeit das Gerät wie in Absatz 1 beschrieben einschalten. Sobald " $5\square\Pi$ " angezeigt wird, die Achsenwahltaste der Achse, für die die Helligkeit eingestellt werden soll, drücken. Die Pfeilanzeige für diese Achse leuchtet auf, und die Helligkeit kann in 16 Schritten mit Hilfe der Taste 0 oder 12 eingestellt werden.

#### Beispiel: Die erste Aches

|     | Vorgehensweise                                                        | Anzeige |
|-----|-----------------------------------------------------------------------|---------|
| X   | Die X-Achse wählen.<br>Die Pfeilanzeige leuchtet auf.                 |         |
| 0   | Die Anzeige wird umso heller, je öfter diese<br>Taste gedrückt wird.  | Hell    |
| +/_ | Die Anzeige wird umso dunkler, je öfter diese<br>Taste gedrückt wird. | Dunkel  |

## **3** Die Taste RESET drücken

Beim ersten Drücken der Taste **RESET** für die X-, Y- oder Z-Achse nach dem Einschalten des Geräts wird der vorher angezeigte Wert (Inkrementalwertmodus beim Einschalten) angezeigt. Danach wird für die rückgestellten Achsen jeweils Null angezeigt. Bei der Rückstellung wird die Einheit auf den Inkrementalwertmodus eingestellt.

Falls jedoch das Gerät ausgeschaltet wurde, nachdem die Taste F zur Aufhebung der Betriebsart während der Ausführung eines Schraubenlochkreises oder des Programms gedrückt wurde, entspricht der beim Drücken der Taste RESET angezeigte Wert nicht dem beim Ausschalten des Gerätes angezeigten Wert.

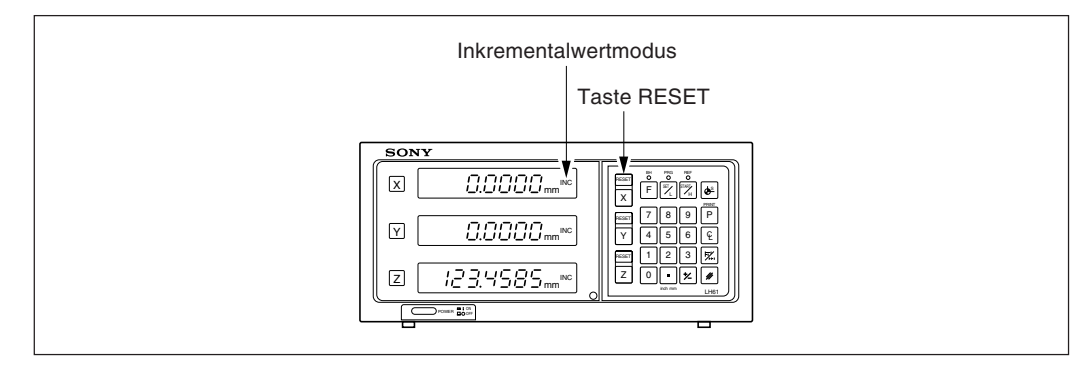

## 4 Start der Positionierung

Wird der Maschinentisch bewegt, erscheint der Verfahrbetrag auf der Anzeige. Das Minuszeichen "--" wird je nach Verfahrrichtung des Tischs ebenfalls angezeigt.

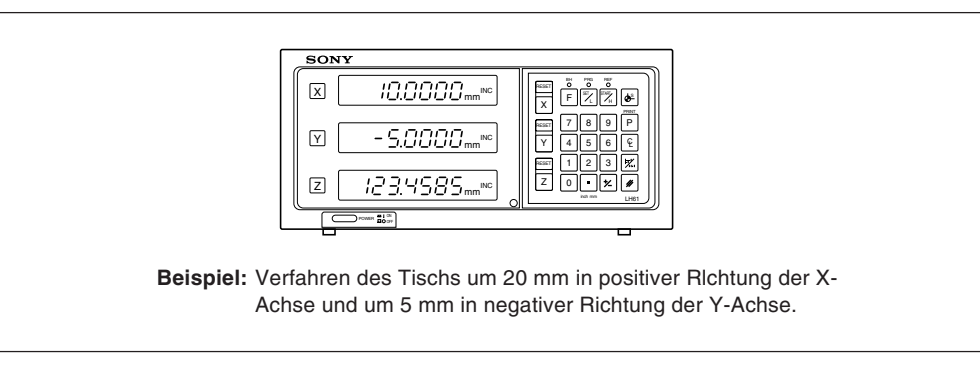

## Achtung

Im angegebenen Beispiel ist die Auflösung auf 0,0005 mm eingestellt.

## 5-3. Grundfunktion der Tasten

Die Anzeigeeinheit der Serie LH61 wird grundsätzlich durch Betätigung der Tasten in der folgenden Reihenfolge bedient: Achsentaste, Bezugspunkteingabe und Funktionstaste. Das folgende Beispiel zeigt die Betätigung der Tasten für die Steuerung der X-Achse. Einzelheiten sind auf den folgenden Seiten zu finden. Y- und Z- Achse werden in derselben Weise bedient.

| Start                      | : Den Netzschalter einschalten. RESET                                                                                                    |
|----------------------------|----------------------------------------------------------------------------------------------------|
| Rückstellung (Rückstellung | ı auf Null):                                                                                                    |
|                            | RESET                                                                                                    |
| Voreinstellung             | Image: State in the image is a state in the image is a state |
| Einstellung des Bezugspun  | kts:                                                                                                    |
|                            | X     Ziffemtasten (Dateueingabe) $\Box$ $-$                                                                                                    |
| wani der Absolut-/inkremer |                                                                                                    |
| Maßtaster (Einstellung der | X       Fine       Hinweis       Werden Operationen direkt ohne Wahl der Achse durchgeführt, werden alle Achsen gleichzeitig geschaltet.         Bezugsebene):       Bezugsebene       Bezugsebene       Bezugsebene                                                                                                    |
|                            |                                                                                                    |
|                            | $\left[ \begin{array}{c} \\ \\ \\ \\ \\ \\ \\ \\ \\ \\ \\ \\ \\ \\ \\ \\ \\ \\ \\$                                                                                                    |
| Maßtaster (Abstandsmessu   | ng):                                                                                                    |
|                            | $X$ Berührung des Werkstücks $\rightarrow$ Halten der Anzeige]                                                                                                    |
|                            | Zur Zentrierung des Werkstücks:                                                                                                    |
| Absoluter Maßstabsnullpur  | ikt (Messung vom absoluten Nullpunkt):                                                                                                    |
|                            | <b>F F</b> Die Taste <b>F</b> zur Wahl der Absolutnullpunkt-Betriebsart dreimal drücken.                                                                                                    |
|                            | $\begin{array}{ c c c } \hline X & \hline Ziffemtasten (Dateueingabe) \\ \hline & \hline & \hline \\ \hline & & L \end{array} \rightarrow \mbox{[Passieren des absoluten Nullpunkts} \rightarrow Zählvorgang beiginnt] \\ \hline \end{array}$                                                                                                    |
| Absoluter Maßstabsnullpur  | ikt (Messung vom absoluten Nullpunkt):                                                                                                    |
|                            | <b>F F</b> Die Taste <b>F</b> zur Wahl der Absolutnullpunkt-Betriebsart dreimal drücken.                                                                                                    |
|                            | $X$ $\xrightarrow{\text{START}}_{H}$ $\rightarrow$ [Passieren des absoluten Nullpunkts $\rightarrow$ Anzeige wird gehalten]                                                                                                    |
|                            | Zum Abspeichern desgehaltenen Werts: X                                                                                                    |
| Versatznullpunkt           | E F F Die Taste F zur Wahl der Absolutnullpunkt-Betriebsart dreimal drücken.                                                                                                    |
|                            | $X$ $\mathbb{E}_{L}$ $\rightarrow$ [Passieren des Nullpunkts $\rightarrow$ Zählvorgang beginnt]                                                                                                    |
| Aufruf                     | : X P                                                                                                    |
| Halten des Anzeige         | : X &                                                                                                    |
| Löschen                    | : X //                                                                                                    |
Deutsch

## 5-4. Korrektur bei Falscher Bedienung

- 1) Bei Betätigung einer falschen Achsenwahltaste:
  - Zur Wahl einer korrekten Achse die entschprechende Achsenwahltaste drücken.
  - Zur Freigabe des Achsenwahlmodus die Löschtaste 🖉 drücken.
- 2) Bei Betätigung einer falschen Zifferntaste:
  - Die Löschtaste und eine Achsenwahltaste X drücken und die Eingabe wiederholen.
     Wurde die Taste e oder P gedrückt, die Achsenwahltaste drücken und die Eingabe wiederholen.
- 3) Bei versehentlicher Betätigung der Ladetaste bzw. der Haltetaste : Die Achsenwahltaste der entsprechenden Achse und die Löschtaste drücken und dann die Eingabe wiederholen.
- 4) Löschen der Haltefunktion: Die Achsenwahltaste der gehaltenen Achse und die Löschtaste des aktuellen Werts zurückzukehren.

## 5-5. Voreinstellung

### Bearbeitung mit Rückwärtszählen bis Null

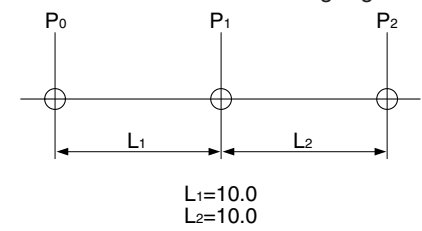

**Beispiel:** Rückwärtszählen bei der Bewegung von P<sub>0</sub> nach P<sub>1</sub>.

### Achtung

Im folgenden Anzeigebeispiel ist die Auflösung auf 0,0005 mm eingestellt.

| \<br>\                                                                             | /orgehensweise                                                                                                    | Anzeige             |
|------------------------------------------------------------------------------------|----------------------------------------------------------------------------------------------------|---------------------|
| Positionierung nach P <sub>1</sub>                                                 | Die X-Achse wählen.                                                                                                    | • mm <sup>INC</sup> |
| 1 0<br>P                                                                           | Den Wert L₁ eingeben.<br>Achtung<br>Um bei der Bewegung von P₀ nach P₁<br>vorwärts zu zählen, -10 eingeben.<br>Den Eingabewert durch Drücken der<br>Voreinstellungstaste voreinstellen. |                     |
| $\begin{array}{c c} P_0 & P_1 \\ \hline \\ \hline \\ \\ L_1 \\ \hline \end{array}$ | Den Maßstab verfahren, bis "0" angezeigt<br>wird. Damit ist die P1 Positionierung beendet.                                                                                              | Zählvorgang         |

#### Tippvorschubbearbeitung

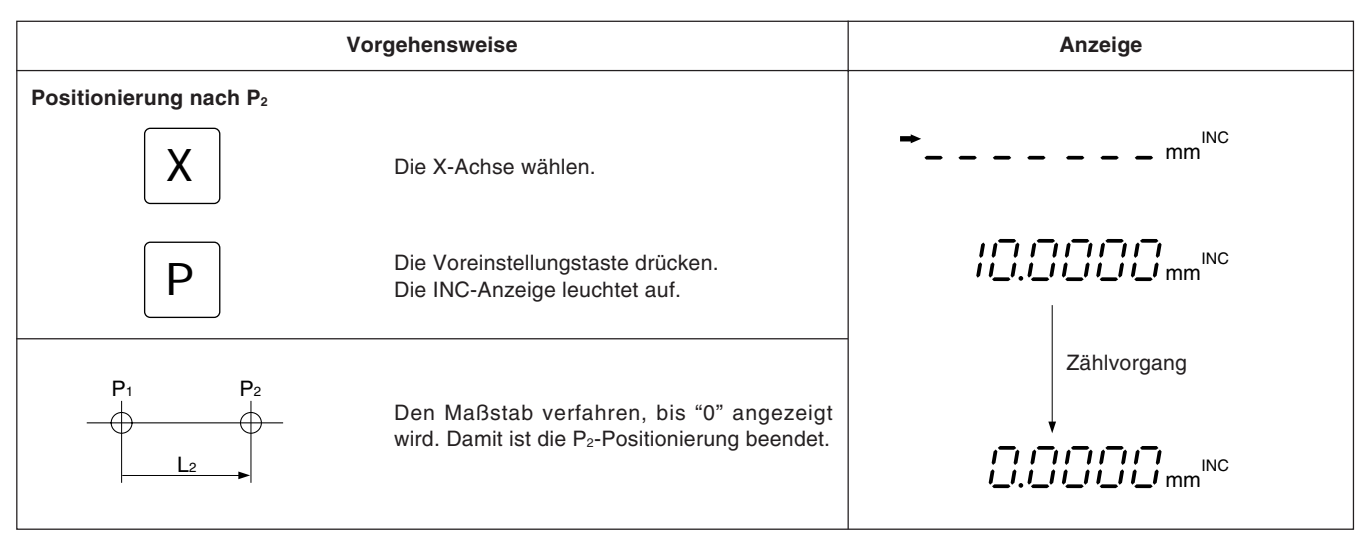

## 5-7. Einstellung des Bezugspunktsund Wahl des Anzeigemodus

Die Anzeigeeinheit verfügt über zwei Anzeigemodi: der Absolutwertmodus (ABS), in dem der absolute Abstand zwischen Bezugspunkt und aktueller Position angezeigt wird, und der Inkrementalwertmodus (INC), in dem der Abstand zwischen der vorherigen Bearbeitungsposition und der aktuellen Position durch Rückstellung oder Voreinstellung angezeigt wird.

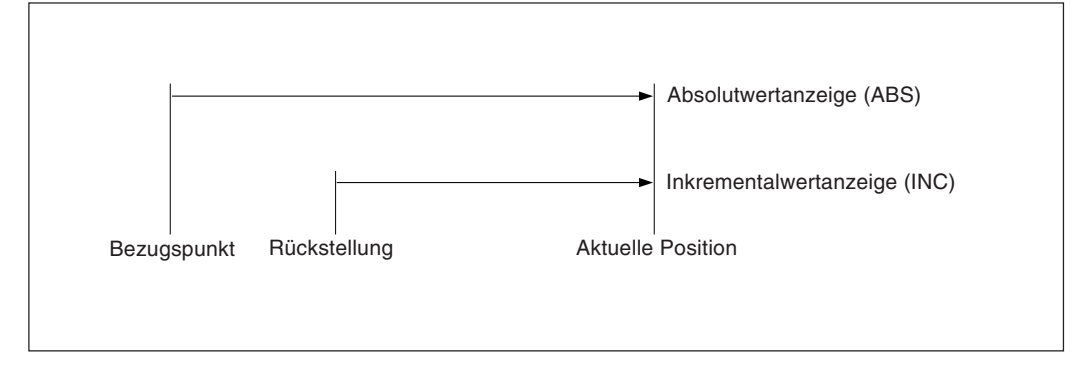

Zwischen Absolutwertmodus (ABS) und Inkrementalwertmodus (INC) kann wie folgt umgeschaltet werden:

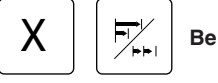

Beispiel: für X-Achse

Zum erneuten Aufruf der ursprünglichen Anzeigebetriebsart ist genauso vorzugehen. Wird die Anzeigemodus-Wahltaste ohne Betätigung einer Achsenwahltaste direkt gedrückt, werden alle Achsen gleichzeitig geschaltet. Wenn sowohl Absolutmodus (ABS) als auch Inkrementalmodus (INC) aktiviert ist, basiert die Umschaltung auf dem allgemeineren Anzeigemodus. (Wenn beispielsweise X-Achse = ABS, Y-Achse = INC und Z-Achse = ABS, dann werden X-, Y- und Z-Achse gemeinsam auf INC geschaltet.) Wird die gleiche Zahl beider Anzeigemodi eingestellt, basiert die Umschaltung auf der Achse der höheren Rangordnung. (Wenn beispielsweise X-Achse = INC und Y-Achse = ABS, dann werden X- und Y-Achse gemeinsam auf ABS geschaltet.)

## Einstellung des Bezugspunkts und Wahl des Anzeigemodus

Beispiel: Rückwärtszählen beim Verfahren von Po nach P1.

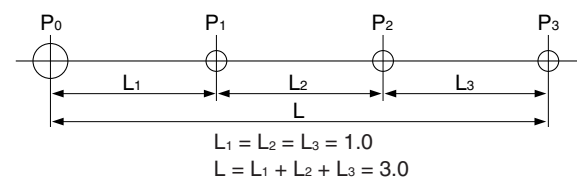

Achtung

Im folgenden Beispiel ist die Auflösung auf 0,0005 mm eingestellt.

|                                          | Vorgehensweise                                                                                                    | Anzeige                                          |  |  |  |
|------------------------------------------|----------------------------------------------------------------------------------------------------|--------------------------------------------------|--|--|--|
| X                                        | Die X-Achse wählen.                                                                                                    | →mm <sup>INC</sup>                               |  |  |  |
|                                          | Die Eingabe von "0" ist nicht notwendig.<br>Soll der Bezugspunkt versetzt werden, den<br>Versatzwert anstelle von "0" eingeben.                                                                                                    | → Ĵ. mm <sup>INC</sup>                           |  |  |  |
| <u>↓</u> S                               | Die Taste zur Einstellung des Bezugspunkts<br>drücken.<br>Die Anzeige ABS leuchtet.                                                                                                    |                                                  |  |  |  |
| X                                        | Die X-Achse wählen.                                                                                                    | → ABS                                            |  |  |  |
| 1                                        | Den Wert L₁ eingeben.<br><b>Achtung</b><br>Um beim Verfahren von P₀ nach P₁<br>vorwärtszuzählen, –1 eingeben.                                                                                                    | → ¦. mm <sup>ABS</sup>                           |  |  |  |
| P P1                                     | Die Voreinstellungstaste drücken.<br>Die Betriebsart INC ist eingegeben.<br>Den Maßstab verfahren, bis "0" angezeigt<br>wird. P <sub>1</sub> ist die Position, an der "0" auf der<br>Anzeige erscheint.                                                                                                    | Zählvorgang                                      |  |  |  |
|                                          | Die Positionierungen für P2 und P3 ebenso<br>durchführen.                                                                                                    | <b> mm</b> <sup>INC</sup>                        |  |  |  |
| Zur Bestimmung des Abstands z<br>(X<br>F | wischen P <sub>0</sub> und P <sub>3</sub> am Ende der Bearbeitung mit P <sub>3</sub><br>Die X-Achse wählen.<br>Achtung<br>Wird keine Achse gewählt, werden alle<br>Achsen gleichzeitig geschaltet.<br>Die Anzeige ABS leuchtet und der Abstand<br>zwischen P <sub>0</sub> und P <sub>3</sub> wird angezeigt. | →m <sup>INC</sup><br>- ∃.00000 mm <sup>ABS</sup> |  |  |  |
| Erneute Umschaltung des Anz              | eigemodus<br>Dieselben Funktionstasten erneut drücken. In diesem<br>Fall wird von der Betriebsart ABS in INC umgeschaltet.<br>Achtung<br>Wird keine Achse gewählt, werden alle<br>Achsen gleichzeitig geschaltet.<br>Es erfolgt eine Umschaltung auf die INC-Anzeige.                                        | ABS                                              |  |  |  |

Ist die Inkrementalwertbetriebsart INC eingestellt, wird der Abstand zur Mittelposition durch Halbierung des Anzeigewerts angezeigt.

### Achtung

Im folgenden Beispiel ist die Auflösung auf 0,0005 mm eingestellt.

| ,                                                                                                    | Vorgehensweise                                                                                     | Anzeige                                       |
|----------------------------------------------------------------------------------------------------|----------------------------------------------------------------------------------------------------|-----------------------------------------------|
|                                                                                                    | Ist die Betriebsart ABS eingestellt, vor Beginn des Betriebs die Betriebsart INC einstellen.       | ( <b>''''''''''''''''</b> mm <sup>ABS</sup> ) |
|                                                                                                    | Aktueller Anzeigewert.                                                                             |                                               |
| X                                                                                                    | Die X-Achse wählen.                                                                                | ➡ mm <sup>INC</sup>                           |
| Ę                                                                                                    | Die Halbierungstaste drücken.                                                                      |                                               |
| Den Bearbeitungstisch verfahren<br>ist der Mittelpunkt.                                               | n, bis auf der Anzeige "0" erscheint. Diese Position                                               |                                               |
| Soll die Mittelposition als Bezu                                                                      | gspunkt festgelegt werden, wie folgt vorgehen                                                      |                                               |
| X                                                                                                    | Die X-Achse wählen.                                                                                |                                               |
|                                                                                                    | Die Eingabe von "0" kann ausgelassen werden.                                                       | $(\rightarrow \square \ mm^{inc})$            |
| <u>↓</u> <u>s</u>                                                                                     | Die Taste zur Einstellung des Bezugspunkts<br>drücken.<br>Die ABS-Anzeige leuchtet auf.            | IIIIII ABS<br>IIIIIIII MM                     |
| Achtung<br>Vorsicht ist geboten, da der vo<br>Darüber Änderung des Bezugsp<br>mehrerer Bezugspunkte.) | preingestellte Bezugspunkt dabei gelöscht wird.<br>bunkts. (Siehe den nächsten Abschnitt bezüglich |                                               |

## 5-9. Speicherfunktion für Mehrere Bezugspunkte

Mit dem Bezugspunkt 0 als Referenz können bis zu neun Punkte für jede Achse gespeichert werden.

Beispiel: Wenn drei Bezugspunkte auf der X-Y-Ebene eingestellt werden.

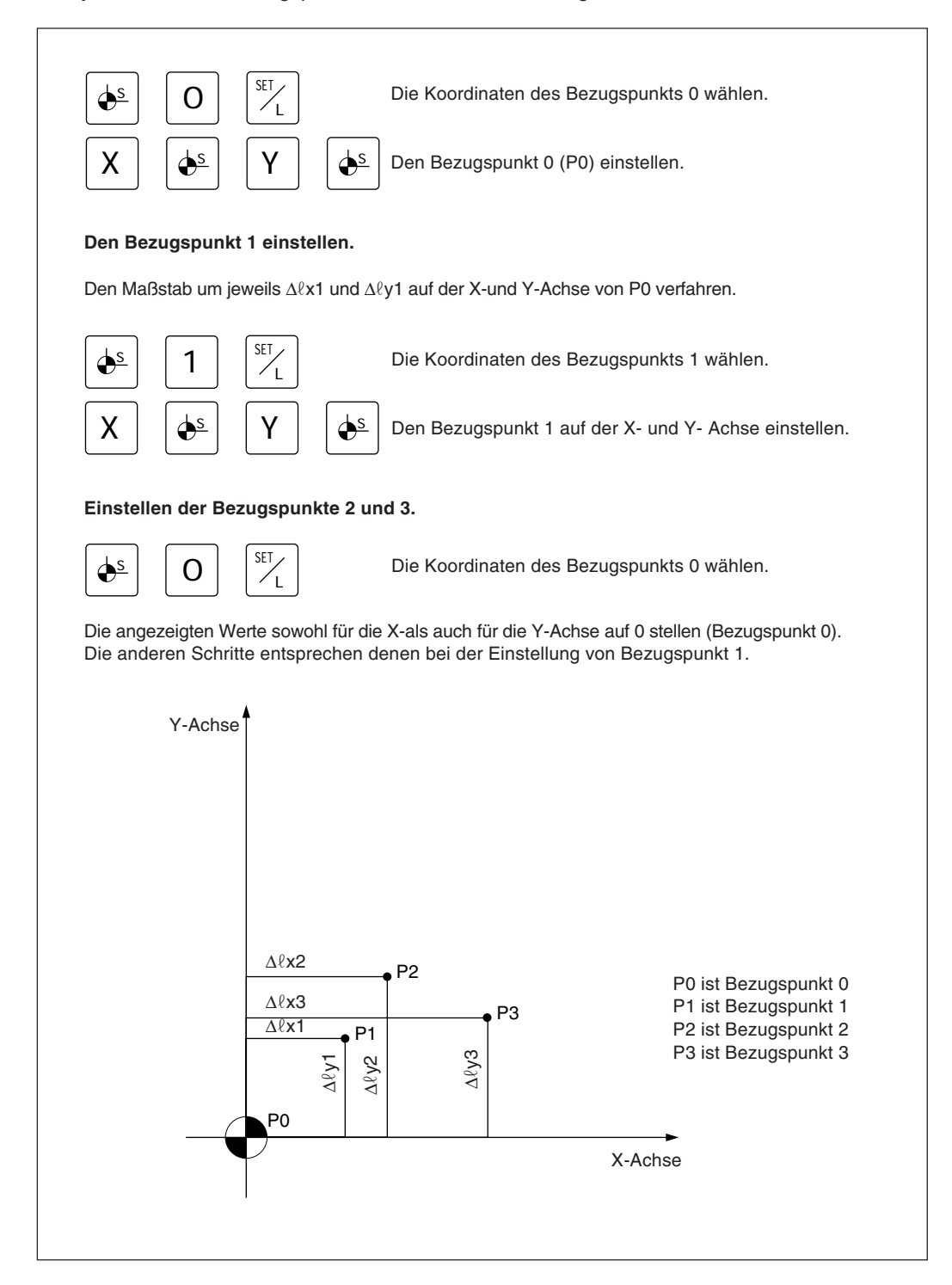

Votgehensweise Anzeige Überprüfung mehrerer Bezugspunktnummern 17<sub>0.</sub> 1 <u>ds</u> Die Bezugspunkt-Nr. wird angezeigt. Annullierung der Überprüfung Blinkt Das display schaltet auf die ursprüngliche ירורורו -ÀBŚ-/// ii\_i\_i\_ii\_ii ABS-Anzeige zurück. Die ABS-Anzeige blinkt. Momentanwert-Anzeige Änderung mehrerer Bezugspunktnummern 7<sub>0.</sub> 1 **●**<u>s</u> Die Bezugspunkt-Nr. wird angezeigt. No.2 Leuchtet 2 Die zu ändernde Nummer eingeben. Blinkt Es erfolgt eine Umschaltung auf die Anzeige 10.0000 SET -ÀBŚdes Momentanwerts. T. Die ABS-Anzeige blinkt. Momentanwert-Anzeige

# Die Überprüfung und Änderung mehrerer Bezugspunktnummern kann nach dem folgenden Bedienungsverfahren durchgeführt werden.

### Achtung

- Bei Verwendung mehrerer Bezugspunkte blinkt die ABS/INC-Anzeige.
- Wird der Bezugspunkt auf 0 zurückgestellt, hört die Anzeige auf zu blinken und leuchtet ständig.
- Die Pfeilanzeige leuchtet während der Zahleneingabe auf und erlischt, wenn die Funktionseinstelltaste zur Überprüfung der Zahl gedrückt wird.
- Wenn die Taste für die Bezugspunkteinstellung wird drückt, die Betriebsart ABS wird gewählt.

## 5-10. Meßtaster (Option)

- Den Meßtaster an der Hauptspindel, beispielsweise einer Fräsmaschine, anbringen und zusammen mit der Anzeigeeinheit verwenden.
- Der Tastkopf des Meßtasters ist mit einer Feder flexibel befestigt. Durch diese flexible Konstruktion können Stöße beim Druck gegen die Bezugsfläche aufgenommen werden, so daß eine genaue Bezugspunkterkennung ohne Durchbiegung der Achse möglich ist.
- Der Tastkopf kehrt nach dem Drücken gegen das Werkstück wieder in die Achsenmittelposition zurück, sobald das Werkstück entfernt wird.
   Eine Berührung zwischen Welle und Werkstück vermeiden, da dadurch die Genauigkeit leiden würde und es zu einer Beschädigung kommen kann.
- Den Meßtaster sofort vom Werkstück zurückziehen, sobald er doeses berührt.
- Der Meßtaster kann nur mit elektrisch leitenden Werkstücken verwendet werden. Vor der Verwendung das Material des Werkstücks überprüfen.

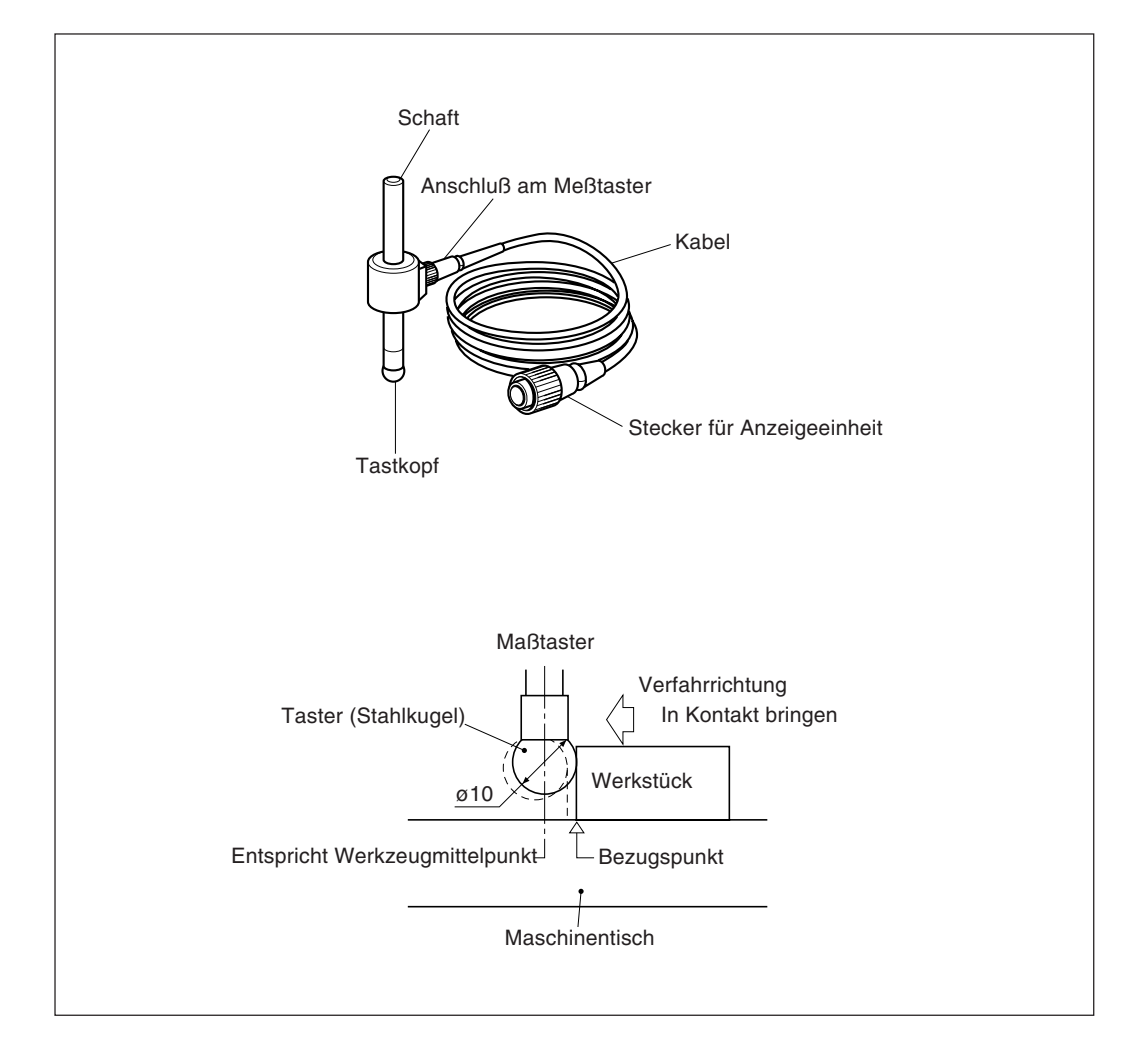

### 5-10-1. Warnhinweise

 Vor der Verwendung die Stahlkugel mit der Hand 2- bis 3- mal sowohl im Uhrzeiger- als auch im Gegenuhrzeigersinn um die Schaftachse drehen, bis die Stahlkugel richtig am Schaftende anliegt. Dies ist nötig, damit das Rostschutzschmierfett zwischen Stahlkugel und Schaft nicht zu einem Meßfehler führt.

#### Achtung

- Die Stahlkugel nicht weiter als 180° im Uhrzeiger-bzw. Gegenuhrzeigersinn drehen, da sie mit einer Feder verbunden ist.
- Nicht an der Stahlkugel ziehen und loslassen, da sie sonst gegen das Schaftende schlägt.

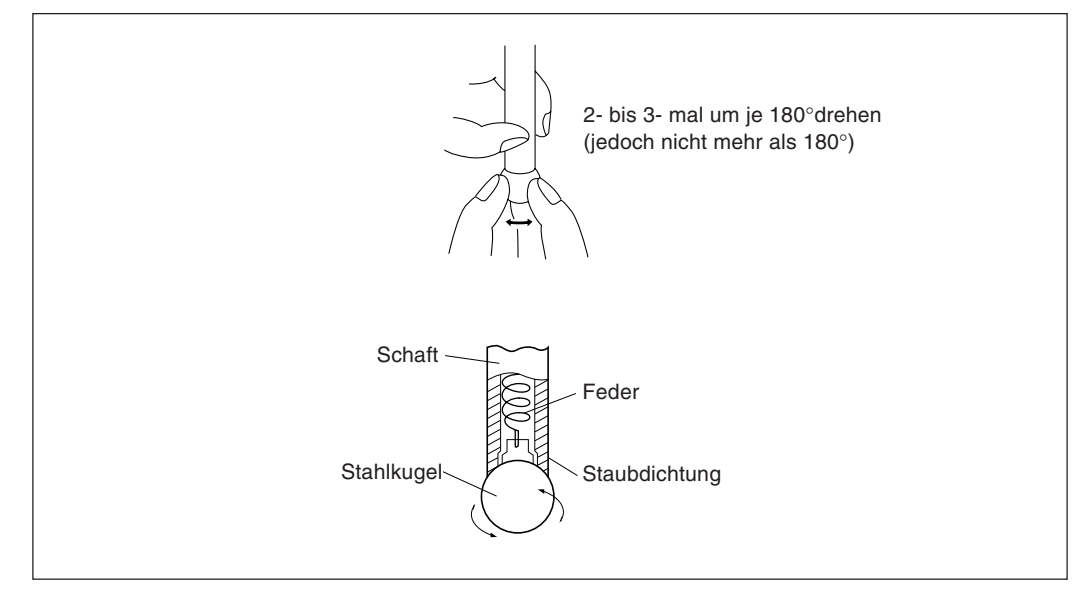

- Den Schaft so an der Hauptspindel befestigen, daß er gegenüber der Spindelachse keinerlei Neigung aufweist und es so zu keinen Me
  ßfehlern kommt.
- Zur hochpräzisen Ermittlung des Mittelpunkts eines Werkstücks wie folgt vorgehen: Das Werkstück mit dem Tastkopf ① berühren. Dann den Meßtaster zur anderen Seite des Werkstücks bewegen, den Schafthalter der Maschine um 180° drehen und dann das Werkstück erneut berühren ②. Durch Halbierung des Meßwerts wird der Werkstückmittelpunkt bestimmt.

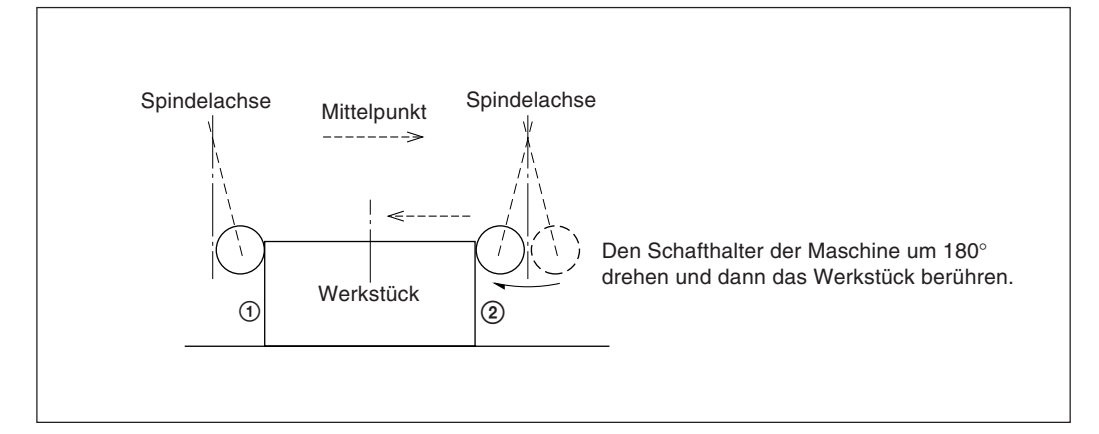

 Der Meßtaster kann auf zwei verschiedene Arten eingesetzt werden: zum einen zur Bestimmung des Bezugspunkts und zum anderen zur Vermessung eines Werkstücks ohne Löschen des Bezugspunkts.

#### Absolutwertmodus (ABS)

Diese Betriebsart dient zur Festlegung des Bezugspunkts. Mit der Lade-/Haltefunktion kann der Bezugspunkt festgelegt bzw. ein Abstand vom Bezugspunkt gemessen werden.

#### Inkrementalwertmodus (INC)

In dieser Betriebsart kann der Bezugspunkt nicht festgelegt werden. Mit der Lade-/ Haltefunktion kann eine Abschnittsvermessung des Werkstücks ohne Löschen des bereits festgelegten Bezugspunkts durchgeführt werden.

- Je nach Einsatzzweck die Anzeigebetriebsart auf INC oder ABS mit den entsprechenden Tasten vor Aufnahme des eigentlichen Meßbetriebs einstellen.
- In den folgenden Beispielen ist die Auflösung auf 0,0005 mm eingestellt, und der Meßkopf des Meßtasters hat einen Durchmesser von 10 mm.
- Wurde die Lade- oder Haltefunktion versehentlich durchgeführt, die entsprechende Achsenwahltaste und die Taste 🖉 zur Löschung drücken, und dann den Lade- bzw. Haltevorgang erneut durchführen.
- Sicherstellen, daß der Maschinentisch mit dem Meßkopf des Meßtasters vorsichtig berührt wird. Schlägt der Tastkopf hart auf den Tisch auf, können Tastkopf und Tisch beschädigt werden.

| Modell                         | TS-103A            | TS-105A                                                         | TS-110A       | TS-203A              | TS-205A  | TS-210A     | TS-303A            | TS-305A  | TS-310A |  |
|--------------------------------|--------------------|-----------------------------------------------------------------|---------------|----------------------|----------|-------------|--------------------|----------|---------|--|
| Schaftdurchmesser<br>und-länge | ø10 × 45 mm        |                                                                 | ø12,7 × 45 mm |                      |          | ø32 × 55 mm |                    |          |         |  |
| Erkennungsrichtung             |                    | ± X, ± Y                                                        |               |                      |          |             |                    |          |         |  |
| Taster                         | Stahlkugel, ø10 mm |                                                                 |               | Stahlkugel, ø12,7 mm |          |             | Stahlkugel, ø10 mm |          |         |  |
| Genauigkeit                    | 0,002 mm           | 0,002 mm                                                        |               |                      | 0,002 mm |             |                    | 0,002 mm |         |  |
| Gesamtlänge                    | 110 mm             |                                                                 |               | 110 mm               |          | 120 mm      |                    |          |         |  |
| Kabellänge                     | 3 m                | 5 m                                                             | 10 m          | 3 m                  | 5 m      | 10 m        | 3 m                | 5 m      | 10 m    |  |
| Hinweis                        | Kabel und          | Kabel und Meßtaster werden über den Stecker verbunden/getrennt. |               |                      |          |             |                    |          |         |  |

### 5-10-2. Technische Daten

### 5-10-3. Wartung

Wird der Meßtaster längere Zeit nicht benutzt, sicherstellen, daß Rostschutzmittel aufgetragen wird. Die Genauigkeit leidet insbesondere, wenn Stahlkugel und Schaft rosten. Als Rostschutzöl wird Rust Veto Heavy von E. F. HOUGHTON & Co. empfohlen.

### 5-10-4. Betrieb mit Meßtaster

#### Einstellung des Bezugspunkts

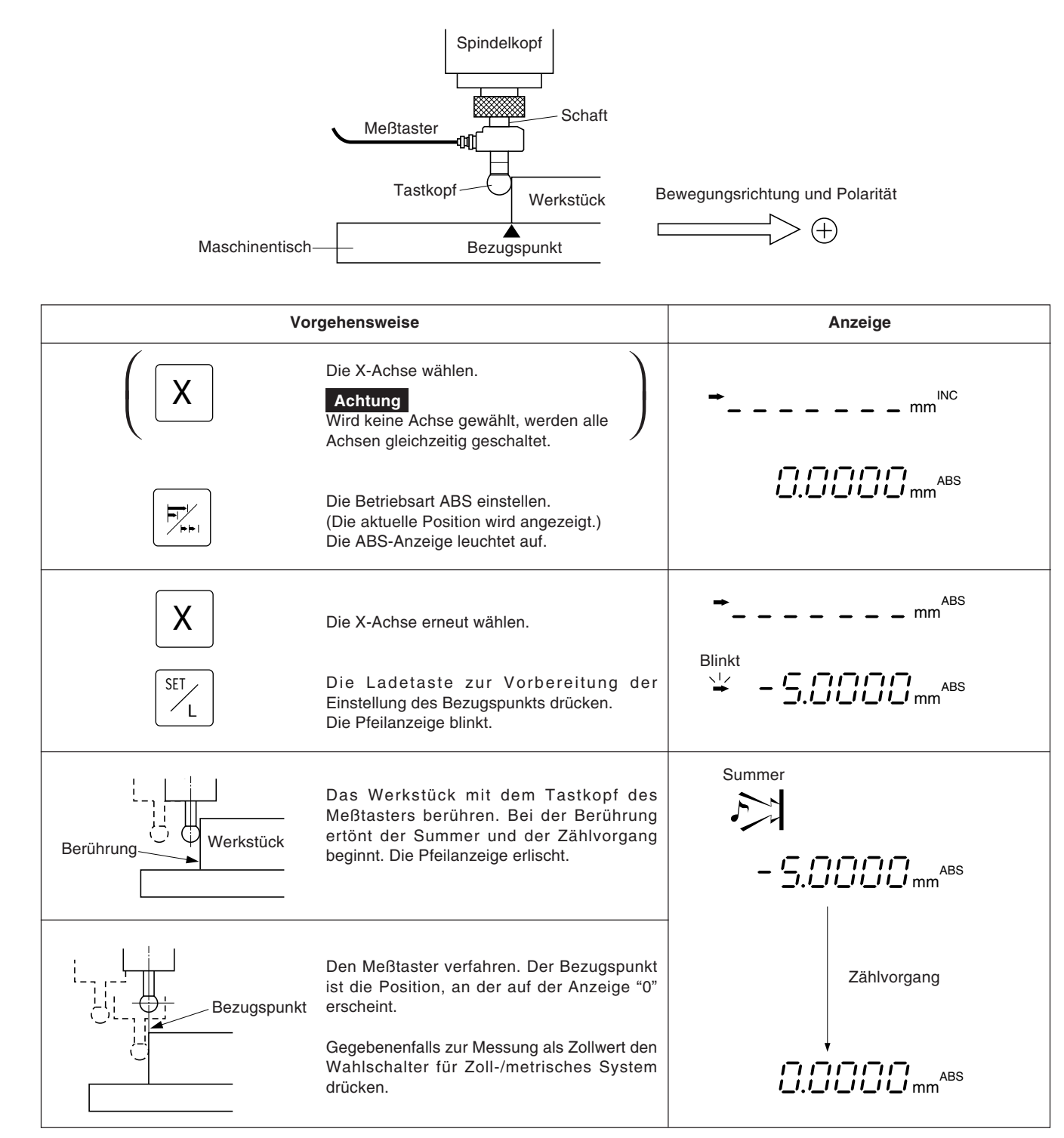

#### Zentrieren des Werkstücks С Bewegungsrichtung und Polarität (+)ℓ =100 Werkstück Mitte Vorgehensweise Anzeige Die X-Achse wählen. INC Achtung mm Wird keine Achse gewählt, werden alle Achsen gleichzeitig geschaltet. ABS Die Betriebsart ABS einstellen. (Die aktuelle Position wird angezeigt.) Die ABS-Anzeige leuchtet. ABS Х Die X-Achse erneut wählen. mm Blinkt Die Ladetaste drücken. הההה ABS SET Die Pfeilanzeige blinkt. /L Summer Die Fläche A des Werkstücks mit dem Tastkopf des Meßtasters berühren. Bei der Berührung ertönt der Summer und der - Berührung Zählvorgang beginnt. Die Pfeilanzeige erlischt. - \_\_\_\_\_mm<sup>ABS</sup> Die X-Achse wählen. Х Summer F START/ Die Haltetaste drücken. Die Anzeige ist damit Zählvorgang zum Halten des Werts "l" bereit. ́н (Die Pfeilanzeige blinkt.) Die Pfeilanzeige blinkt. Die Fläche B mit dem Meßtaster berühren. Leuchtet Bei der Berührung ertönt der Summer und die ABS Anzeige wird gehalten. Die Pfeilanzeige leuchtet. Die Halbierungstaste drücken. ABS Der Haltemodus wird aufgehoben. Der dann angezeigte Wert ist der Abstand vom Werkstückmittelpunkt C. Zählvorgang Die Pfeilanzeige erlischt. Die Anzeige ist damit für den Zentriervorgang bereit. Den Meßtaster in Richtung Mitte C des ABS Α Werkstücks verfahren. Die Position, an der auf der Anzeige "0" Werkstück erscheint, ist die Mitte. 2 Mitte

## Werkstückinnen-und-außenmessung

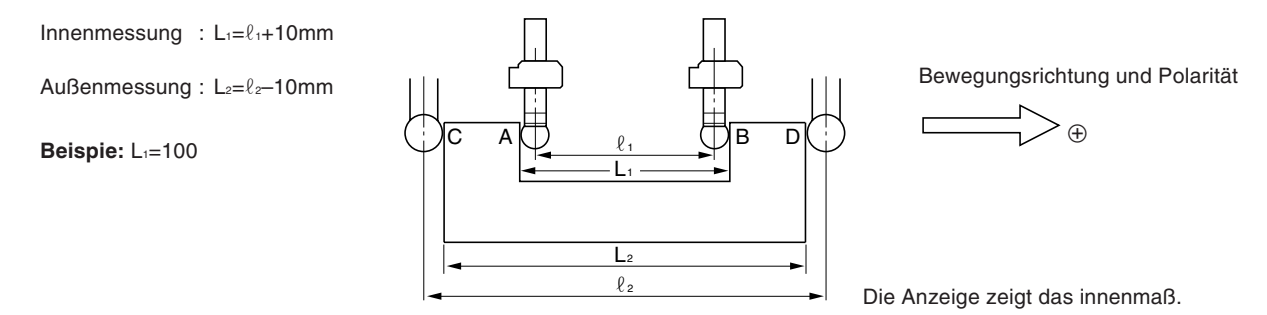

| Vo        | Anzeige                                                                                                    |                     |  |  |
|-----------|----------------------------------------------------------------------------------------------------|---------------------|--|--|
|           | Die X-Achse wählen.<br>Achtung<br>Wird keine Achse gewählt, werden alle<br>Achsen gleichzeitig geschaltet.                                                                                                    | ➡ MBS               |  |  |
|           | Die Betriebsart INC einstellen. (Die aktuelle<br>Position wird angezeigt.)<br>Die INC-Anzeige leuchtet.                                                                                                    |                     |  |  |
| X         | Die X-Achse erneut wählen.                                                                                                    | Blinkt              |  |  |
| SETL      | Die Ladetaste drücken. Die Anzeige ist damit<br>zur Einstellung des Bezugspunkts auf der<br>Fläche A (Fläche C) bereit.<br>Die Pfeilanzeige blinkt.                                                           |                     |  |  |
|           | Die Fläche A (Fläche C) mit dem Taster<br>berühren. Bei der Berührung ertönt der<br>Summer und der Zählvorgang beginnt.<br>Die Pfeilanzeige erlischt.                                                         |                     |  |  |
|           | Vor Berührung der Fläche B (Fläche D) die X-<br>Achse wählen und die Haltetaste drücken.                                                                                                    | Zählvorgang beginnt |  |  |
| X START H | Die Anzeige ist damit zur Ermittlung von $L_1$ (L <sub>2</sub> ) bereit.<br>Die Pfeilanzeige blinkt.                                                                                                    |                     |  |  |
|           | Die Fläche B (Fläche D) des Werkstücks mit<br>dem Tastkopf berühren.<br>Der Summer ertönt und der Anzeigewert, d.h.<br>der Wert L <sub>1</sub> (L <sub>2</sub> ), wird gehalten<br>Die Pfeilanzeige leuchtet. |                     |  |  |
| X         | Die X-Achse erneut wählen und die<br>Löschtaste betätigen. Die Haltefunktion wird<br>damit gelöscht und auf der Anzeige erscheint<br>der aktuelle Wert.                                                       |                     |  |  |
|           | Die Pfeilanzeige erlischt.                                                                                                    |                     |  |  |

## 5-11. Erkennungsfunktion für den Absoluten Maßstabsnullpunkt

- Diese Funktion funktioniert nur zusammmen mit einem Maßstab mit eingebautem absoluten Nullpunkt. Nachem der Abstand L zwischen dem Bearbeitungsbezugspunkt und dem absoluten Maßstabsnullpunkt ermittelt ist, kann der Bearbeitungsbezugspunkt für eine Wiederholbearbeitung stets leicht wiedergefunden werden.
- Ist das Gerät auf die Erkennung des absoluten Maßstabsnullpunkts eingestellt, werden die Zeichen "⊥" und "ABS" angezeigt.
- Wurde der Lade-oder Haltevorgang falsch ausgeführt, die entsprechende Achsenwahltaste und die Taste 🖉 zur Löschung drücken und dann Lade-bzw. Haltevorgang erneut ausführen.

#### Abb.1 Maßstab mit eingebautem absoluten Nullpunkt und Verfahren der Maschine

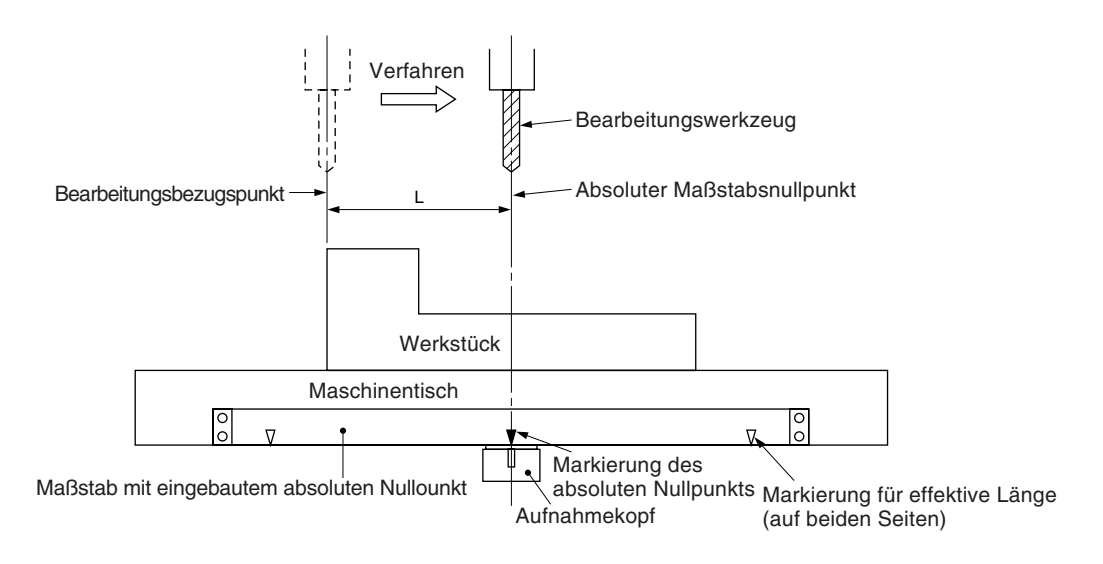

#### Abb.2 Einstellung des Bezugspunkts

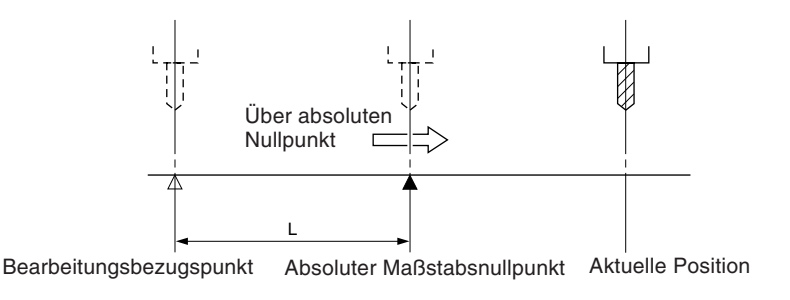

#### Abb.3 Erneutes Auffinden des Bezugspunkts

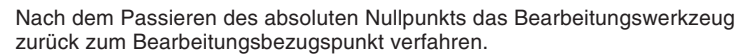

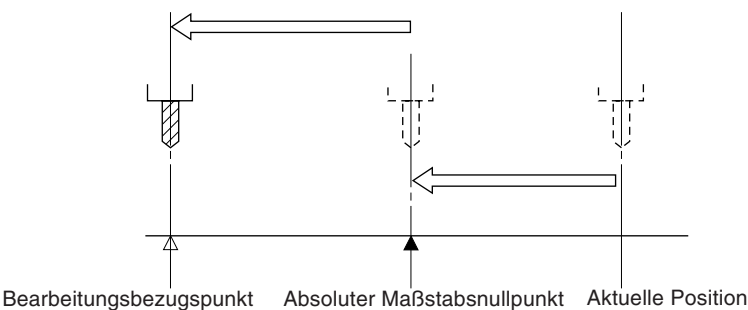

## Achtung

- Das Anzeigebeispiel zeigt den Fall, wo die Auflösung auf 0,0005 mm eingestellt.
- Das gleiche gilt für RS232C-Befehle.
  - Bei der Durchführung von Operationen mit Hilfe von RS232C-Befehlen gibt es außerdem einen Befehl, der die Absolutnullpunkt-Verarbeitung direkt durchführt, ohne vorher den Absolutnullpunktmodus aktivieren zu müssen.

### Einstellung des Bezugspunkts

| Vor                             | gehensweise                                                                                                    | Anzeige        |                                  |                        |  |
|---------------------------------|----------------------------------------------------------------------------------------------------|----------------|----------------------------------|------------------------|--|
| X                               | Die X-Achse wählen.                                                                                                    | ⇒_             | mm <sup>INC</sup>                |                        |  |
|                                 | Die Eingabe "0" kann ausgelassen werden.                                                                                                    | ( -            | D. mm <sup>inc</sup> )           |                        |  |
| <u>♦</u> <u>s</u>               | Die Taste für die Bezugspunkteinstellung drücken.                                                                                                    |                | IIIIIIII ABS<br>I_I.I_II_II_I mm |                        |  |
|                                 | $\begin{array}{l} \mbox{Prüfen Sie, ob die REF-Lampe leuchtet.} \\ \mbox{Sollte die REF-Lampe nicht leuchten,} \\ \mbox{drücken Sie dreimal die } \hline \mbox{F} \mbox{Taste, damit} \\ \mbox{die Nullpuntmodus-LED aufleuchtet.} \end{array} \right)$                                                                                   | Loughtot       |                                  | ∃F<br>D<br>htet        |  |
| X                               | Die X-Achse erneut wählen.<br>Das Zeichen " <u>↓</u> " blinkt.                                                                                                    |                | ABS HE                           | ∍⊢<br>D<br>het         |  |
| START                           | Die Haltetaste drücken.<br>(Die Anzeige ist damit zum Halten des<br>Anzeigewerts für den Abstand L zwischen<br>dem Bearbeitungsbezugspunkt und dem<br>absoluten Maßstabsnullpunkt bereit.)<br>Die LED für den Absolutnullpunktmodus und<br>die Pfeilanzeige blinken.                                                                      | Blinkt<br>¥    |                                  | ÈF∕<br>●<br>nkt        |  |
| Bearbeitungs- Absoluter         | Beim Passieren des absoluten<br>Maßstabsnullpunkts ertönt der Summer, das<br>Zeichen "⊥" und die Pfeilanzeige leuchten<br>auf, und der Anzeigewert wird gehalten.<br>Die LED für den Absolutnullpunktmodus blinkt.                                                                                                    | Leuchtet       | Summer                           | ≡F<br>▶                |  |
| START<br>H<br>Aktuelle Position | Die X-Achse wählen.<br>Die Haltetaste zum Lösen der Haltefunktion<br>drücken. Die aktuelle Position wird dann<br>angezeigt und die Zeichen "→" und "⊥"<br>erlöschen.<br>An dieser Stelle wird der Haltewert intern<br>gespeichert.<br>Achtung<br>Wenn diese Verarbeitung mit einem RS232C-<br>Befehl erfolgt, wird "H" durch "S" ersetzt. | <br>(Beispiel) | ABS<br>                          | :F<br>>htet<br>:F<br>> |  |

## Erneutes Auffinden des Bezugspunkts

| Vo                                                     | orgehensweise                                                                                                    | Į.                | Anzeige                           |
|--------------------------------------------------------|----------------------------------------------------------------------------------------------------|-------------------|-----------------------------------|
|                                                        | Prüfen Sie, ob die REF-Lampe leuchtet.<br>Sollte die REF-Lampe nicht leuchten,<br>drücken Sie dreimal die F Taste, um den<br>Nullpunktmodus zu wählen.                                                                                                    | 0.0               | REF<br>↓↓↓↓↓ mm INC ●<br>Leuchtet |
| X                                                      | Die X-Achse wählen.<br>Das Zeichen "                                                                                                    | Leuchtet          | mm <sup>INC</sup> ●<br>Leuchtet   |
| SET_L                                                  | Die Ladetaste drücken.<br>D e r A b s t a n d z w i s h e n d e m<br>Bearbeitungsbezugspunkt und dem asoluten<br>Maßstabsnullpunkt "L=10,0000 mm" wird<br>angezeigt und die Pfeilanzeige sowie die LED<br>für den Absolutnullpunktmodus blinken.                                                                                                    |                   |                                   |
| Absoluter Maß-                                         | Sobald der absolute Maßstabsnullpunkt<br>passiert wird, ertönt der Summer, und der<br>Zählvorgang beginnt.<br>Das Zeichen " 上 " und die LED für den<br>Absolutnullpunktmodus leuchten auf.<br>Der Bezugspunkt ist die Position, an der auf der<br>Anzeige "0" erscheint.<br>dem Passieren des absoluten Nullpunkts das<br>eitungswerkzeug zum Bearbeitungsbezugspunkt<br>verfahren. | Sur<br>Zählvorgan | nmer                              |
| stabsnullpunkt Aktuelle Po<br>Bearbeitungs-bezugspunkt | sition                                                                                                    | (_/, [_/          | Leuchtet                          |

Die Versatznullpunktfunktion dient zur Voreinstelluung des Abstands (Versatzwert) zwischen dem absoluten Maßstabsnullpunkt und der Bezugsfläche des Maschinentischs auf der Anzeigeeinheit, um eine einfache und effektive Nullpunkteinstellung für Ausbohrmaschinen u.ä. vornehmen zu können.

#### Achtung

Darüber hinaus ist zu beachten, daß bei der Versatznullpunktfunktion der gespeicherte Wert L der Bezugspunkteinstellung in den Versatzwert  $\Delta Y$  geändert wird.

Auf der anderen Seite wird auch der Versatzwert ∆Y in L geändert, wenn bei der Einstellung des Bezugspunkts L gespeichert wird.

#### Messung des Versatzwerts

Mit Hilfe des Meßtasters (Option) den Abstand  $\Delta Y$  (Versatzwert) zwischen dem absoluten Maßstabsnullpunkt und der Bezugsfläche des Maschinentischs messen.

Dies ist das geeignetste Verfahren zur hochpräzisen Ermittlung des Versatzwerts ohne Beschädigung der Maschinentischlfäche.

Im folgenden wird das Verfahren unter Verwendung des Sony-Meßtasters beschreiben.

Einzelheiten zum Anschluß des Meßtasters siehe Seite 81, Einzelheiten zu den technischen Daten siehe Seite 109. Im folgenden sind Meßbeispiele aufgeführt.

#### Hinweise zur Messung

Bei der Messung die Maschinenspindel auf keinen Fall in direkten Kontakt mit der Maschinentischoberfläche bringen, da dadurch Spindel und Tischoberfläche beschädigt werden.

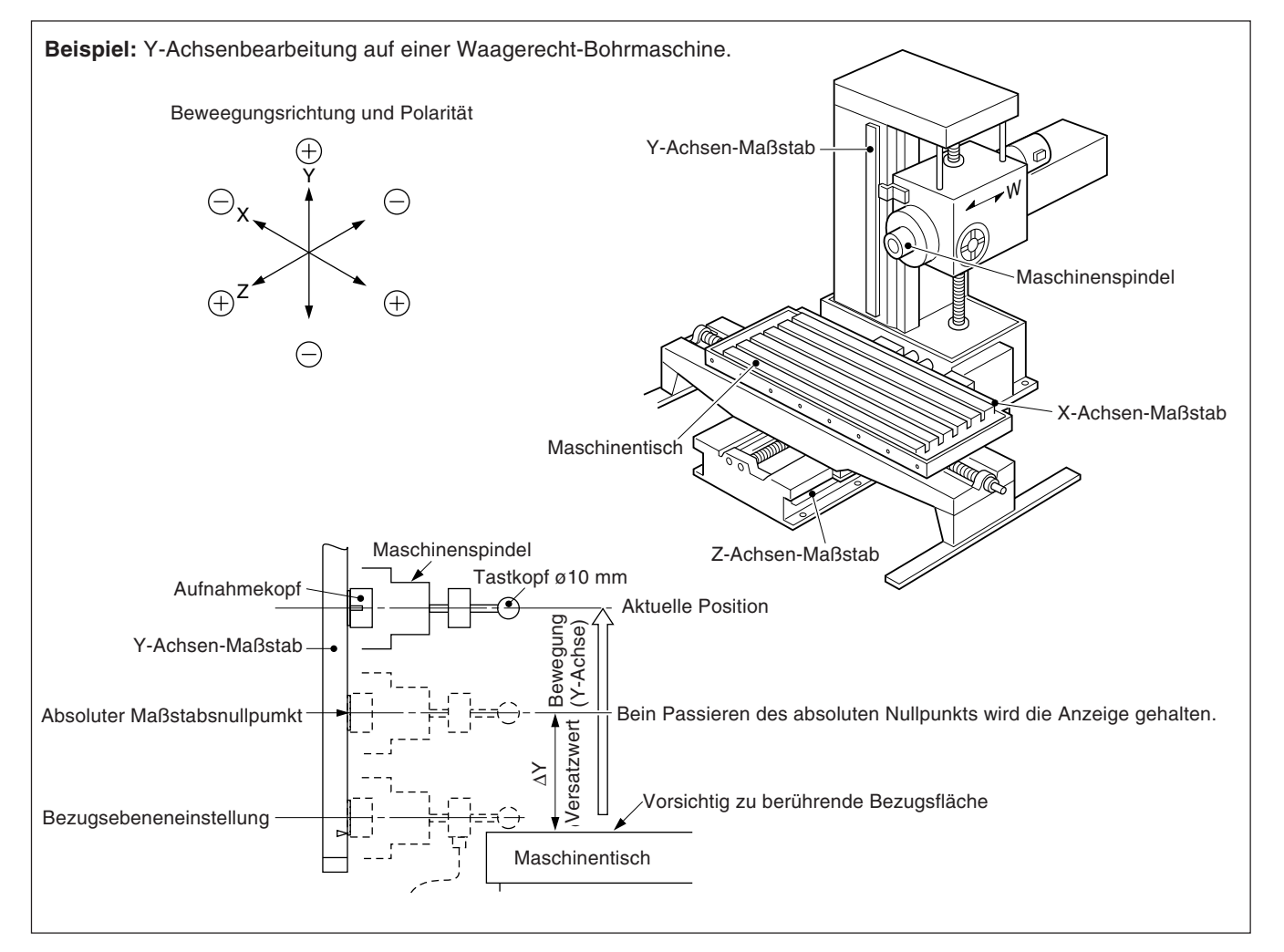

## 5-12-1. Messung des Versatzwerts $\Delta Y$

## Achtung

- Im angegebenen Beispiel ist die Auflösung auf 0,0005 mm eingestellt.
- Das gleiche gilt für RS232C-Befehle. Bei der Durchführung von Operationen mit Hilfe von RS232C-Befehlen gibt es außerdem einen Befehl, der die Absolutnullpunkt-Verarbeitung direkt durchführt, ohne vorher den Absolutnullpunktmodus aktivieren zu müssen.

| Vor                                                                                         | Anzeige                                                                                                    |                      |                                                |  |
|---------------------------------------------------------------------------------------------|----------------------------------------------------------------------------------------------------|----------------------|------------------------------------------------|--|
| Y<br>SET_L                                                                                  | Die Y-Achse wählen.<br>Achtung<br>Bei eingeschalteter Betriebsart INC auf die<br>Betriebsart ABS umschalten.<br>Die Ladetaste drücken.<br>Die Pfeilanzeige blinkt.                                                                                                    | Blinkt               |                                                |  |
| Den Maschinentisch<br>vorsichtig berühren. Einstellung der<br>Bezugsebene<br>Maschinentisch | Bei Beührung des Maschinentischs mit dem<br>Taster ertönt der Summer, und der Zählvorgang<br>beginnt am geladenen Anzeigewert.<br>Sobald der Taster den Tisch berührt, ertönt der<br>Summer und der Zählvorgang beginnt mit dem<br>geladenen Anzeigewert. Die LED-Anzeige<br>erlischt.<br>Prüfen Sie, ob die REF-Lampe leuchtet.                                                                                                    | Sun<br>J<br>Zählvorg | nmer                                           |  |
| F     F       Y       START       H                                                         | Sollte die REF-Lampe nicht leuchten,<br>drücken Sie dreimal die F Taste, um den<br>Nullpunktmodus zu wählen.<br>Die Y-Achse wählen.<br>Das Zeichen " ↓" leuchtet auf.<br>Dei Haltetaste drücken. Das Zeichen " →" und<br>die Anzeige der Betriebsart für absoluten<br>Nullpunkt blinken. (Die Anzeige ist damit zum<br>Halten des Werts für den Abstand ∆Y zum<br>absoluten Maßstabsnullpunkts bereit)                                                                              | Summer               |                                                |  |
| Notieren<br>102,4070 mm<br>Verastzwert ΔY                                                   | <ul> <li>Die Maschinenspindel verfahren und dabei<br/>den absoluten Maßstabsnullpunkt passieren.</li> <li>Der Summer ertönt, das Zeichen " ⊥" und<br/>die Pfeilanzeige blinkt, und der Versatzwert<br/>ΔY wird gehalten.</li> <li>* Durch Speichern des gehaltenen<br/>Versatzwerts ΔY kann DY einfach wieder<br/>eingestellt werden, falls die Anzeigeeinheit<br/>ausgewechselt werden muß. Einzelhaiten<br/>hierzu siehe "5-1-5. Einstellung des<br/>Versatzwerts ΔY".</li> </ul> |                      | Blinkt<br>Blinkt<br>Blinkt<br>Blinkt<br>Blinkt |  |
| Y<br>START<br>H                                                                             | Die Y-Achse wählen.<br>Die Taste Haltetaste drücken.<br>Das Zeichen " 上 " und die Pfeilanzeige<br>erloschen, die Halteanzeige wird aufgehoben,<br>und die aktuelle Position wird angezeigt. An<br>dieser Stelle wird der gehaltene Wert intern<br>gespeichert.<br>Achtung<br>Wenn diese Verarbeitung mit einem RS232C-<br>Befehl erfolgt, wird "H" durch "S" ersetzt.                                                                                                    | Anzeige de           | er aktuellen Position                          |  |

## Achtung

Im vorliegenden Beispiel ist die Auflösung auf 0,0005 mm eingestellt.

Das folgende Beispiel beziicht sich auf die Y-Achse. Für die X-und die Z-Achse die entsprechenden Tasten genauso betätigen.

| Vorgehensweise                                                                                                    | Anzeige                                     |
|----------------------------------------------------------------------------------------------------|---------------------------------------------|
| FFFFPrüfen Sie, ob die REF-Lampe leuchtet.<br>Sollte die REF-Lampe nicht leuchten,<br>drücken Sie dreimal die F Taste, um den<br>Nullpunktmodus zu wählen.                                                                                                    |                                             |
| YDie Y-Achse wählen.<br>Das Zeichen "⊥" leuchtet auf.                                                                                                    | ►                                           |
| SET_L<br>Die Ladetaste drücken.<br>Der von der Anzeigeeinheit gespeicherte<br>Versatzwert ΔY wird angezeigt.<br>Die Pfeilanzeige und die Anzeige der<br>Betriebsart für absoluten Nullpunkt blinken.                                                                                                    |                                             |
| Maßstab<br>Maschinenspindel<br>Maschinenspindel<br>Maschinenspindel während<br>der Bewegung in Richtung + entlang<br>der Y-Achse den absoluten<br>Maßstabnullpunkt passiert, wird der<br>Summer ausgelost, der<br>Zählvorgang " ⊥" gestartet und die<br>aktuelle Position angezeigt. Das<br>Zeichen " ⊥" und die Pfeilanzeige<br>erlöschen. Die LED für den<br>Absolutnullpunktmodus leuchtet<br>auf. | Summer<br>Zählvorgang beginnt.              |
| Dann die Maschinenspindel in<br>negativer Richtung entlang der<br>Y-Achse verfahren. Der<br>Maschinenspindel<br>Maschinenspindel<br>Maschinennullpunkt<br>Maschinennullpunkt<br>Maschinennullpunkt<br>Maschinentisch<br>Mit dem Werkzeug nicht auf dem Tisch aufschlagen.                                                                                                    | REF<br>C.C.C. mm <sup>ABS</sup><br>Leuchtet |

## 5-13. RS232C-Eingabe/Ausgabe

Bei Verwendung der RS232C-Eingabe/Ausgabe sind die folgenden Eingabe/Ausgabe-Operationen möglich.

- Ausgabe von Anzeigedaten
- Eingabe der grundlegenden Tastenbetätigung
- Eingabe/Ausgabe von Programmdaten (Siehe "5-14-7. Eingabe und Ausgabe des Programms über die RS232C-Schnittstelle".)

### 5-13-1. Ausgabe von Anzeigedaten

Wird die Voreinstellungstaste bei Anzeige der Momentanwerte gedrückt, werden die angezeigten Daten gemäß dem in der Ersteinstellung angegebenen Format an die RS232C-Schnittstelle ausgegeben.

| Vorgehensweise                                                   | Anzeige                                  |  |  |  |
|------------------------------------------------------------------|------------------------------------------|--|--|--|
| (Anzeige der Momentanwerte)<br>Die Voreinstellungstaste drücken. | (Anzeige der Momentanwerte) Datenausgabe |  |  |  |

### Achtung

Wenn die Voreinstellungstaste fortlaufend gedrückt wird, sollte sie jeweils für eine Sekunde oder länger losgelassen werden. Es erfolgt keine Datenausgabe, wenn die Pause zwischen den Tastenbetätigungen nicht mindestens eine Sekunde lang ist.

#### Im Computer-Kommunikationsmodus

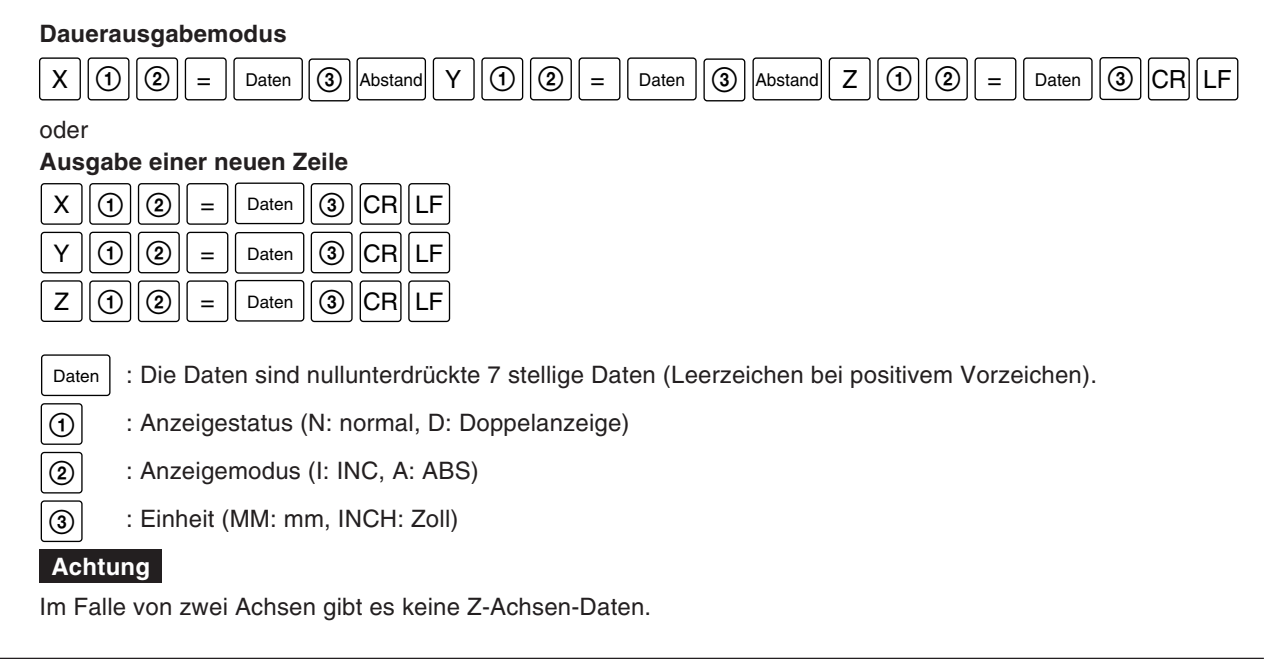

#### Im P30-Modus

R (1) Abstand Daten CR LF

Die Daten sind nullunterdrückte 6 stellige X-Achsen-Daten (Leerzeichen bei positivem Vorzeichen), und die 7. Stelle wird nicht ausgegeben.

(4) : Einheit (M: mm, I: Zoll)

## 5-13-2. Eingabe der grundlegenden Tastenbetätigung

Grundlegende Tastenbetätigungen können als RS232C-Befehle eingegeben werden. Fernsteuerung ist über die RS232C-Schnittstelle möglich. Die Durchführung der Funktionen für Programm, Schraubenlochkreis und ähnlicher Anwendungen sowie Ersteinstellungen ist mit der RS232C-Schnittstelle nicht möglich.

#### Beschreibung der Eingabebefehle (am Beispiel der X-Achse)

| Rückstellung (Null anzeigen):                        | χCRLF                                                                                    |
|------------------------------------------------------|------------------------------------------------------------------------------------------|
| Voreinstellung:                                      |                                                                                          |
| Bezugspunkt einstellen:                              |                                                                                          |
| ABS-Anzeige einstellen:                              | X A CR LF Achtung<br>Darauf achten, daß die                                              |
| INC-Anzeige einstellen:                              | X I CR LF Zahlen gemaß der<br>Auflösungseinstellung<br>korrekt eingegeben                |
| Meßtasterwert laden:                                 | X CR LF werden, damit es nicht zu einem Anzeigenüberlauf                                 |
| Meßtasterwert halten:                                | X h CR LF kommt. Wenn das Format<br>nicht angemessen ist, wird<br>die Verarbeitung nicht |
| Meßtasterwert halten 1/2:                            | X D CR LF korrekt durchgeführt.<br>Siehe das folgende                                    |
| Absoluten Maßstabnullpunkt laden:                    |                                                                                          |
| Absoluten Maßstabnullpunkt halten:                   | XHCRLF                                                                                   |
| Absoluten Maßstabnullpunkt-Haltewert sicherstellen:  | XSCRLF                                                                                   |
| Absoluten Maßstabnullpunkt laden (Versatznullpunkt): | XLCRLF                                                                                   |
| Anzeigewert (INC) 1/2:                               | XDCRLF                                                                                   |
| Voreinstellwert aufrufen:                            | XQCRLF                                                                                   |
| Annullieren:                                         | XCCRLF                                                                                   |
| X-Achsen-Daten anfordern:                            | X CR LF                                                                                  |

Wenn Daten angefordert werden, erfolgt die Datenausgabe in der Form X ① ② Daten CR LF. Die Daten sind nullunterdrückte 7 stellige Daten (Leerzeichen bei positivem Vorzeichen).

## Achtung

① und ② stimmen mit der Beschreibung im vorherigen Abschnitt überein.

#### Beispiel einer korrekten Eingabe bei einer Auflösung von 0,005 mm

OK, da die niedrigstwertige Stelle 5 ist :

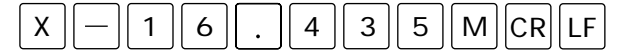

OK, da es keinen Überlauf bei 4 Stellen vor dem Dezimalpunkt gibt :

| X | 9 | 8 | 7 | 6 | $\left  \right $ | 4 | 3 | 5 | Ρ | CR | LF |
|---|---|---|---|---|------------------|---|---|---|---|----|----|
|---|---|---|---|---|------------------|---|---|---|---|----|----|

OK, da es keinen Überlauf gibt und die Auflösung angemessen ist :

| Х | 1 | 0 | Ρ | CR | LF |
|---|---|---|---|----|----|
|---|---|---|---|----|----|

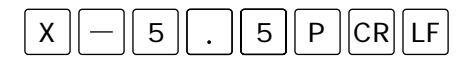

#### Beispiel einer falschen Eingabe bei einer Auflösung von 0,005 mm

Falsch, da die niedrigstwertige Stelle 1 statt 5 ist :

| X | 9 | 8 | 7 | 6 |  | 4 | 3 | 1 | Ρ | CR | LF |
|---|---|---|---|---|--|---|---|---|---|----|----|
|---|---|---|---|---|--|---|---|---|---|----|----|

Falsch, da es einen Überlauf bei 5 Stellen vor dem Dezimalpunkt gibt :

| X 9 8 7 | 6 2 | . 3 | 1 | Ρ | CRLF |
|---------|-----|-----|---|---|------|
|---------|-----|-----|---|---|------|

- Die Verarbeitung kann in der gleichen Weise für die Y- und Z-Achse durchgeführt werden, wenn X durch Y bzw. Z ersetzt wird.
- Wenn Daten für alle Achsen erforderlich sind, gilt folgendes. #CRLF oder RCRLF

Wenn Daten für alle Achsen angefordert werden, erfolgt die Datenausgabe im gleichen Format wie beim Drücken der Tasta P.

(Im Drucker-Modus werden nur X-Achsen-Daten ausgegeben.)

- Die Umschaltung zwischen Absolutnullpunkt/Meßtaster-Modus ist wie folgt.
   FCRLF
- Der obige Befehls- und Datenaustausch ist möglich. Siehe den nächsten Abschnitt bezüglich der ASCII-Codes.

#### Ausgabeperiode

Wenn "dLy" (Verzögerung) im Drucker-Modus auf "ON" eingestellt wird, die Ausgabeperiode bei Ausgabe der Positionsdaten über RS232C wie folgt einstellen:

weniger als 0,8 Mal/Sekunde (typisch)

#### Achtung

Die Ausgabeperiode kann sich je nach Verbindung, Leistung etc. des externen Geräts unterscheiden.

Je nach der verwendeten Kommunikations-Software kann es auch zu Kommunikationsfehlern kommen. Verringern Sie in diesen Fällen die Kommunikationsgeschwindigkeit.

## 5-13-3. Daten-Eingabe/Ausgabe-Codes

| Оре        | eration       | Entspr<br>ASCII | echendes<br>-Zeichen |
|------------|---------------|-----------------|----------------------|
|            | 0             | 0               | (\$30)               |
|            | 1             | 1               | (\$31)               |
|            | 2             | 2               | (\$32)               |
|            | 3             | 3               | (\$33)               |
| Zahlan     |               | 5               | (\$34)               |
| Zamen      | 6             | 6               | (\$36)               |
|            | 7             | 7               | (\$37)               |
|            |               | , 8             | (\$38)               |
|            | 9             | 9               | (\$39)               |
|            | •             | •               | (\$2E)               |
|            | +             | +               | (\$2B)               |
| Polarität  |               | -               | (\$2D)               |
| Voreinstel | lung          | Р               | (\$50)               |
| Bezugspur  | nkt-          | М               | (\$4D)               |
| ABS-Anze   | ige           | A               | (\$41)               |
| INC-Anzei  | ge            | I               | (\$49)               |
| Annulliere | n             | С               | (\$43)               |
| Speichern  | $\Rightarrow$ | S               | (\$53)               |

Die vom LH61 gehandhabten ASCII-Zeichencodes sind unten angegeben.

Als Befehlsbegrenzer werden CR (\$0D) und LF (\$0A) übertragen und empfangen. Wenn Befehle übertragen werden, sollten Sie durch Begrenzer getrennt werden.

### Übertragungsbeispiel:

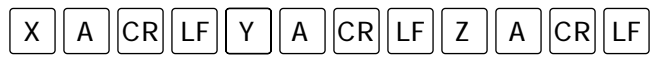

## 5-14. Betätigung der Taste F

| Die Taste F einmal drücken Die Schraubenlochkreis-Betriebsart wird gewählt (BH leuchtet auf). | BH<br>O | PRG<br>O |
|-----------------------------------------------------------------------------------------------|---------|----------|
| Die Taste F dreimal drücken Die Absolutnullpunkterkennunugs-Betriebsart wird gewählt          | F       | SET      |
| Die Taste F viermal drücken Die Meßtaster-Betriebsart wird gewählt (alle LEDs erlöschen).     |         | Ľ        |

### Diagramm der LH61-Betriebsartstatus-Übergänge

Die auf die Betätigung der Taste F des LH61 zurückzuführenden Betriebsartstatus-Übergänge sind unten angegeben.

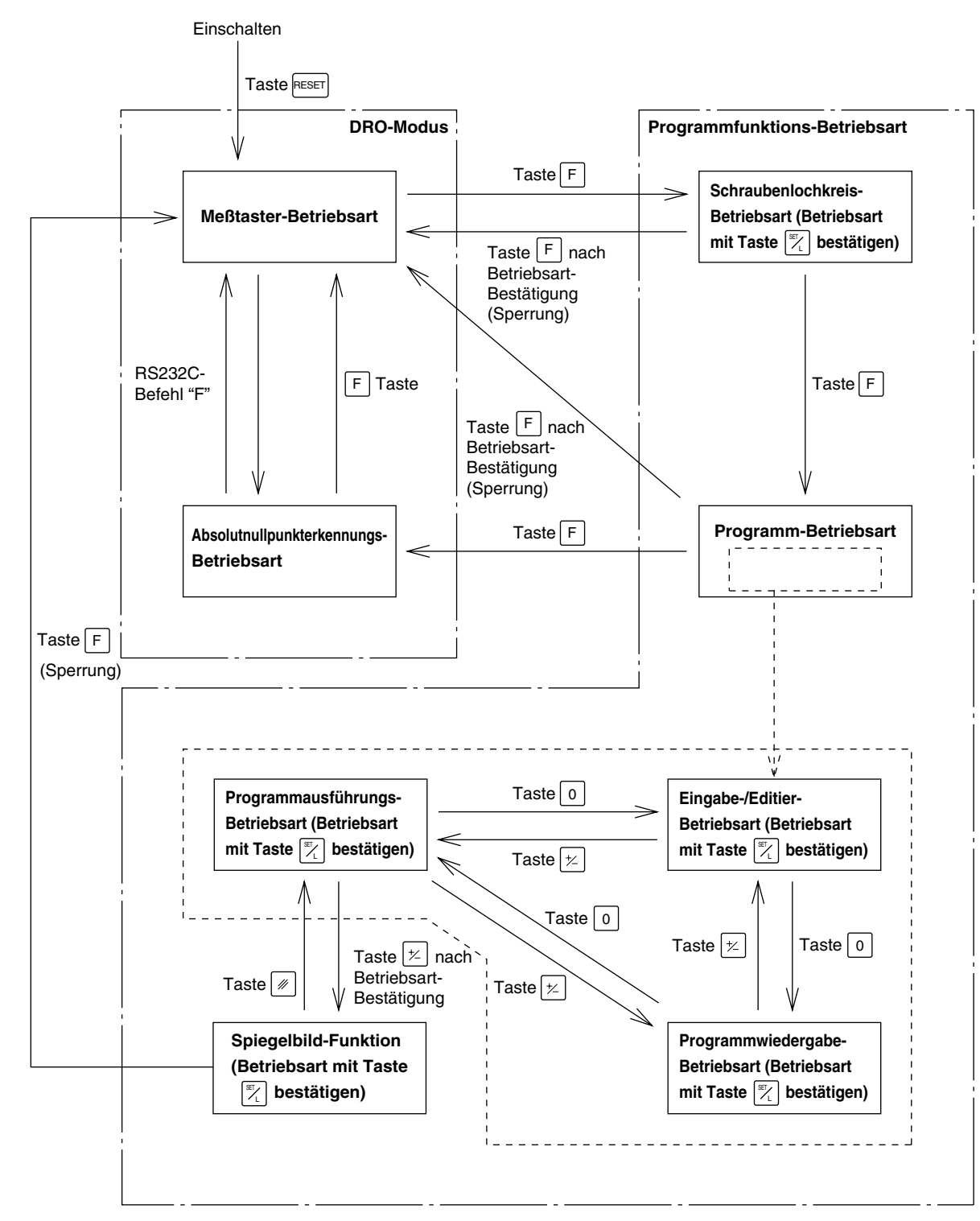

REF O START Vor Beginn der Operationen zuerst die Betriebsart wählen, und dann die jeweiligen Operationen ausführen.

| Vorgehensweise                                                                                                    | Anzeige                                     |         |                      |          |
|----------------------------------------------------------------------------------------------------|---------------------------------------------|---------|----------------------|----------|
| FDie Taste F drücken, um die Programm-<br>Betriebsart zu wählen. Die LED der PRG-<br>Betriebsart leuchtet auf.                                                                                                    | ← / / / 7<br>(Eingabe-/Editier-Betriebsart) | BH<br>O | PRG<br>●<br>Blinkt   | REF<br>O |
| Die Taste o zum Weiterschalten der<br>Betriebsart drücken.                                                                                                    | →                                           | BH<br>O | ₽RG<br>●<br>Blinkt   | REF      |
| → Die Taste 😕 drücken, um die Betriebsart<br>wiederherzustellen.                                                                                                    | ← / _ / _ / _ / _ / _ / _ / _ / _ / _ /     | BH<br>O | ₽ĦĠ<br>●<br>Blinkt   | REF<br>O |
| SET_L         Die Funktionseinstelltoste zum Aktivieren der Betriebsart drücken. Die Pfeilanzeige erlischt.                                                                                                    | Ed 17                                       | BH<br>O | ₽RG<br>●<br>Blinkt   | REF<br>O |
| Bei der Eingabe jeder Betriebsart wird die vorhergehende Programm-<br>Nr. angezeigt.                                                                                                    | 10. No.                                     | BH<br>O | PRG<br>•<br>Leuchtet | REF      |
| Zum Starten des Programms Nr. 1         I         SET_L         Die Taste 1 und Funktionseinstelltoste drücken.                                                                                                    |                                             | BH<br>O | ₽ĦĠ<br>●<br>Blinkt   | REF<br>O |
|                                                                                                    |                                             | BH<br>O | PRG<br>•<br>Leuchtet | REF      |
| Wenn die Programm-Nr. nicht geändert wird<br>Die Taste Funktionseinstelltoste drücken.                                                                                                    |                                             | BH<br>O | PRG<br>•<br>Leuchtet | REF      |
| <ul> <li>Achtung</li> <li>Wenn keine Bezugspunkte gesetzt sind<br/>("0" wird angezeigt), müssen sie<br/>bedarfsgemäß gesetzt werden.</li> <li>Nicht notwendig in der Eingabe-/Editier-<br/>Betriebsart. Alle Nullen werden<br/>eingegeben.</li> </ul> | Nach ca. 2 Sekund                           | BH<br>O | PRG<br>•<br>Leuchtet | REF<br>O |

Nachdem Sie diese Operationen beendet haben, fahren Sie mit den Operationen für die Programmeingabe/Programmbearbeitung, Programmwiedergabe oder Programmausf ührung fort.

## 5-14-2. Operationen der Programm-Eingabe-/Editier-Betriebsart

Die Programm-Eingabe-/Editier-Betriebsart wählen.

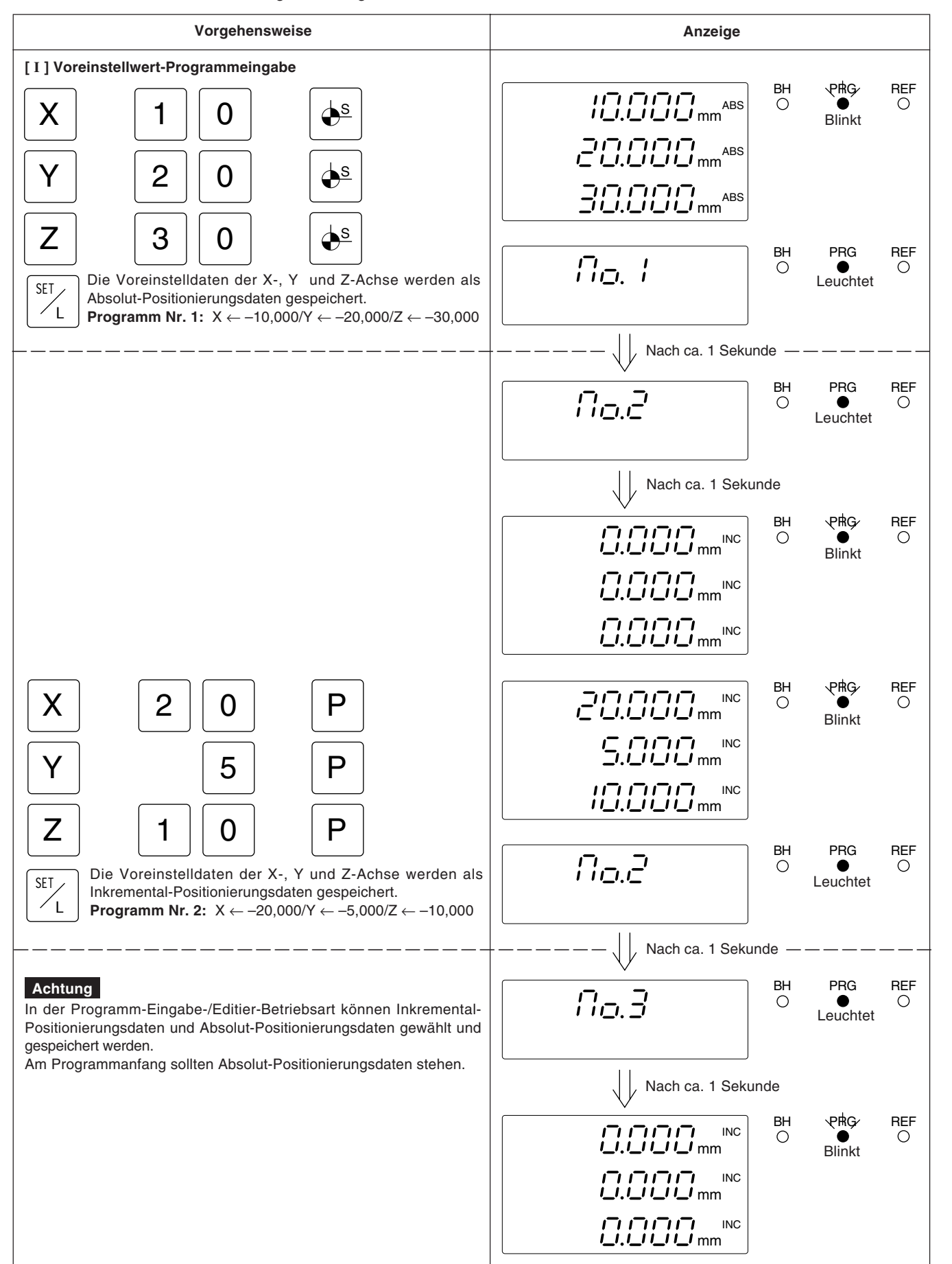

Deutsch

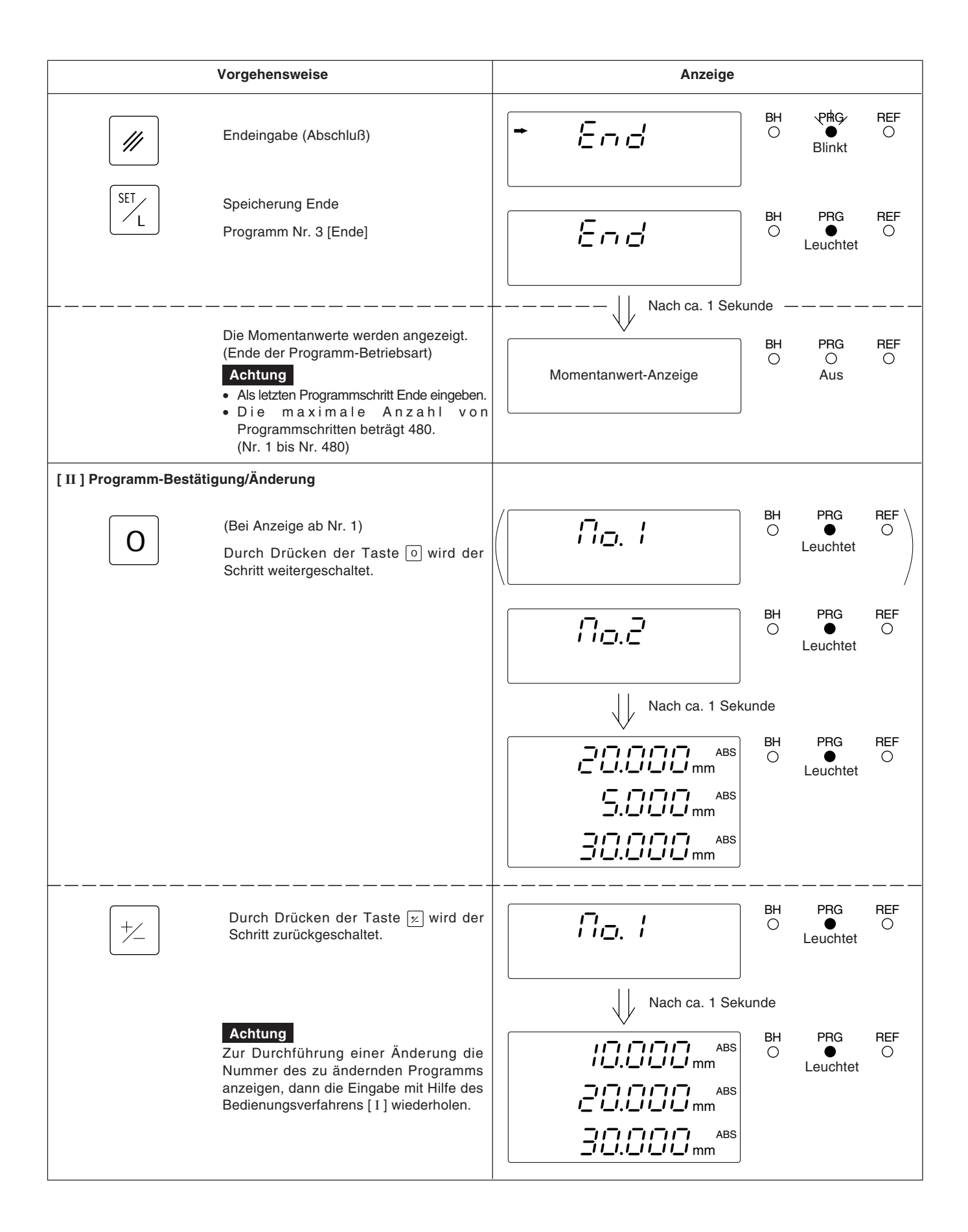

## 5-14-3. Operationen der Programmwiedergabe-Betriebsart

Die Programmwiedergabe-Betriebsart wählen.

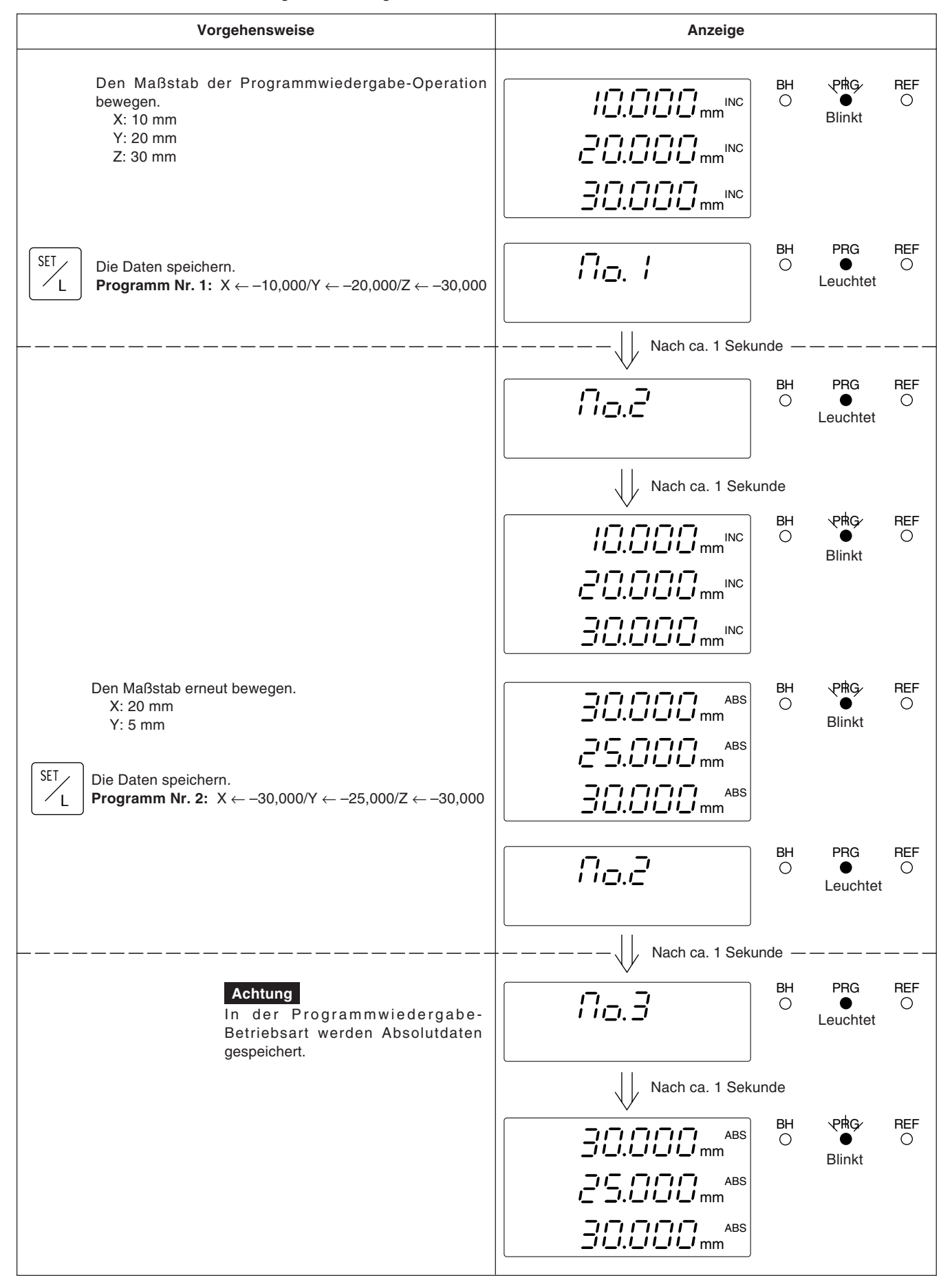

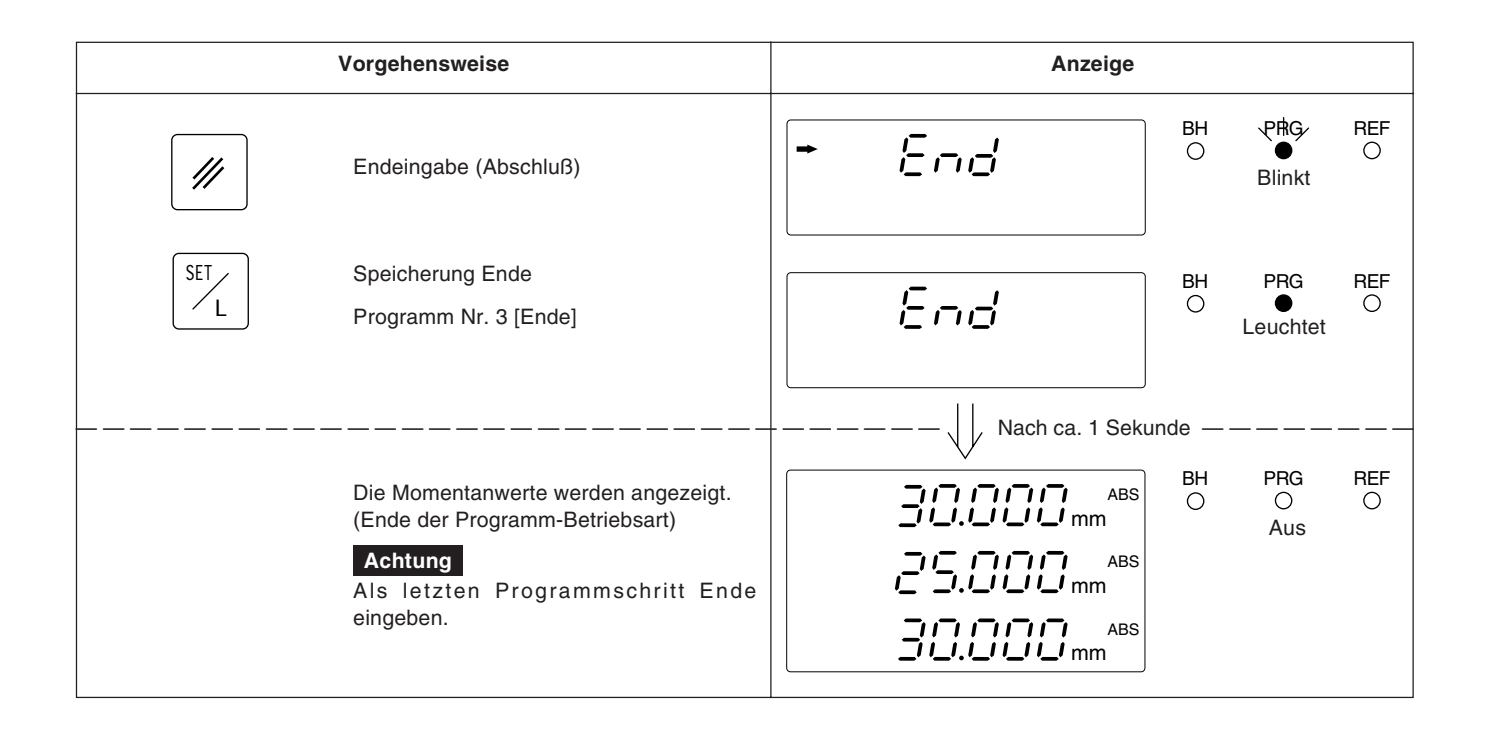

## 5-14-4. Programmausführung

Die Programmausführungs-Betriebsart wählen.

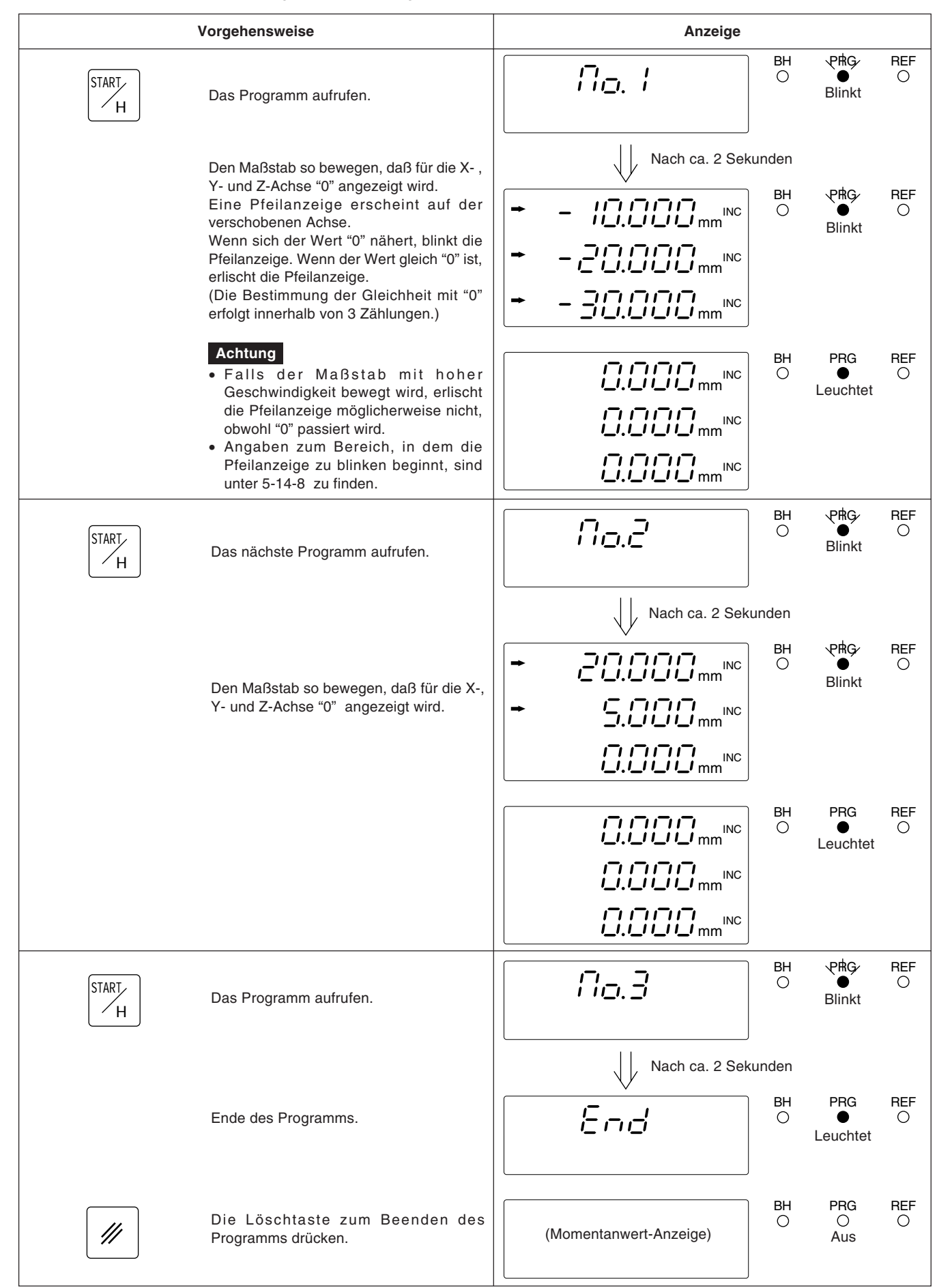

Deutsch

## 5-14-5. Sonstige Operationen und Anzeigen

| ,     | Vorgehensweise                                                                                                    | Anzeige                                                                       |         |                      |     |
|-------|----------------------------------------------------------------------------------------------------|-------------------------------------------------------------------------------|---------|----------------------|-----|
| SET_L | Programm-Ende (End) in der Eingabe-/<br>Editier-Betriebsart oder der Wiedergabe-<br>Betriebsart eingeben.                                                                                 | End                                                                           | BH      | PRG<br>•<br>Leuchtet | REF |
| //    | Wird die Löschtaste während der<br>Anzeige von End oder FULL gedrückt,<br>wird die Programm-Betriebsart<br>aufgehoben, und das Display zeigt die<br>Momentanwerte an (INC).               | C.CCC mm <sup>INC</sup><br>C.CCC mm <sup>INC</sup><br>C.CCC mm <sup>INC</sup> | BH      | PRG<br>O<br>Aus      | REF |
| START | Wird End in der Programmausführungs-<br>Betriebsart gespeichert, wird End beim<br>Drücken der Ausführnngstaste angezeigt.                                                                 | End                                                                           | BH      | PRG<br>•<br>Leuchtet | REF |
| SET   | Wird in der Programm-Eingabe-/Editier-<br>Betriebsart oder der Programmwiedergabe-<br>Betriebsart bei vollem Programmspeicher ein<br>Speicherversuch unternommen, wird FULL<br>angezeigt. | F!!!_!_                                                                       | BH<br>O | PRG<br>•<br>Leuchtet | REF |
| F     | Zum Annullieren der Programm-<br>Betriebsart während einer Operation die<br>Taste F drücken.<br>Das Display zeigt die Momentanwerte<br>(INC) an.                                          | 6-684                                                                         | BH      | PRG<br>O<br>Aus      | REF |

## 5-14-6. Spiegelbild-Funktion

Mit Hilfe der Spiegelbild-Funktion können die Daten für jede Achse umgekehrt werden. Eine Spiegelbildbearbeitung kann durch Umkehren der Programmdaten ausgeführt werden.

|                         | Vorgehensweise                                                                                                    | Anzeige                                      |    |          |          |
|-------------------------|----------------------------------------------------------------------------------------------------|----------------------------------------------|----|----------|----------|
| Einstellung und Überprü | üfung                                                                                                    |                                              |    |          |          |
| +                       | Die Programmausführungs-Betriebsart<br>wählen.<br>Wird die Taste 😕 gedrückt, wenn die<br>Daten für die jeweilige Achse angezeigt<br>werden, wird der aktuelle Status<br>angezeigt.<br>(Diese Operation vor dem Drücken der<br>Taste 📆 durchführen.) | X'<br>Y'<br>Z'                               | вн | PRG<br>● | REF<br>O |
|                         | Die Löschtaste drücken, so daß die<br>Überprüfungsanzeige annulliert wird.                                                                                                    |                                              |    |          |          |
| Umkehren der X-Achse    | Die X-Achse wählen.<br>Durch einmaliges Drücken der Taste X<br>wird die X-Achse umgekehrt.<br>Durch erneutes Drücken der<br>Taste X wird die X-Achse wieder in den<br>Normalzustand versetzt.                                                       | X –<br>Y –¦<br>Z –'                          | вн | PRG<br>● | REF      |
| SET                     | Die Funktionseinstelltaste drücken, um die<br>Einstellung zu beenden.                                                                                                    |                                              |    |          |          |
| START                   | Die Taste Ausführungstaste drücken, um<br>die Spiegelbild-Operation auszuführen.<br>X-A                                                                                                    | chse                                         |    |          |          |
|                         | Die X-Achse des<br>Programms wird umgekehrt.                                                                                                    | Die Programmdaten sind<br>normal.<br>Y-Achse |    |          |          |

## Achtung

Die Spiegelbilddaten gehen beim Ausschalten der Stromversorgung verloren. Sie sollten vor der Benutzung nach dem Einschalten der Stromversorgung eingestellt werden. Da die gemachten Einstellungen im eingeschalteten Zustand erhalten bleiben, sollten die vorherigen Einstellungen vor der Benutzung überprüft werden, wenn ein Programm gefahren wird.

## 5-14-7. Eingabe und Ausgabe des Programms über die RS232C-Schnittstelle

Bei Verwendung eines Personal-Computers oder unseres NF12 (Auslaufmodell) können Programmdaten über die Schnittstelle RS232C ausgetauscht werden. Vorbereitete Programme können zu einem Personal-Computer oder dem NF12 übertragen und dort gespeichert werden, während auf einem Personal-Computer erstellte Programme empfangen und ausgeführt werden können.

#### Achtung

Sicherstellen, daß das kommunikationsformat mit den Ersteinstellungen übereinstimmt. Falls sich die RS232C-Schnittstelle im P30-Modus befindet, ist eine Programm komunikation nicht möglich. Nähere Angaben zum Anschluß einschließlich der Pinbelegung sind im Abschnitt "8. RS232C-Eingabe und-Ausgabe" zu finden.

#### Vorgehensweise Anzeige BH PRG REF Den Programmübertragungsmodus einstellen und bestätigen. Х $\cap$ $\bigcirc$ Leuchtet Die Voreinstellungstaste drücken. γ Ρ Diese Operation durchführen, während die Programmnummer angezeigt wird. BH PRG REF X $\bigcirc$ Durch Drücken der Löschtaste wird die INC $\bigcirc$ Leuchtet Programmübertragung annulliert. Diese Taste kann außer während der /// γ Kommunikation jederzeit gedrückt werden. (Es erfolgt eine Umschaltung auf die Programm-Eingabe-/Editier-Betriebsart.) ΒH PRG REF Das Datenformat einstellen. 70- *A*AL Х -Ο $\cap$ Leuchtet γ Х Die X-Achse wählen. BH PRG REF <u>75 17</u> X→ Ο • $\cap$ Leuchtet Die Tasten 0 und 1/2 zum Umschalten +⁄\_ des Datenformats drücken. 0 Υ Normal $\Leftrightarrow$ NF12 BH PRG REF Eingabe oder Ausgabe einstellen. <u> 10- 58:</u> Ο Х Ο Leuchtet Die Y-Achse wählen. PRG REF BH <u>ND-ARL</u> Х Ο Ο Leuchtet Die Tasten 💿 und 😕 zum Umschalten zwischen Eingabe und Ausgabe drücken. 0 +/\_ 17 OUT ⇔ IN

#### Die Programm-Eingabe-/Editier-Betriebsart wählen.

| Vorgehensweise                                                                                                    | Anzeige                                                                   |  |  |  |  |
|----------------------------------------------------------------------------------------------------|---------------------------------------------------------------------------|--|--|--|--|
| Überprüfung der Einstellungen                                                                                                    | $\begin{array}{ c c c c c c c c c c c c c c c c c c c$                    |  |  |  |  |
| SET Die Taste Funktionseinstelltaste nach<br>L Beendigung der Einstellungen drücken.                                                                                              | רו ה-ה א                                                                  |  |  |  |  |
| Beginn der Kommunikation                                                                                                    | X IIIIIII BH PRG REF<br>O O O                                             |  |  |  |  |
| Die Taste Ausführungstaget drücken.                                                                                                    | <b>א</b> ה-ה וה                                                           |  |  |  |  |
| Unterbrechung der Kommunikation                                                                                                    |                                                                           |  |  |  |  |
| Die Löschtaste drücken.<br>(Es wird nur die Kommunikation<br>unterbrochen, ohne daß sich die<br>Betriebsart ändert.<br>Die Programmübertragungs-Betriebsart<br>wird beibehalten.) | Y , , , , , , , , , , , , , , , , , , ,                                   |  |  |  |  |
| Datenformatfehler<br>Bei falschem Datenformat kommt es zu<br>einem Formatfehler.<br>Die Daten überprüfen und die<br>Kommunikation erneut starten.                                 | X     F.     Error     BH     PRG     REF       Y     IIr     IIr     IIr |  |  |  |  |
| Ende der Kommunikation<br>Nach Beendigung der Kommunikation die<br>Taste 💌 (Löschtaste) drücken, um die<br>Übertragungs-Betriebsart zu verlassen.                                 | $\begin{array}{ c c c c c c c c c c c c c c c c c c c$                    |  |  |  |  |

#### **Eingabe- und Ausgabeformat**

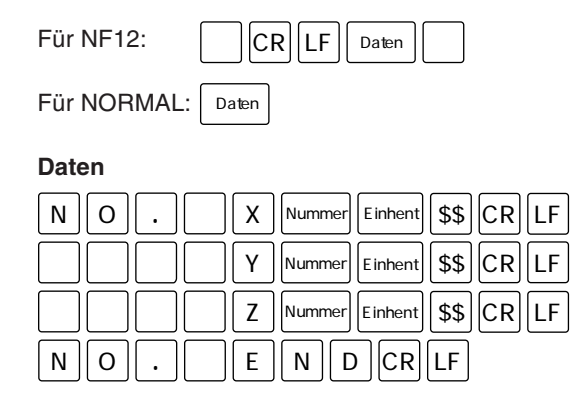

## Achtung

: Programmnummer, Einheit : Zoll/mm und \$\$ : INC/ABS Das Ende der Eingabe wird durch "END" bzw. "%" (für NF12) gekennzeichnet. Bei einer Unterbrechung der Ausgabe wird "%" im NF12-Modus ausgegeben.

## 5-14-8. Blinkbereich der Pfeilanzeige bei Programmausführung

Der Bereich, in dem die Pfeilanzeige zu blinken beginnt, wenn sich der Anzeigewert während der Ausführung des Programms oder der Schraubenlochkreis-Funktion "0" nähert, ist von der Auflösung abhängig.

(mm)

| Auflösung | Pfeilanzeige-<br>Blinkbereich |
|-----------|-------------------------------|
| 0,0005    | ca. ± 0,8000                  |
| 0,001     | ca. ± 2,000                   |
| 0,005     | ca. ± 8,000                   |
| 0,01      | ca. ± 20,00                   |

## 5-15. Schraubenlochkreis-Funktion

Bei Verwendung der Schraubenlochkreis-Funktion lassen sich Löcher auf demselben Umfang der X-Y-Ebene leicht anfertigen, indem einfach die Werte für Durchmesser, Anzahl der Teilungen und Anfangswinkel eingegeben werden.

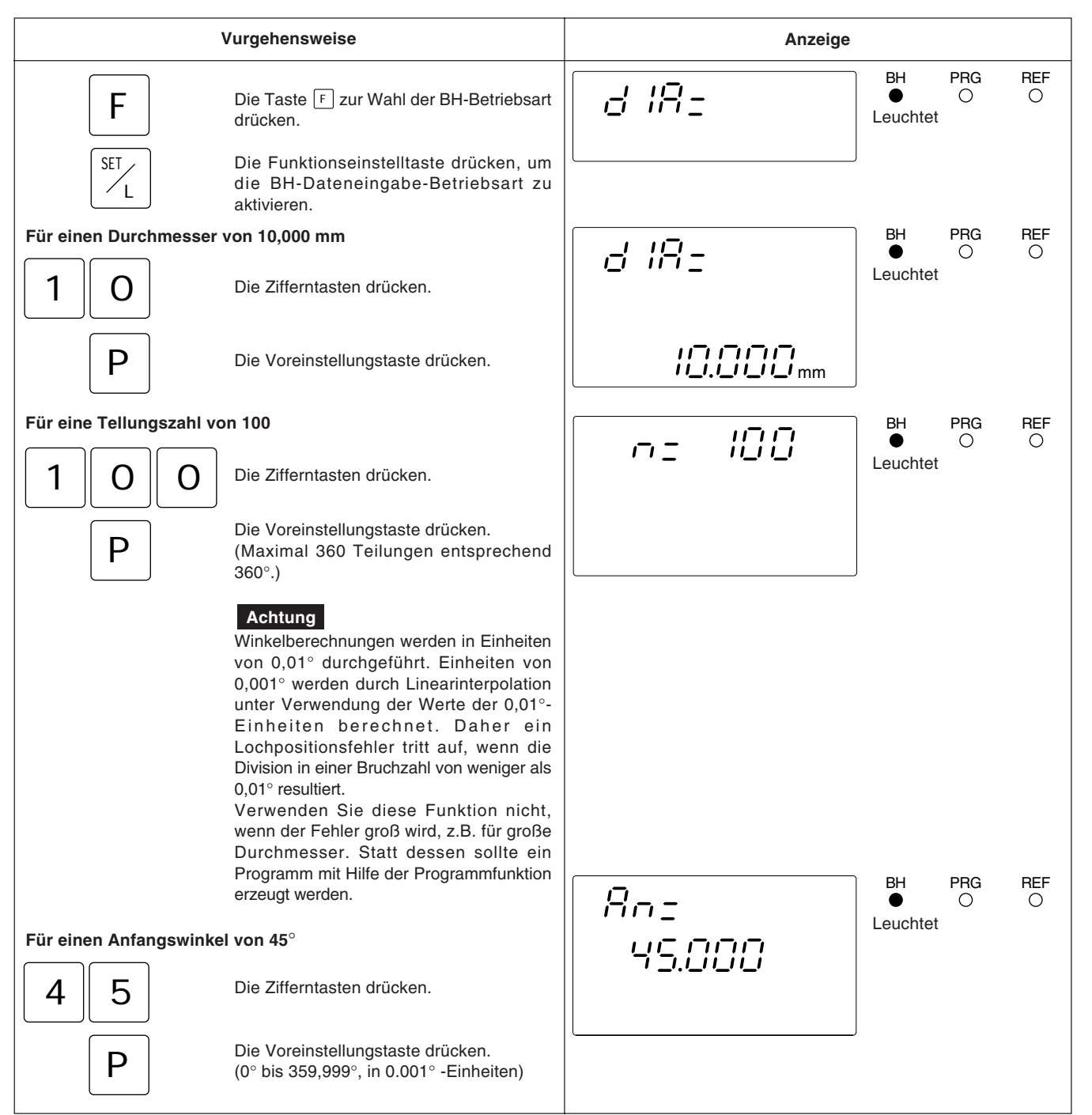

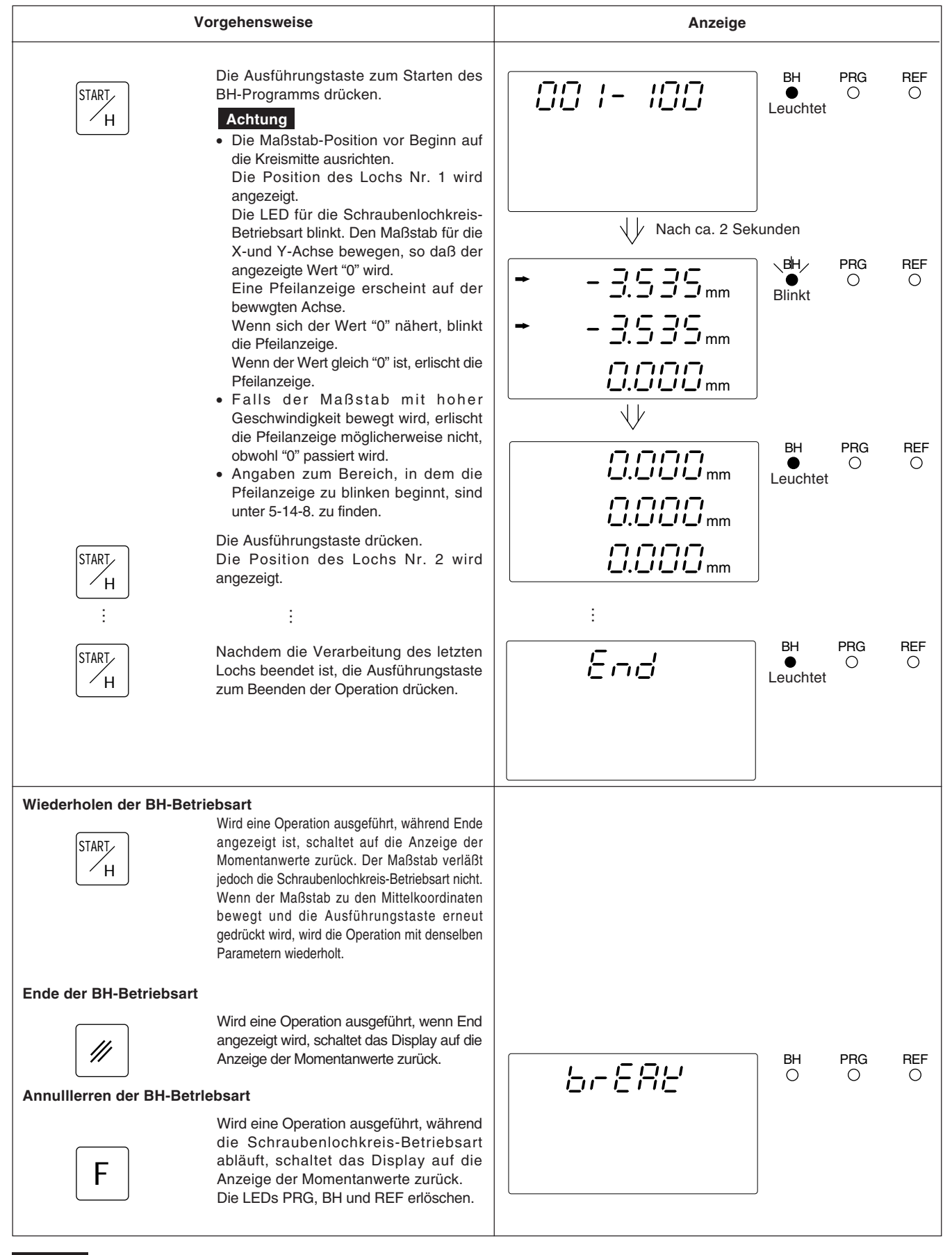

### Achtung

Wird die X- und/oder Y-Achse während der Ausführung der Schraubenlochkreis-Funktion zurück- oder voreingestellt, werden die Achsen nach Abschluß der Verarbeitung auf die ursprünglichen Voreinstellwerte (Werte vor Aktivierung der Schraubenlochkreis-Funktion) zurückgestellt. Die Rückstell- und Voreinstelloperationen für die Z-Achse sind davon nicht betroffen. Die Rückstell- und Voreinstellwerte bleiben nach Abschluß der Verarbeitung erhalten. Bezugspunkt-Einstelloperationen sind ebenfalls nicht betroffen, und die Bezugspunkt-Einstellwerte bleiben nach Abschluß der Verarbeitung ebenfalls erhalten.
Beim Abschalten des Geräts werden der angezeigte Wert und die voreingestellten Daten automatisch gespeichert. Durch diese Funktion ist es möglich, die Bearbeitung zu unterbrechen und das Gerät auszuschalten, ohne die Daten zu verlieren. Selbst bei einem plötzlichen Stromausfall bleiben die Daten erhalten. Der Wiederaufruf von Daten wird dadurch beträchtlich vereinfacht.

## Unterbrechung des Betriebs

## **1** Die Maschine verriegeln.

Vor der Unterbrechung des Betriebs sicherstellen, daß die Maschine verriegelt wird. Wird sie nicht verriegelt, kann der Anzeigewert u.U. nicht wieder richtig hergestellt werden.

# **2** Den Geräteschalter ausschalten.

Die Daten werden zum Zeitpunkt des Abschaltens gespeichert.

## Achtung

Wird der Maschinentisch nach dem Ausschalten des Geräts verfahren, wird diese Bewegung nicht aufgezeichnet, so daß beim erneuten Einschalten des Geräts die Tischposition nicht mit den automatisch angezeigten Speicherwerten übereinstimmt.

## Fortsetzung des Betriebs

# 1 Das Gerät einschalten

Normale Wiederaufnahme des Betriebs.

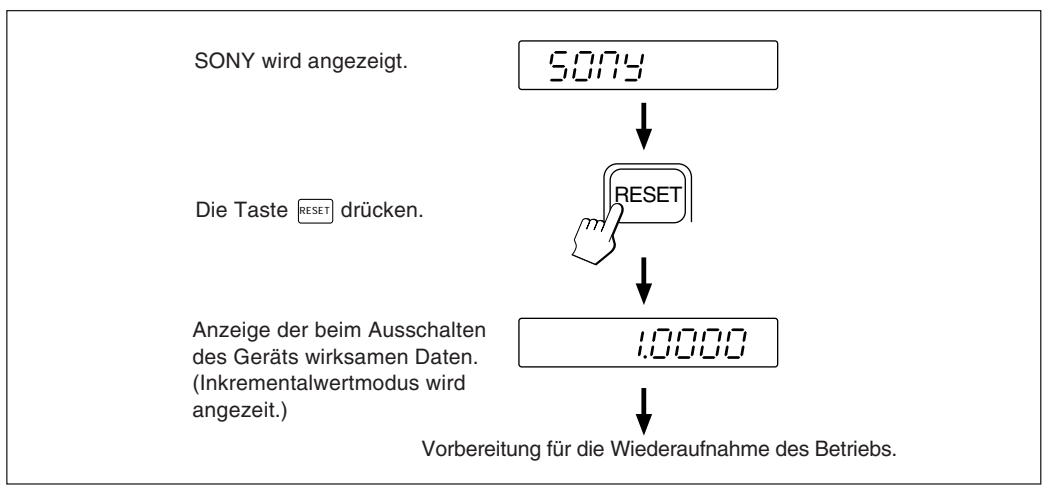

#### • Fehlerhafte Speicherdaten:

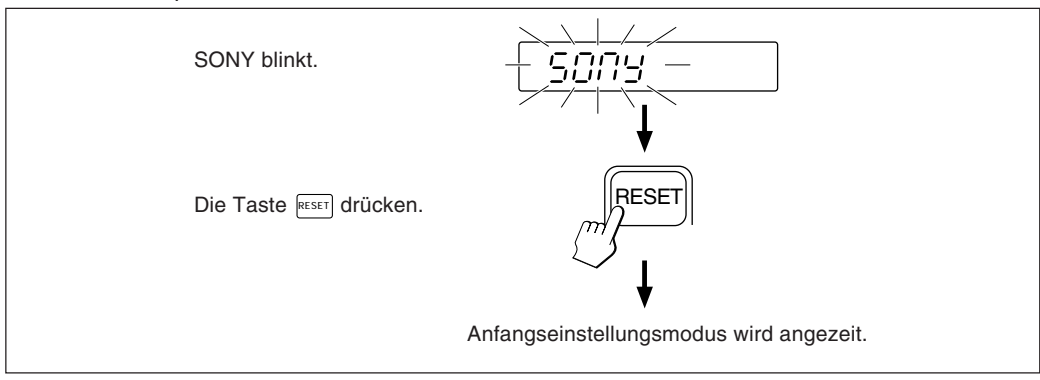

f 2 Die Maschinenverriegelung aufheben und den Betrieb wieder aufnehmen.

LOCK

Netzschalter

OFF

Im allgemeinen haben Werkzeugmaschinen einen inhärenten geometrischen Fehler. Wird der angezeigte Wert mit der Formel

Gemessener Wert + Fehlerkorrektur → Angezeigter Wert

ermittelt (entspricht dem tatsächlichen Versatz), wird der mechanische Fehler korrigiert. Dadurch wird eine genauere Anzeige für den tatsächlichen Versatz des Maschinentisches und damit auch eine höhere Genauigkeit bei der Bearbeitung ermöglicht.

Das Gerät ist werkseitig so eingestellt, daß die Linearkorrekturfunktion ausgeschaltet ist.

# 6-1. Einstellung der Linearkorrektur

Die Fehlerkorrektur wird durch Addition oder Subtraktion eines Korrekturwerts zu bzw. vom Maßstabsmeßwert für jeweils feste Tischverschiebungsintervalle vorgenommen.

## Hinweise zur Einstellung

- Die Korrekturbeträge in der Tabelle beziehen sich auf die Verschiebung je Meter bei Betrieb im metrischen System bzw. je Zoll bei Betrieb im Zollsystem. Stellen Sie sicher, daß der Korrekturbetrag in der richtigen Maßeinheit eingestellt wird. Wird der Korrekturbetrag falsch eingestellt, ist eine Präzisionsbearbeitung bzw. eine genaue Messung unmöglich.
- 2) Für nicht in der Tabelle aufgeführte Korrekturwerte ist der nächste Wert zu wählen.
- Hinsichtlich der Polarität ist eine positive Korrektur zu wählen, wenn der angezeigte Wert kleiner als die tatsächliche Länge ist, bzw. eine negative Korrektur, wenn der angezeigte Wert größer ist.

## Linear-Korrekturwert

Der Korrekturwert pro Meter (bzw. pro Zoll) ist anhand der folgenden Tabelle zu wählen. Bei der Ersteinstellung des Korrekturwerts werden die drei niedrigstwertigen Stellen angezeigt. Aus der Tabelle den passenden Wert wählen.

|                          | Korrekturbetrag              | Anzeige der Einführungseinstellung |                         |
|--------------------------|------------------------------|------------------------------------|-------------------------|
|                          | Pro Meter                    |                                    |                         |
| Keine Korrektur          | 0                            | LC                                 | 000                     |
|                          | 0,001 mm                     | LC                                 | 001                     |
|                          | 0,002 mm                     | LC                                 | 002                     |
|                          | 0,003 mm                     | LC                                 | 003                     |
|                          | 0,004 mm                     | LC                                 | 004                     |
|                          | 0,005 mm                     | LC                                 | 005                     |
|                          | 0,006 mm                     | LC                                 | 006                     |
|                          | 0,007 mm                     | LC                                 | 007                     |
| Positive Einstellung (+) | 0,008 mm                     | LC                                 | 008                     |
|                          | 0,009 mm                     | LC                                 | 009                     |
|                          | 0,010 mm                     | LC                                 | 010                     |
|                          | 0,015 mm                     | LC                                 | 015                     |
|                          | 0,020 mm                     | LC                                 | 020                     |
|                          | \$                           |                                    | \$                      |
|                          | (Schritte von 0,005mm)<br>}  | LC                                 | (Schritte von 005)<br>} |
|                          | 0,600 mm                     | LC                                 | 600                     |
|                          | –0,001 mm                    | LC                                 | -001                    |
|                          | –0,002 mm                    | LC                                 | -002                    |
|                          | –0,003 mm                    | LC                                 | -003                    |
|                          | –0,004 mm                    | LC                                 | -004                    |
|                          | –0,005 mm                    | LC                                 | -005                    |
|                          | –0,006 mm                    | LC                                 | -006                    |
|                          | –0,007 mm                    | LC                                 | -007                    |
| Negative Einstellung (-) | –0,008 mm                    | LC                                 | -008                    |
|                          | –0,009 mm                    | LC                                 | -009                    |
|                          | –0,010 mm                    | LC                                 | -010                    |
|                          | –0,015 mm                    | LC                                 | -015                    |
|                          | –0,020 mm                    | LC                                 | -020                    |
|                          | \$                           |                                    | \$                      |
|                          | (Schritte von 0,005 mm)<br>{ | LC                                 | (Schritte von 005)<br>{ |
|                          | -0,600 mm                    | LC                                 | -600                    |

 Ist die Fehlercharakteristik der Maschine bekannt, so ist der geeignete Korrekturbetrag aus der Tabelle zu wählen und die Additions- bzw. Subtraktionseinstellung entsprechend Abschnitt "5-1-3. Einstellung der Linearen Korrektur" durchruführen.

• Ist die Fehlercharakteristik der Maschine nicht bekannt, den zu korrigierenden Fehler entsprechend Abschnitt 6-2. messen und aus der Tabelle den entsprechenden Korrekturbetrag auswählen.

Diesen Betrag entsprechend Abschnitt "5-1-3. Einstellung der Linearen Korrektur " einstellen.

## Achtung

Bei den folgenden Anzeigen ist die Auflösung auf 0,0005 mm eingestellt.

Ein Parallelendmaß (a) auf den Maschinentisch legen und warten, bis das Parallelendß (a) dieselbe Temperatur wie der Maschinentisch hat. Dann die Fläche B des Parallelendmaßes (a) mit dem Parallelendmaß (b) berühren.

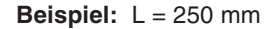

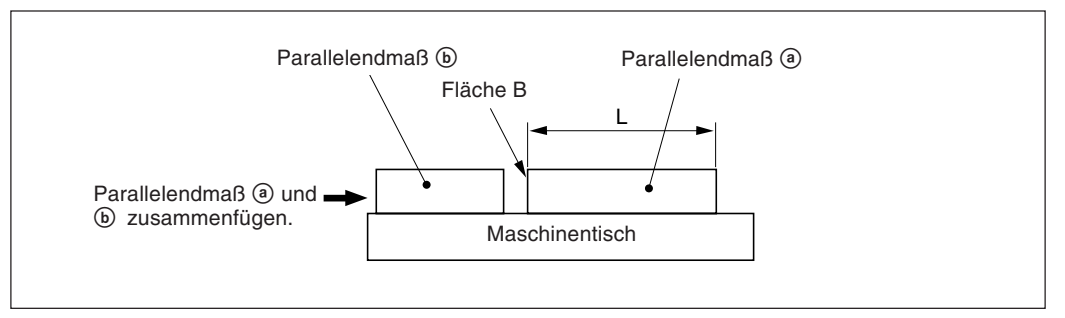

2 Die Fläche A des Parallelendmaßes (a) mit dem Taster eines elektrischen Mikrometers oder einer Meßuhr berühren und den Maschinentisch verfahren, bis die Anzeige des Mikrometers bzw. der Maßuhr "0" lautet, da hier der Bezugspunkt sich befindet. Gleichzeitig die Anzeigeeinheit auf "0" rückstellen.

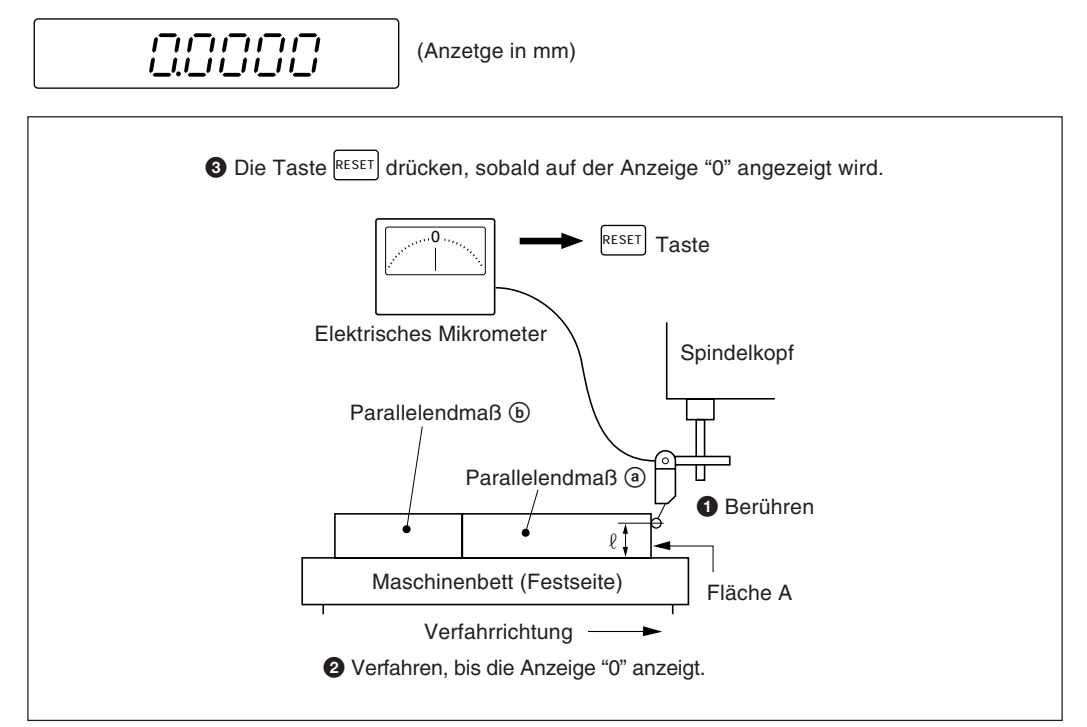

**3** Dann den Tisch vom Meßkopf weg verfahren und das Parallelendmaß (a) entfernen. Den Maschinentisch erneut verfahren und die Fläche C des Parallelendmaßes (b) mit dem Taster des elektrischen Mikrometers bzw. der Meßuhr berühren und dann den Maschinentisch verfahren, bis die Anzeige "0" angibt. Die Differenz zwischen der Länge L des Parallelendmaßes (a) und dem angezeigten Wert auf der Anzeigeeinheit entspricht dem linearen Fehler, der korrigiert werden muß.

Auf der nächsten Seite sind Beispiele für die Einstellung der Linearkorrektur aufgeführt.

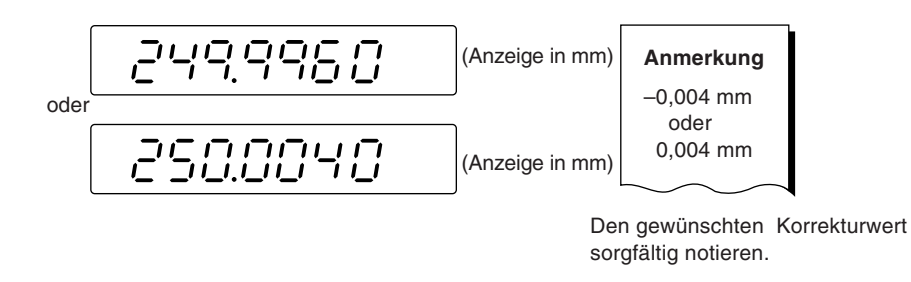

## Achtung

Beim Messen der Flächen A und C mit dem Taster muß die Höhe " $\ell$ ", in der der Taster die beiden Flächen zur Messung berührt, jeweils gleich sein. Wird dies nicht gewährleistet, kann sich der Meßfehler noch erhöhen.

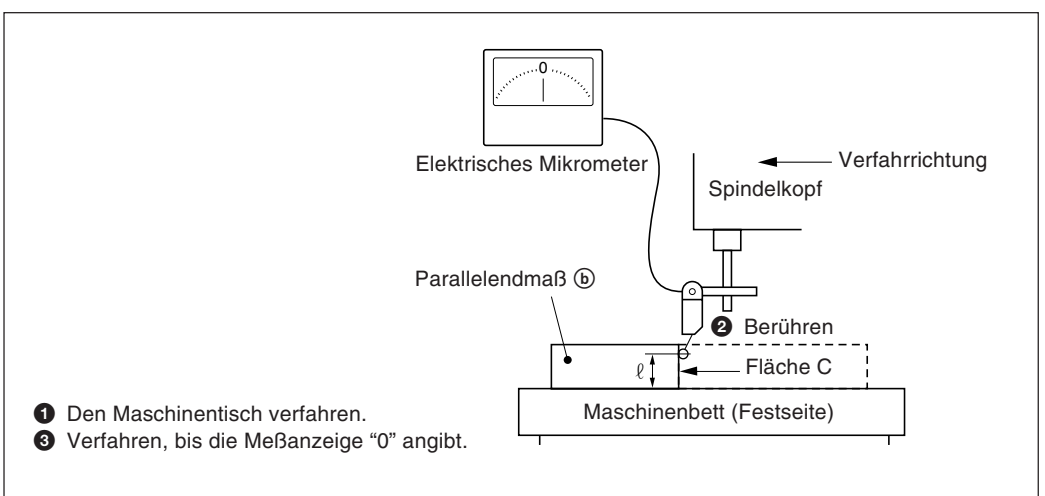

## Beispiele für die Einstellung des Linear-Korrekturbetrags

Nach dem Messen des mechanischen Fehlers ist der Korrekturbetrag analog zu den folgenden Beispielen einzustellen:

## Addition oder Subtraktion zu bzw. vom Anzeigewert für die Verschiebung

L: Länge des Parallelendmaßes (a)

*l*: Angezeigter Wert zwischen den Flächen A und C.

#### Ist L> $\ell$ , den Korrekturbetrag zum angezeigten Wert addieren.

Den entsprechenden positiven Korrekturbetrag eingeben.

• Beispiel für Millimeter-Eingabe

Bei L = 250 mm und  $\ell$  = 249,9960 mm beträgt die Differenz zwischen L und  $\ell$  0,004 mm. Der zu korrigierende Betrag  $\chi$  pro Meter errechnet sich wie folgt:

 $\frac{0,004 \text{ mm}}{250 \text{ mm}} \rightarrow \frac{\chi}{1000 \text{ mm}} \quad \chi = 0,016 \text{ mm}$ 

0,016 mm ist somit der Korrekturbetrag. Als nächsten Korrekturbetrag, der eingegeben werden kann, ist "015" zu wählen.

#### Ist L< $\ell$ , den Korrekturbetrag vom angezeigten Wert subtrahieren.

Den entsprechenden negativen Korrekturbetrag eingeben.

• Beispiel für Millimetereingabe

Bei L =250 mm und  $\ell$  = 250,0040 mm beträgt die Differenz zwischen L und  $\ell$  0,004 mm. Der zu korrigierende Betrag  $\chi$  pro Meter errechnet sich wie folgt:

 $\frac{0,004 \text{ mm}}{250 \text{ mm}} \rightarrow \frac{\chi}{1000 \text{ mm}} \quad \chi = 0,016 \text{ mm}$ 

-0,016 mm ist somit der Korrekturbetrag. Als nächsten Korrekturbetrag, der eingegeben werden kann, ist "-015" zu wählen.

Die Anzeigeeinheit kann durch Anschluß eines mechanischen oder elektronischen Schalters am Anschluß für die Fernrückstellung extern auf 0 rückgestellt werden. Im folgenden ist die Eingangsschaltung für jede Achse gezeigt.

## Pin-Nummern des Eingangsanschlusses für externe Rückstellung

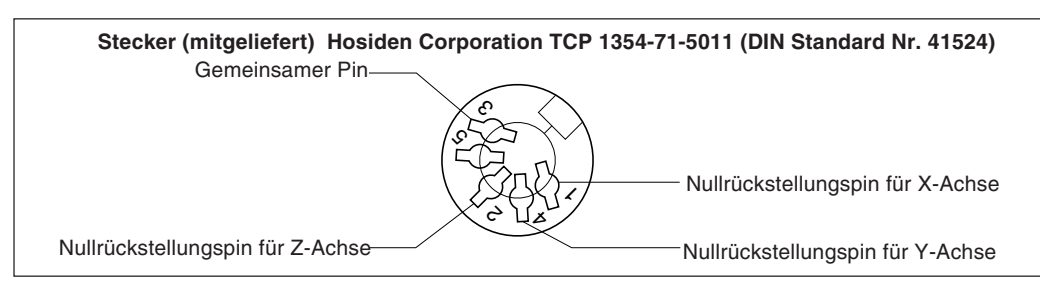

## Verbindungskabel

Das Verbindungskabel für den Anschluß an den Eingangsstecker für die externe Rückstellung muß wie folgt geschirmt sein: (Die Kabellänge darf max. 30 m betragen.)

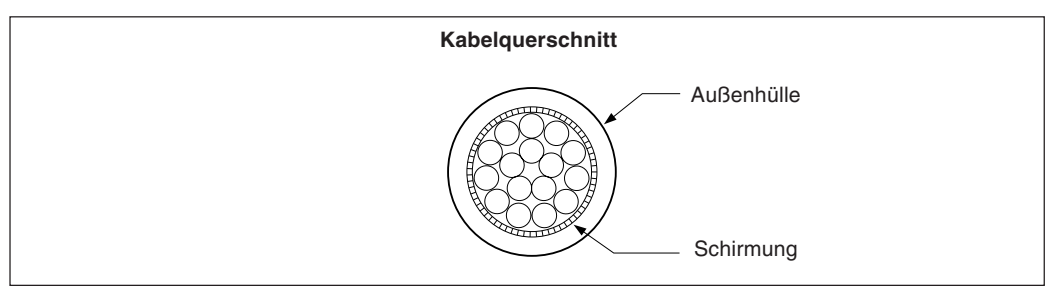

## Eingangsschaltung für externe Rückstellung

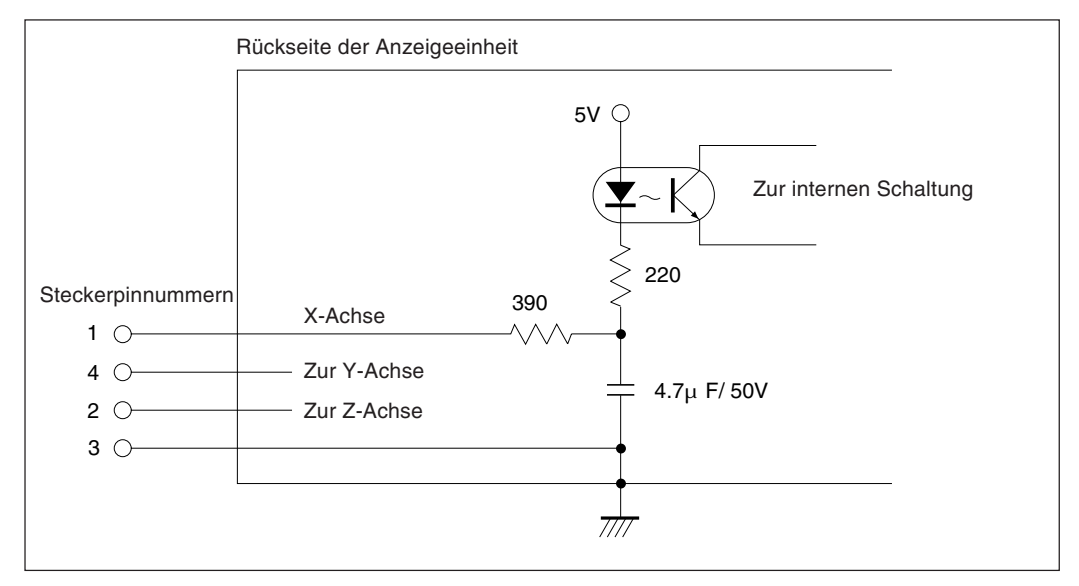

- Bei Verwendung der externen Rückstellung den Eingangsanschluß der externen Rückstellung mit dem gemeinsamen Anschluß (GND) für mindestens 30 ms kurzschließen.
- Vor der Eingabe einer zweiten externen Rückstellung mindestens 30 ms warten.
- Als elektronische Schalter SN75451 oder SN75452 verwenden.
- Zur Verbindung ein geschirmtes Kabel verwenden und die Hülle am Gehäuse des mitgelieferten Steckers anschließen. Der gemeinsame Pin muß separat von der Schirmung verdrahtet werden. (Einen geeigneten Schalter sowie ein geeignetes geschirmtes Kabel sind vom Kunden selbst bereitzustellen.)

Zusammenstellung des Verbinders zur Eingang des externen Rückstellungssignals

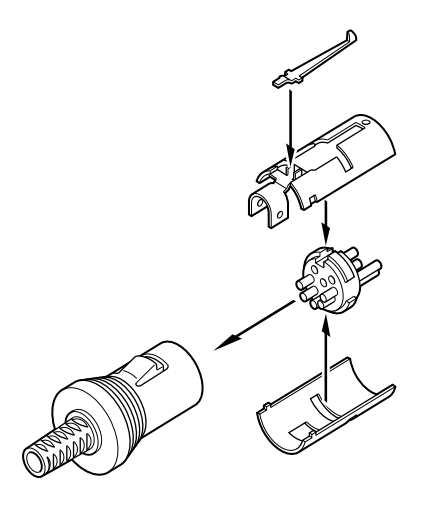

| Signale           |                                       |                                                                                                    |                                          |                                    |
|-------------------|---------------------------------------|----------------------------------------------------------------------------------------------------|------------------------------------------|------------------------------------|
|                   | Üb<br>• {<br>• }<br>• {<br>• {<br>• } | <ul> <li>Übereinstimmung mit EIA-RS232C</li> <li>Signale: Asynchron, Start-Stopp, Halb-Duplex</li> <li>Kommunikationsgeschwindigkeit: Umschaltbar zwischen 1200, 2400, 4800 und 9600 bps.</li> <li>Stopp-Bits: Umschaltbar zwischen 1 oder 2 Stopp-Bits</li> <li>Parität: Umschaltbar zwischen gerader, ungerader und keiner Parität</li> <li>Datenlänge: Umschaltbar zwischen 7 oder 8 Bit</li> </ul> Die Umschaltung der verschiedenen Parameter erfolgt in den Ersteinstellungen. |                                          |                                    |
|                   | Die                                   |                                                                                                    |                                          |                                    |
| Elektrische Daten | irische Daten                         |                                                                                                    |                                          |                                    |
|                   | • • •                                 |                                                                                                    | Ausgangsspannungsbereich                 | $\pm 5$ V bis $\pm 10$ V           |
|                   |                                       |                                                                                                    | Ausgangswiderstand                       | 300 $\Omega$ oder mehr             |
|                   |                                       |                                                                                                    | Ausgangs-Kurzschlußstrom                 | ±10 mA                             |
|                   | 2)                                    | Empfängerseite: Verwendung von MAX232 oder eines gleichwertigen Produkts                                                                                                    |                                          | der eines gleichwertigen Produkts  |
|                   |                                       |                                                                                                    | Eingangswiderstand                       | 3 bis 7 k $\Omega$                 |
|                   |                                       |                                                                                                    | Zulässige Eingangsspannung $\pm 30~ m V$ |                                    |
|                   |                                       |                                                                                                    | Eingangsschwelle                         | Low 1,2 V, Hohe 1,7 V              |
|                   | 3)                                    | Eingangs-/Aus                                                                                                    | gangsanschluß                            |                                    |
|                   |                                       |                                                                                                    | Stecker                                  | DB-25P (JAE) gleichwertiges Produt |
|                   |                                       |                                                                                                    | Buchse                                   | DB-25S (JAE) gleichwertiges Produt |
|                   | 4)                                    | Kabellänge                                                                                                    |                                          |                                    |
|                   |                                       | Die Länge des verwendeten Kabels darf maximal 15 m betragen.                                                                                                    |                                          |                                    |
|                   |                                       | Ein abgeschirmtes Kabel sollte verwendet werden, und die Abschirmung muß an das Steckergehäuse angeschlossen werden.                                                                                                    |                                          |                                    |
|                   |                                       | Kabelquerschnitt                                                                                                    |                                          |                                    |
|                   |                                       |                                                                                                    |                                          | Kabelmantel                        |

Abschirmung

## RS232C-Eingangs-/Ausgangsanschluß

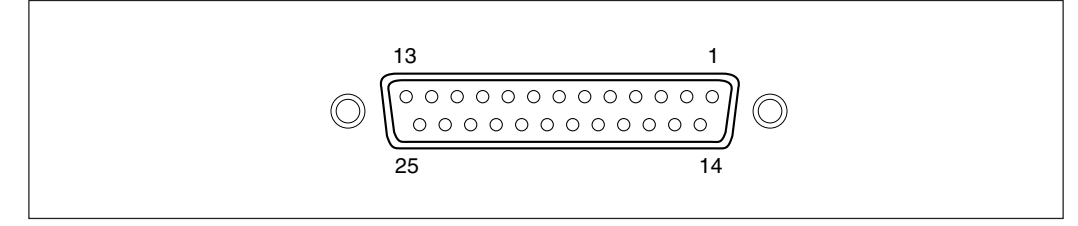

| R         | S232C-Anschluß auf der Disp | _         | Anschluß auf der<br>Geräteseite |           |
|-----------|-----------------------------|-----------|---------------------------------|-----------|
| Pin-Nr.   | Signal                      | Abkürzung |                                 | Abkürzung |
| 1         | Rahmenerde                  | FG        |                                 | FG        |
| 2         | Daten empfangen             | RXD       | -                               | TXD       |
| 3         | Daten übertragen            | TXD       |                                 | RXD       |
| 4         | Sendebereitschaft           | CTS       |                                 | RTS       |
| 5         | +10 V Ausgang               | RTS       | -                               | CTS       |
| 6         | auf +10 V hochziehen        | DTR       |                                 | DSR       |
| 7         | Signalerde                  | SG        |                                 | SG        |
| 8 bis 12  | Verbindung nicht möglich    | _         | 1                               | DTR       |
| 13 bis 25 | _                           | NC        | 1                               |           |

## Achtung

- Wenn TXD, RXD, FG und SG angeschlossen werden, funktioniert die Displayseite. Der Anschluß der übrigen Kabel sollte jedoch ebenfalls gemäß den Spezifikationen des angeschlossenen Gerätes (Computer) ausgeführt werden.
- Pin Nummer 6 wird im Inneren des Displays auf +10 V hochgezogen.

Erscheint eine der im folgenden beschriebenen Anzeigen, eine Rückstellung durchführen und von vorne beginnen.

| Anzeige            | Bedeutung                    | Ursache                                                                                                    |
|--------------------|------------------------------|----------------------------------------------------------------------------------------------------|
| Error              | Maßstab getrennt             | Bei nicht angeschlossenem Maßstab:<br>Das Gerät abschalten, den Maßstab anschließen und das Gerät wieder<br>einschalten.<br>Die Anzeige wird auf "0" zurückgestellt.                |
|                    | Zu hohe<br>Geschwindigkeit   | Der Maßstab wurde schneller als die maximale Ansprechgeschwindigkeit der<br>Anzeigeeinheit bewegt. (Dieser Alarm wird auch ausgelöst, wenn die Maschine<br>stark erschüttert wird.) |
| F 000000           | Überlauf                     | Bei einem Überlauf der Anzeige wird an der höchstwertigen Stelle F angezeigt.                                                                                                    |
| SONY               | Stromausfall                 | Vorübergehender Stromausfall während der Messung.                                                                                                    |
| Blinkt<br>- 5005 - | Fehlerhafte<br>Speicherdaten | Speicherdaten wurden durch Störrauschen geändert.                                                                                                    |

## Achtung

Wird ein Fehler in den gespeicherten Daten durch die blinkende Anzeige " 드립니 " im Display gemeldet, werden alle Daten für die betreffende Achse gelöscht. Außerdem kann auch der Inhalt der Maschineneinstellungen gelöscht werden. Führen Sie in diesen Fällen die folgenden Maschineneinstellungen durch, und nehmen Sie dann die Einstellungen gemäß "5-1. Anfangseinstellungen" (Seite 86) erneut vor.

| Vo                        | Anzeige                                                                                                    |                       |
|---------------------------|----------------------------------------------------------------------------------------------------|-----------------------|
| RESET                     | Die Stromversorgung einschalten, während<br>die Taste Resert und die Halbierungstaste der<br>X-Achse gedrückt gehalten werden. | Alle Ziffern leuchten |
| Ρ                         | Die Voreinstellungstaste drücken.                                                                                              |                       |
| Bei Verwendung von LH61-3 |                                                                                                    |                       |
| RESET                     | Die Taste reser drücken.                                                                                                    | ⁺LHS I-3              |
| Bei Verwendung von LH61-2 |                                                                                                    |                       |
| 6 1 2 P                   | Die Tasten 612 und die Voreinstellungstaste drücken.                                                                           | LH5 I-2               |
| RESET                     | Die Taste resert drücken.                                                                                                    |                       |

# 10. Überprüfungen zur Störungßuche und -Beseitgung

Funktioniert die Anzeigeeinheit nicht richtig, die folgenden Punkte überprüfen und erst dann den Sony Precision Technology Vertragshändler für eine eventuelle Wartung des Geräts benachrichtigen.

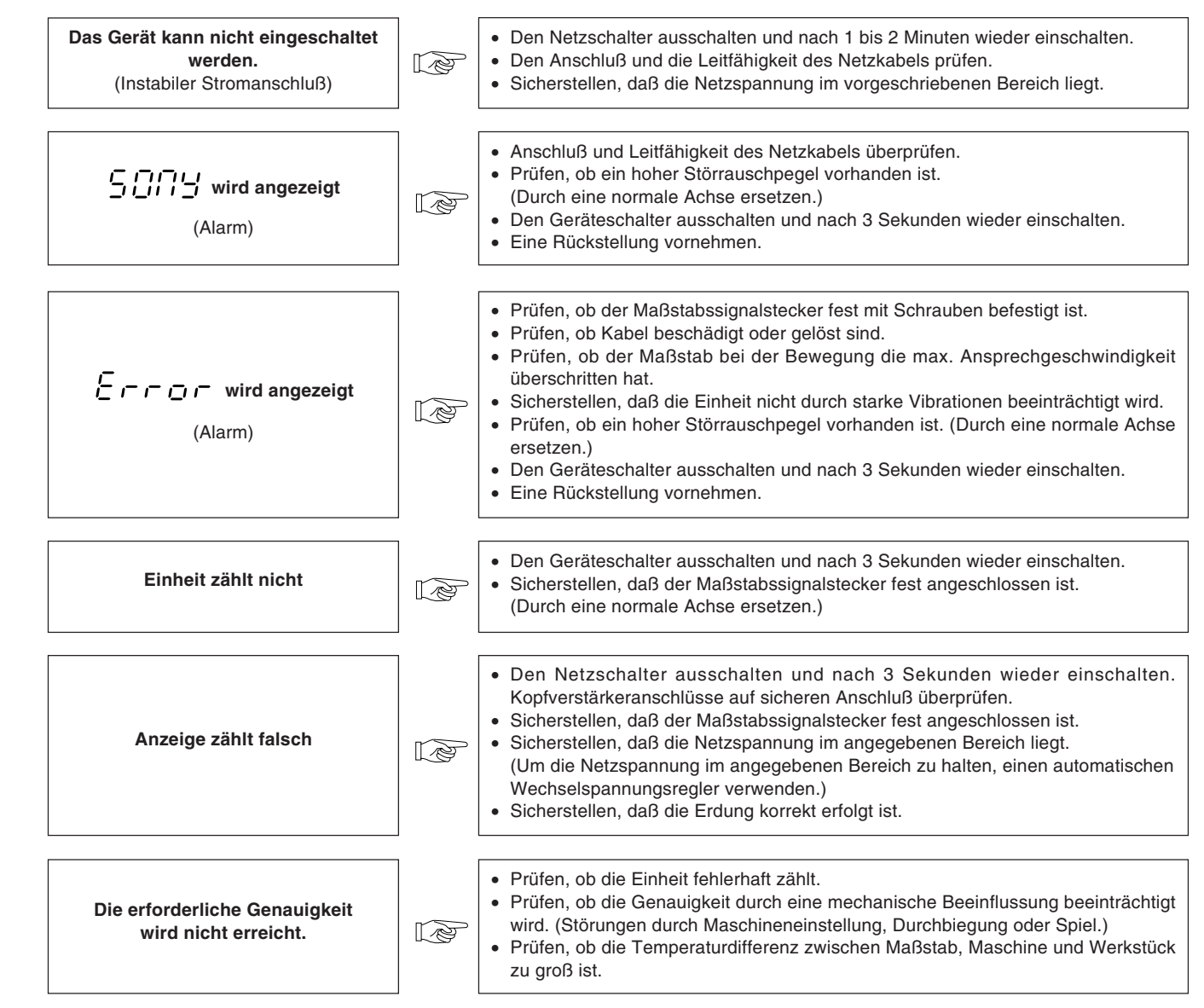

## Reinigung

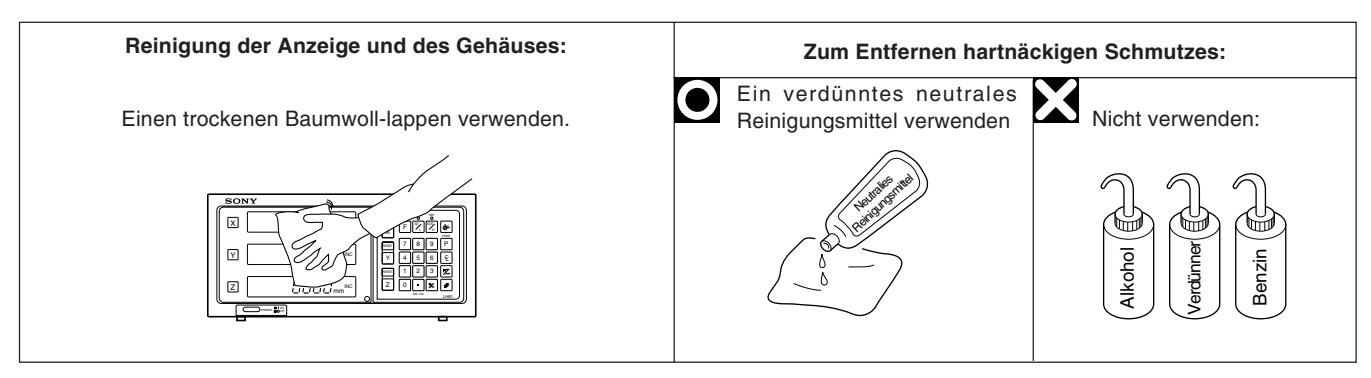

| Modell                                                                    |                             | LH61-2                                                                                                    | LH61-3                                                                                                    |  |
|---------------------------------------------------------------------------|-----------------------------|----------------------------------------------------------------------------------------------------|----------------------------------------------------------------------------------------------------|--|
| Anschließbarer Maßstab                                                    |                             | 2-Achsen                                                                                                    | 3-Achsen                                                                                                    |  |
| Anzeigestellen                                                            |                             | 7-stellige Anzeige mit Vorzeichenangabe (Minus) und Leuchtstoffröhre für Zeichenanzeige (Unterdrückung führender Nullen, bewegliches Minuszeichen)                                                                                          |                                                                                                    |  |
| Auflösung                                                                 |                             | Magnescale-Achsen : 0,0005 mm, 0,001 mm, 0,005 mm, 0,01 mm, und Durchmesseranzeige     GA-Achsen : 0,005 mm, 0,01 mm und Durchmesseranzeige     Digiruler-Achsen : 0,01 mm, 0,02 mm, 0,05 mm, 0,1 mm und Durchmesseranzeige                 |                                                                                                    |  |
| Ма                                                                        | x. Ansprechgeschwindigkeit  | <ul> <li>Magnescale-Achsen : 60 m/min.<br/>(jedoch 1,8 m/min. wä</li> <li>GA-Achsen : 60 m/min.</li> <li>Digiruler-Achsen : 300 m/min.</li> </ul>                                                                                           | hrend der Erkennung des absoluten Nullpunkts)                                                                                                    |  |
| Ali                                                                       | armanzeige                  | <ol> <li>Vorübergehender Stromausfall</li> <li>Maßstabsverbindung abgetrennt oder Verfahrgeschwindigkeit des Maßstabs schneller<br/>als die max. Ansprechgeschwindigkeit der Anzeige.</li> <li>Fehlerhafte Speicherdaten</li> </ol>         |                                                                                                    |  |
| Rü                                                                        | ckstellung                  | Rückstellung an jeder beliebigen Maßstab<br>externer Rückstellung.                                                                                                    | sposition durch Tastenbetätigung oder mit                                                                                                    |  |
| Vo                                                                        | reinstellung                | Voreinstellung durch Tastenbetätigung                                                                                                    |                                                                                                    |  |
| Aufruf                                                                    |                             | Durch Betätigung der entsprechenden Taste wieder aufgerufen.                                                                                                    | n werden die voreingestellten Speicherdaten                                                                                                    |  |
| Be                                                                        | zugspunktspeicherung        | Der Bezugspunkt kann durch Tastenbetätigun                                                                                                    | g eingestellt werden. (max.10 Punkte)                                                                                                    |  |
| Umwandlung ABS/INC                                                        |                             | Nachdem der Bezugspunkt an einer beliebigen Stelle am Maßstab eingestellt wurde, kann der absolute Abstand vom Bezugspunkt während der Bearbeitung in der Betriebsart ABS angezeigt werden.                                                 |                                                                                                    |  |
| На                                                                        | lbierung                    | Der angezeigte Wert kann durch Tasten- und Schalterbetätigung in der Betriebsart INC halbiert werden.                                                                                                    |                                                                                                    |  |
| Erkennung des absoluten Nullpunkts/<br>Korrektur des absoluten Nullpunkts |                             | In Kombination mit einem Maßstab, der über einen absoluten Nullpunkt verfügt, kann der Bezugspunkt durch Erkennung des absoluten Nullpunkts wieder verschoben werden.                                                                       |                                                                                                    |  |
| Meßtaster                                                                 |                             | Zusammen mit dem Meßtaster (Option) kann<br>1. Haltefunktion 2. Ladefunktion                                                                                                    | die Bezugsebene einfach erkannt werden.<br>3. Zentrierfunktion                                                                                                    |  |
| Datenspeicherung                                                          |                             | Der direkt vor dem Ausschalten des Geräts angezeigte Wert sowie die voreingestellten<br>Daten werden gespeichert (nicht-flüchtiger Speicher).                                                                                               |                                                                                                    |  |
| Maschinenfehlerkorrektur                                                  |                             | Für ein bestimmtes Vorschubintervall wird ein bestimmter Korrekturwert addiert, bzw.<br>subtrahiert, um eine Linearkorrektur vorzunehmen. 256 verschiedene Korrekturbeträge<br>stehen dabei zur Verfügung. Korrektur betrag: Max. ±600 µm/m |                                                                                                    |  |
| tionen                                                                    | Programmierung              | Die Koordinaten der Bearbeitungspunkte könr<br>1. Manuelle Programmierung durch Tasteneir<br>2. Automatische Programmierung durch Wied<br>3. Spiegelbild-Funktion bei Ausführung des P                                                      | nen programmiert werden.<br>ngabe<br>dergabe des Speicherinhalts<br>rogramms                                                                                                    |  |
| nuk                                                                       | Anzahl der Programmschritte | Maximal 480 Schritte mit einem Satz von Date                                                                                                    | en für 3-Achsen                                                                                                    |  |
| Erweiterte F                                                              | Schraubenbohrungskreis      | Die Koordinaten der Bearbeitungspunkte köm<br>Anzahl der kreisteilungen, dessen Zentrum die<br>Winkelberechnungen werden in Einheiten vo<br>werden allerdings durch Linearinterpolatio<br>Einheiten berechnet.                              | nen durch Eingabe des Durchmesser und der<br>e Bezugsposition ist, eingegeben werden.<br>n 0,001° durchgeführt. Einheiten von 0,001°<br>n unter Verwendung der Werte der 0,01°- |  |
| Skalierung                                                                |                             | Korrekturverhältnis : 0,100000 bis 9,999999                                                                                                    |                                                                                                    |  |
| Zoll/mm-Umwandlung                                                        |                             | Der angezeigte Wert wird mit einem Schalter zwischen Zoll und mm umgewandelt.                                                                                                    |                                                                                                    |  |
| HS232C-Eingabe/Ausgabe                                                    |                             | Ausgabe von Anzeigedaten / Eingabe der grundlegenden Tastenbetätigung / Eingabe/<br>Ausgabe von Programmdaten                                                                                                    |                                                                                                    |  |
|                                                                           |                             | 1200/2400/4800/9600 bps umschaltbar, Parität (ungerade/gerade/keine),<br>Stopp-Bits (1, 2), Datenlänge (7, 8)                                                                                                    |                                                                                                    |  |
| Ve                                                                        | rsorgungsspannung           | 100 bis 230 VAC ±10%, 50/60 Hz                                                                                                    |                                                                                                    |  |
| Leistungsaufnahme                                                         |                             | Max. 35 V A                                                                                                    |                                                                                                    |  |

| Modell                        | LH61-2                                                                                                    | LH61-3                                                                           |  |
|-------------------------------|----------------------------------------------------------------------------------------------------|----------------------------------------------------------------------------------|--|
| Betriebs-Umgebungsbedingungen | <ul> <li>Temperatur-und Luftfeuchtigkeitsbereich Betrieb:<br/>0 bis 40°C<br/>(Angaben zur Luftfeuchtigkeit im nachstehenden Diagramm.)</li> <li>Temperatur-und Luftfeuchtigkeitsbereich Lagerung:<br/>-20 bis 60°C, 20 bis 90%RH (keine Kondensation)</li> <li>Betriebsdruck : 860 to 1060 hPa</li> <li>Installationskategorie : II</li> <li>Verschmutzungsgrad : 2</li> </ul> |                                                                                  |  |
| Abmessungen                   | 320 mm (B) $\times$ 105 mm (T) $\times$ 153 mm (H)                                                                                                    |                                                                                  |  |
| Masse                         | ca. 2,5 kg                                                                                                    |                                                                                  |  |
| Zubehör                       | Netzkabel                                                                                                    | Kreuzschlitzschrauben ⊕ M4×16 2 Stück<br>k Bedienungsanleitung 1 Stück<br>k<br>k |  |

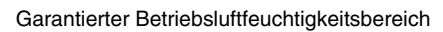

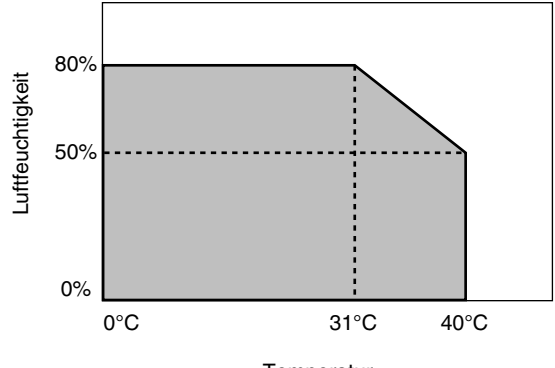

Temperatur

# 12. Abmeßungen

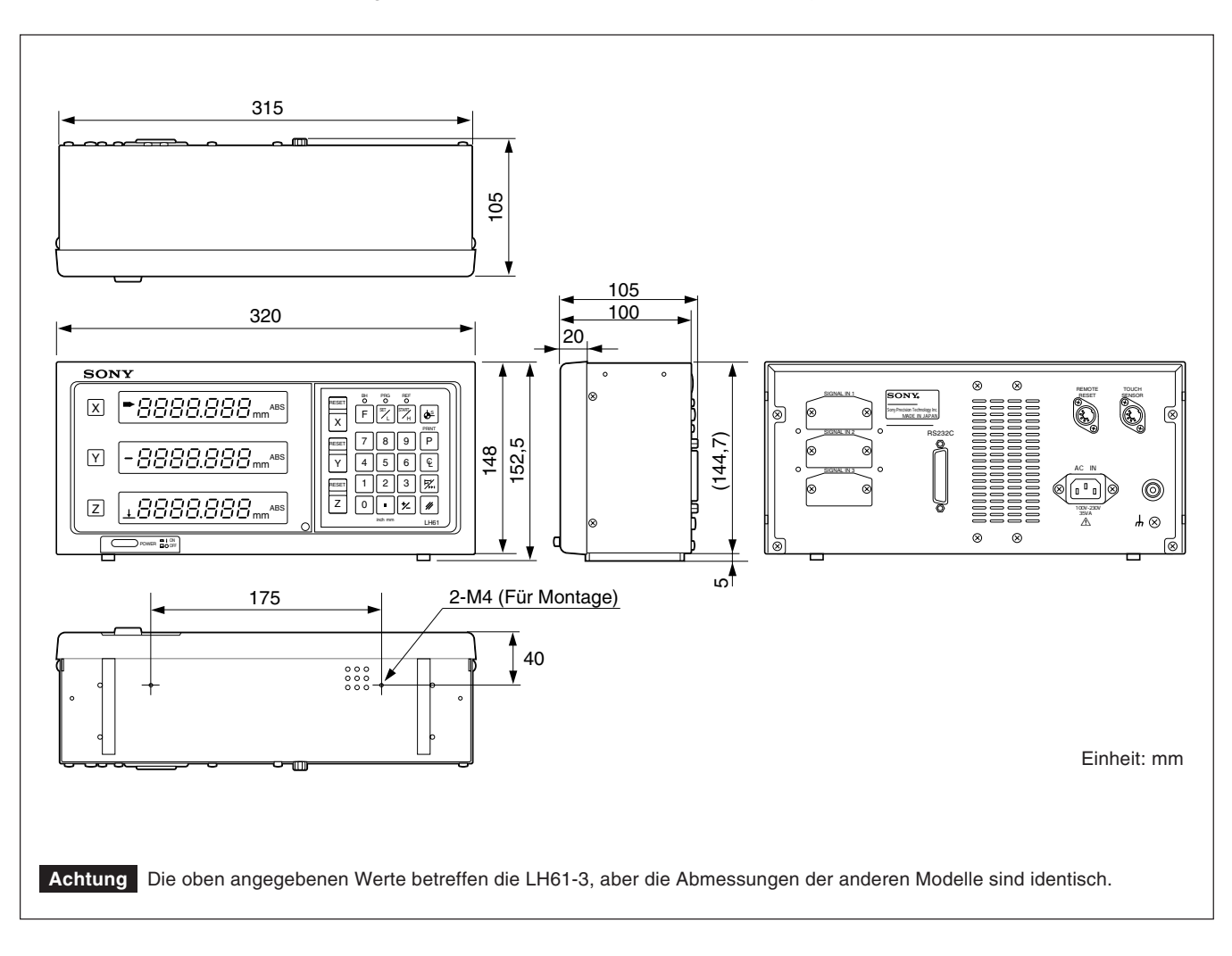

Änderung der technischen Daten und des Aussehens jederzeit vorbehalten.

このマニュアルに記載されている事柄の著作権は当社にあ り、説明内容は機器購入者の使用を目的としています。 したがって、当社の許可なしに無断で複写したり、説明内 容(操作、保守など)と異なる目的で本マニュアルを使用 することを禁止します。

The material contained in this manual consists of information that is the property of Sony Precision Technology Inc. and is intended solely for use by the purchasers of the equipment described in this manual. Sony Precision Technology Inc. expressly prohibits the duplication of any portion of this manual or the use thereof for any purpose other than the operation or maintenance of the equipment described in this manual without the express written permission of Sony Precision Technology Inc.

Le matériel contenu dans ce manuel consiste en informations qui sont la propriété de Sony Precision Technology Inc. et sont destinées exclusivement à l'usage des acquéreurs de l'équipement décrit dans ce manuel.

Sony Precision Technology Inc. interdit formellement la copie de quelque partie que ce soit de ce manuel ou son emploi pour tout autre but que des opérations ou entretiens de l'équipement à moins d'une permission écrite de Sony Precision Technology Inc.

Die in dieser Anleitung enthaltenen Informationen sind Eigentum von Sony Precision Technology Inc. und sind ausschließlich für den Gebrauch durch den Käufer der in dieser Anleitung beschriebenen Ausrüstung bestimmt.

Sony Precision Technology Inc. untersagt ausdrücklich die Vervielfältigung jeglicher Teile dieser Anleitung oder den Gebrauch derselben für irgendeinen anderen Zweck als die Bedienung oder Wartung der in dieser Anleitung beschriebenen Ausrüstung ohne ausdrückliche schriftliche Erlaubnis von Sony Precision Technology Inc.

#### Sony Precision Technology Inc. General Area Sales Department 9-17, Nishigotanda 3 chome, Shinagawa-ku, Tokyo 141-0031, Japan

Shinagawa-ku, Tokyo 141-0031, Jap TEL: +81 3 (3490) 9481 FAX: +81 3 (3490) 4670

## Sony Precision Technology Europe GmbH

Hedelfinger Strasse 61 D-70327 Stuttgart-Wangen, Germany TEL: (0711) 5858-777 FAX: (0711) 580715

#### Sony Precision Technology America, Inc.

20381 Hermana Circle Lake Forest, CA 92630, U.S.A. TEL: (949) 770-8400 FAX: (949) 770-8408

#### Sony Precision Technology Taiwan Ltd.

Rm 1501, Chia Hsin Bldg. Top Fl., No. 96, Chung Shan N. Rd., Sec.2, Taipei 104, Taiwan TEL: (02) 2531-7650 FAX: (02) 2531-3835

## http://www.sonypt.co.jp/

LH61 3-858-982-15 (2) Sony Precision Technology Inc.

Printed in Japan 2002.1 ©1997

Published by Sony Precision Technology Inc.